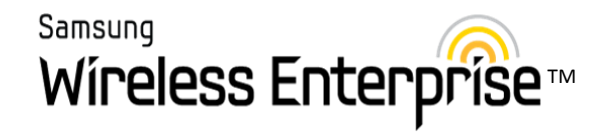

# Samsung WLAN

Day 2

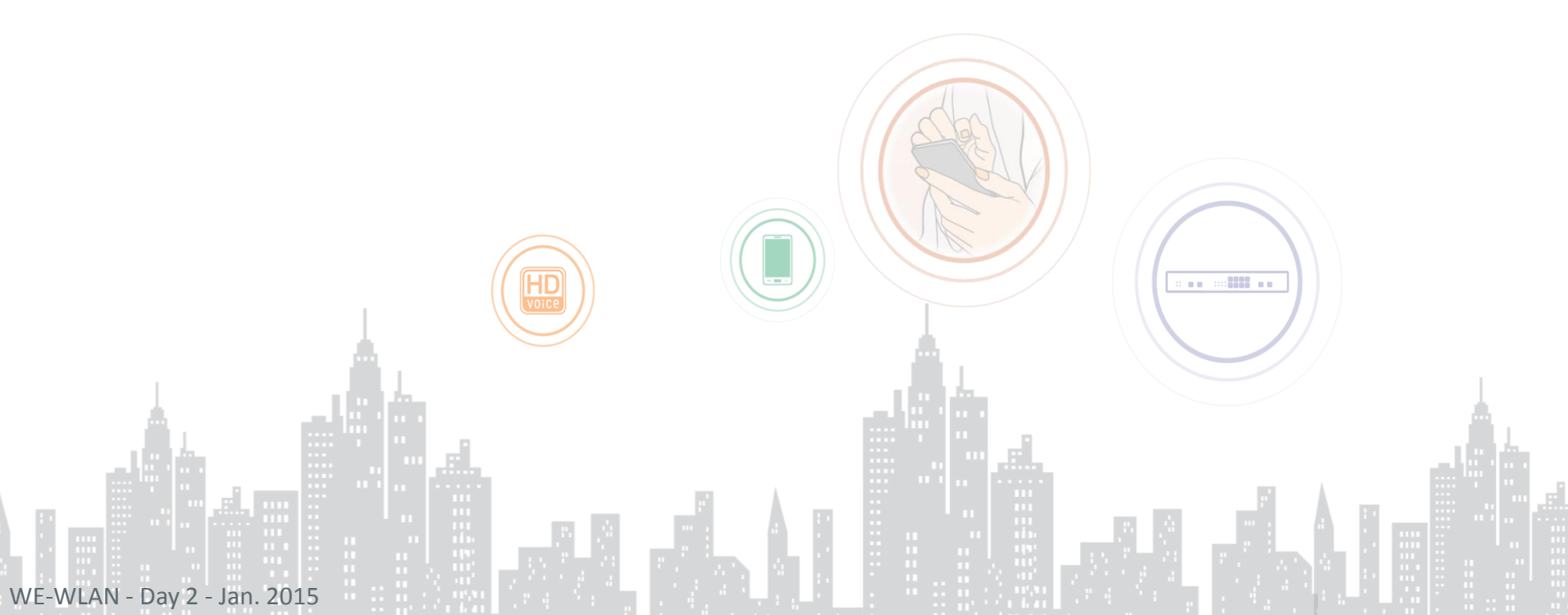

# Day 2 Outline

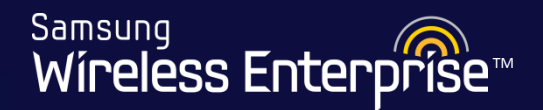

#### 1. Lab Exercise

• 1.1 Complete Rebuild

#### 2. APC and AP Troubleshooting

- 2.1 System Logs
- 2.2 Station Tracking
- 2.3 Packet Capture
- 2.4 Tech Support

#### 3. Advanced Deployment

- 3.1 Remote AP
- 3.2 Internal Radius Server
- 3.4 Quality of Service
- 3.5 VQM
- 3.6 Root and Repeater AP
- 3.7 SNMP

#### 4. Security

- 4.1 Firewall / ACL
- 4.2 Captive Portal
- 4.3 Web Passthrough
- 4.4 Conditional Web Redirection

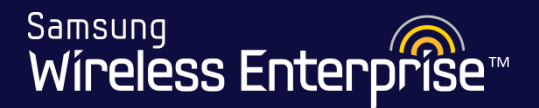

- 1. Lab Exercise
- 1.1 Complete Rebuild

Use the WLAN\_day2morning\_LAB to complete Please complete this lab by 12:00pm. The instructor is here to help

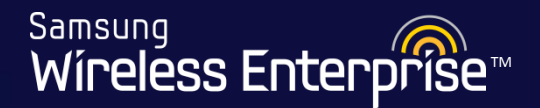

# 2. APC and AP Troubleshooting

- 2.1 System Logs
- 2.2 Station Tracking
- 2.4 Tech Support
- 2.5 Interference Devices
- 2.6 Rogue AP's and Stations

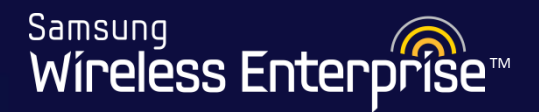

# Alarm/Event Debug log/detailed log

### 2.1 System Logs

#### ALARM

| WEC8500# show | w alarm info                    |
|---------------|---------------------------------|
| 1 system      | MAJ Software Down               |
| 2 system      | MAJ Cpu Load Alarm              |
| 3 system      | MAJ Memory Usage Alarm          |
| 4 system      | MAJ Disk Usage Alarm            |
| 5 system      | MAJ Fan Rpm Alarm               |
| 6 system      | CRT System Temperature Alarm    |
| 7 system      | CRT System Thermal Runaway      |
| 8 system      | MAJ DHCP Sever Connect Failure  |
| 9 system      | MAJ DNS Server Connect Failure  |
| 10 system     | MAJ NTP Server Connect Failure  |
| 11 system     | CRT Fan Fail alarm              |
| 12 system     | CRT Temperature Sensor Fail     |
| 13 system     | MAJ Power Module Fail           |
| 14 ap         | CRT Duplicated IP               |
| 15 ap         | CRT No Radio                    |
| 16 ap         | CRT License Expired             |
| 17 ap         | MAJ BSS INTERFACE DN            |
| 18 ap         | MAJ AP                          |
| 19 ap         | MAJ AP CPU Load High            |
| 20 ap         | MAJ AP MEM Usage High           |
| 21 ap         | MAJ AP Monitor Device Fail      |
| 22 ap         | MAJ AP RADIO CARD TX FAIL       |
| 23 ap         | MIN AP CHANNEL BUSY             |
| 24 ap         | MAJ AP DISK USAGE HIGH          |
| 25 wifi       | MIN CAC Minor Calls             |
| 26 wifi       | MAJ CAC Major Calls             |
| 27 wifi       | MAJ CLUSTER APC Lost Connection |
| 28 security   | CRT Radius Servers Failed       |
| 29 network    | MAJ NET Link dn                 |
| 30 se         | MIN SE VQM Excess Burst         |
| 31 se         | MIN SE VQM Excess Delay         |
| 32 se         | MIN SE VQM Low MOS              |
| 33 se         | CRT SE NFM SE_RESTART           |

#### WEC8500# show alarm conf

| Alarm Log Configuration                                                                                           |                                                            | 1guration                             |
|----------------------------------------------------------------------------------------------------|------------------------------------------------------------|---------------------------------------|
| Alarm Group FilterallAlarm Level FilterminorAlarm Log File Size10 MBytesAlarm Log File Count2Alarm Log STD OutOff | p Filter<br>l Filter<br>File Size<br>File Count<br>STD Out | all<br>minor<br>10 MBytes<br>2<br>Off |

#### WEC8500# show alarm list all 2013-04-02 10:54:34 MAJ APC Power Module Fail POWER0 1 system 2 network 2013-04-02 10:54:31 MAJ APC ge6 NET Link dn AdminStatus[up] OperStatus[down] 3 network 2013-04-02 10:54:31 MAJ APC ge5 NET Link dn AdminStatus[up] OperStatus[down] 4 network 2013-04-02 10:54:31 MAJ APC ge7 NET Link dn AdminStatus[up] OperStatus[down] 5 network 2013-04-02 10:54:31 MAJ APC xe2 NET Link dn AdminStatus[up] OperStatus[down] 6 network 2013-04-02 10:54:31 MAJ APC ge8 NET Link dn AdminStatus[up] OperStatus[down] 7 network 2013-04-02 10:54:31 MAJ APC xel NET Link dn AdminStatus[up] OperStatus[down] 8 network 2013-04-02 10:54:29 MAJ APC mgmt0 NET Link dn AdminStatus[up] OperStatus[down]

#### WEC8500# show alarm list ?

| all   | Display the list of active alarms     |
|-------|---------------------------------------|
| group | Display the list of active alarms for |
|       | specific group                        |
| level | Display the list of active alarms for |
|       | Specific fever                        |

## 2.1 System Logs

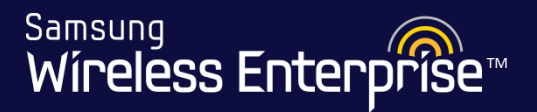

#### # Alarm Log Size(Default : 10MBytes) is occupied by event messages

#### # Event messages include Alarm messages

#### Alarm Configuration

#### WEC8500/configure# alarm ?

| backupIP         | Configure backup AP controller IP address                       |
|------------------|-----------------------------------------------------------------|
| current-terminal | Configure logging alarms on/off for a current terminal          |
| dump             | Convert alarm log DB to dump txt file                           |
| group            | Configure alarm for specific group                              |
| level            | Configure alarm for specific level                              |
| logcount         | Configure the number of backup file for alarm log (Default : 2) |
| logsize          | Configure file size for alarm log                               |
| stdout           | Configure standard out on/off for all terminals                 |

#### WEC8500# show alarm history all

| 1 network | 2013-04-04 18:41:10 MAJ APC ge4 NET Link dn Clear AdminStatus[up] OperStatus[up]        |
|-----------|-----------------------------------------------------------------------------------------|
| 2 network | 2013-04-04 18:41:06 MAJ APC ge4 NET Link dn Declare AdminStatus[up] OperStatus[down]    |
| 3 network | 2013-04-04 18:40:49 MAJ APC ge1 NET Link dn Clear AdminStatus[up] OperStatus[up]        |
| 4 network | 2013-04-04 18:40:43 MAJ APC gel NET Link dn Declare AdminStatus[up] OperStatus[down]    |
| 5 network | 2013-04-04 18:40:29 MAJ APC ge1 NET Link dn Clear AdminStatus[up] OperStatus[up]        |
| 6 network | 2013-04-04 18:40:16 MAJ APC ge1 NET Link dn Declare AdminStatus[up] OperStatus[down]    |
| 7 network | 2013-04-04 11:35:05 MAJ APC vlan1.2202 NET Link dn Clear AdminStatus[up] OperStatus[up] |
| 8 network | 2013-04-04 11:34:11 MAJ APC vlan1.2201 NET Link dn Clear AdminStatus[up] OperStatus[up] |
| 9 network | 2013-04-02 10:54:43 MAJ APC vlan1.1 NET Link dn Clear AdminStatus[up] OperStatus[up]    |

#### Show Event

| WEC8500# show | event                                                                                             |
|---------------|---------------------------------------------------------------------------------------------------|
| 1 network     | 11:26:13 NOT APC IP Duplication detect IP:1.111.60.63 MAC:94:63:d1:a5:34:63 Interface:vlan1.1217  |
| 2 network     | 11:26:12 NOT APC IP Duplication detect IP:1.111.60.63 MAC:94:63:d1:a5:34:63 Interface:vlan1.1217  |
| 3 wifi        | 11:24:36 NOT RRM DPC RUN Dynamic power control done [2.4GHz]                                      |
| 4 wifi        | 11:24:35 NOT RRM DPC RUN Dynamic power control done [5GHz]                                        |
| 5 network     | 11:21:02 NOT APC IP Duplication detect IP:1.110.19.18 MAC:0c:df:a4:2b:6f:97 Interface:vlan1.1212  |
| 6 network     | 11:21:01 NOT APC IP Duplication detect IP:1.110.19.18 MAC:0c:df:a4:2b:6f:97 Interface:vlan1.1212  |
| 7 network     | 11:19:59 NOT APC IP Duplication detect IP:1.111.195.49 MAC:0c:df:a4:2c:7f:67 Interface:vlan1.1202 |
| 8 network     | 11:19:58 NOT APC IP Duplication detect IP:1.111.195.49 MAC:0c:df:a4:2c:7f:67 Interface:vlan1.1202 |
| 9 wifi        | 11:14:37 NOT RRM DPC RUN Dynamic power control done [2.4GHz]                                      |
| 10 wifi       | 11:14:35 NOT RRM DPC RUN Dynamic power control done [5GHz]                                        |

### 2.1 System Logs

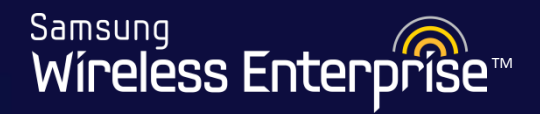

#### Debug Log / Log Detail

#### WEC8500# show debug processes

Processes Debug Info.

| id  | name           | pid       | runmode      | argument |
|-----|----------------|-----------|--------------|----------|
|     |                |           |              |          |
| 0   | swmmon         | 1719      | exec-ever    |          |
| 1   | db             | 1720      | exec-ever    |          |
| 2   | evm            | 1746      | exec-ever    |          |
| 3   | evmlogd        | 1747      | exec-ever    |          |
| 4   | license        | 1748      | exec-ever    |          |
| 5   | pcap           | 1749      | exec-ever    |          |
|     |                |           |              |          |
|     |                |           |              |          |
|     |                |           |              |          |
| 26  | hostapd        | 2458      | exec-ever    |          |
| 27  | wids           | 2459      | exec-ever    |          |
| 28  | guestService   | 2460      | exec-ever    |          |
| 29  | eqm            | 2461      | exec-ever    |          |
| 30  | vqm            | 2462      | exec-ever    |          |
| 31  | irfm           | 2463      | exec-ever    |          |
| 32  | rfsgw          | 2546      | exec-ever    |          |
| 33  | apclt          | 2581      | exec-ever    |          |
| 34  | pm             | 2582      | exec-ever    |          |
| 35  | sipalg         | 2585      | exec-ever    |          |
| 36  | httprd         | 2591      | exec-ever    |          |
| 37  | snmpd          | 2625      | exec-ever    | -z       |
| /tr | mp/SNMP/OIDInf | oDataFile | e.CPS        |          |
| 38  | WebAgent       | 2626      | exec-ever    | -z       |
| /tr | mp/SNMP/OIDInf | oDataFile | e.CPS        |          |
| 39  | salh           | 2627      | exec-ever    |          |
| 40  | ipwlogd        | 2628      | exec-ever    |          |
| 41  | nfm            | 2629      | exec-ever    |          |
| 42  | cron           | 1533      | monitor-only |          |
| 43  | syslogd        | 1521      | monitor-only |          |
| 44  | klogd          | 1525      | monitor-only |          |
| 45  | ui             | 2696      | exec-ever    |          |
|     |                |           |              |          |

#### WEC8500# show debug log conf

| Debug Log Configuration     |           |
|-----------------------------|-----------|
| Debug Log Mode              | On        |
| Debug Log Module Filter     | all       |
| Debug Log Level Filter      | warning   |
| Debug Log File Size         | 10 MBytes |
| Debug Log File Count        | 2         |
| Module STD Out              | Off       |
| Module Filter STD Out       | all       |
| Module Level Filter STD Out | debug     |

#### WEC8500# show debug log detail conf

| Debug        | Detail Log Configur | ation       |
|--------------|---------------------|-------------|
| Debug Detail | Log Mode            | On          |
| Debug Detail | Log Module Filter   | all         |
| Debug Detail | Log Level Filter    | information |
| Debug Detail | Log File Size       | 100 MBytes  |
| Debug Detail | Log File Count      | 2           |
| Debug Detail | Log STD Out         | Off         |

#### WEC8500# debug log ?

| detail   | Log debug in detail                                        |
|----------|------------------------------------------------------------|
| dump     | Convert legacy DB debug file to txt file                   |
| level    | Configure debug message for specific level                 |
| logcount | Configure the number of backup file for debug log          |
| logsize  | Configure file size for debug log                          |
| module   | Configure debug message for specific module                |
| mstdout  | Configure the module Standard Out on/off for debug message |
| off      | Configure debug log off                                    |
| on       | Configure debug log on                                     |

```
npi_wec8500# configure terminal
npi_wec8500/configure# alarm stdout on
Alarm Log STDOUT On
npi_wec8500/configure# *2013-11-21 13:05:59 #wifi-NOT: RRM DCS RUN APC Notice
[Normal Run] Dynamic channel selection done [5GHz]
*2013-11-21 13:07:00 #wifi-NOT: RRM DCS RUN APC Notice [Normal Run] Dynamic channel
selection done [2.4GHz]
*2013-11-21 13:07:59 #wifi-NOT: RRM DCS RUN APC Notice [Normal Run] Dynamic channel
selection done [5GHz]
npi_wec8500/configure# alarm stdout off
Alarm Log STDOUT Off
npi_wec8500/configure#
```

# System Logs "Lab 16"

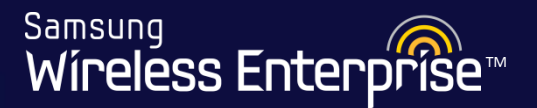

### Lab 16 -

#### Telnet into the APC and look at System logs

- 1. Telnet to the APC "192.168.xx.10"
- 2. Practice with these show commands "Alarms" WEA8500#
  - 1. show alarm info
  - 2. show alarm conf
  - 3. show alarm list all
  - 4. show alarm list ?
  - 5. show alarm history all
  - 6. show event
- 3. Go to configure mode  $\rightarrow$  WEA8500# configure terminal
- 4. WEA8500/configure# alarm ?
- 5. Type exit
- 6. Practice with these commands "Debugs" from WEA8500#
  - 1. show debug processes
  - 2. show debug log conf
  - 3. show debug log detail conf
  - 4. debug log ?

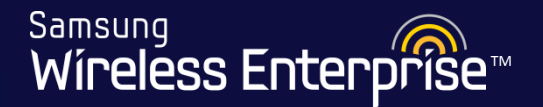

# 2.2.1 Station Tracking History2.2.2 Station Tracking Real-time

Samsung Wireless Enterprise™

### The Flow of Authentication of WLAN Station

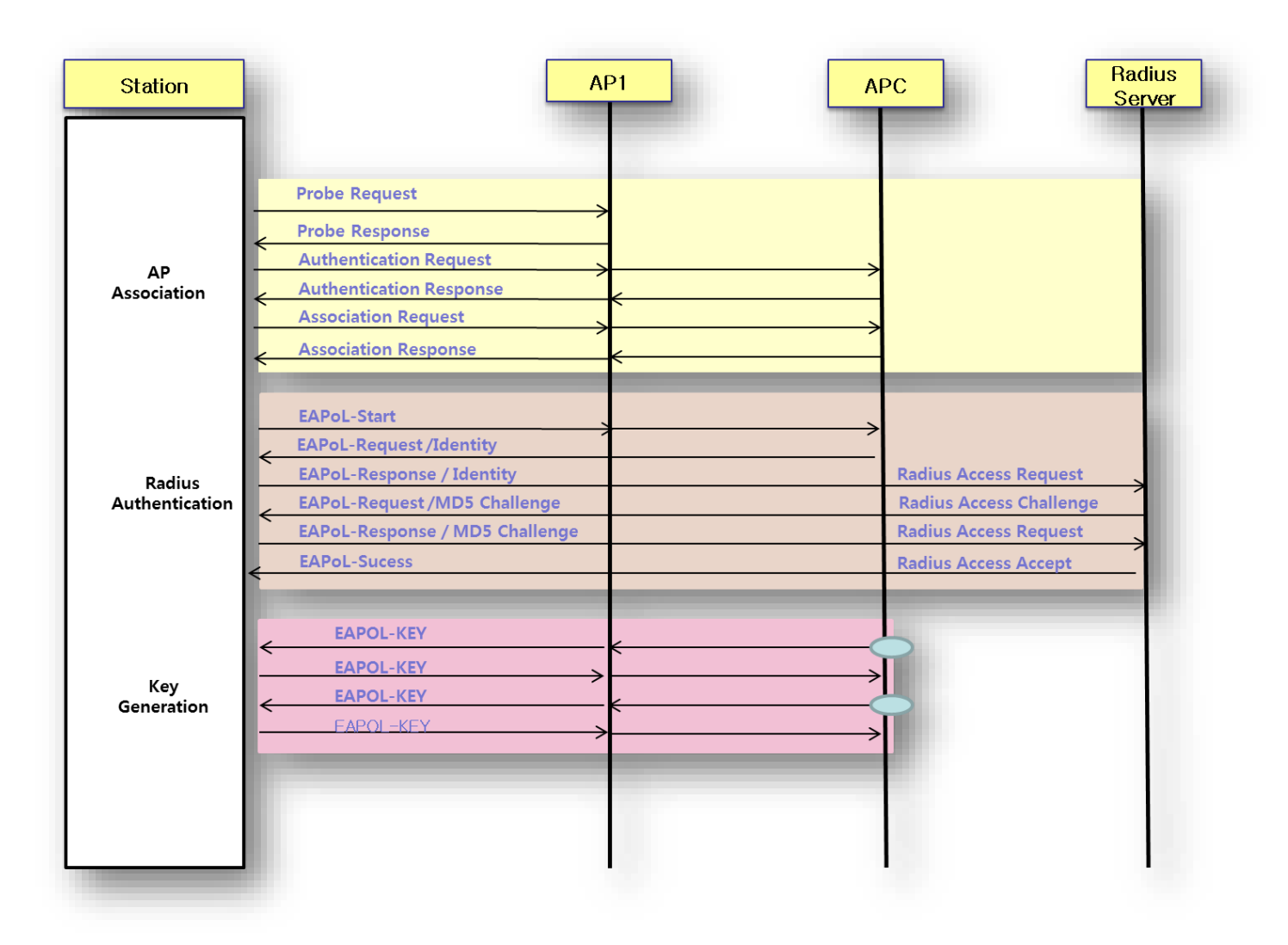

Samsung Wíreless Enterprise™

#### **Trace the Station - Association**

| WEC8500# show stationtracking station 38:AA:3C:3D:B7:20                                                                                                    |
|----------------------------------------------------------------------------------------------------|
| 38 TR_38AA3C3DB720 [2013-04-08:10:35:43.524] INF <dr_vlan1_1217> Forwarded BOOTREPLY[DHCPACK] for 38:aa:3c:3d:b7:20 to 10.65.182.216</dr_vlan1_1217>           |
| 39 TR_38AA3C3DB720 [:10:35:43.523] INF <dsub_dhcpr> DHCP PLD: 38:aa:3c:3d:b7:20 station ip set 10.65.182.216</dsub_dhcpr>                                      |
| 40 TR_38AA3C3DB720 [:10:35:43.523] INF <dr_vlan1_1217> [DHCPACK] received from dhcp server</dr_vlan1_1217>                                                     |
| 41 TR_38AA3C3DB720 [:10:35:43.521] INF <dr_vlan1_1217> Forwarded BOOTREQUEST[DHCPREQUEST] for 38:aa:3c:3d:b7:20 to 10.64.2.31</dr_vlan1_1217>                  |
| 42 TR_38AA3C3DB720 [:10:35:43.520] INF <dr_vlan1_1217> [DHCPREQUEST] received from dhcp client</dr_vlan1_1217>                                                 |
| 43 TR_38AA3C3DB720 [:10:35:43.515] INF <dr_vlan1_1217> Forwarded BOOTREPLY[DHCPOFFER] for 38:aa:3c:3d:b7:20 to 10.65.182.216</dr_vlan1_1217>                   |
| 44 TR_38AA3C3DB720 [:10:35:43.515] INF <dr_vlan1_1217> [DHCPOFFER] received from dhcp server</dr_vlan1_1217>                                                   |
| 45 TR_38AA3C3DB720 [:10:35:43.514] INF <dr_vlan1_1217> Forwarded BOOTREQUEST[DHCPDISCOVER] for 38:aa:3c:3d:b7:20</dr_vlan1_1217>                               |
| 46 TR_38AA3C3DB720 [:10:35:43.513] INF <dr_vlan1_1217> [DHCPDISCOVER] received from dhcp client</dr_vlan1_1217>                                                |
| 47 TR_38AA3C3DB720 [:10:35:43.246] INF <security> STA(38:aa:3c:3d:b7:20) - PMKSA-Add: apc=1 pmkid[89,77,9c,,88,b3,cb]</security>                               |
| 48 TR_38AA3C3DB720 [:10:35:43.244] INF <security> STA(38:aa:3c:3d:b7:20) - Authenticated. user=nwtest51 vlan=1217 qos=0 acl=setup url=<none></none></security> |
| 49 TR_38AA3C3DB720 [:10:35:43.244] INF <security> STA(38:aa:3c:3d SetFlag[Auth]: wlan=1 802.1x=1 dynVlan=1 aaa=1 vlan=1217 qos=0</security>                    |
| ap=61 radio=1 Authentication Completed                                                                                                    |
| 50 TR_38AA3C3DB720 [:10:35:43.244] INF <security> SIA(30:aa;3c;3u;D7:20) - CAPWAP Send: SetSessionKey: seq=0x00000000 wlan=1 ap=61 radio=1</security>          |
| 51 TR_38AA3C3DB720 [:10:35:43.243] INF <security> STA(38:aa:3c:3d:b7:20) - EAPOL-Key: Recv 4/4 msg of 4-way h/s</security>                                     |
| 52 TR_38AA3C3DB720 [:10:35:43.241] INF <security> STA(38:aa:3c:3d:b7:20) - EAPOL-Key: Send 3/4 msg of 4-way h/s</security>                                     |
| 53 TR_38AA3C3DB720 [:10:35:43.241] INF <security> STA(38:aa:3c:3d:b7:20) - EAPOL-Key: Recv 2/4 msg of 4-way h/s</security>                                     |
| 54 TR_38AA3C3DB720 [:10:35:43.224] INF <security> STA(38:aa:3c:3d:b7:20) - EAPOL-Key: Send 1/4 msg of 4-way h/s</security>                                     |
| 55 TR_38AA3C3DB720 [:10:35:43.224] INF <security> STA(38:aa:3c:3d:b7:20) - RADIUS Recv[Auth]: ACCESS-ACCEPT msg. id=0x12 len=399</security>                    |
| 56 TR_38AA3C3DB720 [:10:35:42.930] INF <security> STA(38:aa:3c:3d:b7:20) - 802.1x Auth Started. reassoc Process of EAP packet exchange</security>              |
| 57 TR_38AA3C3DB720 [:10:35:42.930] INF < security > STA(38:aa:3c:3d:b7:20) - Authentication started (FAP-Request $\rightarrow$ FAP-Success)                    |
| 58 TR_38AA3C3DB720 1:10:35:42.9291 TNF <security> STA(38:aa:3c:3d:b7:20) - PMK not found for OKC</security>                                                    |
| 59 TR_38 - [I:STA]: STA sends Curity> STA (38:aa:3c:3d:b7:20) - (Re)Assoc: PMKID[0][c8, 2a, ee,, 9, 9, 9, 9, 9, 9                                              |
| 60 TR 38 - [O:STA]: APC sends Curity> STA (38:aa:3c:3d:b/:20) - (Re)Assoc: 1 PMKIDs Received                                                                   |
| 61 TK_381                                                                                                    |
| 62 TK_38AA3C3DB/20 [:10:35:42.928] <security> STA(38:aa:3C:30:D/:20) - STA PLD: Created. Wian=1 ap=61 radio=1 1d=1/2</security>                                |
| 05 IK_50AA5C5DB720 [:10:55:42.925] INF [1:5TA] ASSOCIACION - B55ID(14:09:10:55:6C:C2) STA(36:4d:5C:50:D7:20)                                                   |

Samsung Wíreless Enterprise™

#### **Trace the Station - Reassociation**

| <pre>17 Tm_380A4ECCABA [013-04-18 [6:50:09.600.62] INF (dsub_dhopr&gt; DBCF PLD: 30:04*4eccaBA station ip set 70.31.216.220 18 Tm_380A4ECCABA [013-04-18 [6:50:09.500.62] INF (dsub_dhopr&gt; DBCF PLD: 30:05*4eccaBA station ip set 70.31.216.220 19 Tm_380A4ECCABA [013-04-18 [6:50:09.500.62] INF (dr_vial] 14&gt; [DBCERQUEST[IGCREQUEST] for 30:015*4eccaBa to 70.30.150.30 12 Tm_380A4ECCABA [013-04-18 [6:50:09.550.22] INF (dr_vial] 14&gt; [DBCERQUEST] IGCREQUEST] for 30:015*4eccaBa to 70.30.150.30 12 Tm_380A4ECCABA [013-04-18 [6:50:09.550.22] INF (dr_vial] 14&gt; [DBCERQUEST] IGCREQUEST] for 30:015*4eccaBa to 70.30.150.30 12 Tm_380A4ECCABA [013-04-18 [6:49:16.426.31] INF (dr_vial] 14&gt; [DBCERQUEST] IGCREQUEST] for 30:015*4eccaBa to 70.30.150.30 13 Tm_380A4ECCABA [021-04-18 [6:49:16.426.31] INF (decurity 5TA/380:01*4eccaBa) - BADTUS Acct: Interim Message Sent. Sesion 5167BEC-0000004A 14 Tm_380A4ECCABA [021-04-18 [6:39:36.425.555] INF (decurity 5TA/380:01*4eccaBa) - BADTUS Acct: Interim Message Sent. Sesion 5167BEC-0000004A 15 Tm_380A4ECCABA [021-04-18 [6:39:36.423.40] INF (decurity 5TA/380:01*4eccaBa) - BADTUS Acct: Besion 5167BEC-0000004 A rez1421,463429.0 14 Tm_380A4ECCABA [021-04-18 [6:39:36.424.40] INF (decurity 5TA/380:01*4eccaBa) - STA-Info: Removed(0X556aJCEG). wlan-1 ap=342 radio-2 15 Tm_380A4ECCABA [021-04-18 [6:39:36.424.40] INF (decurity 5TA/380:01*4eccaBa) - STA-Info: Removed(0X556aJCEG). wlan-1 ap=342 radio-2 15 Tm_380A4ECCABA [021-04-18 [6:39:36.902.410] INF (decurity 5TA/380:01*4eccaBa) - STA-Info: Removed(0X556aJCEG). wlan-1 ap=342 radio-2 15 Tm_380A4ECCABA [021-04-18 [6:39:35.902.110] INF (decurity 5TA/380:01*4eccaBa) - STA-Info: Removed(0X556aJCEG). wlan-1 ap=342 radio-2 15 Tm_380A4ECCABA [021-04-18 [6:39:35.902.110] INF (decurity 5TA/380:01*4eccaBa) - SAEVAFWS dot StateStateAB - Advertion StateAB - Advertion StateAB - Advertion StateAB - Advertion StateAB - Advertion StateAB - Advertion StateAB - Advertion StateAB - Advertion StateAB - Advertion StateAB - Advertion StateAB - Advertion StateAB - Advertion StateAB - A</pre>                                                                                                    | 16 TR_380A94ECCABA [2013-04-18 16:50:09.961.402] INF <dr_vlan1_114> Forwarded BOOTREPLY[DHCPACK] for 38:0a:94:ec:ca:ba to 70.31.216.220</dr_vlan1_114>                                 |  |  |
|----------------------------------------------------------------------------------------------------|----------------------------------------------------------------------------------------------------|--|--|
| <pre>18 TR_380A4ECCARA [2013-04-18 16:50:09.960.463] INF <dsub_htpp: (ip="461fdddc)" 16:50:09.960.443]="" 19="" <dsub_114="" [2013-04-18="" another="" existed="" inf="" ip="" station="" tr_380a4eccara=""> [DUCERACU received from dhop client 1 TR_380A4ECCARA [2013-04-18 16:50:09.956.423] INF <dsub_114> [DUCERACUEST] received from dhop client 2 TR_380A4ECCARA [2013-04-18 16:49:36.826.133] INF <dsub_114> [DUCERACUEST] INFC received from dhop client 2 TR_380A4ECCARA [2013-04-18 16:49:36.826.133] INF <dsub_114> [DUCERACUEST] INFC received from dhop client 2 TR_380A4ECCARA [2013-04-18 16:49:36.826.133] INF <dsub_114> [DUCERACUEST] INFC received from dhop client 2 TR_380A4ECCARA [2013-04-18 16:49:36.826.133] INF <dsub_114> [DUCERACUEST] INFC received from dhop client 2 TR_380A4ECCARA [2013-04-18 16:49:36.825.553] INF <dsub_114> [DUCERACUEST] INFC received from dhop client 2 TR_380A4ECCARA [2013-04-18 16:49:36.825.102] INF <dsub_114> [DUCERACUEST] INFC received from dhop client 2 TR_380A4ECCARA [2013-04-18 16:39:36.825.102] INF <dsub_114> [DUCERACUEST] INFC received from dhop client 2 TR_380A4ECCARA [2013-04-18 16:39:36.824.104] INF <dsub_114> [DUCERACUEST] INFC received from dhop client 2 TR_380A4ECCARA [2013-04-18 16:39:36.824.104] INF <dsub_114> [DUCERACUEST] INFC received from dhop client 2 TR_380A4ECCARA [2013-04-18 16:39:36.824.104] INF <dsub_114> [DUCERACUEST] INFC received from dhop client 2 TR_380A4ECCARA [2013-04-18 16:39:35.909.115] INF <dsub_114> [DUCERACUEST] INFC received from dhop client 2 TR_380A4ECCARA [2013-04-18 16:39:35.909.115] INF <dsub_114> [DUCERACUEST] INFC received from dhop client 2 TR_380A4ECCARA [2013-04-18 16:39:35.909.115] INF <dsub_114> [DUCERACUEST] INFC received from dhop client 2 TR_380A4ECCARA [2013-04-18 16:39:35.909.115] INF <dsub_114> [DUCERACUEST] INFC received from dhop client 2 TR_380A4ECCARA [2013-04-18 16:39:35.909.115] INF <dsub_114> [DUCERACUEST] INFC received from dhop client 2 TR_380A4ECCARA [2013-04-18 16:39:35.909.115] INF <dsub_114> [DUCERACUEST] INFC received from dhop client 2 TR_</dsub_114></dsub_114></dsub_114></dsub_114></dsub_114></dsub_114></dsub_114></dsub_114></dsub_114></dsub_114></dsub_114></dsub_114></dsub_114></dsub_114></dsub_114></dsub_114></dsub_114></dsub_htpp:></pre>                                 | 7 TR_380A94ECCABA [2013-04-18 16:50:09.960.853] INF <dsub_dhcpr> DHCP PLD: 38:0a:94:ec:ca:ba station ip set 70.31.216.220</dsub_dhcpr>                                                 |  |  |
| <pre>19 TR_300A4ECCAAM [2013-04-18 16:50:09.960.409] INF <dr (control="" co<="" control="" display="" td="" transmission="" vlan_114=""><td>18 TR_380A94ECCABA [2013-04-18 16:50:09.960.682] INF <dsub_dhcpr> Another Station IP existed.(Ip=461fd8dc)</dsub_dhcpr></td></dr></pre>                                                                                                    | 18 TR_380A94ECCABA [2013-04-18 16:50:09.960.682] INF <dsub_dhcpr> Another Station IP existed.(Ip=461fd8dc)</dsub_dhcpr>                                                                |  |  |
| <pre>20 TR_380A4ECCABA [2013-04-18 16:50:09.958.42] INF <dryulan_114> FORVERAGEST [NCFREQUEST] for 38:0.834:ecca:ba to 70.30.150.30 21 TR_380A4ECCABA [2013-04-18 16:49:36.422.20] INF <dryulan_114> FORVERAGEST [NCFREQUEST] received from dhcp client 22 TR_380A4ECCABA [2013-04-18 16:49:36.422.13] INF <dryulan_114> FORVERAGEST [NCFREQUEST] received from dhcp client 23 TR_380A4ECCABA [2013-04-18 16:49:36.422.555] INF <dryulan_114> FORVERAGEST [NCFREQUEST] received from dhcp client 24 TR_380A4ECCABA [2013-04-18 16:49:36.422.555] INF <dryulan_114> FORVERAGEST [NCFREQUEST] Received in FADIUS Acct: Interim Message Sent. Session 5167BFEC-0000004A 25 TR_380A4ECCABA [2013-04-18 16:39:36.422.101] INF <dryulan_114> forverity&gt; STA(38:0a:94:ec:ca:ba) = RADIUS Acct: Session 5167BFEC-0000004A Sent 27 TR_380A4ECCABA [2013-04-18 16:39:36.422.101] INF <dryulan_114> forverity&gt; STA(38:0a:94:ec:ca:ba) = RADIUS Acct: Session 5167BFEC-0000004A Sent 27 TR_380A4ECCABA [2013-04-18 16:39:36.424.466] INF <dryulan_114> forverity&gt; STA(38:0a:94:ec:ca:ba) = RADIUS Acct: Session 5167BFEC-0000004A x=23421,4639429,0 tx=23106,4938730,0 28 TR_380A4ECCABA [2013-04-18 16:39:36.924.466] INF <dryulan_114> forverity&gt; STA(38:0a:94:ec:ca:ba) = RADIUS Acct: Session 5167BFEC-0000004A x=23421,4639429,0 tx=23106,4938730,0 28 TR_380A4ECCABA [2013-04-18 16:38:35.900.15] INF <dryulan_114> forverity&gt; STA(38:0a:94:ec:ca:ba) = RADIUS Acct: Mession fifthFEC-0000004A x=23421,4639429,0 tx=23106,4938730,0 30 TR_380A4ECCABA [2013-04-18 16:38:35.900.20] INF <dryulan_12+ 16:38:35.424.70]="" 16:38:35.900.20]="" 30="" <dryulan_12+="" [2013-04-18="" acl="&lt;carbonal" ap="355" i<="" in="" inf="" qos="0" radio="2" security="" send:="" seq0x0400046="" sta(38:0a:94:ec:ca:ba)="CAPWAF" statessionkey:="" td="" the="" tr_380a4eccaba="" transmitter="" user_jinvhan.lee="" vlan="14" wlan="1"><td>19 TR_380A94ECCABA [2013-04-18 16:50:09.960.449] INF <dr_vlan1_114> [DHCPACK] received from dhcp server</dr_vlan1_114></td></dryulan_12+></dryulan_114></dryulan_114></dryulan_114></dryulan_114></dryulan_114></dryulan_114></dryulan_114></dryulan_114></dryulan_114></dryulan_114></pre>                                                                                                    | 19 TR_380A94ECCABA [2013-04-18 16:50:09.960.449] INF <dr_vlan1_114> [DHCPACK] received from dhcp server</dr_vlan1_114>                                                                 |  |  |
| <pre>21 FE_300A4ECCARA [2013-04-18 16:50:09.458.428] INF degruity STA(38:00:44:ec:ca:ha) = RADIUS Acct: Interim Message Sent. Sesion 5167BEC-0000004A 23 FE_300A4ECCARA [2013-04-18 16:49:36.428.420] INF descurity STA(38:00:44:ec:ca:ha) = RADIUS 4 FE_300A4ECCARA [2013-04-18 16:49:36.428.555] INF descurity STA(38:00:44:ec:ca:ha) = RADIUS Acct: Interim Message Sent. Sesion 5167BEC-0000004A 24 FE_300A4ECCARA [2013-04-18 16:49:36.428.555] INF descurity STA(38:00:44:ec:ca:ha) = RADIUS Acct: Interim Message Sent. Sesion 5167BEC-0000004A 25 FE_300A4ECCARA [2013-04-18 16:39:36.428.414] INF descurity STA(38:00:44:ec:ca:ha) = RADIUS Acct: Interim Message Sent. Sesion 5167BEC-0000004A 26 FE_300A4ECCARA [2013-04-18 16:39:36.428.414] INF descurity STA(38:00:44:ec:ca:ha) = RADIUS Acct: Sesion 5167BEC-0000004A rx=33421.4639429.0 1x=23106.4987030, 28 FE_300A4ECCARA [2013-04-18 16:38:35.908.115] INF descurity STA(38:00:44:ec:ca:ha) = RADIUS Acct: Sesion 5167BEC-0000004A rx=33421.4639429.0 1x=330044ECCARA [2013-04-18 16:38:35.908.146] INF descurity STA(38:00:44:ec:ca:ha) = RADIUS Acct: Sesion 5167BEC-0000004A rx=33421.4639429.0 1x=2306.498CCARA [2013-04-18 16:38:35.908.146] INF descurity STA(38:00:44:ec:ca:ha) = RADIUS Acct: Sesion 5167BEC-0000004A rx=33421.4639429.0 1x=330044ECCARA [2013-04-18 16:38:35.908.146] INF descurity STA(38:00:44:ec:ca:ha) = Attenticated.user=jinkhan.lee Valma14 pae-0 28 FE_300A4ECCARA [2013-04-18 16:38:35.908.146] INF descurity STA(38:00:44:ec:ca:ha) = STA-Info: Removed(0x556a2fe10). vlam=1 ap=358 radio=2 28 TE_300A4ECCARA [2013-04-18 16:38:35.908.126] INF descurity STA(38:00:44:ec:ca:ha) = STA-Info: Removed(Valsofe advar h/s 29 TE_300A4ECCARA [2013-04-18 16:38:35.908.126] INF descurity STA(38:00:44:ec:ca:ha) = STA-Info: Removed(Valsofe advar h/s 20 TE_300A4ECCARA [2013-04-18 16:38:35.908.126] INF descurity STA(38:00:44:ec:ca:ha) = STA-Info: Removed(Valsofe, Valsof h/s) 20 TE_300A4ECCARA [2013-04-18 16:38:35.908.126] INF descurity STA(38:00:44:ec:ca:ha) = EAPOL-Rey: Red J/A mag of 4-way h/s 20 TE_300A4EC</pre>                                                                                                    | 20 TR_380A94ECCABA [2013-04-18 16:50:09.958.923] INF <dr_vlan1_114> Forwarded BOOTREQUEST[DHCPREQUEST] for 38:0a:94:ec:ca:ba to 70.30.150.30</dr_vlan1_114>                            |  |  |
| <pre>22 TR_380A4ECCABA [2013-04-18 16:49:56.826.220] NM <security (0x4m="" (0x55633cfe10).="" (0x5563cfe10).="" -="" .cunt="1" 16:38:55.822.557]="" 16:38:55.900.3261)="" 16:38:55.900.426]="" 16:38:55.900.525]="" 16:38:55.900.526]="" 16:38:55.909.115]="" 16:38:55.909.125]="" 16:38:55.920.557]="" 16:38:56.909.115]="" 16:39:56.824.614]="" 16:49:56.826.130]="" 20="" 21="" 24="" 26="" 27="" 28="" 29="" 31="" 32="" 4-way="" 41="" 5167bfec-000004a="" <security="" [2013-04-18="" acci:="" acct:="" ap="358" authenticated.="" h="" interim="" mag="" message="" nm="" of="" qos="0" radio="2" radus="" removed="" s="" sent="" sent.="" session="" sta(38:0a:94:e<="" sta(38:0a:94:ec:ca:ba)="" sta-info:="" td="" tr_380a4eccaba="" user-jinvhan.lee="" vlan="1"><td>21 TR_380A94ECCABA [2013-04-18 16:50:09.958.428] INF <dr_vlan1_114> [DHCPREQUEST] received from dhcp client</dr_vlan1_114></td></security></pre>                                                                                                    | 21 TR_380A94ECCABA [2013-04-18 16:50:09.958.428] INF <dr_vlan1_114> [DHCPREQUEST] received from dhcp client</dr_vlan1_114>                                                             |  |  |
| <pre>23 TR_380A44CCABA [2013-04-18 16:49:36.825.513] INF (security STA(38:0a:94:ec:ca:ba) - RADIUS Acct: Session 5167BFEC-000004A (2013-04-18 16:39:36.825.515] INF (security STA(38:0a:94:ec:ca:ba) - RADIUS Acct: Session 5167BFEC-000004A (2013-04-18 16:39:36.825.514] INF (security STA(38:0a:94:ec:ca:ba) - RADIUS Acct: Session 5167BFEC-000004A (2013-04-18 16:39:36.825.514] INF (security STA(38:0a:94:ec:ca:ba) - RADIUS Acct: Session 5167BFEC-000004A (2013-04-18 16:39:36.824.614] INF (security STA(38:0a:94:ec:ca:ba) - RADIUS Acct: Session 5167BFEC-000004A (2013-04-18 16:39:36.824.614] INF (security STA(38:0a:94:ec:ca:ba) - RADIUS Acct: Session 5167BFEC-000004A (2014-2016) (2014-2016) (</pre>                                                                                                    | 22 TR_380A94ECCABA [2013-04-18 16:49:36.826.220] INF <security> STA(38:0a:94:ec:ca:ba) - RADIUS Acct: Interim Message Sent. Session 5167BFEC-0000004A</security>                       |  |  |
| <pre>24 TR 380A94ECCBAR [2013-04-18 16:49:36.825.555] THF <security> STA(38:0a:94:ec:ca:ba) - RADIUS Control Pressure Pressure Press Pressure Pressure Pressure Pressure Press Pressure Pressure</security></pre>                                                                                                    | 23 TR_380A94ECCABA [2013-04-18 16:49:36.826.133] INF <security> STA(38:0a:94:ec:ca:ba) - RADIUS ACCOUNTING Interim message (per 10 min )</security>                                    |  |  |
| <pre>25 TR_380A4ECCABA [2013-04-18 16:39:36.825.02] INF <security> STA(38:0a:94:ecc:aba) = RADIUS Acct: Interim Message Sent. Session 5167BFEC-0000004A<br/>26 TR_380A4ECCABA [2013-04-18 16:39:36.824.614] INF <security> STA(38:0a:94:ecc:aba) = RADIUS Acct: Session 5167BFEC-0000004A rx=23421,4639429,0<br/>tx=23106,4938730,0<br/>28 TR_380A4ECCABA [2013-04-18 16:39:36.824.466] INF <security> STA(38:0a:94:ecc:aba) = STA-Info: Removed(0x556a3cfe10). vlan=1 ap=342 radio=2<br/>29 TR_380A4ECCABA [2013-04-18 16:38:35.908.748] INF <security> STA(38:0a:94:ecc:aba) = STA-Info: Removed(0x556a3cfe10). vlan=1 ap=342 radio=2<br/>20 TR_380A4ECCABA [2013-04-18 16:38:35.908.748] INF <security> STA(38:0a:94:ecc:aba) = StA-Info: Removed(0x556a3cfe10). vlan=1 ap=342 radio=2<br/>20 TR_380A4ECCABA [2013-04-18 16:38:35.908.748] INF <security> STA(38:0a:94:ecc:aba) = StFlag: vlan=1 602.1x=1 dynVlan=1 aa=1 vlan=114 qos=0<br/>20 TR_380A4ECCABA [2013-04-18 16:38:35.908.400] INF <security> STA(38:0a:94:ecc:aba) = StFlag: vlan=1 602.1x=1 dynVlan=1 aa=1 vlan=114 qos=0<br/>20 TR_380A4ECCABA [2013-04-18 16:38:35.900.552] INF <security> STA(38:0a:94:ecc:aba) = StFlag: vlan=1 602.1x=1 dynVlan=1 aa=1 vlan=114 qos=0<br/>20 TR_380A4ECCABA [2013-04-18 16:38:35.900.352] INF <security> STA(38:0a:94:ecc:aba) = StFlag: vlan=1 602.1x=1 dynVlan=1 aa=1 vlan=114 qos=0<br/>20 TR_380A4ECCABA [2013-04-18 16:38:35.900.352] INF <security> STA(38:0a:94:ecc:aba) = StFlag: vlan=1 602.1x=1 dynVlan=1 aa=1 vlan=114 qos=0<br/>20 TR_380A4ECCABA [2013-04-18 16:38:35.900.352] INF <security> STA(38:0a:94:ecc:aba) = StFlag: vlan=1 602.1x=1 dynVlan=1 aa=1 vlan=114 qos=0<br/>20 TR_380A4ECCABA [2013-04-18 16:38:35.900.352] INF <security> STA(38:0a:94:ecc:aba) = StFlag: vlan=1 4y=14 vlan=1<br/>20 TR_380A4ECCABA [2013-04-18 16:38:35.921.11] INF <security> STA(38:0a:94:ecc:aba) = StFlag: vlan=1 dynFlag<br/>20 TR_380A4ECCABA [2013-04-18 16:38:35.921.21] INF <security> STA(38:0a:94:ecc:aba) = 802.1x uht Skipped<br/>20 TR_380A4ECCABA [2013-04-18 16:38:35.921.21] INF <security> STA(38:0a:94:ecc:aba) = StFlag: vlan=1 dynFlag, StFlag, StFlag, StF</security></security></security></security></security></security></security></security></security></security></security></security></security></security></security></pre>                      | 24 TR_380A94ECCABA [2013-04-18 16:49:36.825.555] INF <security> STA(38:0a:94:ec:ca:ba) - RADIUS (10105) decounting interim message (per 10 min.)<br/>tx=23612,5096397,0</security>     |  |  |
| <pre>26 TE_300A94ECCABA [2013-04-18 16:39:36.825.114] IMF <security> STA(38:0a:94:ec:ca:ba) = PADIUS Acct: Session 5167BEEC-0000004A Sent<br/>27 TE_300A94ECCABA [2013-04-18 16:39:36.824.614] INF <security> STA(38:0a:94:ec:ca:ba) = AADIUS Acct: Session 5167BEEC-0000004A rx=23421,4639429,0<br/>tx=23106,4939730,0<br/>28 TE_300A94ECCABA [2013-04-18 16:38:35.804.466] INF <security> STA(38:0a:94:ec:ca:ba) = STA-Info: Removed(0x556a3cfel), wlan=1 ap=342 radio=2<br/>29 TE_300A94ECCABA [2013-04-18 16:38:35.908.746] INF <security> STA(38:0a:94:ec:ca:ba) = Athenticated. user=jinwhan.lee vlan=114 qos=0 acl=<none><br/>url=<none><br/>30 TE_300A94ECCABA [2013-04-18 16:38:35.908.746] INF <security> STA(38:0a:94:ec:ca:ba) = AEHENICATE (user=jinwhan.lee vlan=114 qos=0<br/>31 TE_300A94ECCABA [2013-04-18 16:38:35.908.746] INF <security> STA(38:0a:94:ec:ca:ba) = CAFWAF Sent SetSessionKey: seq=0x04010468 wlan=1 ap=358 radio=2<br/>32 TE_300A94ECCABA [2013-04-18 16:38:35.908.129] INF <security> STA(38:0a:94:ec:ca:ba) = CAFUC-Key: Recv 4/4 msg of 4-way h/s<br/>33 TE_300A94ECCABA [2013-04-18 16:38:35.908.026] INF <security> STA(38:0a:94:ec:ca:ba) = EAFOL-Key: Send 3/4 msg of 4-way h/s<br/>34 TE_300A94ECCABA [2013-04-18 16:38:35.804.711] INF <security> STA(38:0a:94:ec:ca:ba) = EAFOL-Key: Send 3/4 msg of 4-way h/s<br/>35 TE_300A94ECCABA [2013-04-18 16:38:35.824.711] INF <security> STA(38:0a:94:ec:ca:ba) = AEAOL-Key: Send 3/4 msg of 4-way h/s<br/>36 TE_300A94ECCABA [2013-04-18 16:38:35.824.710] INF <security> STA(38:0a:94:ec:ca:ba) = AEAOL-Key: Send 3/4 msg of 4-way h/s<br/>37 TE_300A94ECCABA [2013-04-18 16:38:35.824.710] INF <security> STA(38:0a:94:ec:ca:ba) = AUC-Key: Send 3/4 msg of 4-way h/s<br/>36 TE_300A94ECCABA [2013-04-18 16:38:35.824.710] INF <security> STA(38:0a:94:ec:ca:ba) = AWLAN Skipped<br/>37 TE_300A94ECCABA [2013-04-18 16:38:35.824.710] INF <security> STA(38:0a:94:ec:ca:ba) = AWLANCAKE AME<br/>37 TE_300A94ECCABA [2013-04-18 16:38:35.824.710] INF <security> STA(38:0a:94:ec:ca:ba) = AWLANCAKE AME<br/>37 TE_300A94ECCABA [2013-04-18 16:38:35.824.710] INF <security> STA(38:0a:94</security></security></security></security></security></security></security></security></security></security></security></security></none></none></security></security></security></security></pre>      | 25 TR 380A94ECCABA [2013-04-18 16:39:36.825.202] INF <security> STA(38:0a:94:ec:ca:ba) - RADIUS Acct: Interim Message Sent. Session 5167BFEC-0000004A</security>                       |  |  |
| <pre>27 TE_30A34ECCABA [2013-04-18 16:39:36.824.614] INF <security> STA(38:0a:94:ec:ca:ba) - RADIUS Acct: Session 5167BFEC-0000004A rx=23421,4639429,0 tx=23106,4938730,0 28 TR_300A34ECCABA [2013-04-18 16:38:35.0824.466] INF <security> STA(38:0a:94:ec:ca:ba) - STA-Info: Removed(0x556a3cfe10). wlan=1 ap=342 radio=2 29 TR_300A34ECCABA [2013-04-18 16:38:35.090.146] INF <security> STA(38:0a:94:ec:ca:ba) - StHag: wlan=1 802.1x=1 dymVlan=1 aa=1 vlan=114 qos=0 31 TR_300A34ECCABA [2013-04-18 16:38:35.900.146] INF <security> STA(38:0a:94:ec:ca:ba) - SetLag: wlan=1 802.1x=1 dymVlan=1 aa=1 vlan=114 qos=0 31 TR_300A34ECCABA [2013-04-18 16:38:35.900.10MF <security> STA(38:0a:94:ec:ca:ba) - SetLag: wlan=1 802.1x=1 dymVlan=1 aa=1 vlan=114 qos=0 31 TR_300A34ECCABA [2013-04-18 16:38:35.900.522] INF <security> STA(38:0a:94:ec:ca:ba) - EAPOL-Key: Recv 4/4 mag of 4-way h/s 33 TR_300A34ECCABA [2013-04-18 16:38:35.900.522] INF <security> STA(38:0a:94:ec:ca:ba) - EAPOL-Key: Set 37 (4 mag of 4-way h/s 34 TR_300A34ECCABA [2013-04-18 16:38:35.900.522] INF <security> STA(38:0a:94:ec:ca:ba) - EAPOL-Key: Set 37 (4 mag of 4-way h/s 35 TR_300A34ECCABA [2013-04-18 16:38:35.900.522] INF <security> STA(38:0a:94:ec:ca:ba) - EAPOL-Key: Set 37 (4 mag of 4-way h/s 36 TR_300A34ECCABA [2013-04-18 16:38:35.900.522] INF <security> STA(38:0a:94:ec:ca:ba) - EAPOL-Key: Set 37 (4 mag of 4-way h/s 36 TR_300A34ECCABA [2013-04-18 16:38:35.900.521] INF <security> STA(38:0a:94:ec:ca:ba) - EAPOL-Key: Set 1/4 mag of 4-way h/s 36 TR_300A34ECCABA [2013-04-18 16:38:35.900.521] INF <security> STA(38:0a:94:ec:ca:ba) - STA Removed. count=1 39 TR_300A34ECCABA [2013-04-18 16:38:35.900.521] INF <security> STA(38:0a:94:ec:ca:ba) - STA Removed. count=1 39 TR_300A34ECCABA [2013-04-18 16:38:35.900.521] INF <security> STA(38:0a:94:ec:ca:ba) - STA Removed. count=1 39 TR_300A34ECCABA [2013-04-18 16:38:35.900.521] INF <security> STA(38:0a:94:ec:ca:ba) - Mex foud. okc MMDI[6a, 9b, 87,, 5c, 71, a5] 10 TR_300A34ECCABA [2013-04-18 16:38:35.900.521] INF <security> STA(38:0a:94:ec:c</security></security></security></security></security></security></security></security></security></security></security></security></security></security></security></security></pre>                                                                           | 26 TR 380A94ECCABA [2013-04-18 16:39:36.825.114] INF <security> STA(38:0a:94:ec:ca:ba) - RADIUS Acct: Session 5167BFEC-0000004A Sent</security>                                        |  |  |
| <pre>C TR_300A4ECCABA [2013-04-18 16:38:36.024.486] INF <security> STA(38:0a:94:ec:ca:ba) - STA-Info: Removed(0x556a3cfel0). vlan=1 ap=342 radio=2<br/>29 TR_300A4ECCABA [2013-04-18 16:38:35.909.115] INF <security> STA(38:0a:94:ec:ca:ba) - Authenticated. user=jinwhan.lee vlan=114 qos=0 acl=<non><br/>ull=<non><br/>30 TR_300A4ECCABA [2013-04-18 16:38:35.909.400] INF <security> STA(38:0a:94:ec:ca:ba) - SetFlag: vlan=1 802.1x=1 dynVlan=1 aaa=1 vlan=114 qos=0<br/>31 TR_300A4ECCABA [2013-04-18 16:38:35.909.400] INF <security> STA(38:0a:94:ec:ca:ba) - CAFWAP Send: SetSessionKey: seq=0x04010468 vlan=1 ap=358 radio=2<br/>32 TR_300A4ECCABA [2013-04-18 16:38:35.909.522] INF <security> STA(38:0a:94:ec:ca:ba) - EAPOL-Key: Recv 4/4 msg of 4-way h/s<br/>33 TR_300A4ECCABA [2013-04-18 16:38:35.900.326] INF <security> STA(38:0a:94:ec:ca:ba) - EAPOL-Key: Recv 4/4 msg of 4-way h/s<br/>34 TR_300A4ECCABA [2013-04-18 16:38:35.900.326] INF <security> STA(38:0a:94:ec:ca:ba) - EAPOL-Key: Send 3/4 msg of 4-way h/s<br/>35 TR_300A4ECCABA [2013-04-18 16:38:35.802.470] INF <security> STA(38:0a:94:ec:ca:ba) - EAPOL-Key: Send 1/4 msg of 4-way h/s<br/>36 TR_300A4ECCABA [2013-04-18 16:38:35.824.470] INF <security> STA(38:0a:94:ec:ca:ba) - EAPOL-Key: Send 1/4 msg of 4-way h/s<br/>37 TR_300A4ECCABA [2013-04-18 16:38:35.824.470] INF <security> STA(38:0a:94:ec:ca:ba) - BACL-Key: Send 1/4 msg of 4-way h/s<br/>38 TR_300A4ECCABA [2013-04-18 16:38:35.824.470] INF <security> STA(38:0a:94:ec:ca:ba) - STA Removed. count=1<br/>39 TR_380A4ECCABA [2013-04-18 16:38:35.822.374] INF <security> STA(38:0a:94:ec:ca:ba) - STA Removed. count=1<br/>39 TR_380A4ECCABA [2013-04-18 16:38:35.822.374] INF <security> STA(38:0a:94:ec:ca:ba) - PMKS foud. okc FMKID[6a,9b,87,,5c,71,a5]<br/>41 TR_380A94ECCABA [2013-04-18 16:38:35.820.622] INF <security> STA(38:0a:94:ec:ca:ba) - PMK foud. okc: FMKID[6a,9b,87,,5c,71,a5]<br/>41 TR_380A94ECCABA [2013-04-18 16:38:35.820.621] INF <security> STA(38:0a:94:ec:ca:ba) - Nex STA-Info: Added. vlan=1<br/>41 TR_380A94ECCABA [2013-04-18 16:38:35.820.621] INF <security> STA(38:0a:94:ec:ca:ba) - Nex STA-I</security></security></security></security></security></security></security></security></security></security></security></security></security></security></non></non></security></security></pre> | 27 TR 380A94ECCABA [2013-04-18 16:39:36.824.614] INF <security> STA(38:0a:94:ec:ca:ba) - RADIUS Acct: Session 5167BFEC-0000004A rx=23421,4639429,0</security>                          |  |  |
| <pre>29 TR 30A94ECCABA [2013-04-18 16:38:35.908.748] INF <security> STA(38:0a:94:ec:ca:ba) - Authenticated.user=jinwhan.lev lan-114 gos=0<br/>31 TR 380A94ECCABA [2013-04-18 16:38:35.908.748] INF <security> STA(38:0a:94:ec:ca:ba) - SetFlag: wlan=1 802.1x=1 dynVlan=1 aaa=1 vlan=114 gos=0<br/>31 TR 380A94ECCABA [2013-04-18 16:38:35.908.400] INF <security> STA(38:0a:94:ec:ca:ba) - CAFWAP Send: SetSessionKey: seq=0x04010466 wlan=1 ap=358 radio=2<br/>22 TR 380A94ECCABA [2013-04-18 16:38:35.908.400] INF <security> STA(38:0a:94:ec:ca:ba) - EAPOL-Key: Rev 4/4 msg of 4-way h/s<br/>31 TR 380A94ECCABA [2013-04-18 16:38:35.908.129] INF <security> STA(38:0a:94:ec:ca:ba) - EAPOL-Key: Rev 4/4 msg of 4-way h/s<br/>32 TR 380A94ECCABA [2013-04-18 16:38:35.900.326] INF <security> STA(38:0a:94:ec:ca:ba) - EAPOL-Key: Rev 2/4 msg of 4-way h/s<br/>34 TR 380A94ECCABA [2013-04-18 16:38:35.824.711] INF <security> STA(38:0a:94:ec:ca:ba) - EAPOL-Key: Rev 2/4 msg of 4-way h/s<br/>35 TR 380A94ECCABA [2013-04-18 16:38:35.824.710] INF <security> STA(38:0a:94:ec:ca:ba) - EAPOL-Key: Send 1/4 msg of 4-way h/s<br/>4 way-handshake<br/>37 TR 380A94ECCABA [2013-04-18 16:38:35.824.470] INF <security> STA(38:0a:94:ec:ca:ba) - Authentication started<br/>38 TR 380A94ECCABA [2013-04-18 16:38:35.824.470] INF <security> STA(38:0a:94:ec:ca:ba) - STA Removed. count=1<br/>97 TR 380A94ECCABA [2013-04-18 16:38:35.822.264] INF <security> STA(38:0a:94:ec:ca:ba) - STA Removed. count=1<br/>97 TR 380A94ECCABA [2013-04-18 16:38:35.822.264] INF <security> STA(38:0a:94:ec:ca:ba) - FMKSA-Add, CKC: apc=1 pmkid[6a, 9b, 87,, 5c, 71, a5]<br/>40 TR 380A94ECCABA [2013-04-18 16:38:35.822.264] INF <security> STA(38:0a:94:ec:ca:ba) - MKIDIOI[06, 9b, 87,, 5c, 71, a5]<br/>41 TR 380A94ECCABA [2013-04-18 16:38:35.822.264] INF <security> STA(38:0a:94:ec:ca:ba) - MKSA-Add, CKC: apc=1 pmkid[6a, 9b, 87,, 5c, 71, a5]<br/>42 TR 380A94ECCABA [2013-04-18 16:38:35.822.264] INF <security> STA(38:0a:94:ec:ca:ba) - MKSTID CHAEL AND [MKIDIOI [06, 9b, 87,, 5c, 71, a5]<br/>43 TR 380A94ECCABA [2013-04-18 16:38:35.822.264] INF <security> STA(38:0a</security></security></security></security></security></security></security></security></security></security></security></security></security></security></security></security></pre>                       | $28$ TE 380894ECCERE [2013_04_18 16.38.36 824 486] INE security STE(38.0a.94.ec.ca.ba) = STE_Info: Demoved(0x556a3cfe10) wlan=1 an=342 radio=2                                         |  |  |
| <pre>urlectome&gt;<br/>urlectome&gt;<br/>30 TR 300A4ECCABA [2013-04-18 16:38:55.908.748] INF <security> STA(38:0a:94:ec:ca:ba) - SetFlag: wlan=1 802.1x=1 dynVlan=1 aa=1 vlan=114 gos=0<br/>31 TR 300A4ECCABA [2013-04-18 16:38:55.908.708] INF <security> STA(38:0a:94:ec:ca:ba) - CAFWAP Send: SetSessionKey: seq=0x4010466 wlan=1 ap=358 radio=2<br/>32 TR_380A94ECCABA [2013-04-18 16:38:35.900.52] INF <security> STA(38:0a:94:ec:ca:ba) - EAPOL-Key: Recv 4/4 msg of 4-way h/s<br/>34 TR_380A94ECCABA [2013-04-18 16:38:35.900.52] INF <security> STA(38:0a:94:ec:ca:ba) - EAPOL-Key: Recv 4/4 msg of 4-way h/s<br/>35 TR_380A94ECCABA [2013-04-18 16:38:35.900.52] INF <security> STA(38:0a:94:ec:ca:ba) - EAPOL-Key: Send 1/4 msg of 4-way h/s<br/>36 TR_380A94ECCABA [2013-04-18 16:38:35.924.711] INF <security> STA(38:0a:94:ec:ca:ba) - EAPOL-Key: Send 1/4 msg of 4-way h/s<br/>36 TR_380A94ECCABA [2013-04-18 16:38:35.924.711] INF <security> STA(38:0a:94:ec:ca:ba) - BAPOL-Key: Send 1/4 msg of 4-way h/s<br/>36 TR_380A94ECCABA [2013-04-18 16:38:35.924.711] INF <security> STA(38:0a:94:ec:ca:ba) - BAPOL-Key: Send 1/4 msg of 4-way h/s<br/>36 TR_380A94ECCABA [2013-04-18 16:38:35.924.711] INF <security> STA(38:0a:94:ec:ca:ba) - BAPOL-Key: Send 1/4 msg of 4-way h/s<br/>37 TR_380A94ECCABA [2013-04-18 16:38:35.924.711] INF <security> STA(38:0a:94:ec:ca:ba) - BAPOL-Key: Send 1/4 msg of 4-way h/s<br/>37 TR_380A94ECCABA [2013-04-18 16:38:35.924.731] INF <security> STA(38:0a:94:ec:ca:ba) - DMK found. okc PMKID[6a,9b,67,,5c,71,a5]<br/>37 TR_380A94ECCABA [2013-04-18 16:38:35.922.264] INF <security> STA(38:0a:94:ec:ca:ba) - PMK found. okc PMKID[0] (fa,9b,67,,5c,71,a5]<br/>40 TR_380A94ECCABA [2013-04-18 16:38:35.920.622] INF <security> STA(38:0a:94:ec:ca:ba) - PMK found. okc PMKID[0] (fa,9b,67,,5c,71,a5]<br/>41 TR_380A94ECCABA [2013-04-18 16:38:35.920.622] INF <security> STA(38:0a:94:ec:ca:ba) - New STA-Info: Added. wlan=1<br/>41 TR_380A94ECCABA [2013-04-18 16:38:35.920.621] INF <security> STA(38:0a:94:ec:ca:ba) - New STA-Info: Added. wlan=1<br/>41 TR_380A94ECCABA [2013-04-18 16:38:35.910.60] INF [I:STA] STA Moved - BSSS [</security></security></security></security></security></security></security></security></security></security></security></security></security></security></security></pre>                 | 20 TR_380A94ECCARA [2013-04-18 16:38:35 909 115] INF <security> STA(38:0a:94:ec:ca:ba) - Authenticated user=jinwhan lee vlan=114 gos=0 acl=<none></none></security>                    |  |  |
| <pre>30 TR 380A94ECCABA [2013-04-18 16:38:35.908.748] INF <security> STA(38:0a:94:ec:ca:ba) - CAFWAP Send: SetSessionKey: seq=0x04010468 wlan=1 ap=358 radio=2<br/>31 TR 380A94ECCABA [2013-04-18 16:38:35.908.129] INF <security> STA(38:0a:94:ec:ca:ba) - EAPOL-Key: Recv 4/4 msg of 4-way h/s<br/>33 TR 380A94ECCABA [2013-04-18 16:38:35.900.522] INF <security> STA(38:0a:94:ec:ca:ba) - EAPOL-Key: Recv 2/4 msg of 4-way h/s<br/>34 TR 380A94ECCABA [2013-04-18 16:38:35.900.326] INF <security> STA(38:0a:94:ec:ca:ba) - EAPOL-Key: Recv 2/4 msg of 4-way h/s<br/>35 TR 380A94ECCABA [2013-04-18 16:38:35.824.587] INF <security> STA(38:0a:94:ec:ca:ba) - EAPOL-Key: Recv 2/4 msg of 4-way h/s<br/>36 TR 380A94ECCABA [2013-04-18 16:38:35.824.587] INF <security> STA(38:0a:94:ec:ca:ba) - EAPOL-Key: Recv 1/4 msg of 4-way h/s<br/>37 TR 380A94ECCABA [2013-04-18 16:38:35.824.587] INF <security> STA(38:0a:94:ec:ca:ba) - EAPOL-Key: Recv 1/4 msg of 4-way h/s<br/>37 TR 380A94ECCABA [2013-04-18 16:38:35.824.470] INF <security> STA(38:0a:94:ec:ca:ba) - 802.1x Auth Skipped<br/>37 TR 380A94ECCABA [2013-04-18 16:38:35.824.470] INF <security> STA(38:0a:94:ec:ca:ba) - STA Removed. count=1<br/>39 TR 380A94ECCABA [2013-04-18 16:38:35.822.274] INF <security> STA(38:0a:94:ec:ca:ba) - STA Removed. count=1<br/>30 TR 380A94ECCABA [2013-04-18 16:38:35.822.264] INF <security> STA(38:0a:94:ec:ca:ba) - STA Removed. count=1<br/>30 TR 380A94ECCABA [2013-04-18 16:38:35.822.264] INF <security> STA(38:0a:94:ec:ca:ba) - FMK found. okc FMKID[6a,9b,87,,5c,71,a5]<br/>41 TR 380A94ECCABA [2013-04-18 16:38:35.822.264] INF <security> STA(38:0a:94:ec:ca:ba) - MKSA-Add, OKC: apt = mkid[6a,9b,87,,5c,71,a5]<br/>42 TR 380A94ECCABA [2013-04-18 16:38:35.822.264] INF <security> STA(38:0a:94:ec:ca:ba) - MKSD Received OKC starts<br/>43 TR 380A94ECCABA [2013-04-18 16:38:35.822.264] INF <security> STA(38:0a:94:ec:ca:ba) - Mex STA-1nfo: Added Nalan=1<br/>44 TR 380A94ECCABA [2013-04-18 16:38:35.81.560] INF <security> STA(38:0a:94:ec:ca:ba) - McK: Started. wlan=1 ap=358 radio=2<br/>45 TR 380A94ECCABA [2013-04-18 16:38:35.81.560] INF <security> STA</security></security></security></security></security></security></security></security></security></security></security></security></security></security></security></security></security></pre>  | url= <none></none>                                                                                                    |  |  |
| <pre>31 TR_380A94ECCABA [2013-04-18 16:38:35.908.400] INF <security> STA(38:0a:94:ec:ca:ba) - CAPWAP Send: SetSessionKey: seq=0x04010468 wlan=1 ap=358 radio=2 32 TR_380A94ECCABA [2013-04-18 16:38:35.900.522] INF <security> STA(38:0a:94:ec:ca:ba) - EAPOL-Key: Recv 4/4 msg of 4-way h/s 34 TR_380A94ECCABA [2013-04-18 16:38:35.900.326] INF <security> STA(38:0a:94:ec:ca:ba) - EAPOL-Key: Recv 2/4 msg of 4-way h/s 35 TR_380A94ECCABA [2013-04-18 16:38:35.900.326] INF <security> STA(38:0a:94:ec:ca:ba) - EAPOL-Key: Send 1/4 msg of 4-way h/s 36 TR_380A94ECCABA [2013-04-18 16:38:35.824.111] INF <security> STA(38:0a:94:ec:ca:ba) - EAPOL-Key: Send 1/4 msg of 4-way h/s 37 TR_380A94ECCABA [2013-04-18 16:38:35.824.470] INF <security> STA(38:0a:94:ec:ca:ba) - 802.1x Auth Skipped 37 TR_380A94ECCABA [2013-04-18 16:38:35.824.470] INF <security> STA(38:0a:94:ec:ca:ba) - AUthentication started 38 TR_380A94ECCABA [2013-04-18 16:38:35.824.180] INF <security> STA(38:0a:94:ec:ca:ba) - PMK found. okc PMKID[6a,9b,87,,5c,71,a5] 40 TR_380A94ECCABA [2013-04-18 16:38:35.822.374] INF <security> STA(38:0a:94:ec:ca:ba) - PMK found. okc PMKID[6a,9b,87,,5c,71,a5] 41 TR_380A94ECCABA [2013-04-18 16:38:35.822.622] INF <security> STA(38:0a:94:ec:ca:ba) - PMK found. okc PMKID[0][6a,9b,87,,5c,71,a5] 41 TR_380A94ECCABA [2013-04-18 16:38:35.820.622] INF <security> STA(38:0a:94:ec:ca:ba) - PMK found. okc PMKID[0][6a,9b,87,,5c,71,a5] 41 TR_380A94ECCABA [2013-04-18 16:38:35.820.622] INF <security> STA(38:0a:94:ec:ca:ba) - (Re)Assoc: 1 PMKID8 Received 43 TR_380A94ECCABA [2013-04-18 16:38:35.820.625] INF <security> STA(38:0a:94:ec:ca:ba) - New STA-Info: Added. wlan=1 44 TR_380A94ECCABA [2013-04-18 16:38:35.817.850] INF <security> STA(38:0a:94:ec:ca:ba) - New STA-Info: Added. wlan=1 44 TR_380A94ECCABA [2013-04-18 16:38:35.817.850] INF <security> STA(38:0a:94:ec:ca:ba) - New STA-Info: Added. wlan=1 44 TR_380A94ECCABA [2013-04-18 16:38:35.817.850] INF <security> STA(38:0a:94:ec:ca:ba) - New STA-Info: Added. wlan=1 44 TR_380A94ECCABA [2013-04-18 16:38:3</security></security></security></security></security></security></security></security></security></security></security></security></security></security></security></security></pre>                                                                                   | 30 TR_380A94ECCABA [2013-04-18 16:38:35.908.748] INF <security> STA(38:0a:94:ec:ca:ba) - SetFlag: wlan=1 802.1x=1 dynVlan=1 aaa=1 vlan=114 qos=0</security>                            |  |  |
| <pre>22 TR_380A94ECCABA [2013-04-18 16:38:35.908.129] INF <security> STA(38:0a:94:ecc:a:ba) = EAPOL-Key: Recv 4/4 msg of 4-way h/s 33 TR_380A94ECCABA [2013-04-18 16:38:35.900.352] INF <security> STA(38:0a:94:ecc:a:ba) = EAPOL-Key: Send 3/4 msg of 4-way h/s 45 TR_380A94ECCABA [2013-04-18 16:38:35.900.352] INF <security> STA(38:0a:94:ecc:a:ba) = EAPOL-Key: Send 1/4 msg of 4-way h/s 45 TR_380A94ECCABA [2013-04-18 16:38:35.824.701] INF <security> STA(38:0a:94:ecc:a:ba) = BAPOL-Key: Send 1/4 msg of 4-way h/s 45 TR_380A94ECCABA [2013-04-18 16:38:35.824.180] INF <security> STA(38:0a:94:ecc:a:ba) = 802.1x Auth Skipped 37 TR_380A94ECCABA [2013-04-18 16:38:35.824.140] INF <security> STA(38:0a:94:ecc:a:ba) = Authentication started 38 TR_380A94ECCABA [2013-04-18 16:38:35.824.140] INF <security> STA(38:0a:94:ecc:a:ba) = Authentication started 39 TR_380A94ECCABA [2013-04-18 16:38:35.824.140] INF <security> STA(38:0a:94:ecc:a:ba) = Atthentication started 30 TR_380A94ECCABA [2013-04-18 16:38:35.824.180] INF <security> STA(38:0a:94:ecc:a:ba) = Atthentication started 31 TR_380A94ECCABA [2013-04-18 16:38:35.824.180] INF <security> STA(38:0a:94:ecc:a:ba) = PMK found. okc PMKID[6a,9b,87,,5c,71,a5] 40 TR_380A94ECCABA [2013-04-18 16:38:35.822.64] INF <security> STA(38:0a:94:ecc:a:ba) = PMKSA-Add,OKC: apc=1 pmkid[6a,9b,87,,5c,71,a5] 41 TR_380A94ECCABA [2013-04-18 16:38:35.820.537] INF <security> STA(38:0a:94:ecc:a:ba) = OKC: Started. WIADPI 42 TR_380A94ECCABA [2013-04-18 16:38:35.820.537] INF <security> STA(38:0a:94:ecc:a:ba) = New STA-Info: Added. WIADPI 44 TR_380A94ECCABA [2013-04-18 16:38:35.817.850] INF <security> STA(38:0a:94:ecc:a:ba) = New STA-Info: Added. WIADPI 44 TR_380A94ECCABA [2013-04-18 16:38:35.817.850] INF <security> STA(38:0a:94:ecc:a:ba) = New STA-Info: Added. WIADPI 44 TR_380A94ECCABA [2013-04-18 16:38:35.817.850] INF <security> STA(38:0a:94:ecc:a:ba) = New STA-Info: Added. WIADPI 45 TR_380A94ECCABA [2013-04-18 16:38:35.817.850] INF <security> STA(38:0a:94:ecc:a:ba) = OKC: Started. WIADPI ap=358 radio=2 45 TR_</security></security></security></security></security></security></security></security></security></security></security></security></security></security></security></security></security></pre>                                                                  | 31 TR_380A94ECCABA [2013-04-18 16:38:35.908.400] INF <security> STA(38:0a:94:ec:ca:ba) - CAPWAP Send: SetSessionKey: seq=0x04010468 wlan=1 ap=358 radio=2</security>                   |  |  |
| <pre>33 TR_380A94ECCABA [2013-04-18 16:38:35.900.552] INF <security> STA(38:0a:94:ec:ca:ba) - EAPOL-Key: Send 3/4 msg of 4-way h/s<br/>34 TR_380A94ECCABA [2013-04-18 16:38:35.900.326] INF <security> STA(38:0a:94:ec:ca:ba) - EAPOL-Key: Recv 2/4 msg of 4-way h/s<br/>35 TR_380A94ECCABA [2013-04-18 16:38:35.824.171] INF <security> STA(38:0a:94:ec:ca:ba) - EAPOL-Key: Recv 2/4 msg of 4-way h/s<br/>4 way-handshake<br/>37 TR_380A94ECCABA [2013-04-18 16:38:35.824.470] INF <security> STA(38:0a:94:ec:ca:ba) - 802.1x Auth Skipped<br/>37 TR_380A94ECCABA [2013-04-18 16:38:35.824.470] INF <security> STA(38:0a:94:ec:ca:ba) - Authentication started<br/>38 TR_380A94ECCABA [2013-04-18 16:38:35.824.470] INF <security> STA(38:0a:94:ec:ca:ba) - STA Removed. count=1<br/>39 TR_380A94ECCABA [2013-04-18 16:38:35.822.374] INF <security> STA(38:0a:94:ec:ca:ba) - PMK found. okc PMKID[6a,9b,87,,5c,71,a5]<br/>40 TR_380A94ECCABA [2013-04-18 16:38:35.822.264] INF <security> STA(38:0a:94:ec:ca:ba) - PMK found. okc PMKID[6a,9b,87,,5c,71,a5]<br/>41 TR_380A94ECCABA [2013-04-18 16:38:35.822.264] INF <security> STA(38:0a:94:ec:ca:ba) - PMK found. okc PMKID[0[6a,9b,87,,5c,71,a5]<br/>42 TR_380A94ECCABA [2013-04-18 16:38:35.820.622] INF <security> STA(38:0a:94:ec:ca:ba) - (Re)Assoc: 1 PMKIDS Received<br/>43 TR_380A94ECCABA [2013-04-18 16:38:35.820.425] INF <security> STA(38:0a:94:ec:ca:ba) - New STA-Info: Added. wlan=1<br/>44 TR_380A94ECCABA [2013-04-18 16:38:35.815.600] INF <security> STA(38:0a:94:ec:ca:ba) - New STA-Info: Added. wlan=1<br/>45 TR_380A94ECCABA [2013-04-18 16:38:35.817.600] INF <security> STA(38:0a:94:ec:ca:ba) - OKC: Started. wlan=1 ap=358 radio=2<br/>45 TR_380A94ECCABA [2013-04-18 16:38:35.813.600] INF <security> STA(38:0a:94:ec:ca:ba) - OKC: MDS Recv: wlan=1 ap=358 radio=2<br/>47 TR_380A94ECCABA [2013-04-18 16:38:35.813.600] INF <security> STA(38:0a:94:ec:ca:ba) - OKC MDS Recv: wlan=1 ap=358 radio=2<br/>47 TR_380A94ECCABA [2013-04-18 16:38:35.813.600] INF <security> STA(38:0a:94:ec:ca:ba) from BSS(f4:d9:fb:37:67:11)<br/>48 TR_380A94ECCABA [2013-04-18 16:38:35.813.600] INF <security> STA(38:0</security></security></security></security></security></security></security></security></security></security></security></security></security></security></security></security></security></pre> | 32 TR_380A94ECCABA [2013-04-18 16:38:35.908.129] INF <security> STA(38:0a:94:ec:ca:ba) - EAPOL-Key: Recv 4/4 msg of 4-way h/s</security>                                               |  |  |
| <pre>34 TR_380A94ECCABA [2013-04-18 16:38:35.900.326] INF <security> STA(38:0a:94:ec:ca:ba) - EAPOL-Key: Recv 2/4 msg of 4-way h/s 35 TR_380A94ECCABA [2013-04-18 16:38:35.824.711] INF <security> STA(38:0a:94:ec:ca:ba) - EAPOL-Key: Send 1/4 msg of 4-way h/s 36 TR_380A94ECCABA [2013-04-18 16:38:35.824.710] INF <security> STA(38:0a:94:ec:ca:ba) - 802.1x Auth Skipped 37 TR_380A94ECCABA [2013-04-18 16:38:35.824.170] INF <security> STA(38:0a:94:ec:ca:ba) - Authentication started 38 TR_380A94ECCABA [2013-04-18 16:38:35.824.180] INF <security> STA(38:0a:94:ec:ca:ba) - Authentication started 39 TR_380A94ECCABA [2013-04-18 16:38:35.824.2374] INF <security> STA(38:0a:94:ec:ca:ba) - STA Removed. count=1 39 TR_380A94ECCABA [2013-04-18 16:38:35.822.241] INF <security> STA(38:0a:94:ec:ca:ba) - FMKSA-Add,OKC: apc=1 pmkid[6a,9b,87,,5c,71,a5] 40 TR_380A94ECCABA [2013-04-18 16:38:35.822.241] INF <security> STA(38:0a:94:ec:ca:ba) - FMKSA-Add,OKC: apc=1 pmkid[6a,9b,87,,5c,71,a5] 41 TR_380A94ECCABA [2013-04-18 16:38:35.820.231] INF <security> STA(38:0a:94:ec:ca:ba) - FMKSA-Add,OKC: apc=1 pmkid[6a,9b,87,,5c,71,a5] 42 TR_380A94ECCABA [2013-04-18 16:38:35.820.537] INF <security> STA(38:0a:94:ec:ca:ba) - (Re)Assoc: 1 FMKIDS Received 43 TR_380A94ECCABA [2013-04-18 16:38:35.820.425] INF <security> STA(38:0a:94:ec:ca:ba) - OKC: Started. wlan=1 44 TR_380A94ECCABA [2013-04-18 16:38:35.815.600] INF (security&gt; STA(38:0a:94:ec:ca:ba) - OKC: Mlan=1 ap=358 radio=2 45 TR_380A94ECCABA [2013-04-18 16:38:35.815.600] INF (I:STA] STA Moved - BSSS [342]:f4:d9:fb:37:67:11 to [358]:f4:d9:fb:37:67:11) 46 TR_380A94ECCABA [2013-04-18 16:38:35.813.501] INF (Security&gt; STA(38:0a:94:ec:ca:ba) - OKC MS Recv: wlan=1 ap=358 radio=2 47 TR_380A94ECCABA [2013-04-18 16:38:35.813.600] INF [I:STA] Removed station(38:0a:94:ec:ca:ba) + OKC MS Recv: wlan=1 ap=358 radio=2 47 TR_380A94ECCABA [2013-04-18 16:38:35.81.053] INF [STA] Removed station(38:0a:94:ec:ca:ba) + OKC MS Recv: wlan=1 ap=358 radio=2 47 TR_380A94ECCABA [2013-04-18 16:38:35.81.063] INF [I:STA] Removed</security></security></security></security></security></security></security></security></security></security></security></pre>                                                                                                    | 33 TR_380A94ECCABA [2013-04-18 16:38:35.900.552] INF <security> STA(38:0a:94:ec:ca:ba) - EAPOL-Key: Send 3/4 msg of 4-way h/s</security>                                               |  |  |
| <pre>35 TR_30A94ECCABA [2013-04-18 16:38:35.824.711] INF <security> STA(38:0a:94:ec:ca:ba) - EAPOL-Key: Send 1/4 msg of 4-way h/s 4 way-handshake 36 TR_30A94ECCABA [2013-04-18 16:38:35.824.50] INF <security> STA(38:0a:94:ec:ca:ba) - 802.1x Auth Skipped 37 TR_380A94ECCABA [2013-04-18 16:38:35.824.470] INF <security> STA(38:0a:94:ec:ca:ba) - Authentication started 38 TR_380A94ECCABA [2013-04-18 16:38:35.824.470] INF <security> STA(38:0a:94:ec:ca:ba) - STA Removed. count=1 39 TR_380A94ECCABA [2013-04-18 16:38:35.822.374] INF <security> STA(38:0a:94:ec:ca:ba) - PMKSA-Add,OKC: apc=1 pmkid[6a,9b,87,,5c,71,a5] 40 TR_380A94ECCABA [2013-04-18 16:38:35.822.264] INF <security> STA(38:0a:94:ec:ca:ba) - (Re)Assoc: PMKID[0][6a,9b,87,,5c,71,a5] 41 TR_380A94ECCABA [2013-04-18 16:38:35.820.622] INF <security> STA(38:0a:94:ec:ca:ba) - (Re)Assoc: 1 PMKID Received OKC Starts 43 TR_380A94ECCABA [2013-04-18 16:38:35.820.425] INF <security> STA(38:0a:94:ec:ca:ba) - New STA-Info: Added. wlan=1 44 TR_380A94ECCABA [2013-04-18 16:38:35.820.425] INF <security> STA(38:0a:94:ec:ca:ba) - New STA-Info: Added. wlan=1 45 TR_380A94ECCABA [2013-04-18 16:38:35.817.650] INF <security> STA(38:0a:94:ec:ca:ba) - New STA-Info: Added. wlan=1 46 TR_380A94ECCABA [2013-04-18 16:38:35.817.650] INF <security> STA(38:0a:94:ec:ca:ba) - OKC: Started. wlan=1 ap=358 radio=2 prev-ap=342 prev-radio=2 47 TR_380A94ECCABA [2013-04-18 16:38:35.813.155] INF [I:STA] STA Moved - BSS [342]:f4:d9:fb:37:27:11] 48 TR_380A94ECCABA [2013-04-18 16:38:35.813.155] INF [STA] Removed station(38:0a:94:ec:ca:ba) from BSS(f4:d9:fb:37:67:11) 49 TR_380A94ECCABA [2013-04-18 16:38:35.813.155] INF [I:STA] Removed station(38:0a:94:ec:ca:ba) from BSS(f4:d9:fb:37:67:11) 40 TR_380A94ECCABA [2013-04-18 16:38:35.813.155] INF [STA] Removed station(38:0a:94:ec:ca:ba) from BSS(f4:d9:fb:37:67:11) 41 TR_380A94ECCABA [2013-04-18 16:38:35.813.155] INF [STA] Removed station(38:0a:94:ec:ca:ba) from BSS(f4:d9:fb:37:67:11) 42 TR_380A94ECCABA [2013-04-18 16:38:35.813.155] INF [STA] Removed station(38:0</security></security></security></security></security></security></security></security></security></security></security></pre>                                                                                                    | R_380A94ECCABA [2013-04-18 16:38:35.900.326] INF <security> STA(38:0a:94:ec:ca:ba) - EAPOL-Key: Recv 2/4 msg of 4-way h/s</security>                                                   |  |  |
| <pre>36 TR_380A94ECCABA [2013-04-18 16:38:35.824.587] INF <security> STA(38:0a:94:ec:ca:ba) - 802.1x Auth Skipped<br/>37 TR_380A94ECCABA [2013-04-18 16:38:35.824.470] INF <security> STA(38:0a:94:ec:ca:ba) - Authentication started<br/>38 TR_380A94ECCABA [2013-04-18 16:38:35.824.470] INF <security> STA(38:0a:94:ec:ca:ba) - STA Removed. count=1<br/>39 TR_380A94ECCABA [2013-04-18 16:38:35.822.374] INF <security> STA(38:0a:94:ec:ca:ba) - PMK found. okc PMKID[6a,9b,87,,5c,71,a5]<br/>40 TR_380A94ECCABA [2013-04-18 16:38:35.822.264] INF <security> STA(38:0a:94:ec:ca:ba) - PMK found. okc PMKID[6a,9b,87,,5c,71,a5]<br/>41 TR_380A94ECCABA [2013-04-18 16:38:35.820.622] INF <security> STA(38:0a:94:ec:ca:ba) - PMKSA-Add,OKC: apc=1 pmkid[6a,9b,87,,5c,71,a5]<br/>42 TR_380A94ECCABA [2013-04-18 16:38:35.820.622] INF <security> STA(38:0a:94:ec:ca:ba) - (Re)Assoc: PMKID[0][6a,9b,87,,5c,71,a5]<br/>43 TR_380A94ECCABA [2013-04-18 16:38:35.820.425] INF <security> STA(38:0a:94:ec:ca:ba) - (Re)Assoc: 1 PMKIDS Received<br/>43 TR_380A94ECCABA [2013-04-18 16:38:35.820.425] INF <security> STA(38:0a:94:ec:ca:ba) - New STA-Info: Added. wlan=1<br/>44 TR_380A94ECCABA [2013-04-18 16:38:35.817.850] INF <security> STA(38:0a:94:ec:ca:ba) - New STA-Info: Added. wlan=1<br/>45 TR_380A94ECCABA [2013-04-18 16:38:35.817.850] INF <security> STA(38:0a:94:ec:ca:ba) - OKC: Started. wlan=1 ap=358 radio=2<br/>47 TR_380A94ECCABA [2013-04-18 16:38:35.813.050] INF (security&gt; STA(38:0a:94:ec:ca:ba) - OKC MDS Recv: wlan=1 ap=358 radio=2<br/>47 TR_380A94ECCABA [2013-04-18 16:38:35.813.155] INF [STA] Removed station(38:0a:94:ec:ca:ba) - OKC MDS Recv: wlan=1 ap=358 radio=2<br/>47 TR_380A94ECCABA [2013-04-18 16:38:35.813.155] INF [STA] Removed station(38:0a:94:ec:ca:ba) - OKC MDS Recv: wlan=1 ap=358 radio=2<br/>47 TR_380A94ECCABA [2013-04-18 16:38:35.813.053] INF [STA] Removed station(38:0a:94:ec:ca:ba) - OKC MDS Recv: wlan=1 ap=358 radio=2<br/>47 TR_380A94ECCABA [2013-04-18 16:38:35.810.637] INF [I:STA] Removed station(38:0a:94:ec:ca:ba) - OKC MDS Recv: wlan=1 ap=358 radio=2<br/>47 TR_380A94ECCABA [2013-04-18 16:38:35.8</security></security></security></security></security></security></security></security></security></security></security></pre>                                                                       | IR_380A94ECCABA [2013-04-18 16:38:35.824.711] INF < security> STA(38:0a:94:ec:ca:ba) - EAPOL-Key: Send 1/4 msg of 4-way h/s 4 way-handshake                                            |  |  |
| <pre>37 TR_380A94ECCABA [2013-04-18 16:38:35.824.470] INF <security> STA(38:0a:94:ec:ca:ba) - Authentication started<br/>38 TR_380A94ECCABA [2013-04-18 16:38:35.824.180] INF <security> STA(38:0a:94:ec:ca:ba) - STA Removed. count=1<br/>39 TR_380A94ECCABA [2013-04-18 16:38:35.822.374] INF <security> STA(38:0a:94:ec:ca:ba) - PMK found. okc PMKID[6a,9b,87,,5c,71,a5]<br/>40 TR_380A94ECCABA [2013-04-18 16:38:35.822.264] INF <security> STA(38:0a:94:ec:ca:ba) - PMKSA-Add,OKC: apc=1 pmkid[6a,9b,87,,5c,71,a5]<br/>41 TR_380A94ECCABA [2013-04-18 16:38:35.822.624] INF <security> STA(38:0a:94:ec:ca:ba) - PMKSA-Add,OKC: apc=1 pmkid[6a,9b,87,,5c,71,a5]<br/>41 TR_380A94ECCABA [2013-04-18 16:38:35.820.537] INF <security> STA(38:0a:94:ec:ca:ba) - (Re)Assoc: 1 PMKID Received<br/>42 TR_380A94ECCABA [2013-04-18 16:38:35.820.425] INF <security> STA(38:0a:94:ec:ca:ba) - OKC: Started. wlan=1<br/>44 TR_380A94ECCABA [2013-04-18 16:38:35.817.850] INF <security> STA(38:0a:94:ec:ca:ba) - OKC: Started. wlan=1<br/>44 TR_380A94ECCABA [2013-04-18 16:38:35.817.850] INF <security> STA(38:0a:94:ec:ca:ba) - OKC: Started. wlan=1<br/>45 TR_380A94ECCABA [2013-04-18 16:38:35.815.060] INF [I:STA] STA Moved - BSSS [342]:f4:d9:fb:37:67:11 to [358]:f4:d9:fb:37:22:b1<br/>46 TR_380A94ECCABA [2013-04-18 16:38:35.811.050] INF <security> STA(38:0a:94:ec:ca:ba) - OKC MDS Recv: wlan=1 ap=358 radio=2<br/>47 TR_380A94ECCABA [2013-04-18 16:38:35.811.057] INF [STA] Removed station(38:0a:94:ec:ca:ba) - OKC MDS Recv: wlan=1 ap=358 radio=2<br/>49 TR_380A94ECCABA [2013-04-18 16:38:35.810.637] INF [I:STA] Removed station(38:0a:94:ec:ca:ba) from BSS(f4:d9:fb:37:67:11)<br/>49 TR_380A94ECCABA [2013-04-18 16:38:35.810.637] INF [I:STA] Removed station(38:0a:94:ec:ca:ba) from BSS(f4:d9:fb:37:67:11)<br/>49 TR_380A94ECCABA [2013-04-18 16:38:18.528.808] INF <security> STA(38:0a:94:ec:ca:ba) - STA-Info: Removed(0x556a771ff0). wlan=1 ap=365 radio=2<br/>50 TR_380A94ECCABA [2013-04-18 16:38:17.627.273] INF <security> STA(38:0a:94:ec:ca:ba) - Authenticated. use=jinwhan.lee vlan=114 qos=0 acl=<none><br/>url=<none><br/>url=<none></none></none></none></security></security></security></security></security></security></security></security></security></security></security></security></pre>                                                   | 36 TR_380A94ECCABA [2013-04-18 16:38:35.824.587] INF <security> STA(38:0a:94:ec:ca:ba) - 802.1x Auth Skipped</security>                                                                |  |  |
| <pre>38 TR_380A94ECCABA [2013-04-18 16:38:35.824.180] INF <security> STA(38:0a:94:ec:ca:ba) - STA Removed. count=1 39 TR_380A94ECCABA [2013-04-18 16:38:35.822.374] INF <security> STA(38:0a:94:ec:ca:ba) - PMK found. okc PMKID[6a,9b,87,,5c,71,a5] 40 TR_380A94ECCABA [2013-04-18 16:38:35.822.264] INF <security> STA(38:0a:94:ec:ca:ba) - PMKSA-Add,OKC: apc=1 pmkid[6a,9b,87,,5c,71,a5] 41 TR_380A94ECCABA [2013-04-18 16:38:35.822.264] INF <security> STA(38:0a:94:ec:ca:ba) - (Re)Assoc: PMKID[0][6a,9b,87,,5c,71,a5] 42 TR_380A94ECCABA [2013-04-18 16:38:35.820.622] INF <security> STA(38:0a:94:ec:ca:ba) - (Re)Assoc: 1 PMKIDs Received 43 TR_380A94ECCABA [2013-04-18 16:38:35.820.425] INF <security> STA(38:0a:94:ec:ca:ba) - (Re)Assoc: 1 PMKIDs Received 44 TR_380A94ECCABA [2013-04-18 16:38:35.817.850] INF <security> STA(38:0a:94:ec:ca:ba) - New STA-Info: Added. wlan=1 44 TR_380A94ECCABA [2013-04-18 16:38:35.817.850] INF <security> STA(38:0a:94:ec:ca:ba) - OKC: Started. wlan=1 ap=358 radio=2 prev-ap=342 prev-radio=2 45 TR_380A94ECCABA [2013-04-18 16:38:35.815.060] INF [I:STA] STA Moved - BSSS [342]:f4:d9:fb:37:67:11 to [358]:f4:d9:fb:37:22:b1 46 TR_380A94ECCABA [2013-04-18 16:38:35.814.070] INF <security> STA(38:0a:94:ec:ca:ba) - OKC MDS Recv: wlan=1 ap=358 radio=2 47 TR_380A94ECCABA [2013-04-18 16:38:35.811.55] INF [STA] Removed station(38:0a:94:ec:ca:ba) - OKC MDS Recv: wlan=1 ap=358 radio=2 47 TR_380A94ECCABA [2013-04-18 16:38:35.810.637] INF [I:STA] Removed station(38:0a:94:ec:ca:ba) - OKC MDS Recv: wlan=1 ap=358 radio=2 47 TR_380A94ECCABA [2013-04-18 16:38:35.810.637] INF [I:STA] Removed station(38:0a:94:ec:ca:ba) - OKC MDS Recv: wlan=1 ap=358 radio=2 47 TR_380A94ECCABA [2013-04-18 16:38:35.810.637] INF [I:STA] Reassociation - BSSID[f4:d9:fb:37:22:b1] STA(38:0a:94:ec:ca:ba) 47 TR_380A94ECCABA [2013-04-18 16:38:35.810.637] INF [I:STA] Reassociation - BSSID[f4:d9:fb:37:22:b1] STA(38:0a:94:ec:ca:ba) 47 TR_380A94ECCABA [2013-04-18 16:38:35.810.637] INF [I:STA] Reassociation - BSSID[f4:d9:fb:37:22:b1] STA(38:0a:94:ec:ca:</security></security></security></security></security></security></security></security></security></pre>                                                                                                    | 37 TR_380A94ECCABA [2013-04-18 16:38:35.824.470] INF <security> STA(38:0a:94:ec:ca:ba) - Authentication started</security>                                                             |  |  |
| <pre>39 TR_380A94ECCABA [2013-04-18 16:38:35.822.374] INF <security> STA(38:0a:94:ec:ca:ba) - PMK found. okc PMKID[6a,9b,87,,5c,71,a5]<br/>40 TR_380A94ECCABA [2013-04-18 16:38:35.822.264] INF <security> STA(38:0a:94:ec:ca:ba) - PMKSA-Add,OKC: apc=1 pmkid[6a,9b,87,,5c,71,a5]<br/>41 TR_380A94ECCABA [2013-04-18 16:38:35.820.622] INF <security> STA(38:0a:94:ec:ca:ba) - (Re)Assoc: PMKID[0][6a,9b,87,,5c,71,a5]<br/>42 TR_380A94ECCABA [2013-04-18 16:38:35.820.537] INF <security> STA(38:0a:94:ec:ca:ba) - (Re)Assoc: 1 PMKIDs Received<br/>43 TR_380A94ECCABA [2013-04-18 16:38:35.820.425] INF <security> STA(38:0a:94:ec:ca:ba) - (Re)Assoc: 1 PMKIDs Received<br/>44 TR_380A94ECCABA [2013-04-18 16:38:35.801.425] INF <security> STA(38:0a:94:ec:ca:ba) - New STA-Info: Added. wlan=1<br/>44 TR_380A94ECCABA [2013-04-18 16:38:35.817.850] INF <security> STA(38:0a:94:ec:ca:ba) - OKC: Started. wlan=1 ap=358 radio=2 prev-ap=342 prev-radio=2<br/>45 TR_380A94ECCABA [2013-04-18 16:38:35.815.060] INF [I:STA] STA Moved - BSSS [342]:f4:d9:fb:37:67:11 to [358]:f4:d9:fb:37:22:b1<br/>46 TR_380A94ECCABA [2013-04-18 16:38:35.814.070] INF <security> STA(38:0a:94:ec:ca:ba) - OKC: MDS Recv: wlan=1 ap=358 radio=2<br/>47 TR_380A94ECCABA [2013-04-18 16:38:35.813.155] INF [STA] Removed station(38:0a:94:ec:ca:ba) from BSS(f4:d9:fb:37:67:11)<br/>48 TR_380A94ECCABA [2013-04-18 16:38:35.813.155] INF [STA] Removed station(38:0a:94:ec:ca:ba) from BSS(f4:d9:fb:37:67:11)<br/>48 TR_380A94ECCABA [2013-04-18 16:38:35.810.637] INF [I:STA] Reassociation - BSSID(f4:d9:fb:37:22:b1) STA(38:0a:94:ec:ca:ba)<br/>49 TR_380A94ECCABA [2013-04-18 16:38:35.810.637] INF [I:STA] Reassociation - BSSID(f4:d9:fb:37:22:b1) STA(38:0a:94:ec:ca:ba)<br/>49 TR_380A94ECCABA [2013-04-18 16:38:18.528.808] INF <security> STA(38:0a:94:ec:ca:ba) - STA-Info: Removed(0x556a7711f0). wlan=1 ap=365 radio=2<br/>50 TR_380A94ECCABA [2013-04-18 16:38:17.627.273] INF <security> STA(38:0a:94:ec:ca:ba) - Authenticated. use=jinwhan.lee vlan=114 qos=0 acl=<none><br/>url=<none></none></none></security></security></security></security></security></security></security></security></security></security></pre>                                                                                                    | 8 TR_380A94ECCABA [2013-04-18 16:38:35.824.180] INF <security> STA(38:0a:94:ec:ca:ba) - STA Removed. count=1</security>                                                                |  |  |
| <pre>40 TR_380A94ECCABA [2013-04-18 16:38:35.822.264] INF <security> STA(38:0a:94:ec:ca:ba) - PMKSA-Add,OKC: apc=1 pmkid[6a,9b,87,,5c,71,a5]<br/>41 TR_380A94ECCABA [2013-04-18 16:38:35.820.622] INF <security> STA(38:0a:94:ec:ca:ba) - (Re)Assoc: PMKID[0][6a,9b,87,,5c,71,a5]<br/>42 TR_380A94ECCABA [2013-04-18 16:38:35.820.537] INF <security> STA(38:0a:94:ec:ca:ba) - (Re)Assoc: 1 PMKIDs Received<br/>43 TR_380A94ECCABA [2013-04-18 16:38:35.820.425] INF <security> STA(38:0a:94:ec:ca:ba) - New STA-Info: Added. wlan=1<br/>44 TR_380A94ECCABA [2013-04-18 16:38:35.817.850] INF <security> STA(38:0a:94:ec:ca:ba) - OKC: Started. wlan=1 ap=358 radio=2 prev-ap=342 prev-radio=2<br/>45 TR_380A94ECCABA [2013-04-18 16:38:35.817.850] INF <security> STA(38:0a:94:ec:ca:ba) - OKC: Started. wlan=1 ap=358 radio=2 prev-ap=342 prev-radio=2<br/>45 TR_380A94ECCABA [2013-04-18 16:38:35.815.060] INF [I:STA] STA Moved - BSSS [342]:f4:d9:fb:37:67:11 to [358]:f4:d9:fb:37:22:b1<br/>46 TR_380A94ECCABA [2013-04-18 16:38:35.814.070] INF <security> STA(38:0a:94:ec:ca:ba) - OKC MDS Recv: wlan=1 ap=358 radio=2<br/>47 TR_380A94ECCABA [2013-04-18 16:38:35.813.155] INF [STA] Removed station(38:0a:94:ec:ca:ba) from BSS(f4:d9:fb:37:67:11)<br/>48 TR_380A94ECCABA [2013-04-18 16:38:35.810.637] INF [I:STA] Reassociation - BSSID(f4:d9:fb:37:22:b1) STA(38:0a:94:ec:ca:ba)<br/>49 TR_380A94ECCABA [2013-04-18 16:38:18.528.808] INF <security> STA(38:0a:94:ec:ca:ba) - STA-Info: Removed(0x556a771ff0). wlan=1 ap=365 radio=2<br/>50 TR_380A94ECCABA [2013-04-18 16:38:17.627.273] INF <security> STA(38:0a:94:ec:ca:ba) - Authenticated. user=jinwhan.lee vlan=114 qos=0 acl=<none><br/>url=<none></none></none></security></security></security></security></security></security></security></security></security></pre>                                                                                                    | 9 TR_380A94ECCABA [2013-04-18 16:38:35.822.374] INF < security> STA(38:0a:94:ec:ca:ba) - PMK found. okc PMKID[6a,9b,87,,5c,71,a5]                                                      |  |  |
| <pre>41 TR_380A94ECCABA [2013-04-18 16:38:35.820.622] INF <security> STA(38:0a:94:ec:ca:ba) - (Re)Assoc: PMKID[0][6a,9b,87,5c,71,a5]<br/>42 TR_380A94ECCABA [2013-04-18 16:38:35.820.537] INF <security> STA(38:0a:94:ec:ca:ba) - (Re)Assoc: 1 PMKIDs Received<br/>43 TR_380A94ECCABA [2013-04-18 16:38:35.820.425] INF <security> STA(38:0a:94:ec:ca:ba) - New STA-Info: Added. wlan=1<br/>44 TR_380A94ECCABA [2013-04-18 16:38:35.817.850] INF <security> STA(38:0a:94:ec:ca:ba) - OKC: Started. wlan=1 ap=358 radio=2 prev-ap=342 prev-radio=2<br/>45 TR_380A94ECCABA [2013-04-18 16:38:35.815.060] INF [I:STA] STA Moved - BSSs [342]:f4:d9:fb:37:67:11 to [358]:f4:d9:fb:37:22:b1<br/>46 TR_380A94ECCABA [2013-04-18 16:38:35.814.070] INF <security> STA(38:0a:94:ec:ca:ba) - OKC MDS Recv: wlan=1 ap=358 radio=2<br/>47 TR_380A94ECCABA [2013-04-18 16:38:35.813.155] INF [STA] Removed station(38:0a:94:ec:ca:ba) from BSS(f4:d9:fb:37:67:11)<br/>48 TR_380A94ECCABA [2013-04-18 16:38:35.810.637] INF [I:STA] Reassociation - BSSID(f4:d9:fb:37:22:b1) STA(38:0a:94:ec:ca:ba)<br/>49 TR_380A94ECCABA [2013-04-18 16:38:18.528.808] INF <security> STA(38:0a:94:ec:ca:ba) - STA-Info: Removed(0x556a771ff0). wlan=1 ap=365 radio=2<br/>50 TR_380A94ECCABA [2013-04-18 16:38:17.627.273] INF <security> STA(38:0a:94:ec:ca:ba) - Authenticated. user=jinwhan.lee vlan=114 qos=0 acl=<none><br/>url=<none></none></none></security></security></security></security></security></security></security></pre>                                                                                                    | 40 TR_380A94ECCABA [2013-04-18 16:38:35.822.264] INF <security> STA(38:0a:94:ec:ca:ba) - PMKSA-Add,OKC: apc=1 pmkid[6a,9b,87,,5c,71,a5]</security>                                     |  |  |
| <pre>42 TR_380A94ECCABA [2013-04-18 16:38:35.820.537] INF <security> STA(38:0a:94:ec:ca:ba) - (Re)Assoc: 1 PMKIDs Received<br/>43 TR_380A94ECCABA [2013-04-18 16:38:35.820.425] INF <security> STA(38:0a:94:ec:ca:ba) - New STA-Info: Added. wlan=1<br/>44 TR_380A94ECCABA [2013-04-18 16:38:35.817.850] INF <security> STA(38:0a:94:ec:ca:ba) - OKC: Started. wlan=1 ap=358 radio=2 prev-ap=342 prev-radio=2<br/>45 TR_380A94ECCABA [2013-04-18 16:38:35.815.060] INF [I:STA] STA Moved - BSSs [342]:f4:d9:fb:37:67:11 to [358]:f4:d9:fb:37:22:b1<br/>46 TR_380A94ECCABA [2013-04-18 16:38:35.814.070] INF <security> STA(38:0a:94:ec:ca:ba) - OKC MDS Recv: wlan=1 ap=358 radio=2<br/>47 TR_380A94ECCABA [2013-04-18 16:38:35.813.155] INF [STA] Removed station(38:0a:94:ec:ca:ba) from BSS(f4:d9:fb:37:67:11)<br/>48 TR_380A94ECCABA [2013-04-18 16:38:35.810.637] INF [I:STA] Removed station (38:0a:94:ec:ca:ba) from BSS(f4:d9:fb:37:67:11)<br/>49 TR_380A94ECCABA [2013-04-18 16:38:35.810.637] INF [I:STA] Reassociation - BSSID(f4:d9:fb:37:22:b1) STA(38:0a:94:ec:ca:ba)<br/>49 TR_380A94ECCABA [2013-04-18 16:38:18.528.808] INF <security> STA(38:0a:94:ec:ca:ba) - STA-Info: Removed(0x556a771ff0). wlan=1 ap=365 radio=2<br/>50 TR_380A94ECCABA [2013-04-18 16:38:17.627.273] INF <security> STA(38:0a:94:ec:ca:ba) - Authenticated. user=jinwhan.lee vlan=114 qos=0 acl=<none><br/>url=<none></none></none></security></security></security></security></security></security></pre>                                                                                                    | 41 TR_380A94ECCABA [2013-04-18 16:38:35.820.622] INF <security> STA(38:0a:94:ec:ca:ba) - (Re)Assoc: FMKID[0][6a,9b,87,5c,71,a5]</security>                                             |  |  |
| <pre>43 TR_380A94ECCABA [2013-04-18 16:38:35.820.425] INF <security> STA(38:0a:94:ec:ca:ba) - New STA-Info: Added. wlan=1 44 TR_380A94ECCABA [2013-04-18 16:38:35.817.850] INF <security> STA(38:0a:94:ec:ca:ba) - OKC: Started. wlan=1 ap=358 radio=2 prev-ap=342 prev-radio=2 45 TR_380A94ECCABA [2013-04-18 16:38:35.815.060] INF [I:STA] STA Moved - BSSS [342]:f4:d9:fb:37:67:11 to [358]:f4:d9:fb:37:22:b1 46 TR_380A94ECCABA [2013-04-18 16:38:35.814.070] INF <security> STA(38:0a:94:ec:ca:ba) - OKC MDS Recv: wlan=1 ap=358 radio=2 47 TR_380A94ECCABA [2013-04-18 16:38:35.813.155] INF [STA] Removed station(38:0a:94:ec:ca:ba) - OKC MDS Recv: wlan=1 ap=358 radio=2 47 TR_380A94ECCABA [2013-04-18 16:38:35.810.637] INF [I:STA] Removed station(38:0a:94:ec:ca:ba) from BSS(f4:d9:fb:37:67:11) 48 TR_380A94ECCABA [2013-04-18 16:38:35.810.637] INF [I:STA] Reassociation - BSSID(f4:d9:fb:37:22:b1) STA(38:0a:94:ec:ca:ba) 49 TR_380A94ECCABA [2013-04-18 16:38:18.528.808] INF <security> STA(38:0a:94:ec:ca:ba) - STA-Info: Removed(0x556a771ff0). wlan=1 ap=365 radio=2 50 TR_380A94ECCABA [2013-04-18 16:38:17.627.273] INF <security> STA(38:0a:94:ec:ca:ba) - Authenticated. user=jinwhan.lee vlan=114 qos=0 acl=<none> url=<none></none></none></security></security></security></security></security></pre>                                                                                                    | 42 TR_380A94ECCABA [2013-04-18 16:38:35.820.537] INF < security> STA(38:0a:94:ec:ca:ba) - (Re)Assoc: 1 PMKIDs Received OKC starts                                                      |  |  |
| <pre>44 TR_380A94ECCABA [2013-04-18 16:38:35.817.850] INF <security> STA(38:0a:94:ec:ca:ba) - OKC: Started. wlan=1 ap=358 radio=2 prev-ap=342 prev-radio=2 45 TR_380A94ECCABA [2013-04-18 16:38:35.815.060] INF [I:STA] STA Moved - BSSS [342]:f4:d9:fb:37:67:11 to [358]:f4:d9:fb:37:22:b1 46 TR_380A94ECCABA [2013-04-18 16:38:35.814.070] INF <security> STA(38:0a:94:ec:ca:ba) - OKC MDS Recv: wlan=1 ap=358 radio=2 47 TR_380A94ECCABA [2013-04-18 16:38:35.813.155] INF [STA] Removed station(38:0a:94:ec:ca:ba) from BSS(f4:d9:fb:37:67:11) 48 TR_380A94ECCABA [2013-04-18 16:38:35.810.637] INF [I:STA] Reassociation - BSSID(f4:d9:fb:37:22:b1) STA(38:0a:94:ec:ca:ba) 49 TR_380A94ECCABA [2013-04-18 16:38:18.528.808] INF <security> STA(38:0a:94:ec:ca:ba) - STA-Info: Removed(0x556a771ff0). wlan=1 ap=365 radio=2 50 TR_380A94ECCABA [2013-04-18 16:38:17.627.273] INF <security> STA(38:0a:94:ec:ca:ba) - Authenticated. user=jinwhan.lee vlan=114 qos=0 acl=<none> url=<none> </none></none></security></security></security></security></pre>                                                                                                    | 43 TR_380A94ECCABA [2013-04-18 16:38:35.820.425] INF <security> STA(38:0a:94:ec:ca:ba) - New STA-Info: Added. wlan=1</security>                                                        |  |  |
| <pre>45 TR_380A94ECCABA [2013-04-18 16:38:35.815.060] INF [I:STA] STA Moved - BSSS [342]:f4:d9:fb:37:67:11 to [358]:f4:d9:fb:37:22:b1<br/>46 TR_380A94ECCABA [2013-04-18 16:38:35.814.070] INF <security> STA(38:0a:94:ec:ca:ba) - OKC MDS Recv: wlan=1 ap=358 radio=2<br/>47 TR_380A94ECCABA [2013-04-18 16:38:35.813.155] INF [STA] Removed station(38:0a:94:ec:ca:ba) from BSS(f4:d9:fb:37:67:11)<br/>48 TR_380A94ECCABA [2013-04-18 16:38:35.810.637] INF [I:STA] Reassociation - BSSID(f4:d9:fb:37:22:b1) STA(38:0a:94:ec:ca:ba)<br/>49 TR_380A94ECCABA [2013-04-18 16:38:18.528.808] INF <security> STA(38:0a:94:ec:ca:ba) - STA-Info: Removed(0x556a771ff0). wlan=1 ap=365 radio=2<br/>50 TR_380A94ECCABA [2013-04-18 16:38:17.627.273] INF <security> STA(38:0a:94:ec:ca:ba) - Authenticated. user=jinwhan.lee vlan=114 qos=0 acl=<none><br/>url=<none></none></none></security></security></security></pre>                                                                                                    | 44 TR_380A94ECCABA [2013-04-18 16:38:35.817.850] INF <security> STA(38:0a:94:ec:ca:ba) - OKC: Started. wlan=1 ap=358 radio=2 prev-ap=342 prev-radio=2</security>                       |  |  |
| <pre>46 TR_380A94ECCABA [2013-04-18 16:38:35.814.070] INF <security> STA(38:0a:94:ec:ca:ba) - OKC MDS Recv: wlan=1 ap=358 radio=2 47 TR_380A94ECCABA [2013-04-18 16:38:35.813.155] INF [STA] Removed station(38:0a:94:ec:ca:ba) from BSS(f4:d9:fb:37:67:11) 48 TR_380A94ECCABA [2013-04-18 16:38:35.810.637] INF [I:STA] Reassociation - BSSID(f4:d9:fb:37:22:b1) STA(38:0a:94:ec:ca:ba) 49 TR_380A94ECCABA [2013-04-18 16:38:18.528.808] INF <security> STA(38:0a:94:ec:ca:ba) - STA-Info: Removed(0x556a771ff0). wlan=1 ap=365 radio=2 50 TR_380A94ECCABA [2013-04-18 16:38:17.627.273] INF <security> STA(38:0a:94:ec:ca:ba) - Authenticated. user=jinwhan.lee vlan=114 qos=0 acl=<none> url=<none> </none></none></security></security></security></pre>                                                                                                    | 45 TR_380A94ECCABA [2013-04-18 16:38:35.815.060] INF [I:STA] STA Moved - BSSS [342]:f4:d9:fb:37:67:11 to [358]:f4:d9:fb:37:22:b1                                                       |  |  |
| <pre>47 TR_380A94ECCABA [2013-04-18 16:38:35.813.155] INF [STA] Removed station(38:0a:94:ec:ca:ba) from BSS(f4:d9:fb:37:67:11) 48 TR_380A94ECCABA [2013-04-18 16:38:35.810.637] INF [I:STA] Reassociation - BSSID(f4:d9:fb:37:22:b1) STA(38:0a:94:ec:ca:ba) 49 TR_380A94ECCABA [2013-04-18 16:38:18.528.808] INF <security> STA(38:0a:94:ec:ca:ba) - STA-Info: Removed(0x556a771ff0). wlan=1 ap=365 radio=2 50 TR_380A94ECCABA [2013-04-18 16:38:17.627.273] INF <security> STA(38:0a:94:ec:ca:ba) - Authenticated. user=jinwhan.lee vlan=114 qos=0 acl=<none> url=<none></none></none></security></security></pre>                                                                                                    | 16 TR_380A94ECCABA [2013-04-18 16:38:35.814.070] INF <security> STA(38:0a:94:ec:ca:ba) - OKC MDS Recv: wlan=1 ap=358 radio=2</security>                                                |  |  |
| <pre>48 TR_380A94ECCABA [2013-04-18 16:38:35.810.637] INF [I:STA] Reassociation - BSSID(f4:d9:fb:37:22:b1) STA(38:0a:94:ec:ca:ba) 49 TR_380A94ECCABA [2013-04-18 16:38:18.528.808] INF <security> STA(38:0a:94:ec:ca:ba) - STA-Info: Removed(0x556a771ff0). wlan=1 ap=365 radio=2 50 TR_380A94ECCABA [2013-04-18 16:38:17.627.273] INF <security> STA(38:0a:94:ec:ca:ba) - Authenticated. user=jinwhan.lee vlan=114 qos=0 acl=<none> url=<none></none></none></security></security></pre>                                                                                                    | 17 TR_380A94ECCABA [2013-04-18 16:38:35.813.155] INF [STA] Removed station(38:0a:94:ec:ca:ba) from BSS(f4:d9:fb:37:67:11)                                                              |  |  |
| <pre>49 TR_380A94ECCABA [2013-04-18 16:38:18.528.808] INF <security> STA(38:0a:94:ec:ca:ba) - STA-Info: Removed(0x556a771ff0). wlan=1 ap=365 radio=2<br/>50 TR_380A94ECCABA [2013-04-18 16:38:17.627.273] INF <security> STA(38:0a:94:ec:ca:ba) - Authenticated. user=jinwhan.lee vlan=114 qos=0 acl=<none><br/>url=<none></none></none></security></security></pre>                                                                                                    | 48 TR_380A94ECCABA [2013-04-18 16:38:35.810.637] INF [I:STA] Reassociation - BSSID(f4:d9:fb:37:22:b1) STA(38:0a:94:ec:ca:ba)                                                           |  |  |
| 50 TR_380A94ECCABA [2013-04-18 16:38:17.627.273] INF <security> STA(38:0a:94:ec:ca:ba) - Authenticated. user=jinwhan.lee vlan=114 qos=0 acl=<none></none></security>                                                                                                    | 49 TR_380A94ECCABA [2013-04-18 16:38:18.528.808] INF < security> STA(38:0a:94:ec:ca:ba) - STA-Info: Removed(0x556a771ff0). wlan=1 ap=365 radio=2                                       |  |  |
|                                                                                                    | 50 TR_380A94ECCABA [2013-04-18 16:38:17.627.273] INF <security> STA(38:0a:94:ec:ca:ba) - Authenticated. user=jinwhan.lee vlan=114 qos=0 acl=<none> url=<none></none></none></security> |  |  |

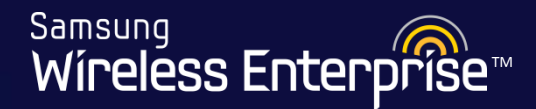

#### **Trace the Station – Authentication fails**

- Authentication fails due to the wrong ID/PASSWORD
  - → STA receives REJECT message from RADIUS server
  - → STA sends disassociation message and AP/APC releases the association session

```
41 TR B4629357DC45 [2013-04-29 15:37:21.992.885] INF <security> STA(b4:62:93:57:dc:45) - STA-Info: Removed(0x55662ea950) (ap handle timer). wlan=1 ap=224
  radio=1 auth-progress=0
42 TR B4629357DC45 [2013-04-29 15:37:20.992.821] INF <security> STA(b4:62:93:57:dc:45) - STA PLD Deleted: Done. wlan=1 radio=1 ap=224
43 TR B4629357DC45 [2013-04-29 15:37:20.983.623] INF [STA] Removed station(b4:62:93:57:dc:45) from BSS(f4:d9:fb:38:c9:42)
44 TR B4629357DC45 [2013-04-29 15:37:20.982.799] INF <security> STA(b4:62:93:57:dc:45) - STA PLD: Deleted. id=404
45 TR B4629357DC45 [2013-04-29 15:37:20.982.393] INF <security> STA(b4:62:93:57:dc:45) - AcctStat Update: rx=0 gigawords t
                                                                                                                            STA receives REJECT and
46 TR B4629357DC45 [2013-04-29 15:37:20.982.309] INF <security> STA(b4:62:93:57:dc:45) - AcctStat Update: rx=0,0 bytes tx=
                                                                                                                            sends disassociation
47 TR B4629357DC45 [2013-04-29 15:37:20.982.213] INF <security> STA(b4:62:93:57:dc:45) - AcctStat Msg from AWMB: iface=/
48 TR B4629357DC45 [2013-04-29 15:37:20.982.109] INF <security> STA(b4:62:93:57:dc:45) - AcctStat Msg from AWMB: wla -1 rx=0,0 tx=7,1500
49 TR B4629357DC45 [2013-04-29 15:37:20.981.342] INF [I:STA] Dissassociation - BSSID(f4:d9:fb:38:c9:42) STA(b4:62:93:57:dc:45)
50 TR B4629357DC45 [2013-04-29 15:37:20.915.985] INF <security> STA(b4:62:93:57:dc:45) - EAP FAILURE2: 0 -> 1
51 TR B4629357DC45 [2013-04-29 15:37:20.915.793] INF <security> STA(b4:62:93:57:dc:45) - RADIUS 802.1x Auth: Access Reject Received. id=174 code=3
52 TR B4629357DC45 [2013-04-29 15:37:20.915.404] INF < security> STA(b4:62:93:57:dc:45) - RADIUS Recv[Auth]: ACCESS-REJECT msg. id=0xae len=44
53 TR B4629357DC45 [2013-04-29 15:37:20.543.655] INF <security> STA(b4:62:93:57:dc:45) - 802.1x Recv: EAPOL-Start Received. pae-
  state=AUTH PAE AUTHENTICATING eap-state=EAP IDLE
                                                                                                                                 REJECT is received from
55 TR B4629357DC45 [2013-04-29 15:37:20.523.972] INF <security> STA(b4:62:93:57:dc:45) - 802.1x Auth Started. reassoc=0
                                                                                                                                 Authentication Server
56 TR B4629357DC45 [2013-04-29 15:37:20.523.825] INF <security> STA(b4:62:93:57:dc:45) - Authentication started
57 TR B4629357DC45 [2013-04-29 15:37:20.521.191] INF <security> STA(b4:62:93:57:dc:45) - No PMKID Received from STA
58 TR B4629357DC45 [2013-04-29 15:37:20.521.042] INF <security> STA(b4:62:93:57:dc:45) - New STA-Info: Added(0x55662ea950). wlan=1 ap=224 radio=1 count=1
59 TR B4629357DC45 [2013-04-29 15:37:20.520.529] INF <security> STA(b4:62:93:57:dc:45) - STA PLD: Created. id=404
60 TR B4629357DC45 [2013-04-29 15:37:20.518.621] INF [I:STA] Association - BSSID(f4:d9:fb:38:c9:42) STA(b4:62:93:57:dc:45)
```

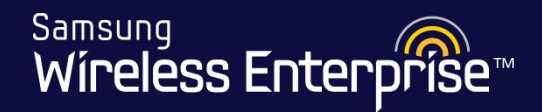

#### **Trace the Station – Reassociation fails**

| STA does not response in the process of 4 way-handshake                                                                                                    |
|----------------------------------------------------------------------------------------------------|
| → Reassociation fails                                                                                                    |
| X These worklasses are smaller as a data the MCD driver (a human of An data) driver to human                                                                                                    |
| $\rightarrow$ These problems are usually caused by the wift driver's bugs of Android smartphone.                                                                                                    |
| 154 TE 9462D100EB12 [2012_04_29 16.24.47 271 561] INF security STA (94.62.d1.00.fb.12) _ STA DID Deleted. Done wien-1 radio-2 ap-144                                                                                                    |
| 155 TR 94631100FB12 $\left[201504-25\right]$ TR $\left[201504-25\right]$ TR $\left[201504-2$ |
| 156 TR 9463p100FB12 APC sends disassociation INF (security) STA(94:63:d1:00:fb:12) - Acctstat Msg from AWMB: iface=287 active=1.0x661128a0                                                                                                    |
| 157 TR 9463D100FB12 [2013-04-29 16:24:47.27] /// WE <security> STA(94:63:d1:00:fb:12) - Acctstat Msg from AWMB: wlan=1 rx=2619.486206 tx=3087.1188642</security>                                                                                                    |
| 158 TR 9463D100FB12 [2013-04-29 16:24:47.269.693] INF [STA] Removed station(94:63:d1:00:fb:12) from BSS(f4:d9:fb:38:ae:11)                                                                                                    |
| 159 TR 9463D100FB12 [2013-04-29 16:24:47.269.220] INF <security> STA(94:63:d1:00:fb:12) - STA PLD: Deleted. id=93</security>                                                                                                    |
| 160 T 9463D100FB12 [2013-04-29 16:24:47.268.404] INF [0:STA] Dissasoc Sent - STA(94:63:d1:00:fb:12) reason:4WAY HANDSHAKE TIMEOUT.                                                                                                    |
| 161 TR 9463D100FB12 [2013-04-29 16:24:47.267.906] INF <security> STA(94:63:d1:00:fb:12) - STA-Info: Removed(0x5564a4e0f0)(ap handle timer). wlan=1 ap=144</security>                                                                                                    |
| radio=2 auth-progress=0                                                                                                    |
| 162 TR_9463D100FB12 [2013-04-29 16:24:47.267.680] INF <security> STA(94:63:d1:00:fb:12) - Deauthenticated. reason=15 user=jw2002.shim wlan=1 ap=144 radio=2</security>                                                                                                    |
| 163 TR_9463D100FB12 [2013-04-29 16:24:47.267.416] INF <security> STA(94:63:d1:00:fb:12) - Disconnect[WPA authenticator requests disconnect]:</security>                                                                                                    |
| Deauth (15,4WAY HANDSHAKE TIMEOUT)                                                                                                    |
| Ath EAPOL timeout 500ms                                                                                                    |
| TH LAFOL UNREGAL JOUNTS                                                                                                    |
| 166 TR 0452D100TD12 (2011 - 5:24:46.766.754] INF <security> STA(94:63:d1:00:fb:12) - EAPOL-Key Timeout (WPA PTK PTKSTART, WPA PTK GROUP IDLE)</security>                                                                                                    |
| 3th EAPOL timeout 500ms                                                                                                    |
| 168 TR_9463D100FB12 [2013-04-29 14 24:46.266.454] INF <security> STA(94:63:d1:00:fb:12) - EAPOL-Key: Send 1/4 msg of 4-way h/s</security>                                                                                                    |
| <sup>16</sup> 2th EAPOL timeout 500ms 24:46.266.314] INF <security> STA (94:63:d1:00:fb:12) - EAPOL-Key Timeout (WPA_PTK_PTKSTART, WPA_PTK_GROUP_IDLE)</security>                                                                                                    |
| 170 TR 9463D100FB12 [2013-04-29 16:24:45 766 017] INF (security) STA (94:63:d1:00:fb:12) - FAPOI-Key: Send 1/4 msg of 4-Way b/s                                                                                                    |
| 10 It FADOL timeout 200mc (24:45.765.861) INF security STA(94:63:d1:00:fb:12) = EADOL Key Timeout (WEA DTK PEKSTAPT WEA DTK GROUP THE)                                                                                                    |
|                                                                                                    |
| 172 TR_9463D100FB12 [2013-04-29 16:24:45.565.611] INF <security> STA(94:63:d1:00:fb:12) - EAPOL-Key: Send 1/4 msg of 4-way h/s</security>                                                                                                    |
| 173 TR_9463D100FB12 [2013-04-29 16:24:45.565.486] INF <security> STA(94:63:d1:00:fb:12) - 802.1x Auth Skipped</security>                                                                                                    |
| 174 TR_9463D100FB12 [2013-04-29 16:24:45.565.362] INF <security> STA(94:63:d1:00:fb:12) - Authentication started</security>                                                                                                    |
| 175 TR_9463D100FB12 [2013-04-29 16:24:45.563.806] INF <security> STA(94:63:d1:00:fb:12) - STA Removed(prune_account_stop). cour over the pio=2</security>                                                                                                    |
| 176 TR_9463D100FB12 [2013-04-29 16:24:45.562.591] INF <security> STA(94:63:d1:00:fb:12) - FMK found. FMKID[71,fa,8c,,b9,4e, OKC Starts</security>                                                                                                    |
| 177 TR_9463D100FB12 [2013-04-29 16:24:45.562.447] INF <security> STA(94:63:d1:00:fb:12) - (Re)Assoc: PMKID[0][71,fa,8c,,b2,1e,72]</security>                                                                                                    |
| 178 TR_9463D100FB12 [2013-04-29 16:24:45.562.354] INF <security> STA(94:63:d1:00:fb:12) - (Re)Assoc: 1 PMKIDs Received</security>                                                                                                    |
| 179 TR_9463D100FB12 [2013-04-29 16:24:45.562.261] INF <security> STA(94:63:d1:00:fb:12) - New STA-Info: Added(0x5564a4e0f0). wlan=1 ap=144 radio=2 count=2</security>                                                                                                    |
| 180 TR_9463D100FB12 [2013-04-29 16:24:45.562.034] INF <security> STA(94:63:d1:00:fb:12) - OKC: Started. wlan=1 ap=144 radio=2 prev-ap=158 prev-radio=2</security>                                                                                                    |
| 181 TR_9463D100FB12 [2013-04-29 16:24:45.558.379] INF [I:STA] STA Moved - BSSs [158]:f4:d9:fb:3a:65:d1 to [144]:f4:d9:fb:38:ae:11                                                                                                    |
| 182 TR_9463D100FB12 [2013-04-29 16:24:45.558.138] INF <security> STA(94:63:d1:00:fb:12) - OKC MDS Recv: wlan=1 ap=144 radio=2</security>                                                                                                    |
| 183 TR_9463D100FB12 [2013-04-29 16:24:45.557.459] INF [STA] Removed station(94:63:d1:00:fb:12) from BSS(f4:d9:fb:3a:65:d1)                                                                                                    |
| 184 TR_9463D100FB12 [2013-04-29 16:24:45.556.262] INF [I:STA] Reassociation - BSSID(f4:d9:fb:38:ae:11) STA(94:63:d1:00:fb:12)                                                                                                    |
|                                                                                                    |

Samsung Wíreless Enterprise™

#### **Trace the Station – EAPOL-logoff**

| <ul> <li>Android Smartphone send EAPOL-logoff message right after the successful association</li> <li>Sometimes occurred with Android Smartphone</li> </ul>                                      |  |  |  |  |  |
|----------------------------------------------------------------------------------------------------|--|--|--|--|--|
|                                                                                                    |  |  |  |  |  |
| 518 TR_FCC734C0D912 [ 11:37:41.849.618] INF [I:STA] Dissassociation - BSSID(f4:d9:fb:37:bd:c2) STA(fc:c7:34:c0:d9:12) STA sends disassociation                                                   |  |  |  |  |  |
| <br>529 TR_FCC734COD912 [ 11:37:38.192.726] INF <security> STA(fc:c7:34:c0:d9:12) - RADIUS Acct[Stop](EAPOL-Logoff Recv): Stopped. Session 00008401-00000013<br/>wlan=1 ap=33 radio=1</security> |  |  |  |  |  |
| 530 TR FCC734C0D912 [ 11:37:38.192.623] INF <security> STA(fc:c7:34:c0:d9:12) - RADIUS Acct[Stop]: Session 0000840 STA sends EAPOL-logoff suddenly</security>                                    |  |  |  |  |  |
| 531 TR FCC734C0D912 [ 11:37:38.192.189] INF <security> STA(fc:c7:34:c0:d9:12) - RADIUS Acct[Stop]: Session 00008401-000 - x=104,13215,0 tx=89,17784,0</security>                                 |  |  |  |  |  |
| 532 TR_FCC734C0D912 [ 11:37:38.192.008] INF <security> STA(fc:c7:34:c0:d9:12) - 802.1x Recv: EAPOL-Logoff Received</security>                                                                    |  |  |  |  |  |
| 533 TR_FCC734C0D912 [ 11:37:19.666.134] INF <security> STA(fc:c7:34:c0:d9:12) - RADIUS Acct[Start]: Started. Session 00008401-00000013 wlan=1 ap=33 radio=1 ip=70.31.200.243</security>          |  |  |  |  |  |
| 534 TR_FCC734C0D912 [ 11:37:19.657.663] INF <dr_vlan1_110> Forwarded BOOTREPLY[DHCPACK] for fc:c7:34:c0:d9:12 to 70.31.200.243</dr_vlan1_110>                                                    |  |  |  |  |  |
| 535 TR_FCC734C0D912 [ 11:37:19.656.992] INF <dsub_dhcpr> DHCP PLD: fc:c7:34:c0:d9:12 station ip set 70.31.200.243</dsub_dhcpr>                                                                   |  |  |  |  |  |
| 536 TR_FCC734C0D912 [ 11:37:19.656.742] INF <dr_vlan1_110> [DHCPACK] received from dhcp server</dr_vlan1_110>                                                                                    |  |  |  |  |  |
| 537 TR_FCC734C0D912 [ 11:37:19.656.169] INF <dr_vlan1_110> Forwarded BOOTREQUEST[DHCPREQUEST] for fc:c7:34:c0:d9:12 to 70.30.150.30</dr_vlan1_110>                                               |  |  |  |  |  |
| 538 TR_FCC734C0D912 [ 11:37:19.655.749] INF <dr_vlan1_110> [DHCPREQUEST] received from dhcp client</dr_vlan1_110>                                                                                |  |  |  |  |  |
| 539 TR_FCC734C0D912 [ 11:37:19.653.499] INF <dr_vlan1_110> Forwarded BOOTREPLY[DHCPOFFER] for fc:c7:34:c0:d9:12 to 70.31.200.243</dr_vlan1_110>                                                  |  |  |  |  |  |
| 540 TR_FCC734C0D912 [ 11:37:19.653.142] INF <dr_vlan1_110> [DHCPOFFER] received from dhcp server</dr_vlan1_110>                                                                                  |  |  |  |  |  |
| 541 TR_FCC734C0D912 [ 11:37:19.652.523] INF <dr_vlan1_110> Forwarded BOOTREQUEST[DHCPDISCOVER] for fc:c7:34:c0:d9:12 to 70.30.150 20</dr_vlan1_110>                                              |  |  |  |  |  |
| 542 TR_FCC734C0D912 [ 11:37:19.652.019] INF <dr_vlan1_110> [DHCPDISCOVER] received from dhcp client Authentication Completed</dr_vlan1_110>                                                      |  |  |  |  |  |
| 543 TR_FCC734C0D912 [ 11:37:19.215.033] INF <security> STA(fc:c7:34:c0:d9:12) - FMKSA-Add: apc=1 pmkid[5f,35,1f,,00,13,d9]</security>                                                            |  |  |  |  |  |
| 544 TR_FCC734C0D912 [ 11:37:19.212.616] INF <security> STA(fc:c7:34:c0:d9:12) - Authenticated. user=se13@uready.com vlan=110 qos=0 acl=<none> url=<none></none></none></security>                |  |  |  |  |  |
| 545 TR_FCC734C0D912 [ 11:37:19.212.317] INF <security> STA(fc:c7:34:c0:d9:12) - SetFlag[Auth]: wlan=1 802.1x=1 dynVlan=1 aaa=1 vlan=110 qos=0 ap=33 radio=1</security>                           |  |  |  |  |  |
| 546 TR_FCC734C0D912 [ 11:37:19.211.882] INF <security> STA(fc:c7:34:c0:d9:12) - CAPWAF Send: SetSessionKey: seq=0x02010b90 wlan=1 ap=33 radio=1</security>                                       |  |  |  |  |  |
| 547 TR_FCC734C0D912 [ 11:37:19.211.658] INF <security> STA(fc:c7:34:c0:d9:12) - EAPOL-Key: Recv 4/4 msg of 4-way h/s</security>                                                                  |  |  |  |  |  |
| 548 TR_FCC734C0D912 [ 11:37:19.209.222] INF <security> STA(fc:c7:34:c0:d9:12) - EAPOL-Key: Send 3/4 msg of 4-way h/s</security>                                                                  |  |  |  |  |  |
| 549 TR_FCC734C0D912 [ 11:37:19.209.006] INF <security> STA(fc:c7:34:c0:d9:12) - EAPOL-Key: Recv 2/4 msg of 4-way h/s Authentication Succeeded</security>                                         |  |  |  |  |  |
| 550 TR_FCC734C0D912 [ 11:37:19.197.598] INF <security> STA(fc:c7:34:c0:d9:12) - EAPOL-Key: Send 1/4 msg of 4-way h/s</security>                                                                  |  |  |  |  |  |
| 551 TR_FCC734C0D912 [ 11:37:19.196.302] INF <security> STA(fc:c7:34:c0:d9:12) - RADIUS Recv[Auth]: ACCESS-ACCEPT msg. id=0xe4 len=405</security>                                                 |  |  |  |  |  |
| 552 TR_FCC734C0D912 [ 11:37:18.947.503] INF <security> STA(fc:c7:34:c0:d9:12) - 802.1x Recv: EAPOL-Start Received. pae-state=AUTH_PAE_AUTHENTICATING eap-<br/>state=EAP_IDLE</security>          |  |  |  |  |  |
| 553 TR FCC734C0D912 [ 11:37:18.947.192] INF <security> STA(fc:c7:34:c0:d9:12) - 802.1x Auth Started, reassoc=0</security>                                                                        |  |  |  |  |  |
| 554 TB FCC734C0D912 [ 11:37:18.947.046] INF <security> STA(fc:c7:34:c0:d9:12) - Authentication started</security>                                                                                |  |  |  |  |  |
| 555 TR FCC734C0D912 [ 11:37:18.944.506] INF <security> STA(fc:c7:34:c0:d9:12) - No PMKID Received from STA</security>                                                                            |  |  |  |  |  |
| 556 TR FCC734C0D912 [ 11:37:18.944.400] INF <security> STA(fc:c7:34:c0:d9:12) - New STA-Info: Added(0x1205bbb20), wlan=1 ap=33 radio=1 count=1</security>                                        |  |  |  |  |  |
| 557 TR FCC734C0D912 [ 11:37:18.937.932] INF <security> STA(fc:c7:34:c0:d9:12) - STA PLD: Created. id=135</security>                                                                              |  |  |  |  |  |
| 558 TR_FCC734C0D912 [ 11:37:18.936.161] INF [I:STA] Association - BSSID(f4:d9:fb:37:bd:c2) STA(fc:c7:34:c0:d9:12)                                                                                |  |  |  |  |  |

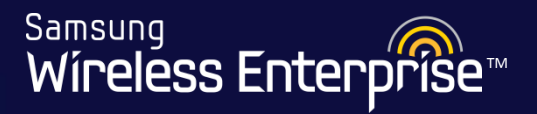

#### Station Tracking List

| WEC8500# show stationtracking station list                                                                              |
|----------------------------------------------------------------------------------------------------|
| ====== Station list =======                                                                                             |
| 1 EC:55:F9:16:2F:17<br>2 EC:55:F9:99:60:60<br>3 B4:82:FE:E5:35:26<br>4 E8:39:DF:08:B1:77<br>====== Station list ======= |

### 2.2.2 Station Tracking Real-time

Samsung Wireless Enterprise™

#### **AP** Association

#### Command: wec8500/configure# stationtracking station D0:22:BE:72:F6:C5 on

| WEC8500/configure# stationtracking station D0:22:BE:72:F6:C5 on                                                                   |                                          |
|----------------------------------------------------------------------------------------------------|------------------------------------------|
| Station Debug On!!!                                                                                                    | 1 Association starts                     |
| WEC8500/configure# *[2014-02-17:15:35:02.987] #TR_D022BE72F6C5-INF: unknown station                                               | 1. Association starts                    |
| *[2014-02-17:15:35:02.990] #TR_D022BE72F6C5-INF: [I:STA] Association - BSSID(f4:d9:fb:3d:94:62) STA(d0:22:be:72:f6:c5)            |                                          |
| *[2014-02-17:15:35:02.993] #TR_D022BE72F6C5-INF: security STA(d0:22:be:72:f6:c5) - STA PLD: Created. wlan=1 ap=1 radio=1 id=1     |                                          |
| *[2014-02-17:15:35:02.999] #TR_D022BE72F6C5-INF: security STA(d0:22:be:72:f6:c5) - New STA-Info: Added(0x55680010a0). w]an=1 ap   | p=1 radio=1 count=1                      |
| *[2014-02-17:15:35:02.999] #TR_D022BE72F6C5-INF: security STA(d0:22:be:72:f6:c5) - No PMKID Received from STA                     |                                          |
| *[2014-02-17:15:35:03.000] #TR_D022BE72F6C5-INF: security STA(d0:22:be:72:f6:c5) - EAPOL-Key: Send 1/4 msg of 4-way h/s. w]an=1   | Lap=1 radio=1 2 / way                    |
| *[2014-02-17:15:35:03.005] #TR_D022BE72F6C5-INF: security STA(d0:22:be:72:f6:c5) - EAPOL-Key: Recv 2/4 msg of 4-way h/s. w]an=1   | Lap=1 radio=1                            |
| *[2014-02-17:15:35:03.005] #TR_D022BE72F6C5-INF: security STA(d0:22:be:72:f6:c5) - EAPOL-Key: Send 3/4 msg of 4-way h/s. w]an=1   | Lap=1 radio=1 handshake                  |
| *[2014-02-17:15:35:03.008] #TR_D022BE72F6C5-INF: security STA(d0:22:be:72:f6:c5) - EAPOL-Key: Recv 4/4 msg of 4-way h/s. wlan=3   | Lap=1 radio=1                            |
| *[2014-02-17:15:35:03.008] #TR_D022BE72F6C5-INF: security STA(d0:22:be:72:f6:c5) - CAPWAP Send: SetSessionKey: seq=0x00000000 a   | apwlan=1 wlan=1 ap=1 radio=1             |
| *[2014-02-17:15:35:03.008] #TR_D022BE72F6C5-INF: security STA(d0:22:be:72:f6:c5) - SetFlag[Auth]: wlan=1 802.1x=0 dynvlan=1 aaa   | a=0 vlan=0 qos=0 ap=1 radio=1 prev-statu |
| s=0x802                                                                                                    |                                          |
| *[2014-02-17:15:35:03.008] #TR_D022BE72F6C5-INF: security STA(d0:22:be:72:f6:c5) - SetFlag[Auth]: authType=3(PSK) authResult=10   | (Success) reauth=0                       |
| *[2014-02-17:15:35:03.009] #TR_D022BE72F6C5-INF: security STA(d0:22:be:72:f6:c5) - Authenticated                                  |                                          |
| *[2014-02-17:15:35:03.010] #TR_D022BE72F6C5-INF: [STA_DATA] Auth Done - STA(d0:22:be:72:†6:C5) authType(CACHING Auth) authResult( | Success)                                 |
| "[2014-02-17:15:35:03.496] #TR_D022BE72F6C5-INF: dr_vlan1_20 [DHCPDISCOVER] received from dhcp client                             | 3 Authentication Complete                |
| "[2014-02-17:15:35:03.496] #TR_D022BE72F6C5-DEB: dsub_dhcpr  ## d0:22:be:72:t6:c5 station PLD info: onOff = 0, server_ip = 0x0    | 5. Authentication complete               |
| "[2014-02-17:15:35:03.497] #TR_D022BE72F6C5-DEB: dr_v[an1_20 [v]an1.20- fallback]                                                 |                                          |
| "[2014-02-17:15:35:03.497] #TR_D022BE72F6C5-INF: dr_v[an1_20 Forwarded BOOTREQUEST[DHCPDISCOVER] for d0:22:be:72:f6:C5 to 192.1   | 168.20.1                                 |
| "[2014-02-17:15:35:03.746] #TR_D022BE72F6C5-INF: dr_v[an1_20 [DHCPOFFER] received from dhcp server                                |                                          |
| "[2014-02-1/:15:35:03.746] #TR_D022BE72F6C5-DEB: dr_v[an1_20 DHCP PLD: Found Station.                                             |                                          |
| "[2014-02-1/:15:35:03.746] #TR_D022BE72F6C5-INF: dr_v[an1_20 Forwarded BOOTREPLY[DHCPOFFER] for d0:22:be:72:t6:c5 to 192.168.20   | .38                                      |
| "[2014-02-17:15:35:03.753] #TR_D022BE72F6C5-INF: dr_vlan1_20 [DHCPREQUEST] received from dhcp_client                              | 4. DHCP process                          |
| "[2014-02-17:15:35:03.753] #TR_D022BE72F6C5-DEB: dsub_dhcpr ## d0:22:be:72:T6:C5 station PLD info: onOff = 0, server_ip = 0x0     |                                          |
| "[2014-02-17:15:35:03.754] #TR_D022BE72F6C5-DEB: dr_v[an1_20 [v]an1.20-Tallback]                                                  |                                          |
| "[2014-02-17:15:35:05.754] #TR_DU22BE72F6C5-INF: dr_vlan1_20 Forwarded BootRequest[DHCPREQUEST] for du:22:be:/2:f6:C5 to 192.10   | 58.20.1                                  |
| "[2014-02-17:15:35:03.75] #TR_D022BE72F6C5-INF: dr_VIANL20 [DHCPACK] received from ancp server                                    | Station gets an IP address               |
| "[2014-02-17:15:35:05.75] #IR_D0228E72F6C5-INF: dsub_dncpr DHCP PLD: d0:22:06:72:T6:C5 station ip set 192.168.20.38               | Station Bets and address                 |
| "[2014-02-17:15:35:03,756] #TR_D022BE72F6C5-DEB: dr_Vlan1_20 DHCP PLD: Updated station IP!                                        |                                          |
| "[2014-02-17:15:55:05.756] #TR_D022BE72F6C5-INF; 07_VIAN_20 FORWarded BOOTREPLY[DHCPACK] TOP 00:22:16:72:16:65 to 192.168.20.3    | 58<br>                                   |
| "[2014-02-17:15:55:05.766] #TR_D022BE72F6C5-INF: Security STA(d0:22:D0:72:T0:C5) - RADIUS ACCT[Start]: Server not configured. S   | session 00000401-00000004 wian=1 ap=1 ra |
| 010=L                                                                                                    |                                          |
|                                                                                                    |                                          |

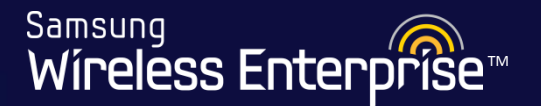

### AP Disassociation

WEC8500/configure# \*[2014-02-17:15:07:32.746] #TR\_D022BE72F6C5-INF: [I:STA] Dissassociation Reason(8)- BSSID(f4:d9:fb:3d:94:62) STA(d0:22:be:72:f6:c5)
\*[2014-02-17:15:07:32.748] #TR\_D022BE72F6C5-INF: security STA(d0:22:be:72:f6:c5) - STA PLD: Deleted. wlan=1 ap=1 radio=1 id=1
\*[2014-02-17:15:07:32.748] #TR\_D022BE72F6C5-INF: [STA] Removed station(d0:22:be:72:f6:c5) from BSS(f4:d9:fb:3d:94:62)
\*[2014-02-17:15:07:32.750] #TR\_D022BE72F6C5-INF: security STA(d0:22:be:72:f6:c5) - STA PLD Deleted: Done. wlan=1 radio=1 ap=1
\*[2014-02-17:15:07:32.750] #TR\_D022BE72F6C5-INF: security STA(d0:22:be:72:f6:c5) - STA PLD Deleted: Done. wlan=1 radio=1 ap=1
\*[2014-02-17:15:07:32.750] #TR\_D022BE72F6C5-INF: security STA(d0:22:be:72:f6:c5) - STA PLD Deleted: Done. wlan=1 radio=1 ap=1
\*[2014-02-17:15:07:33.750] #TR\_D022BE72F6C5-INF: security STA(d0:22:be:72:f6:c5) - STA PLD Deleted: Done. wlan=1 radio=1 ap=1
\*[2014-02-17:15:07:33.750] #TR\_D022BE72F6C5-INF: security STA(d0:22:be:72:f6:c5) - STA PLD Deleted: Done. wlan=1 radio=1 ap=1
\*[2014-02-17:15:07:33.750] #TR\_D022BE72F6C5-INF: security STA(d0:22:be:72:f6:c5) - STA-Info: Removed(0x5568002160)(ap\_handle\_timer). wlan=1 ap=1 radio=1 count=0 auth\*[2014-02-17:15:07:33.750] #TR\_D022BE72F6C5-INF: security STA(d0:22:be:72:f6:c5) - STA-Info: Removed(0x5568002160)(ap\_handle\_timer). wlan=1 ap=1 radio=1 count=0 auth\*[2014-02-17:15:07:33.750] #TR\_D022BE72F6C5-INF: security STA(d0:22:be:72:f6:c5) - STA-Info: Removed(0x5568002160)(ap\_handle\_timer). wlan=1 ap=1 radio=1 count=0 auth\*[2014-02-17:15:07:33.750] #TR\_D022BE72F6C5-INF: security STA(d0:22:be:72:f6:c5) - STA-Info: Removed(0x5568002160)(ap\_handle\_timer). wlan=1 ap=1 radio=1 count=0 auth\*[2014-02-17:15:07:33.750] #TR\_D022BE72F6C5-INF: security STA(d0:22:be:72:f6:c5) - STA-Info: Removed(0x5568002160)(ap\_handle\_timer). wlan=1 ap=1 radio=1 count=0 auth\*[2014-02-17:15:07:33.750] #TR\_D022BE72F6C5-INF: security STA(d0:22:be:72:f6:c5) - STA-Info: Removed(0x5568002160)(ap\_handle\_timer). wlan=1 ap=1 radio=1 count=0 auth\*[2014-02-17:1

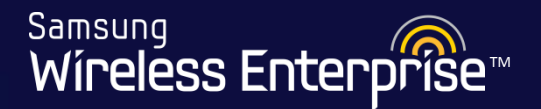

### Lab 17 -

### **Telnet into the APC and run a station trace**

- 1. Connect your Cell Phone to an AP
- 2. Go to the about phone on your cell and retrieve your mobile phone MAC address
- 3. Telnet to the APC "192.168.xx.10"
- 4. Use this show command WEA8500#
  - 1. show stationtracking station list
  - 2. You should be able to find your mobile MAC address
- 5. Go to configure mode  $\rightarrow$  WEA8500# configure terminal
  - 1. stationtracking station d0:22:be:be:e5:d6 on (Enter your MAC here)
  - 2. Then disconnect and reconnect your mobile device

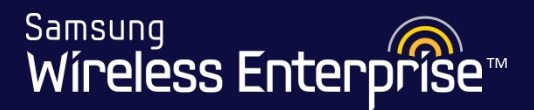

Packet Capture 2.3.1 APC CLI Configuration 2.3.2 Operation Modes

### 2.3.1 APC CLI Configuration

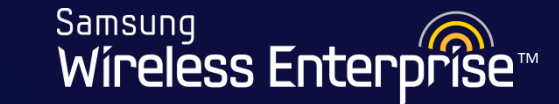

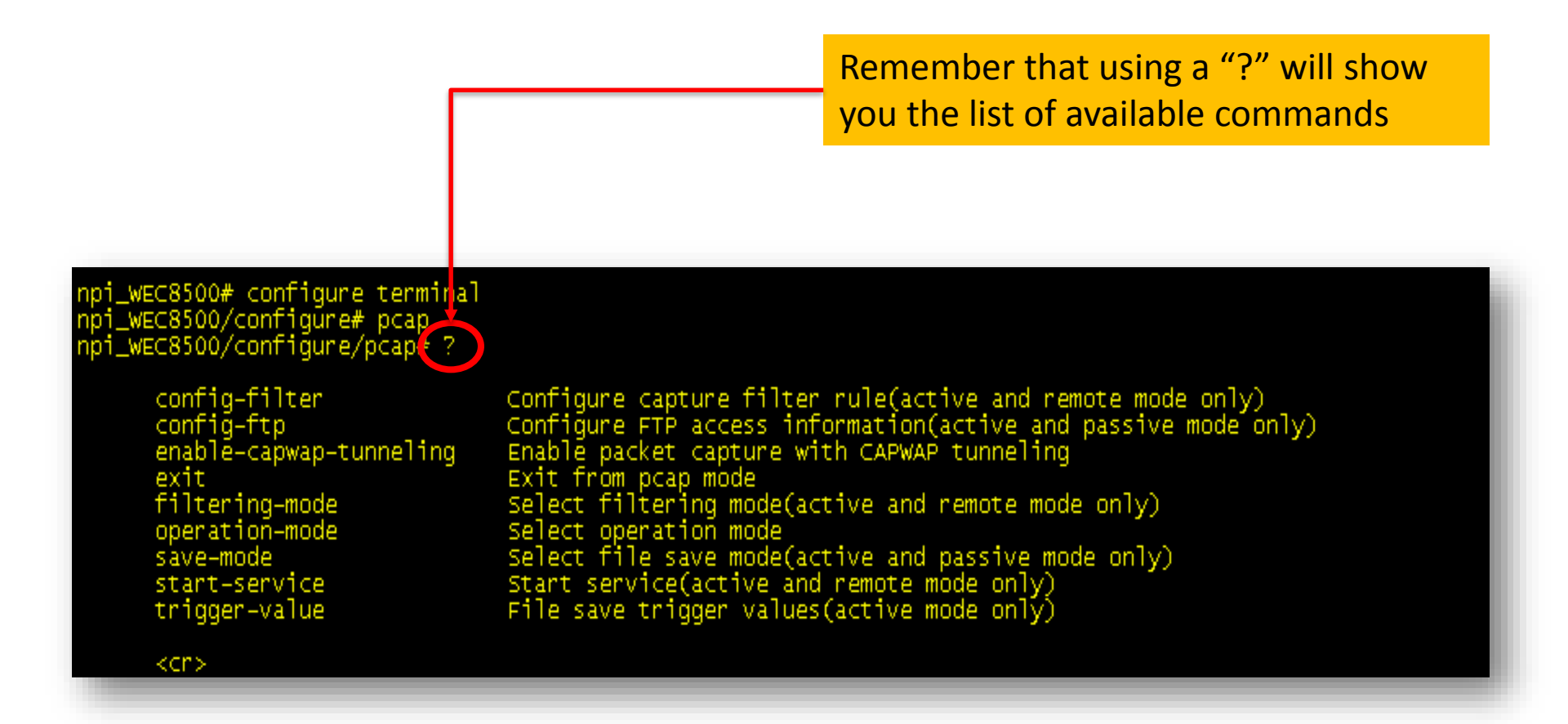

### 2.3.1 APC CLI Configuration

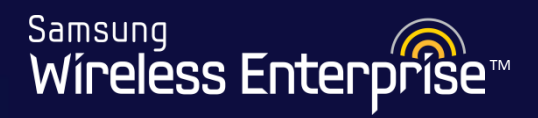

| i.   | config-filter                                                                           |                         |                             |  |  |  |
|------|-----------------------------------------------------------------------------------------|-------------------------|-----------------------------|--|--|--|
|      | 1.                                                                                      | (no) ap-mac             | : AP MAC                    |  |  |  |
|      | 2.                                                                                      | (no) enable-ap-mac      | : Enable/Disable            |  |  |  |
|      | 3.                                                                                      | (no) station-mac        | : Station MAC               |  |  |  |
|      | 4.                                                                                      | (no) enable-station-mac | : Enable/Disable            |  |  |  |
| ii.  | coi                                                                                     | nfig-ftp: FTP server    |                             |  |  |  |
|      | 1.                                                                                      | ipv4-address            | : Server IPv4 address       |  |  |  |
|      | 2.                                                                                      | login-id                | : Login ID & Password       |  |  |  |
|      | 3.                                                                                      | remote-file-path        | : Remote File Save Location |  |  |  |
|      | 4.                                                                                      | stop-current-forcibly   | : FTP stop forcibly         |  |  |  |
| iii. | (no) enable-capwap-tunneling: include CAPWAP header or not(station-only, not-DTLS mode) |                         |                             |  |  |  |
| iv.  | filtering-mode [station-only   ap-only]                                                 |                         |                             |  |  |  |
|      | 1.                                                                                      | station-only            | : Use station MAC           |  |  |  |
|      | 2.                                                                                      | ap-only                 | : Use AP MAC                |  |  |  |

## 2.3.1 APC CLI Configuration

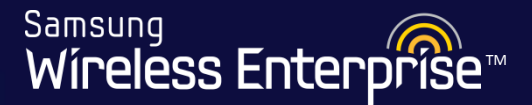

- i. operation-mode [active-mode | passive-mode | remote-mode]
  - 1. Operation mode
    - A. active-mode : File create mode, it is saved on system or remote FTP server.
    - B. passive-mode : Voice Enhanced Module triggers specific station's packet capture file automatically.
    - C. remote-mode : Wireshark can receive packet capture information via remote packet capture protocol in real time.

**ii. save-mode** [local | ftp]: operation mode is needed to be active-mode

- 1. local : File will be saved system local disk
- 2. ftp : File will be transported ftp server

#### iii. (no) start-service

- 1. Different action with operation-mode
  - A. active-mode : start/stop packet capture
  - B. remote-mode : start waiting for Wireshark access
  - C. passive-mode : not used

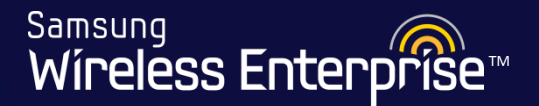

Operation Modes 2.3.2.1 Active Operation Mode 2.3.2.2 Remote Operation Mode

Samsung Wireless Enterprise™

Operation-mode [active-mode | remote-mode]

- active-mode : File create mode, it is saved on the system or on a remote FTP server.
- remote-mode : Wireshark can be setup to receive the packet capture information via remote packet capture protocol in real time.

Samsung

Wireless Enterprise™

### **Active Operation Mode**

- Admin File Save (active mode)
- Save Mode
- Local Disk
- FTP Server Setup
- Trigger Value
- Packet Capturing
- Packet Capture Lab

### 2.3.2.1 Active Operation Mode

Samsung Wíreless Enterprise™

|                                                                                                    | Default User Name: sams                                                                                                    |
|----------------------------------------------------------------------------------------------------|----------------------------------------------------------------------------------------------------|
|                                                                                                    | Default Password: samsur                                                                                                    |
|                                                                                                    |                                                                                                    |
| ARNING: Urauthorized access to this system is fo<br>will be prosecuted by law. By accessing<br>you agree that your actions may be monit<br>if unauthorized usage is suspected. | erreserves<br>orbidden and \$<br>this system, \$<br>tored \$<br>\$                                                                                                    |
| ERNAME : samsung                                                                                                    | not connected - SecureCRT                                                                                                    |
| SWORD : ***********************************                                                                                                    | File       Edit       View       Options       Transfer       Script       Tools       Help         10       10       10       10       10       10       10       10       10       10       10       10       10       10       10       10       10       10       10       10       10       10       10       10       10       10       10       10       10       10       10       10       10       10       10       10       10       10       10       10       10       10       10       10       10       10       10       10       10       10       10       10       10       10       10       10       10       10       10       10       10       10       10       10       10       10       10       10       10       10       10       10       10       10       10       10       10       10       10       10       10       10       10       10       10       10       10       10       10       10       10       10       10       10       10       10       10       10       10       10       10       10 |
| _WEC8500#                                                                                                    | Quick Connect     X       Protocol:     Telnet                                                                                                    |
|                                                                                                    | Hostname:         192.168.100.11           Port:         23           Firewall:         None                                                                                                    |
| Logging into the APC via CLI                                                                                                    |                                                                                                    |
|                                                                                                    | Show quick connect on startup Save session<br>Open in a tab<br>Connect Cancel                                                                                                    |
|                                                                                                    | Ready         10, 1         31 Rows, 54 Cols         VT100                                                                                                    |

# 2.3.2.1 Admin File Save (active mode) Wireless Enterprise

| <pre>npi_wEC8500# show pcap current-config detail - Current Status : Idle - Filtering Target : Station - Operation Mode : Admin File Save(active mode) - Save Mode : Local Disk - CAPWAP Option : Disabled - Trigger Values : Period(3600 secs)/File Size(104) - File Save Information(Local save mode) Local Path Disk Usage</pre> |                   |                   |  |  |  |  |  |
|----------------------------------------------------------------------------------------------------|-------------------|-------------------|--|--|--|--|--|
| Saved File List(Last 10)<br>  File Name                                                                                                    | Uploaded   Status | Time              |  |  |  |  |  |
| apc_T03-04-10-46-36_RAB.pcap<br>11:04:10                                                                                                    | 100               | Completed   03-04 |  |  |  |  |  |
| Total File Saved Count                                                                                                    |                   |                   |  |  |  |  |  |
| Filtering Matched Count                                                                                                    | Inbound Rate      | Outbound Rate     |  |  |  |  |  |
| empty)<br>- Configured Station's MAC List<br>Io. MAC Addr. Filtering Matched Count                                                                                                    | Inbound Rate      | Outbound Rate     |  |  |  |  |  |
| empty)                                                                                                    |                   |                   |  |  |  |  |  |
| npi WEC8500# show pcap current-config detail                                                                                                    |                   |                   |  |  |  |  |  |

# 2.3.2.1 Admin File Save (active mode) Wireless Enterprise

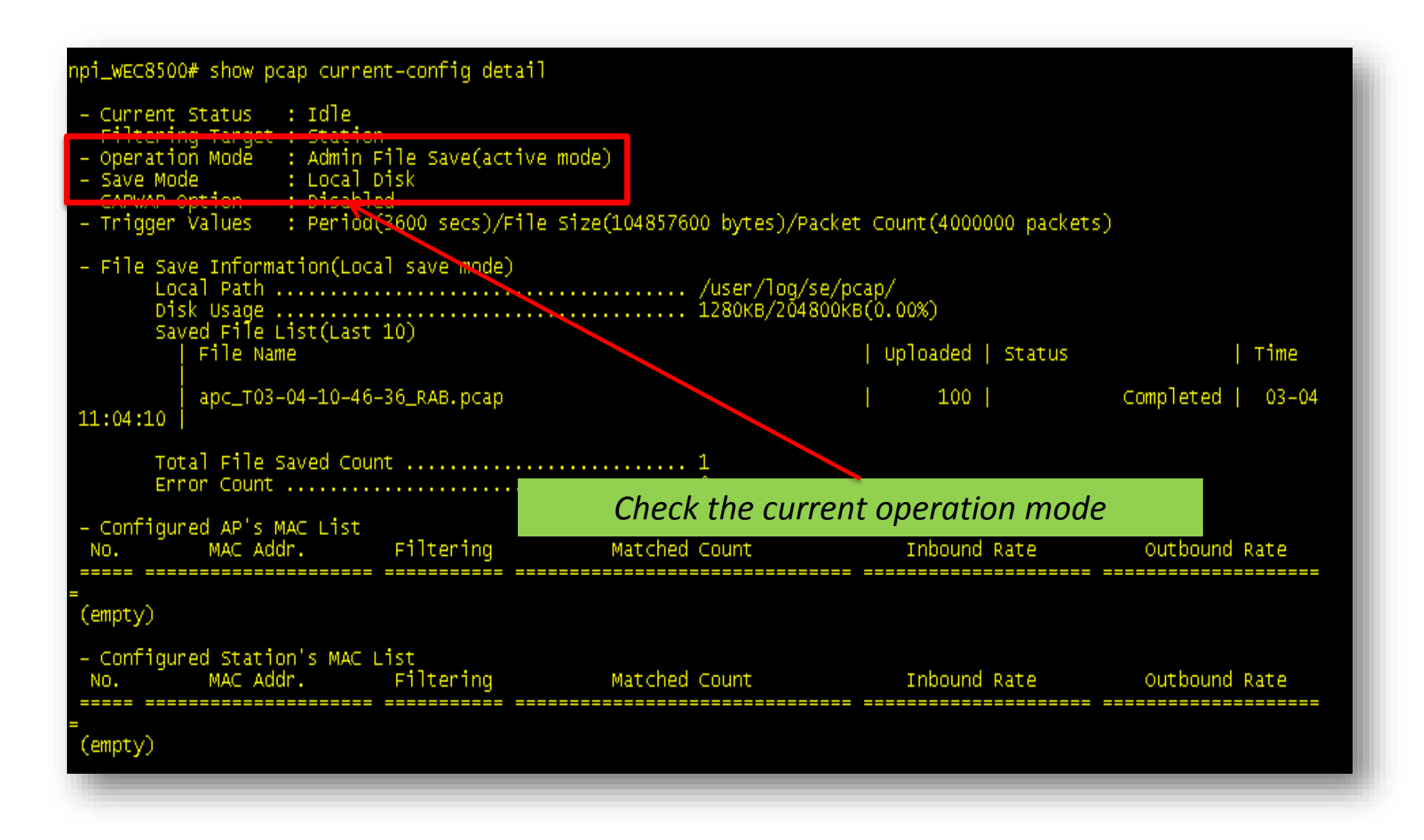

# 2.3.2.1 Admin File Save (active mode) Wireless Enterprise

| npi_WEC8500# configure terminal<br>npi_WEC8500/configure# pcap<br>npi_WEC8500/configure/pcap# operation-mode active-mode<br>The current operation mode is active-mode.<br>npi_WEC8500/configure/pcap# show pcap current-config detail                                                                      |                                                                                                    |  |  |  |  |  |
|----------------------------------------------------------------------------------------------------|----------------------------------------------------------------------------------------------------|--|--|--|--|--|
| <ul> <li>Current Status : Idle</li> <li>Operation Mode : Admin File Save(active mode)</li> <li>Save Mode : Local Disk</li> <li>CAPWAP Option : Distribution</li> <li>Trigger Values : Per od(3600 secs)/File Size(104857600)</li> <li>File Save Information(Local save mode)</li> <li>Local Path</li></ul> | bytes)/Packet Count(4000000 packets)<br>wser/log/se/pcap/<br>изокв/204800кв(0.00%)<br>  Uploaded   Status   Time |  |  |  |  |  |
| apc_T03-04-10-46-36_RAB.pcap<br>Total File Saved Count                                                                                                    | This mode can store the pcap<br>file locally on the APC or send<br>the pcap to a FTP Server                      |  |  |  |  |  |
| empty)<br>- Configured Station's MAC List<br>No. MAC Addr. Filtering Matched Co<br>empty)                                                                                                    | unt Inbound Rate Outbound Rate                                                                                   |  |  |  |  |  |

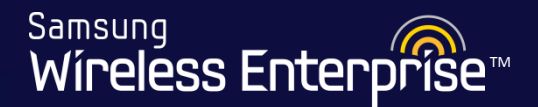

npi\_WEC8500/configure/pcap# save-mode ? local Captured date is saved in local disk ftp Captured date is sent to remote storage using FTP npi\_WEC8500/configure/pcap# save-mode

# npi\_WEC8500/configure/pcap# save-mode ?localCaptured date is saved in local diskftpCaptured date is sent to remote storage using FTPnpi\_WEC8500/configure/pcap# save-mode

### 2.3.2.1 Local Disk

Samsung Wíreless Enterprise™

| npi_WEC8500/configure/pcap# start-service<br>Service is started successfully.<br>npi_WEC8500/configure/pcap# show pcap current-config detail<br>- Current Status : Now capturing<br>- Filtering Target : Station<br>- Operation Mode : Admin File Save(active mode)<br>- Save Mode : Local Disk<br>- CAPWAP Option : Disabled |                                                                            |                                  |              | This capture will be saved to the local disk |                      |                                   |                                     |                                                            |
|----------------------------------------------------------------------------------------------------|----------------------------------------------------------------------------|----------------------------------|--------------|----------------------------------------------|----------------------|-----------------------------------|-------------------------------------|------------------------------------------------------------|
| <ul> <li>Trigger Values : Period(3600 secs)/File Size(10485/600 bytes)/Packet Count(4000000 packets)</li> <li>Current Info to Save File</li> <li>Seconds to Trigger</li></ul>                                                                                                    |                                                                            |                                  |              |                                              |                      |                                   |                                     |                                                            |
| – File Save Infor<br>Local Path<br>Disk Usage                                                                                                    | mation(Local s                                                             | ave mode)                        |              | /user/log/se/pc<br>8кв/204800кв(0.           | ap/                  |                                   |                                     |                                                            |
| Saved File<br>  File N<br>  apc_T0<br>  apc_T0<br>  apc_T0                                                                                                    | List(Last 10)<br>ame<br>3-04-10-46-36_<br>3-17-14-10-59_<br>3-17-14-19-27_ | RAB.pcap<br>RAB.pcap<br>RAB.pcap |              |                                              | Uploac<br>  1<br>  1 | ed   Status<br>00  <br>00  <br>00 | Completed<br>Completed<br>Completed | Time<br>03-04 11:04:10<br>03-17 14:12:11<br>03-17 14:19:49 |
| Total File<br>Error Coun                                                                                                    | Saved Count .                                                              |                                  |              | 3<br>0                                       |                      |                                   |                                     |                                                            |
| - Configured AP's                                                                                                    | MAC List<br>ddr. Fi                                                        | ltering                          | Matched      | Count                                        | Inbo                 | und Rate                          | Outbound                            | Rate                                                       |
| 1 F4:D9:FB:<br>ID                                                                                                    | 3D:C4:84<br>Prf.                                                           | >ON<br>AP Name                   |              | 0<br>IPv4 Addr                               |                      | 0.0 kbps                          |                                     | 0.0 kbps                                                   |
| 1                                                                                                    | ap_1                                                                       |                                  | npi_Lab_AP   | 192.168.10.100                               |                      |                                   |                                     |                                                            |
| - Configured Stat                                                                                                    | ion's MAC List<br>ddr. Fi                                                  | ltering                          | Matched      | Count                                        | Inbo                 | und Rate                          | Outbound                            | Rate                                                       |
| 1 1C:99:4C:<br>AP                                                                                                    | AB:29:F8<br>WN                                                             | >ON<br>SSID                      |              | 282<br>IPv4 Addr                             |                      | 0.0 kbps                          |                                     | 0.0 kbps                                                   |
| 1                                                                                                    | 1                                                                          |                                  | SamsungNPI 1 | 192.168.100.129                              |                      |                                   |                                     |                                                            |

npi\_WEC8500/configure/pcap# start-service

Service is started successfully.

npi\_WEC8500/configure/pcap# show pcap current-config detail

### 2.3.2.1 Local Disk

Samsung Wireless Enterprise™

| hpi_wEC8500/configure/pcap# no start-service                                                                                                    |                                                                                                    |                                                                     |                                                           |                                                             |                                                                                                    |  |  |  |  |
|----------------------------------------------------------------------------------------------------|----------------------------------------------------------------------------------------------------|---------------------------------------------------------------------|-----------------------------------------------------------|-------------------------------------------------------------|----------------------------------------------------------------------------------------------------|--|--|--|--|
| npi_WEC                                                                                                    | 8500/configure/pcap# :                                                                                                    | show pcap current                                                   | After you stop the service, the file                      |                                                             |                                                                                                    |  |  |  |  |
| <ul> <li>Current Status : Idle</li> <li>Filtering Target : Station</li> <li>Operation Mode : Admin File Save(active mode)</li> <li>Save Mode : Local Disk</li> <li>CAPWAP Option : Disabled</li> <li>Trigger Values : Period(3600 secs)/File Size(104857600 bytes)/Pack</li> </ul> |                                                                                                    |                                                                     | will be saved on the disk.<br>Here is the Saved File List |                                                             |                                                                                                    |  |  |  |  |
| - File                                                                                                    | Save Information(Loca<br>Local Path                                                                                         | al save mode)                                                       | /user/log/se                                              | /pcap/                                                      |                                                                                                    |  |  |  |  |
|                                                                                                    | Saved File List(Last<br>  File Name<br>  apc_T03-04-10-46<br>  apc_T03-17-14-10<br>  apc_T03-17-14-19<br>  apc_T03-17-14-19 | 10)<br>-36_RAB.pcap<br>-59_RAB.pcap<br>-27_RAB.pcap<br>-54_RAB.pcap |                                                           | Uploaded   Status<br>  100  <br>  100  <br>  100  <br>  100 | Time<br>Completed 03–04 11:04:10<br>Completed 03–17 14:12:11<br>Completed 03–17 14:19:49<br>Completed 03–17 14:33:36 |  |  |  |  |
|                                                                                                    | Total File Saved Count                                                                                                    |                                                                     |                                                           |                                                             |                                                                                                    |  |  |  |  |
| - Conf<br>No.                                                                                                    | igured AP's MAC List<br>MAC Addr.                                                                                           | Filtering                                                           | Matched Count                                             | Inbound Rate                                                | Outbound Rate                                                                                                    |  |  |  |  |
| 1                                                                                                    | F4:D9:FB:3D:C4:84<br>ID Prf.                                                                                                | >ON<br>AP Name                                                      | IPv4 Addr                                                 | 0 0.0 kbps                                                  | 0.0 kbps                                                                                                    |  |  |  |  |
|                                                                                                    | 1 ap_1                                                                                                    |                                                                     | npi_Lab_AP 192.168.10.1                                   | .00                                                         |                                                                                                    |  |  |  |  |
| - Configured Station's MAC List                                                                                                    |                                                                                                    |                                                                     |                                                           |                                                             |                                                                                                    |  |  |  |  |
| NO.                                                                                                    | MAC Addr.                                                                                                    | Filtering                                                           | Matched Count                                             | Inbound Rate                                                | Outbound Rate                                                                                                    |  |  |  |  |
| 1                                                                                                    | 1C:99:4C:AB:29:F8<br>AP WN                                                                                                  | >ON<br>SSID                                                         | 3,4<br>IPv4 Addr                                          | 82 0.0 kbps                                                 | 0.0 kbps                                                                                                    |  |  |  |  |
|                                                                                                    | 1 1                                                                                                    |                                                                     | SamsungNPI 192.168.100.1                                  | 29                                                          |                                                                                                    |  |  |  |  |

npi\_WEC8500/configure/pcap# no start-service

Service is stopped successfully.

npi\_WEC8500/configure/pcap# show pcap current-config detail

### 2.3.2.1 Local Disk

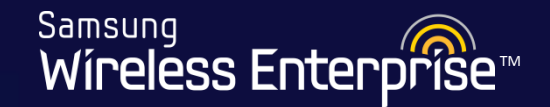

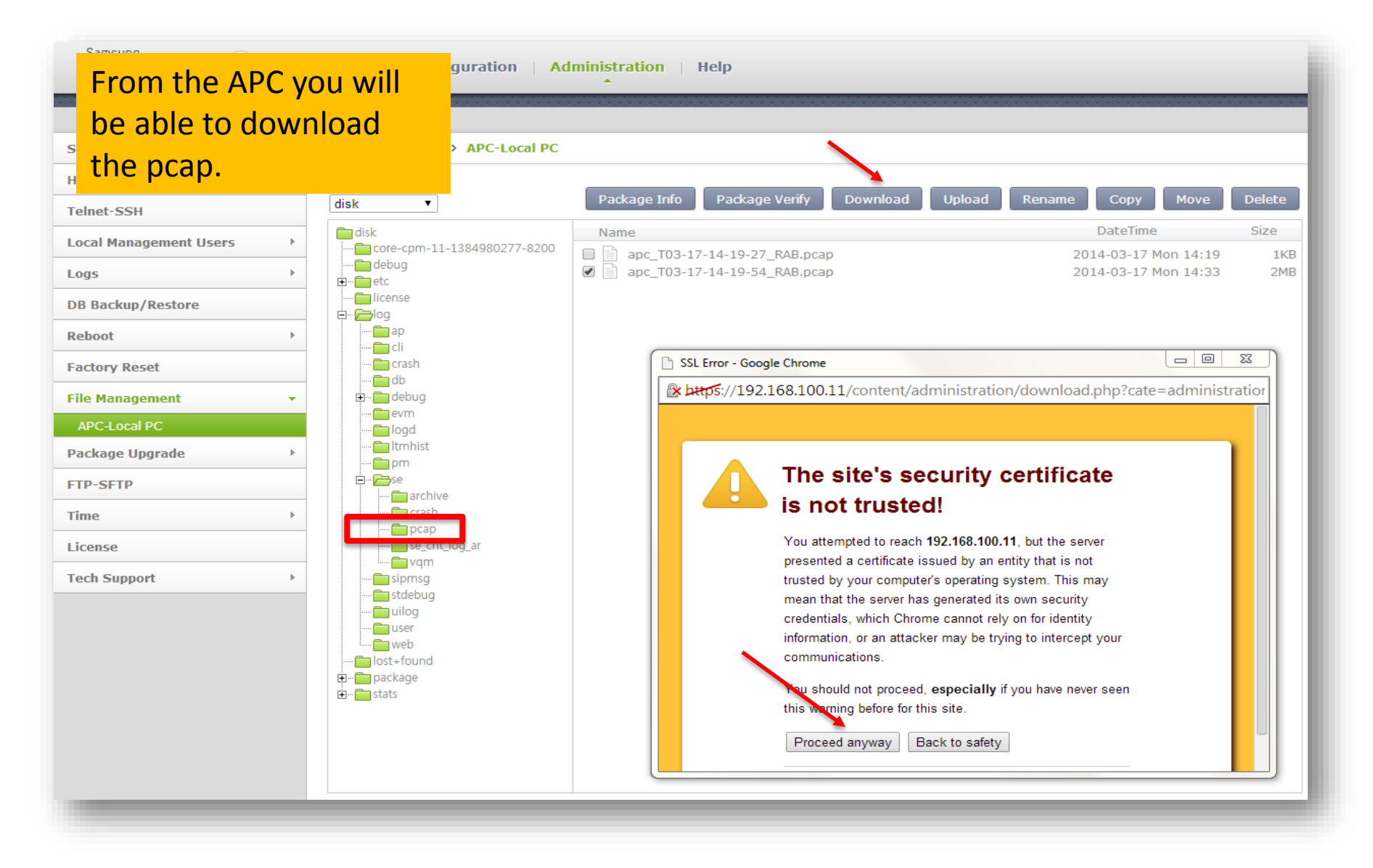
#### 2.3.2.1 Local Disk

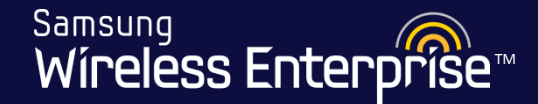

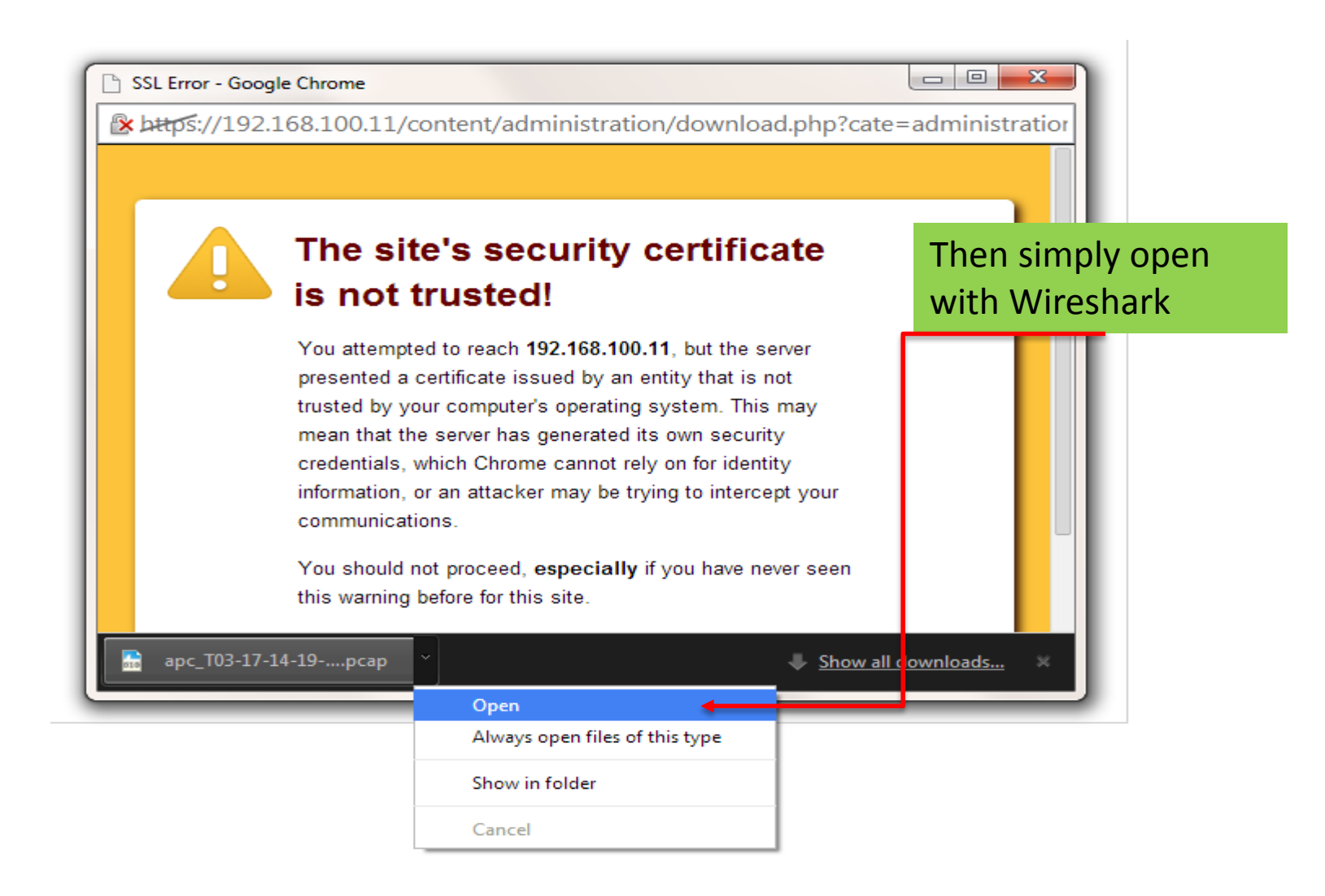

#### 2.3.2.1 FTP Server Setup

Samsung Wíreless Enterprise™

| npi_WEC<br>The cur<br>npi_WEC                            | 28500/configure/pcap#<br>rrent save mode is ftp<br>28500/configure/pcap#                                                                                                    | save-mode ftp<br>show pcap current                                                    | -config deta                         | 11                                         |                                                             |                                                                                                    |                                        |
|----------------------------------------------------------|----------------------------------------------------------------------------------------------------|---------------------------------------------------------------------------------------|--------------------------------------|--------------------------------------------|-------------------------------------------------------------|----------------------------------------------------------------------------------------------------|----------------------------------------|
| - Curn<br>- Filt<br>- Open<br>- Save<br>- CAPW<br>- Trig | rent Status : Idle<br>ering Target : Statio<br>ration Mode : Admin<br>Mode : FTP<br>MAP Option : Disabl<br>gger Values : Period                                                                                                | n<br>File Save(active<br>ed<br>(3600 secs)/File                                       | mode)<br>size(10 <mark>485760</mark> | 00 bytes)/Packet                           | : Count(4000000 packets                                     | )                                                                                                    |                                        |
| - File                                                   | <pre>2 Save Infomation(FTP<br/>IPv4 Address<br/>Login Name/Password<br/>Remote Path<br/>Uploaded File List(L<br/>  File Name<br/>  apc_T03-04-10-46<br/>  apc_T03-17-14-10<br/>  apc_T03-17-14-19<br/>  apc_T03-17-14-19</pre> | save mode)<br>ast 10)<br>-36_RAB.pcap<br>-59_RAB.pcap<br>-27_RAB.pcap<br>-54_RAB.pcap |                                      | 192.168.0.101<br>admin/admin<br>~/pcapFtp/ | Uploaded   Status<br>  100  <br>  100  <br>  100  <br>  100 | Time<br>Completed   03-04 11:<br>Completed   03-17 14:<br>Completed   03-17 14:<br>Completed   03-17 14: | 04:10  <br>12:11  <br>19:49  <br>33:36 |
|                                                          | Total Uploaded Count<br>Error Count                                                                                                    |                                                                                       |                                      | 4<br>0                                     |                                                             |                                                                                                    |                                        |
| - Conf<br>No.                                            | igured AP's MAC List<br>MAC Addr.                                                                                                    | Filtering                                                                             | Matched                              | Count                                      | Inbound Rate                                                | Outbound Rate                                                                                            |                                        |
| 1                                                        | F4:D9:FB:3D:C4:84<br>ID Prf.                                                                                                    | >ON<br>AP Name                                                                        |                                      | 0<br>IPv4 Addr                             | 0.0 kbps                                                    | 0.0 kbps                                                                                                 |                                        |
|                                                          | 1 ap_1                                                                                                    |                                                                                       | npi_Lab_AP                           | 192.168.10.100                             |                                                             |                                                                                                    |                                        |
| - Conf<br>No.                                            | igured Station's MAC<br>MAC Addr.                                                                                                    | List<br>Filtering                                                                     | Matched                              | Count                                      | Inbound Rate                                                | Outbound Rate                                                                                            |                                        |
| 1                                                        | 1C:99:4C:AB:29:F8<br>AP WN                                                                                                    | >ON<br>SSID                                                                           |                                      | 3,482<br>IPv4 Addr                         | 0.0 kbps                                                    | 0.0 kbps                                                                                                 |                                        |
|                                                          | 1 1                                                                                                    |                                                                                       | SamsungNPI 1                         | 192.168.100.129                            |                                                             |                                                                                                    |                                        |

npi\_WEC8500/configure/pcap# save-mode ftp

The current save mode is ftp.

npi\_WEC8500/configure/pcap# show pcap current-config detail

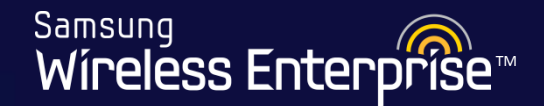

npi\_wEC8500/configure/pcap# npi\_wEC8500/configure/pcap# npi\_wEC8500/configure/pcap# config-ftp npi\_wEC8500/configure/pcap/config-ftp# ?

| forcibly |
|----------|
| forcik   |

npi\_WEC8500/configure/pcap/config-ftp# ipv4-address 192.168.100.99 FTP server IPv4 address is configured(192.168.100.99). npi\_WEC8500/configure/pcap/config-ftp# login-id samsung samsung\*# FTP Login ID(samsung) and Password(samsung) is configured. npi\_WEC8500/configure/pcap/config-ftp# remote-file-path Traces/ FTP Remote Path(Traces/) is configured. npi\_WEC8500/configure/pcap/config-ftp# exit npi\_WEC8500/configure/pcap/config-ftp# exit

#### 2.3.2.1 FTP Server Setup

Samsung Wireless Enterprise™

| npi_WEC8500/configure/pcap# start-service<br>Service is started successfully.<br>npi_WEC8500/configure/pcap# show pcap current<br>- Current Status : Now capturing<br>- Filtering Target : Station<br>- Operation Mode : Admin File Save(active<br>- Save Mode : FTP<br>- CAPWAP Option : Disabled<br>- Trigger Values : Period(60 secs)/File Si                                                                                                    | config detail<br>mode)<br>ize(1048576 bytes)/Packet C | Once the Trigger Per<br>will be sent to your F<br>You can also force th<br>service                                                                           | iod expires the pcap<br>TP Server.<br>his by stopping the                                                                                                    |
|----------------------------------------------------------------------------------------------------|-------------------------------------------------------|----------------------------------------------------------------------------------------------------|----------------------------------------------------------------------------------------------------|
| - Current Info to Save File<br>Seconds to Trigger<br>Bytes to Trigger<br>Packets to Trigger                                                                                                    | 9/60<br>0/1048576<br>0/50000                          |                                                                                                    |                                                                                                    |
| File Save Infomation(FTP save node)<br>IPv4 Address<br>Login Name/Password<br>Remote Path<br>Uploaded File List(Last 10)<br>  File Name<br>apc_T03-19-05-35-17_RTM.pcap<br>apc_T03-19-06-09-49_RTM.pcap<br>apc_T03-19-06-14-56_RTM.pcap<br>apc_T03-19-08-32-08_RTM.pcap<br>apc_T03-19-08-32-08_RTM.pcap<br>apc_T03-19-04-58-22_RTM.pcap<br>apc_T03-19-05-04-37_RTM.pcap<br>apc_T03-19-05-07-21_RTM.pcap<br>apc_T03-19-05-07-21_RTM.pcap<br>apc_T03-19-05-01-41_RTM.pcap<br>apc_T03-19-05-11-41_RTM.pcap<br>Total Uploaded Count | 9<br>                                                 | g*#<br>Uploaded   Status<br>0 Cannot acc<br>100 C<br>100 C<br>100 C<br>100 C<br>0 Cannot acc<br>0 Cannot acc<br>0 Cannot acc<br>0 Cannot acc<br>0 Cannot acc | Time<br>ess file 03-19 05:36:38<br>ompleted 03-19 06:10:50<br>ompleted 03-19 06:15:57<br>ompleted 03-19 08:20:55<br>ompleted 03-19 08:33:08<br>ess file 03-19 04:59:43<br>ompleted 03-19 05:05:38<br>ess file 03-19 05:08:43<br>ess file 03-19 05:11:02<br>ess file 03-19 05:13:02 |
| - Configured AP's MAC List<br>No. MAC Addr. Filtering                                                                                                    | Matched Count                                         | Inbound Rate                                                                                                    | Outbound Rate                                                                                                    |
| (empty)                                                                                                    |                                                       |                                                                                                    |                                                                                                    |
| - Configured Station's MAC List<br>No. MAC Addr. Filtering                                                                                                    | Matched Count                                         | Inbound Rate                                                                                                    | Outbound Rate                                                                                                    |
| 1 1C:99:4C:AB:29:F8>ON<br>AP WN SSID                                                                                                    | 155,420<br>IPv4 Addr                                  | 0.0 kbps                                                                                                    | 0.0 kbps                                                                                                    |
| 1 1                                                                                                    | SamsungNPI 192.168.100.129                            |                                                                                                    |                                                                                                    |
|                                                                                                    |                                                       |                                                                                                    |                                                                                                    |

#### 2.3.2.1 Trigger Value

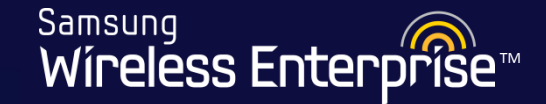

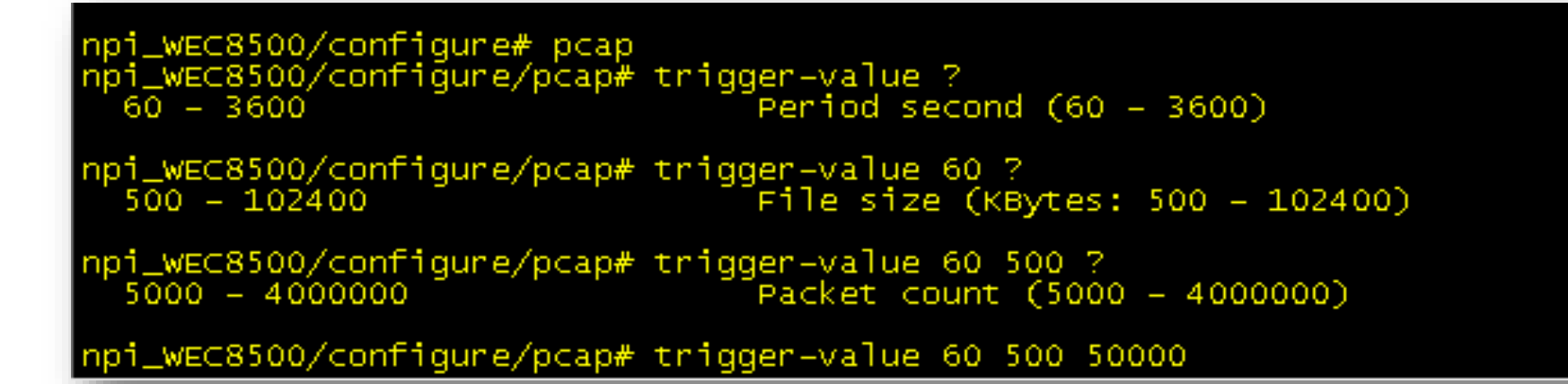

 npi\_WEC8500/configure# pcap

 npi\_WEC8500/configure/pcap# trigger-value ?

 60 - 3600
 Period second (60 - 3600)

 npi\_WEC8500/configure/pcap# trigger-value 60 ?

 500 - 102400
 File size (KBytes: 500 - 102400)

 npi\_WEC8500/configure/pcap# trigger-value 60 500 ?

 5000 - 4000000
 Packet count (5000 - 400000)

 npi\_WEC8500/configure/pcap# trigger-value 60 500 ?

 5000 - 4000000
 Packet count (5000 - 400000)

 npi\_WEC8500/configure/pcap# trigger-value 60 500 50000

#### **Packet Capturing**

#### Samsung Wireless Enterprise™

#### Packet Capturing Steps

- MAC of a Station
- MAC of a Access Point
- Configuring Filtering Mode
- Operation Mode
- Save Mode
- Setup Trigger Value
- Start the Service

#### MAC of a Station

Samsung Wireless Enterprise™

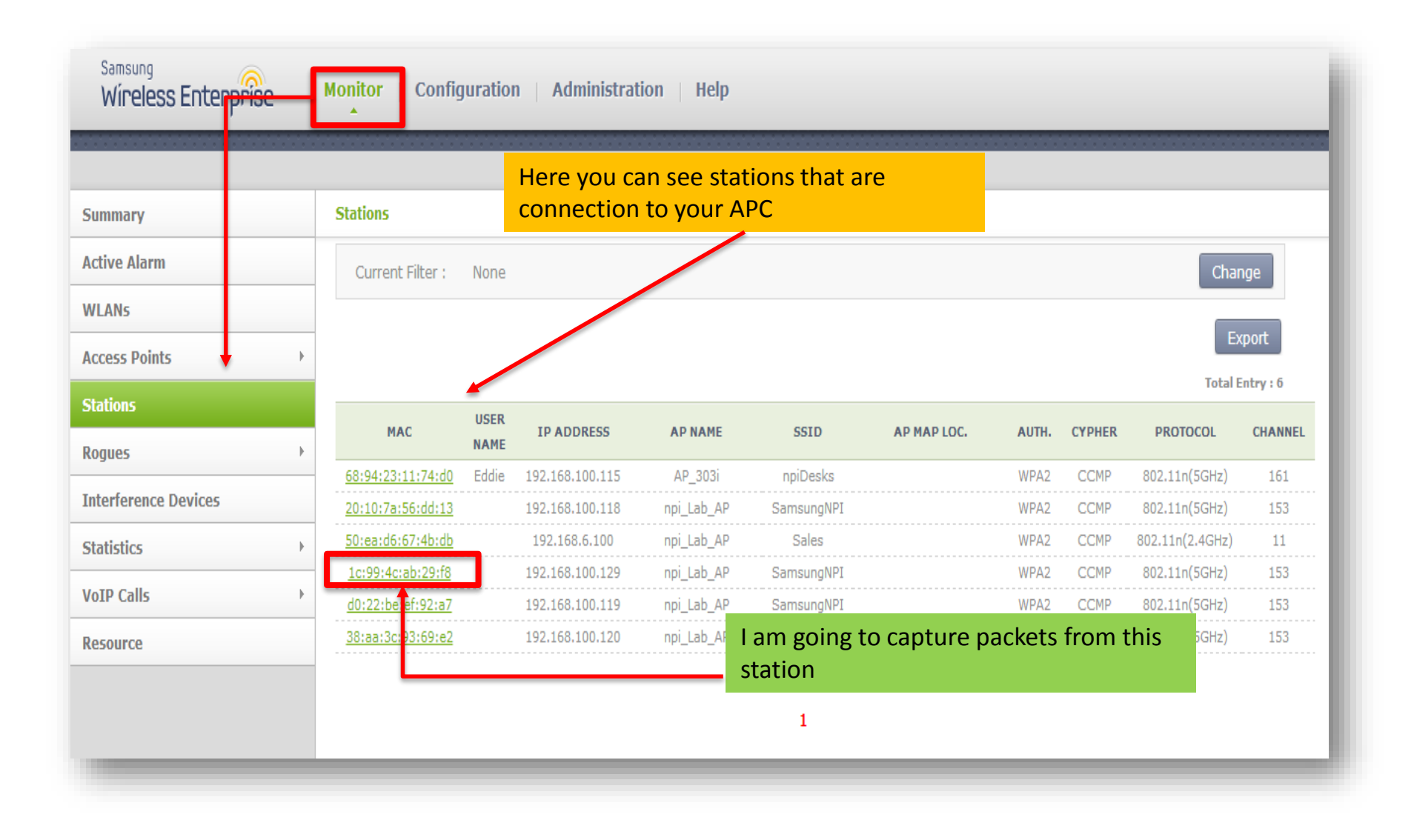

#### MAC of a Station

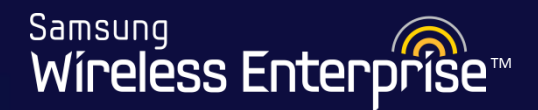

| npi_wEC8500/configure/pcap# co<br>npi_wEC8500/configure/pcap/con<br>The MAC value is added success<br>npi_wEC8500/configure/pcap/con | nfig-filter<br>fig-filter# station<br>fully.<br>fig-filter# show pc | -mac 1c:99:4c:ab<br>ap current-confi | :29:f8<br>g detail |                                                      |               |
|----------------------------------------------------------------------------------------------------|---------------------------------------------------------------------|--------------------------------------|--------------------|------------------------------------------------------|---------------|
| - Current Status : Idle<br>- Filtering Target : Station<br>- Operation Mode : Remote P                                               | acket Capture(remot                                                 | e mode)                              |                    |                                                      |               |
| - Configured AP's MAC List<br>No. MAC Addr.<br>===== ===============================                                                 | Filtering                                                           | Matched Count                        |                    | Inbound Rate<br>==================================== | Outbound Rate |
| - Configured Station's MAC Li                                                                                                    | st<br>Filtoning                                                     | Matiched Count                       |                    | Troound Date                                         | Outbound Date |
| NO. MAC Addr.                                                                                                    |                                                                     | Matcheu Count                        |                    | 100unu kate                                          | outbound Rate |
| 1 1C:99:4C:AB:29:F8 0<br>AP WN                                                                                                    | FF<<br>SSID                                                         | IPV4                                 | 0<br>Addr          | 0.0 kbps                                             | 0.0 kbps      |
| 1 1                                                                                                    | Sam:                                                                | sungNPI 192.168.                     | 100.129            |                                                      |               |
|                                                                                                    |                                                                     |                                      |                    |                                                      |               |

npi\_WEC8500/configure/pcap# config-filter npi\_WEC8500/configure/pcap/config-filter# station-mac 1c:99:4c:ab:29:f8 npi\_WEC8500/configure/pcap/config-filter# show pcap current-config detail

#### MAC of a Station

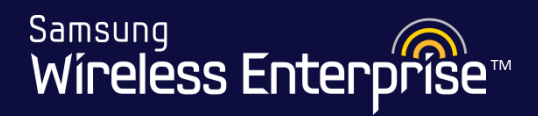

| immary            | Static You can           | see st          | ations that ar  | e con | nectio | on to your AP | C and what A | Р     |        |                 |           |
|-------------------|--------------------------|-----------------|-----------------|-------|--------|---------------|--------------|-------|--------|-----------------|-----------|
| tive Alarm        | Current Filter :         | on is o<br>None | connected to    |       |        |               |              |       |        | Char            | nae       |
| ANs               |                          |                 |                 |       |        |               |              |       |        | _               |           |
| ress Points       | •                        |                 |                 |       |        |               |              |       |        | E               | port      |
|                   |                          |                 |                 |       |        |               |              |       |        | Total E         | intry : 6 |
| tions             | MAC                      | USER<br>NAME    | IP ADDRESS      | AP    | NAME   | SSID          | AP MAP LOC.  | AUTH. | CYPHER | PROTOCOL        | CHANN     |
| uc5               | <u>68:94:23:11:74:d0</u> | Eddie           | 192.168.100.115 | AP    | 303i   | npiDesks      |              | WPA2  | CCMP   | 802.11n(5GHz)   | 161       |
| erference Devices | 20:10:7a:56:dd:13        |                 | 192.168.100.118 | npi_l | ab_AP  | SamsungNPI    |              | WPA2  | CCMP   | 802.11n(5GHz)   | 153       |
| tistics           | 50:ea:d6:67:4b:db        |                 | 192.168.6.100   | npi J | ab_AP  | Sales         |              | WPA2  | CCMP   | 802.11n(2.4GHz) | 11        |
|                   | 1c:99:4c:ab:29:f8        |                 | 192.168.100.129 | npi_L | .ab_AP | SamsungNPI    |              | WPA2  | CCMP   | 802.11n(5GHz)   | 153       |
| P Calls           | d0:22:be:et:92:a7        |                 | 192.168.100.119 | npi_L | .ab_AP | SamsungNPI    |              | WPA2  | CCMP   | 802.11n(5GHz)   | 153       |
| 0111111           | 38:aa:3c:93:69:e2        |                 | 192.168.100.120 | npi_L | .ab_AP | SamsungNPI    |              | WPA2  | CCMP   | 802.11n(5GHz)   | 153       |

#### MAC of a Access Point

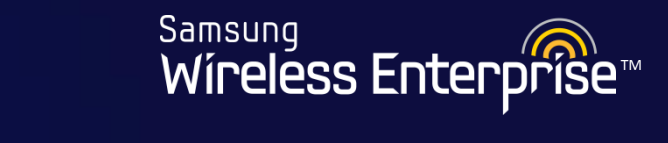

| Samsung<br>Wireless Enterprise | M | onitor<br>Configura                         | tion   Admini | stration   Help   |                            |                                   |                          |                 |                           |                          |
|--------------------------------|---|---------------------------------------------|---------------|-------------------|----------------------------|-----------------------------------|--------------------------|-----------------|---------------------------|--------------------------|
| Summary Active Alarm           |   | Access Points > All AP                      |               | Here w<br>station | ve can find<br>i is conned | l the MAC o<br>cted to            | f the AP our             |                 |                           |                          |
| WLANs Access Points            | • | Current Filter : Noi                        | ne            |                   |                            |                                   |                          |                 | Ex                        | port                     |
| All APs<br>Radios              | • | (e) : Edge AP, (r) : Remote AP PROFILE NAME |               | MAC ADDRESS       | IP ADDRESS                 | UP TIME                           | CAPWAP UP TIME           | ADMIN<br>STATUS | Total E<br>OPER<br>STATUS | ntry : 2<br>MAP LOCATION |
| Stations                       |   | <u>ap 1</u>                                 | npi_Lab_AP    | f4:d9:fb:3d:c4:84 | 192.168.10.100             | 17 day, 21 hour, 8<br>min, 49 sec | 5 day, 11 min, 57<br>sec | Up              | Up                        |                          |
| Rogues Interference Devices    |   | <u>ap 3</u>                                 | AP_303i       | f4:d9:fb:36:ca:af | 192.168.10.102             | 17 day, 21 hour, 8<br>min, 51 sec | 5 day, 11 min, 51<br>sec | Up              | Up                        |                          |
| Statistics                     | • |                                             |               |                   | 1                          |                                   |                          |                 |                           |                          |
| VoIP Calls                     | Þ |                                             |               |                   |                            |                                   |                          |                 |                           |                          |
| Resource                       | _ |                                             |               |                   |                            |                                   |                          | _               | _                         |                          |

#### MAC of a Access Point

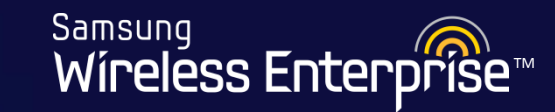

| npi_WEC8<br>The MAC<br>npi_WEC8<br>- Curre<br>- Filte<br>- Opera<br>- Confi<br>No. | S500/configure/pcap/c<br>value is added succe<br>S500/configure/pcap/c<br>ent Status : Idle<br>ering Target : Static<br>tion Mode : Remote<br>gured AP's MAC List<br>MAC Addr. | config-filter# ap<br>ssfully.<br>config-filter# sh<br>Packet Captured<br>Filtering | o-mac f4:d9:fb:<br>now pcap currer<br>(remote mod <del>e)</del><br>Matc <mark>n</mark> ed | 3d:c4:84<br>nt-config de<br>Count | AP an<br>addec<br>Next,<br>Filteri | d Station MAC's have b<br>I.<br>you need to activate th<br>ng now | een<br>ne     | e         |
|------------------------------------------------------------------------------------|----------------------------------------------------------------------------------------------------|------------------------------------------------------------------------------------|-------------------------------------------------------------------------------------------|-----------------------------------|------------------------------------|-------------------------------------------------------------------|---------------|-----------|
| ===== =<br>=<br>5                                                                  | F4:D9:FB:3D:C4:84                                                                                                    | OFF<                                                                               | <u></u>                                                                                   | IPv4 Addr                         | 0                                  | 0.0 kbps                                                          | 0.0           | kbp       |
| _                                                                                  | 1 ap_1                                                                                                    |                                                                                    | npi_Lab_AP                                                                                | 192.168.10.                       | 100                                |                                                                   |               |           |
| - Confi<br>No.                                                                     | gured Station's MAC<br>MAC Addr.                                                                                                    | List<br>Filtering                                                                  | Matched                                                                                   | Count                             |                                    | Inbound Rate                                                      | Outbound Rate | e<br>==== |
| 1                                                                                  | 1C:99:4C:AB:29:F8                                                                                                    | OFF<                                                                               |                                                                                           |                                   | 0                                  | 0.0 kbps                                                          | 0.0           | kbp       |
| ,                                                                                  | AP WN                                                                                                    | S ID                                                                               |                                                                                           | IPv4 Addr                         |                                    |                                                                   |               |           |
|                                                                                    | 1 1                                                                                                    |                                                                                    | SamsungNPI 1                                                                              | 92.168.100.                       | 129                                |                                                                   |               |           |

npi\_WEC8500/configure/pcap/config-filter# ap-mac f4:d9:fb:3d:c4:84 npi\_WEC8500/configure/pcap/config-filter# show pcap current-config detail

## **Configuring Filtering Mode**

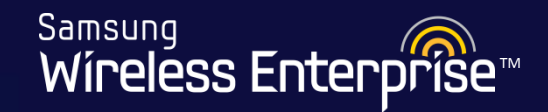

| npi_wEC8500/configure/pcap# filtering-mode ?<br>station-only Filtering station mac only<br>ap-only Filtering AP mac only<br>npi_wEC8500/configure/pcap# filtering-mode station-only | (default)                      |
|----------------------------------------------------------------------------------------------------|--------------------------------|
| npi_wEC8500/configure/pcap# show pcap current-config detail<br>- Current Status : Idle<br>- Filtering Target : Station<br>- Operation Mode : Admin File Save(active mode)           | Select the Filtering mode here |
| <ul> <li>Save Mode : FTP</li> <li>CAPWAP Option : Disabled</li> <li>Trigger Values : Period(60 secs)/File Size(1048576 bytes</li> </ul>                                             | s)/Packet Count(50000 packets) |

npi\_WEC8500/configure/pcap# filtering-mode ?station-onlyFiltering station mac only (default)ap-onlyFiltering AP mac onlynpi\_WEC8500/configure/pcap# filtering-mode station-onlyThe current filtering target is station-only.npi\_WEC8500/configure/pcap# show pcap current-config detail

## **Configuring Filtering Mode**

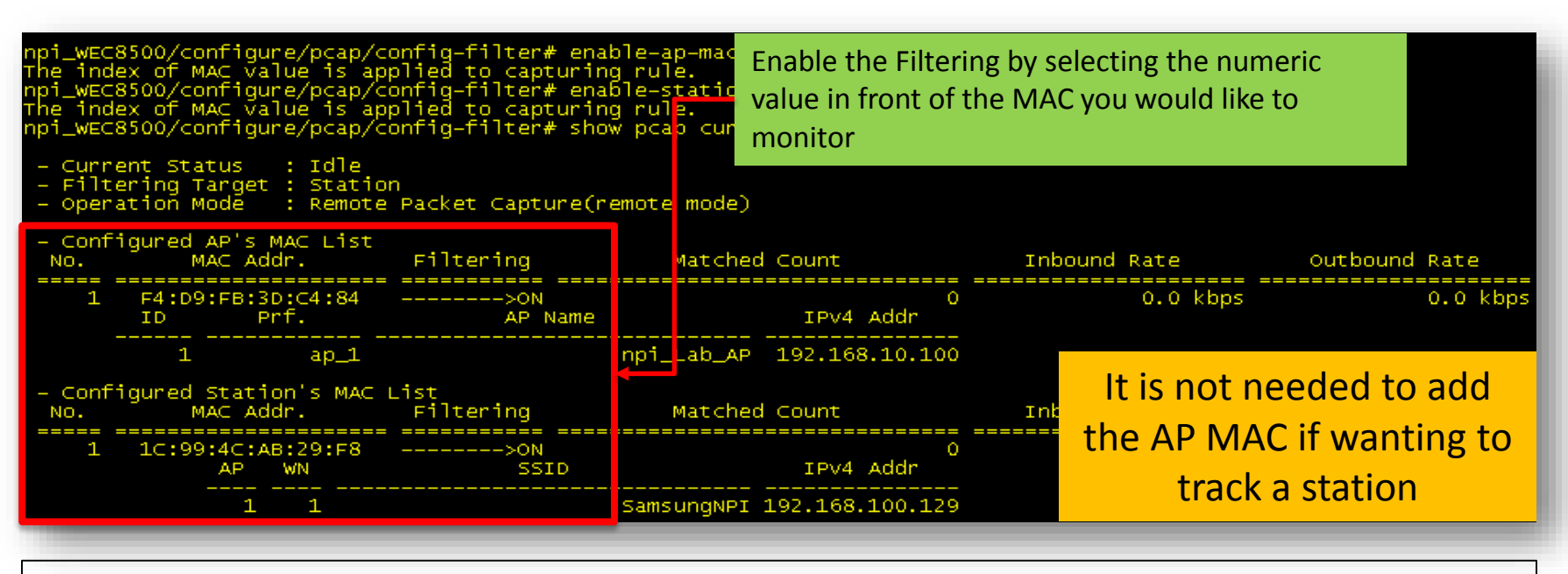

Samsung

Wireless Enterp

npi\_WEC8500/configure/pcap/config-filter# enable-ap-mac 1

The index of MAC value is applied to capturing rule.

npi\_WEC8500/configure/pcap/config-filter# enable-station-mac 1

The index of MAC value is applied to capturing rule.

npi\_WEC8500/configure/pcap/config-filter# show pcap current-config detail

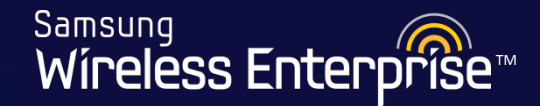

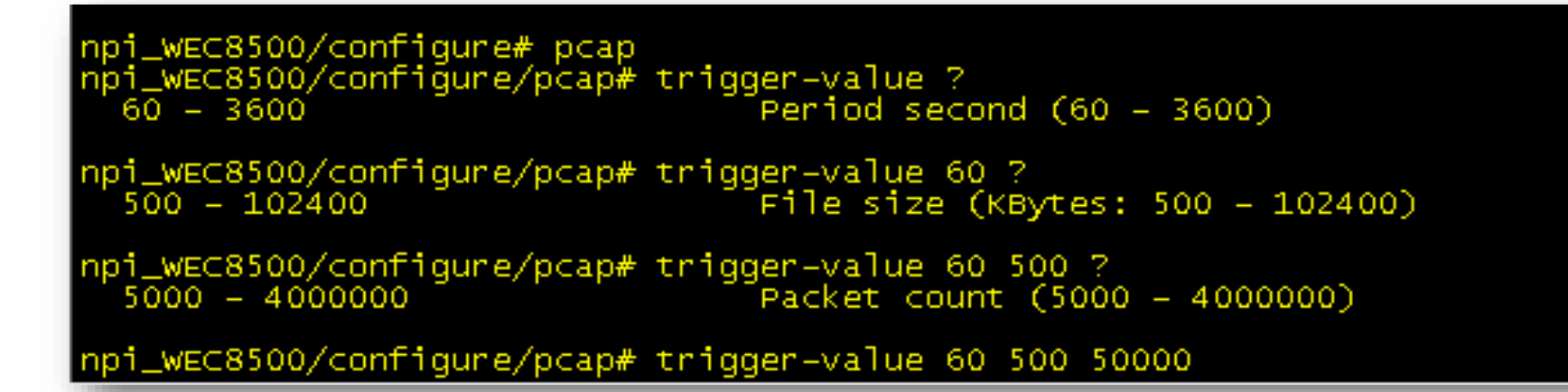

 npi\_WEC8500/configure# pcap

 npi\_WEC8500/configure/pcap# trigger-value ?

 60 - 3600
 Period second (60 - 3600)

 npi\_WEC8500/configure/pcap# trigger-value 60 ?

 500 - 102400
 File size (KBytes: 500 - 102400)

 npi\_WEC8500/configure/pcap# trigger-value 60 500 ?

 5000 - 4000000
 Packet count (5000 - 400000)

 npi\_WEC8500/configure/pcap# trigger-value 60 500 ?

 5000 - 4000000
 Packet count (5000 - 400000)

 npi\_WEC8500/configure/pcap# trigger-value 60 500 50000

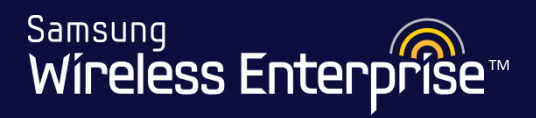

| npi_wEC8500/configure/pcap# trigger-value 60 1024 50000<br>Trigger values are configured(60/1024/50000).<br>npi_wEC8500/configure/pcap# show pcap current-config detail                                                                                                    |                            |  |
|----------------------------------------------------------------------------------------------------|----------------------------|--|
| <ul> <li>Current Status : Idle</li> <li>Filtering Target : Station</li> <li>Operation Mode : Admin File Save(active mode)</li> <li>Save Mode : Local Disk</li> <li>CAPWAP Option : Disabled</li> <li>Trigger Values : Period(60 secs)/File Size(1048576 bytes)/Packet Compared to the second second seco</li></ul> | ount(50000 packets)        |  |
| <ul> <li>File Save Information(Local save mode)<br/>Local Path</li> <li>Disk Usage</li> <li>Local Path</li> </ul>                                                                                                    | рсар/<br>кв(0.00%)         |  |
|                                                                                                    |                            |  |
|                                                                                                    | Trigger Value has been set |  |

#### Start the Service

Samsung Wireless Enterprise™

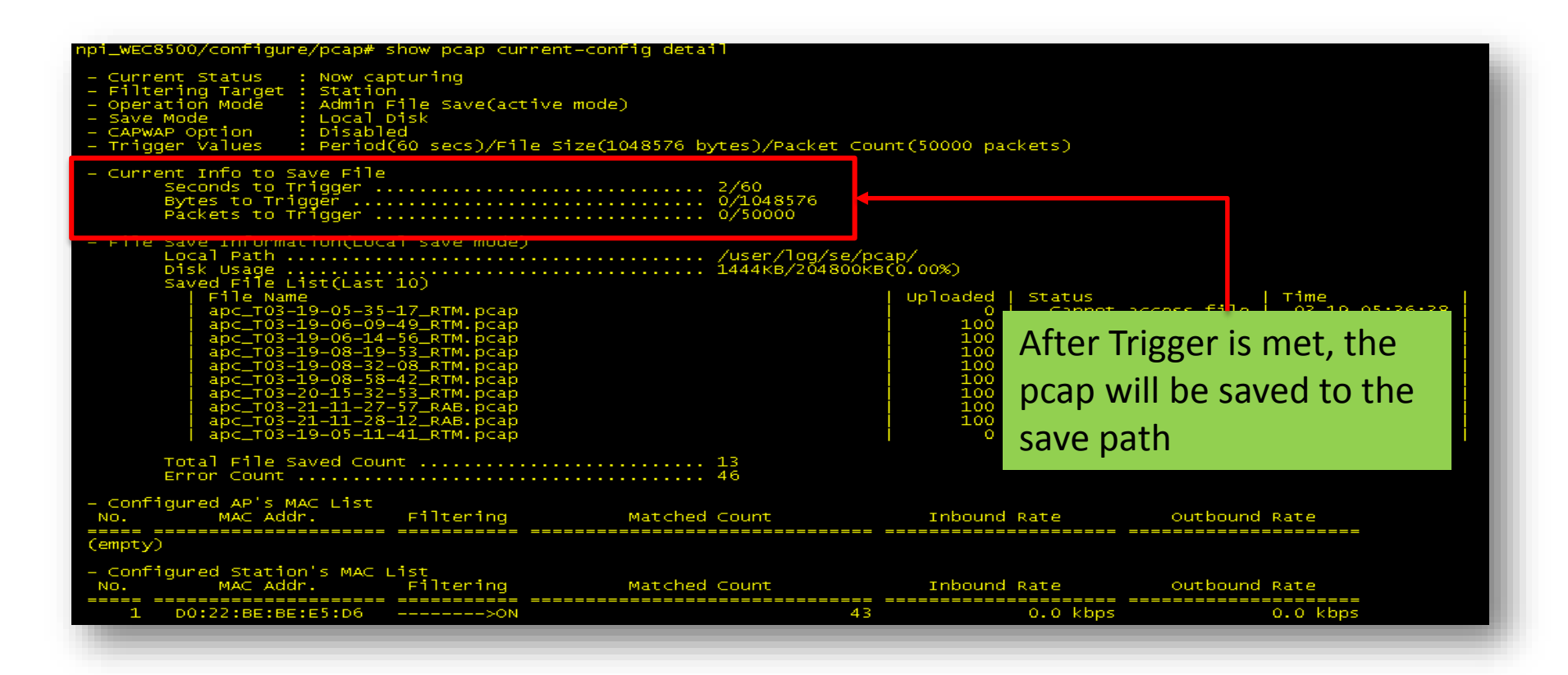

npi\_WEC8500/configure/pcap/config-filter# exit
npi\_WEC8500/configure/pcap# start-service
Service is started successfully.
npi\_WEC8500/configure/pcap# show pcap current-config detail

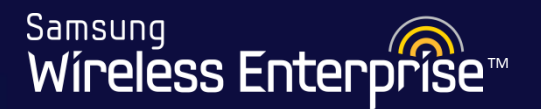

## Lab 18 – (1/2)

Telnet into the APC and get a pcap of a connected device.

The pcap should be stored locally and retrieved to the computer desktop

Connect a station to a WLAN Find the MAC address of that device Add the station here npi\_WEC8500# configure terminal npi\_WEC8500/configure# pcap npi\_WEC8500/configure/pcap# config-filter npi\_WEC8500/configure/pcap/config-filter# station-mac D0:22:BE:BE:E5:D6 Set Filtering to ON npi\_WEC8500/configure/pcap/config-filter# enable-station-mac 1 npi\_WEC8500/configure/pcap/config-filter# exit Select Operation Mode npi WEC8500/configure/pcap# operation-mode active-mode Select Save Mode npi\_WEC8500/configure/pcap# save-mode local Set Trigger Value npi WEC8500/configure/pcap# trigger-value 60 1024 50000

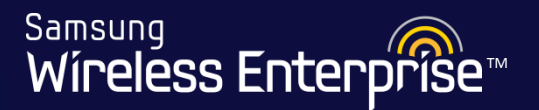

### Lab 18 – (1/2)

#### Telnet into the APC and get a pcap of a connected device. The pcap should be stored locally and retrieved to the computer desktop

Check the current config npi\_WEC8500/configure/pcap# show pcap current-config detail

Samsung

Wireless Enterpi

#### Remote Operation Mode

- Remote Packet Capture
- Select Operation Mode
- Configuring the MAC of a station
- Configuring AP MAC address
- Configuring Filtering Mode
- Starting the Service
- Computer Setup
- Stopping the Service

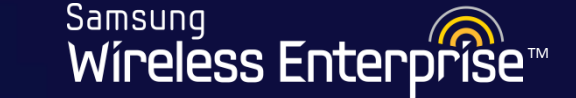

## Remote Packet Capture w/Wire-Shark

• The APC can capture a packet exchanged between the wireless terminals on a remote PC in real-time by using the remote packet capture protocol.

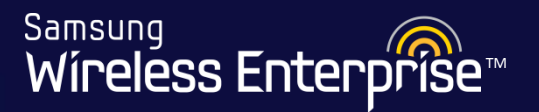

#### PLEASE NOTE!

- You will need to have Wireshark installed on your PC
- Downloadable URL: <u>http://www.wireshark.org/download.html.</u>
- Wireshark: <u>1.10.2</u> Stable & Latest version
- WinPcap: 4.1.3 Stable & Latest version
   Included in Wireshark installation image

#### 2.3.2.2 Remote Packet Capture

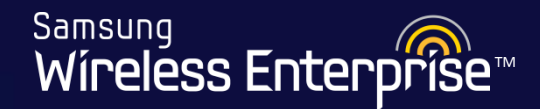

| 1 | not   | connec   | ted - Se  | cureCRT      |           |        |          |        |        |       | 23       |
|---|-------|----------|-----------|--------------|-----------|--------|----------|--------|--------|-------|----------|
|   | File  | Edit     | View      | Options      | Transfer  | Script | Tools    | Help   |        |       |          |
|   | 23    |          | I X       | h            | #         | 58 🖨   |          | X 1    | 0      |       | Ŧ        |
| l |       |          |           |              |           |        |          |        |        |       | <u> </u> |
| l | Qui   | ick Con  | nect      |              |           |        |          |        |        | ×     |          |
|   | PI    | rotocol: | (         | Telnet       | •         | •]     |          |        |        |       |          |
|   | н     | ostname  | e:        | 192.168.1    | 00.11     | 4      |          |        |        |       |          |
|   | P     | ort:     | [         | 23           | Firewall: | None   |          |        | •      |       |          |
|   |       |          |           |              |           |        |          |        |        |       |          |
| 1 |       |          |           |              |           |        |          |        |        |       |          |
| l |       |          |           |              |           |        |          |        |        |       |          |
|   |       |          |           |              |           |        |          |        |        |       |          |
|   |       |          |           |              |           |        |          |        |        |       |          |
| ۱ |       |          |           |              |           |        |          |        |        |       | =        |
|   |       | Show     | quick cor | nnect on sta | rtup      | V Save | e sessio | n      |        |       |          |
|   |       |          |           |              |           | Ope    | n in a t | ab     |        | _     |          |
|   |       |          |           |              |           | Cor    | nnect    |        | Cancel |       |          |
|   |       |          |           |              |           |        |          |        |        |       |          |
|   |       |          |           |              |           |        | -        |        |        |       | -        |
| L | Ready | _        | _         |              |           | 10, 1  | 31 Ro    | ws, 54 | Cols   | V1100 | H.       |

#### First we will need to setup the APC

#### Steps to setup

- 1. Start by telneting into the APC
- 2. Select the Operation Mode
- 3. Setup the pcap config for the station
- 4. Setup the pcap config for the AP
- 5. Enable the Filtering
- 6. Start the service
- Setup our PC that has the Wireshark installed to capture the traffic

#### 2.3.2.2 Remote Packet Capture

Samsung Wireless Enterprise™

| Logging into the APC via CLI                                                                                                    | Default User Name: samsung                  |
|----------------------------------------------------------------------------------------------------|---------------------------------------------|
|                                                                                                    | Default Password: samsung                   |
|                                                                                                    |                                             |
|                                                                                                    |                                             |
| <pre>\$ \$ SwARNING: Ur authorized access to this system is forbidden a     will be prosecuted by law. By accessing this system     you agree that your actions may be monitored     if unauthorized usage is suspected. </pre> | =====\$<br>nd \$<br>em, \$<br>\$<br>=====\$ |
|                                                                                                    |                                             |
| USERNAME : samsung<br>PASSWORD : ******                                                                                                    |                                             |
| LAST LOGIN TIME : 2014-03-05 16:09:03<br>LOGIN FAIL COUNT : 1                                                                                                    |                                             |
| npi_wEC8500#                                                                                                    |                                             |
|                                                                                                    |                                             |

#### 2.3.2.2 Select Operation Mode

npi\_wEC8500# show pcap current-config detail Using the show command we can view the - Current Status : Idle 💳 current pcap config detail Filtering Target : Station Operation Mode : Admin File Save(active mode) Save Mode : Local Disk - CAPWAP Option : Disabled - Trigger Values : Period(3600 secs)/File Size(104857600 bytes)/Packet Count(4000000 packets) File Save Information(Local save mode) File Name | Uploaded | Status | Time apc\_T03-04-10-46-36\_RAB.pcap 100 Completed 03-04 11:04:10 Total File Saved Count ..... 1 Error Count ..... 0 Configured AP's MAC List Filtering Inbound Rate Matched Count Outbound Rate \_\_\_\_\_ \_\_\_\_ \_\_\_\_\_\_ \_\_\_\_ (empty) Configured Station's MAC List Inbound Rate Matched Count Outbound Rate - terinc (empty)

Samsung

Wireless Enterprise

WE-WLAN - Day 2 - Jan. 2015

#### 2.3.2.2 Select Operation Mode

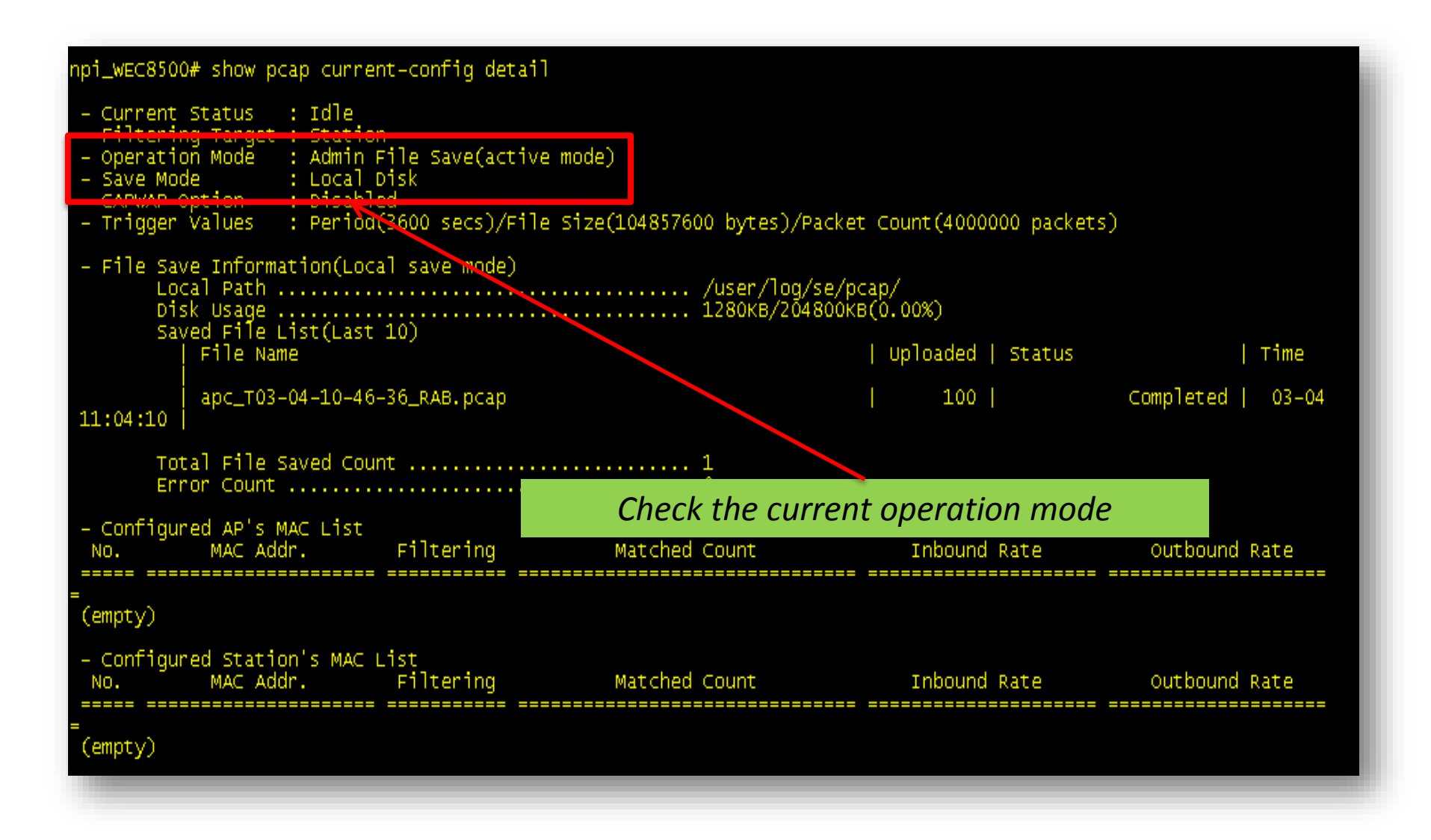

Samsung

Wireless Enterprise

#### 2.3.2.2 Select Operation Mode

EC8500# configure terminal wec8500/configure#\_pcap Change the Operation Mode to Remote WEC8500/configure/pcap# operation-mode remote-mode current operation mode is remote-mode. WEC8500/configure/pcap# show pcap current-config detail : Idle - Current Status : Remote Packet Capture(remote mode) Operation Mode - Configured AP's MAC List Filterind NO. Matched Count Inbound Rate Outbound Addr. (empty) - Configured Station's MAC List Matched Count NO. MAC Addr. Inbound Rate Outbound Rate (empty)

Samsung

Wireless Enterpr

npi\_WEC8500# configure terminal npi\_WEC8500/configure# pcap npi\_WEC8500/configure/pcap# operation-mode remote-mode

#### 2.3.2.2 Configuring MAC of a station

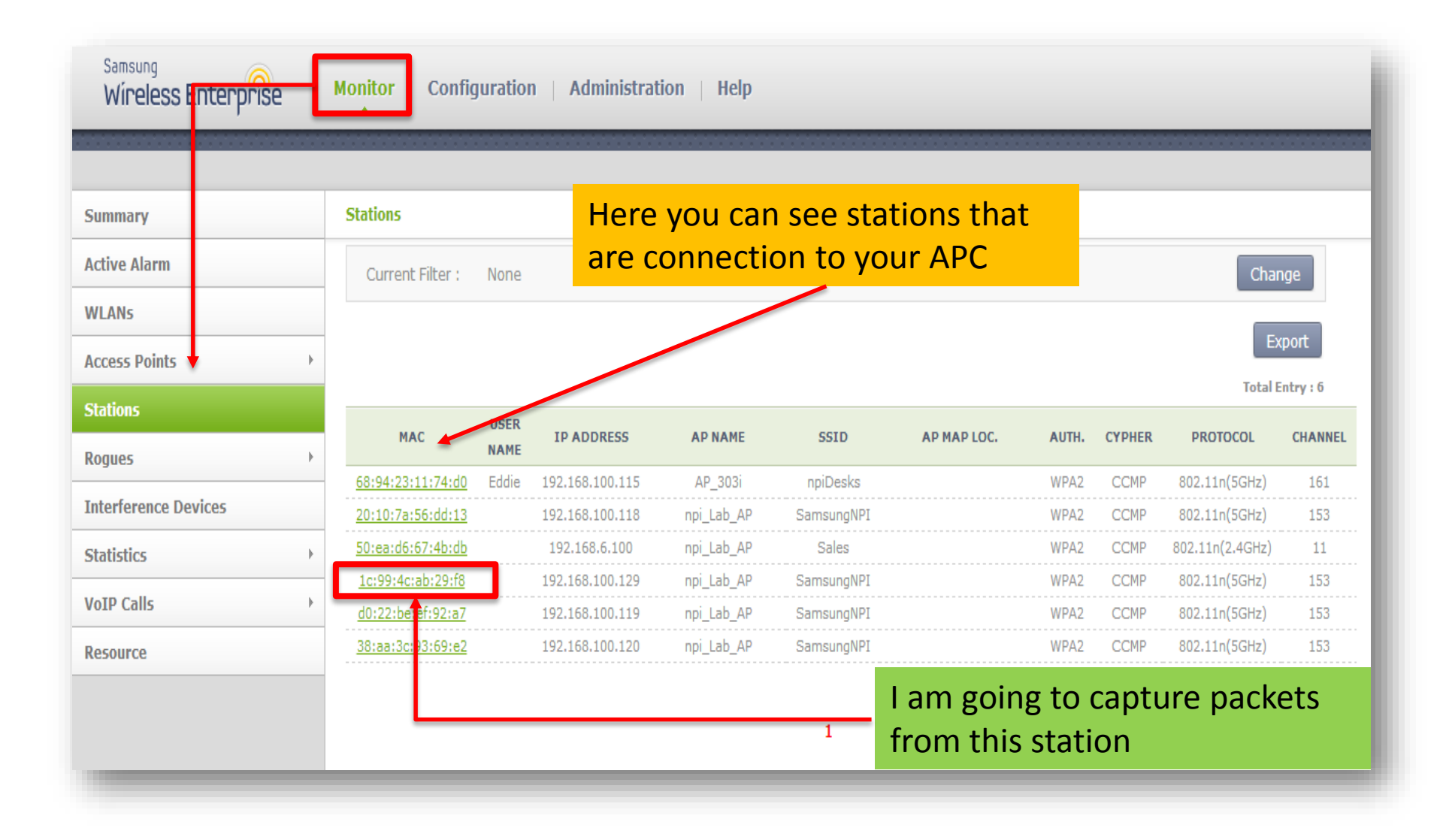

Samsung Wireless Enterprise™

#### 2.3.2.2 Configuring MAC of a station

| npi_wec85<br>npi_wec85<br>The MAC v<br>npi_wec85 | 00/configure/pcap#<br>00/configure/pcap/c<br>alue is added succe<br>00/configure/pcap/c | config-filter<br>config-filter# sta<br>csfully.<br>config-filter# sho | tion-mac 1c:99:4c:ab:29:fi<br>w pcap current-config deta | B<br>ail     |               |
|--------------------------------------------------|-----------------------------------------------------------------------------------------|-----------------------------------------------------------------------|----------------------------------------------------------|--------------|---------------|
| - Curren<br>- Filter<br>- Operat                 | t Status : Idle<br>ing Target : Statio<br>ion Mode : Remote                             | n<br>: Packet Capture(r                                               | emote mode)                                              |              |               |
| - Config<br>No.                                  | ured AP's MAC List<br>MAC Addr.                                                         | Filtering                                                             | Matched Count                                            | Inbound Rate | Outbound Rate |
| (empty)                                          |                                                                                         |                                                                       |                                                          |              |               |
| - Config<br>No.                                  | ured Station's MAC<br>MAC Addr.                                                         | List<br>Filtering                                                     | Matched Count                                            | Inbound Rate | Outbound Rate |
| 1                                                | 1C:99:4C:AB:29:F8<br>AP WN                                                              | OFF<<br>SSID                                                          | IPv4 Addr                                                | 0 0.0 kbps   | 0.0 kbps      |
|                                                  | 1 1                                                                                     |                                                                       | SamsungNPI 192.168.100.13                                | 29           |               |

Samsung Wireless Enterpr

npi\_WEC8500/configure/pcap# config-filter npi\_WEC8500/configure/pcap/config-filter# station-mac 1c:99:4c:ab:29:f8 npi\_WEC8500/configure/pcap/config-filter# show pcap current-config detail

#### 2.3.2.2 Configuring MAC of a station

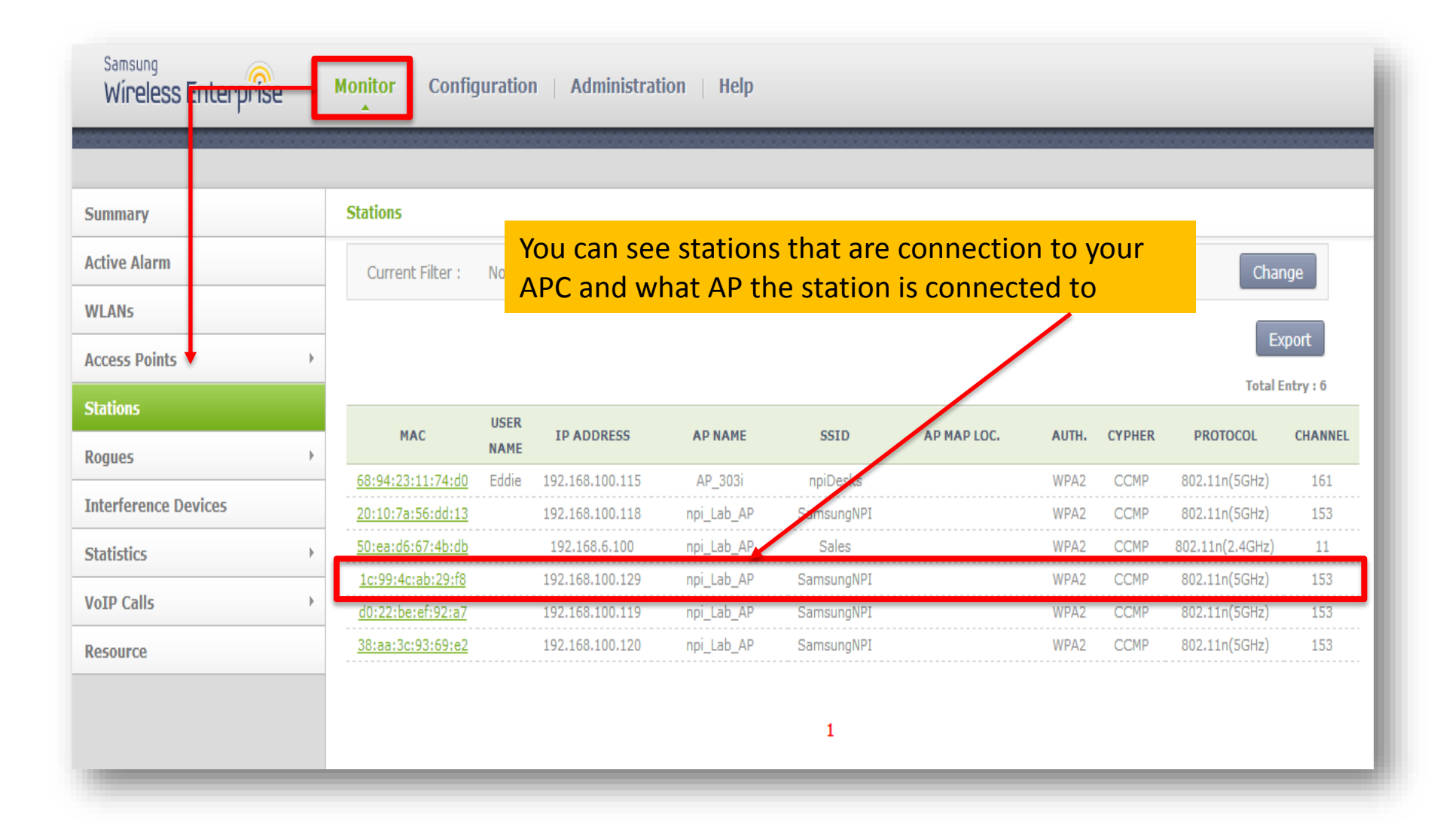

Samsung Wireless Enterprise™

## 2.3.2.2 Configuring AP MAC address Wireless Enterprise

| Samsung<br>Wireless Enterprise | Monitor Configura           | ation   Admir | nistration   Help |                |                                   |                          |                 |         |              |
|--------------------------------|-----------------------------|---------------|-------------------|----------------|-----------------------------------|--------------------------|-----------------|---------|--------------|
|                                |                             |               |                   |                |                                   |                          |                 |         |              |
| Summary                        | Access Points > All AP      | 5             | Here              | we can         | find the                          | MAC of t                 | he              |         |              |
| Active Alarm                   | Current Filter : No         | one           | ΑΡοι              | ur static      | on is conr                        | nected to                |                 | Char    | nge          |
| WLANs                          |                             |               |                   |                |                                   |                          |                 |         |              |
| Access Points                  |                             |               |                   |                |                                   |                          |                 | Đ       | cport        |
| All APs                        | (e) : Edge AP, (r) : Remote | ₽ AP          |                   |                |                                   |                          |                 | Total E | intry : 2    |
| Radios >                       | AP PROFILE NAME             | AP NAME       | MAC ADDRESS       | IP ADDRESS     | UP TIME                           | CAPWAP UP TIME           | ADMIN<br>STATUS | STATUS  | MAP LOCATION |
| Stations                       | <u>ap 1</u>                 | npi_Lab_AP    | f4:d9:fb:3d:c4:84 | 192.168.10.100 | 17 day, 21 hour, 8<br>min, 49 sec | 5 day, 11 min, 57<br>sec | Up              | Up      |              |
| Rogues                         | <u>ap 3</u>                 | AP_303i       | f4:d9:fb:36:ca:af | 192.168.10.102 | 17 day, 21 hour, 8<br>min, 51 sec | 5 day, 11 min, 51<br>sec | Up              | Up      |              |
| Interference Devices           |                             |               |                   |                |                                   |                          |                 |         |              |
| Statistics >                   | _                           |               |                   | 1              |                                   |                          |                 |         |              |
| VoIP Calls →                   |                             |               |                   |                |                                   |                          |                 |         |              |
| Resource                       |                             |               |                   |                |                                   |                          |                 |         |              |
| -                              |                             |               |                   |                |                                   |                          |                 |         |              |

#### 2.3.2.2 Configuring AP MAC address

npi\_wEC8500/configure/pcap/config-filter# ap-mac f4:d9:fb:3d:c4:84 The MAC value is added successfully. npi\_wEC8500/configure/pcap/config-filter# show pcap current-config detail Current Status : Idle Filtering Target Station AP and Station MAC's have Remote Packet Capture(remote mode) Operation Mode been added. Configured AP's MAC List ٧O. Filterina Matched Count ound Rate You need to activate the F4:D9:FB:3D:C4:84 0.0 kbp OFE<--Filtering now ID Prf. AP TPVA ame npi\_Lab\_AP 192.168.10.100 ap\_1 1 Configured Station's MAC List Matched Count Inbound Rate outbound Rate 1C:99:4C:AB:29:F8 0.0 kbps 0.0 kbp OFF<---0 SSID IPv4 Addr SamsungNPI 192.168.100.129 1

Samsung

Wireless Enterp

npi\_WEC8500/configure/pcap/config-filter# ap-mac f4:d9:fb:3d:c4:84 npi\_WEC8500/configure/pcap/config-filter# show pcap current-config detail

#### 2.3.2.2 Configuring Filtering Mode

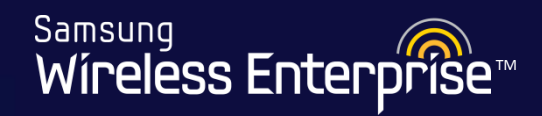

| <pre>npi_WEC8500/configure/pcap# filtering-mode ?    station-only</pre>                                                                    | ault)                          |
|----------------------------------------------------------------------------------------------------|--------------------------------|
| <ul> <li>Current Status : Idle</li> <li>Filtering Target : Station</li> <li>Operation Mode : Admin File Save(active mode)</li> </ul>       | Select the Filtering mode here |
| <ul> <li>Save Mode : FTP</li> <li>CAPWAP Option : Disabled</li> <li>Trigger Values : Period(60 secs)/File Size(1048576 bytes)/F</li> </ul> | Packet Count(50000 packets)    |

| npi_WEC8500/configu      | re/pcap# filtering-mode ?                |
|--------------------------|------------------------------------------|
| station-only             | Filtering station mac only (default)     |
| ap-only                  | Filtering AP mac only                    |
| npi_WEC8500/configu      | re/pcap# filtering-mode station-only     |
| The current filtering ta | rget is station-only.                    |
| npi_WEC8500/configu      | re/pcap# show pcap current-config detail |

## 2.3.2.2 Configuring Filtering Mode

Samsung Wireless Enterprise™

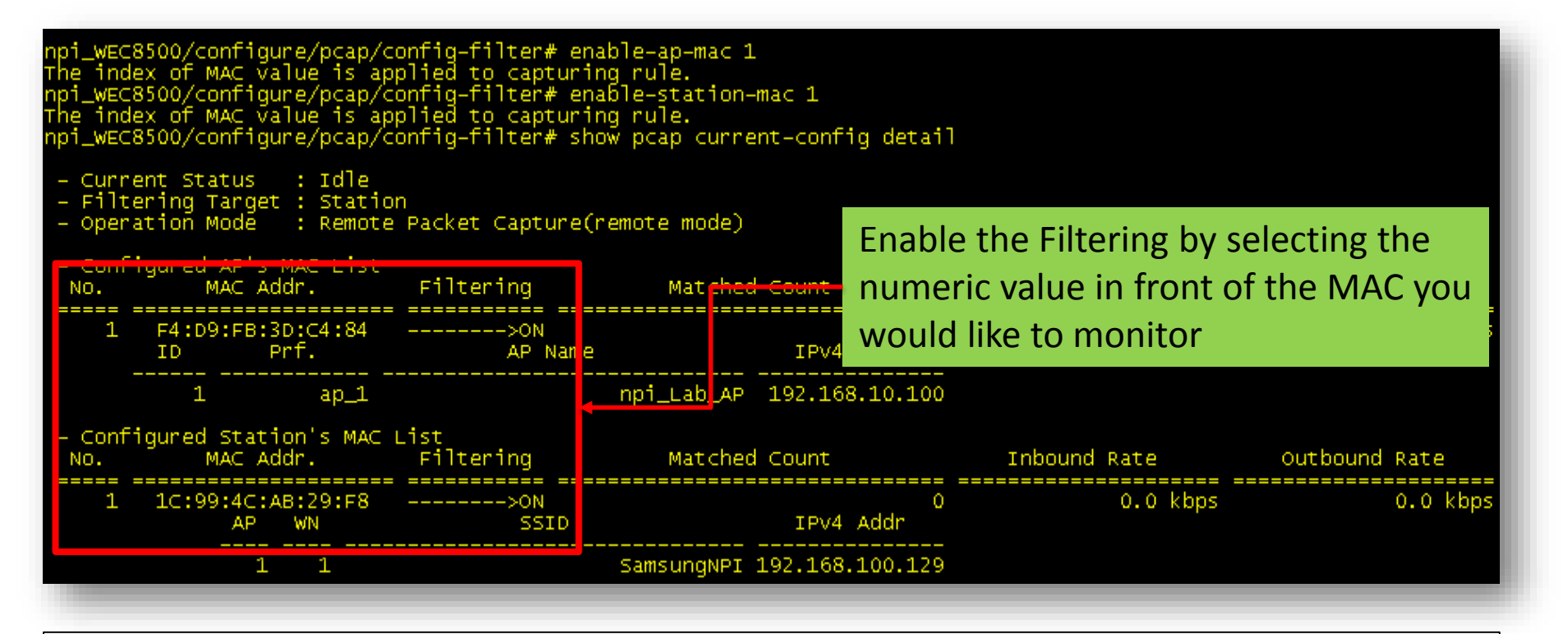

npi\_WEC8500/configure/pcap/config-filter# enable-ap-mac 1 The index of MAC value is applied to capturing rule. npi\_WEC8500/configure/pcap/config-filter# enable-station-mac 1 The index of MAC value is applied to capturing rule. npi\_WEC8500/configure/pcap/config-filter# show pcap current-config detail

#### 2.3.2.2 Starting the Service

Samsung Wireless Enterprise™

| npi_wEC8<br>npi_wEC8<br>service<br>npi_wEC8<br>- Curre<br>rilte<br>- Opera | 3500/configure/p<br>3500/configure/p<br>is started succ<br>3500/configure/p<br>ent Status : W<br>ation Mode : F | pcap/config-filter#<br>pcap# start-service<br>cessfully.<br>pcap# show pcap cur<br>wating for client's<br>Station<br>Remote Packet Captu | exit<br>rent-config deta<br>access<br>re(remote mode) | il           | The<br>Wire<br>con | APC is now waitineshark to make the the section | ng for<br>ne remote |
|----------------------------------------------------------------------------|----------------------------------------------------------------------------------------------------|----------------------------------------------------------------------------------------------------|-------------------------------------------------------|--------------|--------------------|-------------------------------------------------|---------------------|
| - Conf <sup>*</sup><br>No.                                                 | igured AP's MAC<br>MAC Addr.                                                                                    | List<br>Filtering                                                                                                    | Matched                                               | Count        |                    | Inbound Rate                                    | Outbound Rate       |
| 1                                                                          | F4:D9:FB:3D:C4<br>ID Prf.                                                                                       | 4:84>ON<br>AP N                                                                                                    | ame                                                   | IPv4 Addr    | 0                  | 0.0 kbps                                        | 0.0 kbps            |
| -                                                                          | 1 a                                                                                                    | ap_1                                                                                                    | npi_Lab_AP                                            | 192.168.10.  | 100                |                                                 |                     |
| - Conf <sup>*</sup><br>No.                                                 | igured Station's<br>MAC Addr.                                                                                   | s MAC List<br>Filtering                                                                                                    | Matched                                               | Count        |                    | Inbound Rate                                    | Outbound Rate       |
| 1                                                                          | 1C:99:4C:AB:29<br>AP WN                                                                                         | 9:F8>ON<br>SSI                                                                                                    | D                                                     | IPv4 Addr    | 0                  | 0.0 kbps                                        | 0.0 kbps            |
|                                                                            | 1 1                                                                                                    | <br>1                                                                                                    | SamsungNPI :                                          | 192.168.100. | 129                |                                                 |                     |

npi\_WEC8500/configure/pcap/config-filter# exit npi\_WEC8500/configure/pcap# start-service Service is started successfully. npi\_WEC8500/configure/pcap# show pcap current-config detail

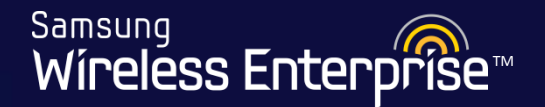

# The configuration for the capture of packets is finished, now we need to setup our Wireshark on our computer

#### 2.3.2.2 Computer Setup

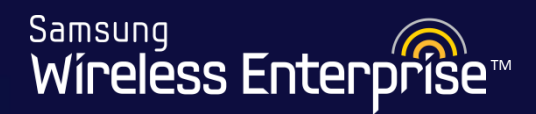

#### Capture $\rightarrow$ Options... 'Manage Interfaces' click

| pture     |                                                     |                          |        |               |         |          |            |                      |                                       |
|-----------|-----------------------------------------------------|--------------------------|--------|---------------|---------|----------|------------|----------------------|---------------------------------------|
| Capture   |                                                     | Interface                |        | Link-layer he | ader Pr | om. Mode | Snaplen [B | 8] Buffer [MB]       | Capture Filter                        |
|           | Wireless Net<br>fe80:8fa:96aa:41<br>192:168:100:110 | work Connect<br>34:52c6  | ion    | Ethernet      |         | enabled  | default    | 2                    | E                                     |
|           | Local Area Co<br>fe80::e444:1564:2<br>10.26:206.151 | e77:8ce9                 |        | Ethernet      |         | enabled  | default    | 2                    |                                       |
|           | Local Area Co                                       | onnection* 11            |        | Ethernet      |         | enabled  | default    | 2                    |                                       |
|           | Local Area Co                                       | onnection* 9             |        |               |         |          |            | -                    | <b>.</b>                              |
| Capt      | ture on all inter<br>promiscuous r                  | faces<br>node on all int | erface | s             |         |          |            | <b>v</b>             | Compile selected BPFs                 |
| nture F   | iles                                                |                          |        |               |         |          |            | Display Options      | · · · · · · · · · · · · · · · · · · · |
| pearer    |                                                     |                          |        |               |         |          |            |                      |                                       |
| File:     |                                                     |                          |        |               |         | Brow     | /se        | Update list of       | f packets in real time                |
| Use       | <u>m</u> ultiple files                              |                          |        | Use pcap-ng f | ormat   |          |            | Automaticall         | y scroll during live capture          |
| ✓ Next    | file every                                          | 1                        | ÷ n    | nebibyte(s)   | -       |          |            | TR. I. Cala another  | info dialogo                          |
| Next      | file every                                          | 1                        | ÷ n    | ninute(s)     | ~       |          |            | Inde capture         | into dialog                           |
| Ring      | buffer with                                         | 2                        | fi     | les           |         |          |            | Name Resolution      |                                       |
| Stop      | capture after                                       | 1                        | ÷ fi   | le(s)         |         |          |            | Resolve MAC          | addresses                             |
| op Capt   | ure Automatic                                       | ally After               |        |               |         |          |            | Resolve <u>n</u> etw | ork-layer names                       |
|           | *<br>*                                              | packet(s)                |        |               |         |          |            | Resolve trans        | port-laver name                       |
| 1         | *<br>*                                              | mebibyte(s)              | -      |               |         |          |            | <u>_</u>             |                                       |
| 1       1 | A.                                                  | minute(s)                | -      |               |         |          |            | Use <u>e</u> xternal | network name resolver                 |
|           | ¥                                                   |                          |        |               |         |          |            |                      |                                       |
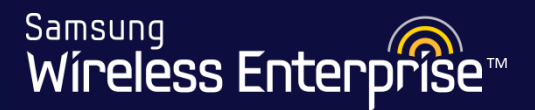

#### 'Remote Interfaces' tab click and 'Add' Click

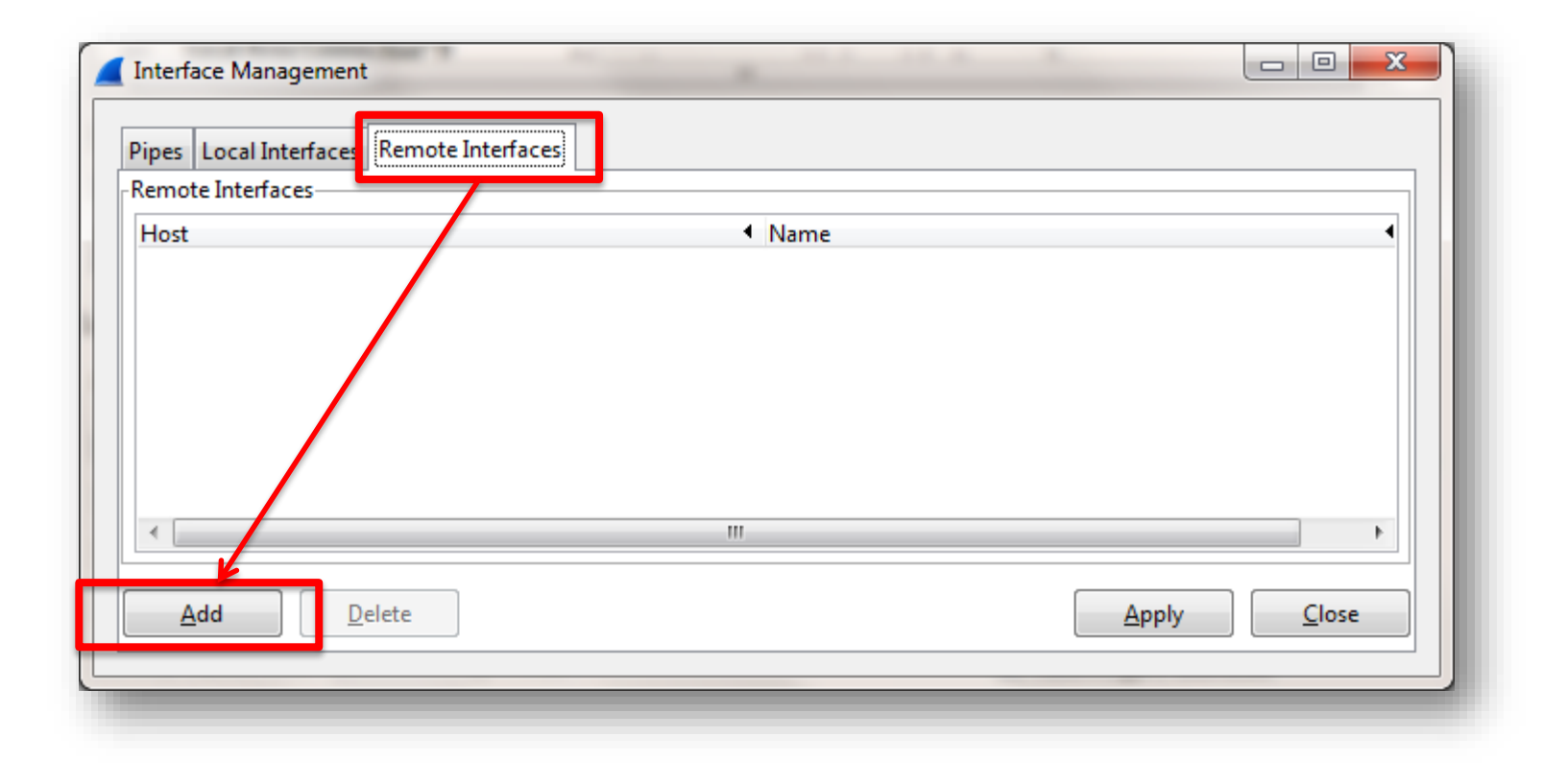

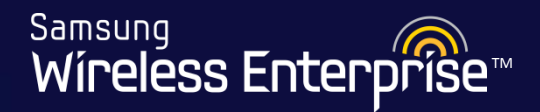

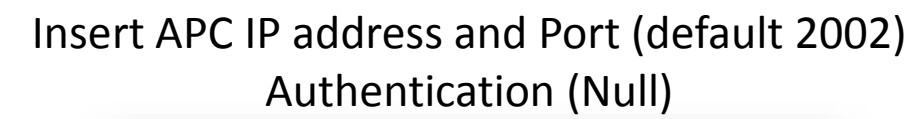

| Host: 192.168.100.11                                                                                                    |                                                                                          | 📕 Wireshark: Remote In 💷 💷 💌                                                                                                    |
|----------------------------------------------------------------------------------------------------|------------------------------------------------------------------------------------------|----------------------------------------------------------------------------------------------------|
| Port: 2002   Authentication   Interface IP on   the network   that your PC is     On     Port:   2002   Authentication   Interface IP on   the network   that your PC is |                                                                                          | Host: 192.168.100.11                                                                                                    |
| This address<br>should be the<br>Interface IP on<br>the network<br>that your PC is<br>On                                                                                 |                                                                                          | Port: 2002<br>Authentication                                                                                                    |
|                                                                                                    | This address<br>should be the<br>Interface IP on<br>the network<br>that your PC is<br>on | <ul> <li>Null authentication</li> <li>Password authentication</li> <li>Username:</li> <li>Password:</li> <li><u>OK</u> <u>Cancel</u></li> </ul> |

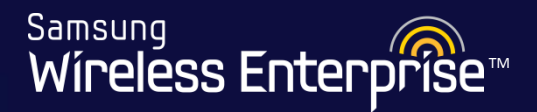

#### Check the registration of AP Controller, 'Close' click

| Interface Management       | te Interfaces                                   |                          |
|----------------------------|-------------------------------------------------|--------------------------|
| Remote Interfaces          |                                                 |                          |
| Host                       | ▲ Name                                          | <ul> <li>Hide</li> </ul> |
| □ 192.168.100.11           | rpcap://[192.168.100.11]:2002/wec8500remotePCAP |                          |
|                            |                                                 |                          |
|                            |                                                 |                          |
|                            |                                                 |                          |
| <u>A</u> dd <u>D</u> elete |                                                 | Apply <u>C</u> lose      |
|                            |                                                 |                          |

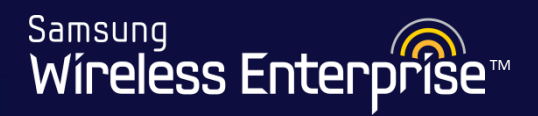

#### Select AP Controller Interface, 'Start' click

| Wiresha        | rk: Capture Opt                                      | tions                         |                          |                |             |                        |                              |
|----------------|------------------------------------------------------|-------------------------------|--------------------------|----------------|-------------|------------------------|------------------------------|
| Capture        |                                                      |                               |                          |                |             |                        |                              |
| Captur         | e                                                    | Interface                     | Link-layer hea           | der Prom. Mode | Snaplen [B] | Buffer [MB]            | Capture Filter               |
|                | Local Area Co<br>fe80:cc5f:8ca5:64                   | onnection* 9<br>468:415f      | Ethernet                 | enabled        | default     | 2                      |                              |
|                | Local Area Co<br>fe80::b1fc:c6a4:3<br>192.168.100.97 | onnection 2<br>7d3:541f       | Ethernet                 | enabled        | default     | 2                      |                              |
|                | Wireless Net<br>fe80::bcf9:34cd:9<br>0.0.0.0         | work Connection 2<br>935:8f29 | 2<br>Ethernet            | enabled        | default     | 2                      | =                            |
|                | rpcap://[192.                                        | 168.100.11]:2002/             | Ethernet                 | enabled        | default     | 2                      | -                            |
| <              |                                                      |                               |                          |                |             |                        | 4                            |
| Cap            | oure on all inter                                    | faces                         |                          |                |             |                        | Manage Interfaces            |
| Use            | promiscuous n                                        | node on all interfac          | es                       |                |             |                        |                              |
| <u>C</u> aptur | re Filter:                                           |                               |                          |                |             | <u> </u>               | Compile selected BPFs        |
| Capture F      | Files                                                |                               |                          |                | D           | isplay Options         |                              |
| File:          |                                                      |                               |                          | Brow           | se          | ☑ Update list of       | f packets in real time       |
| Use            | <u>m</u> ultiple files                               |                               | 🖉 Use pcap-ng fo         | rmat           |             | Automaticall           | y scroll during live capture |
| ✓ Nex          | t file every<br>t file every                         |                               | mebibyte(s)<br>minute(s) |                |             | ✓ <u>H</u> ide capture | info dialog                  |
| Ring           | g buffer with                                        | 2                             | files                    |                | м           | lame Resolution        |                              |
| Sto            | p capture after                                      | 1                             | file(s)                  |                |             | Resolve MAC            | addresses                    |
| Stop Cap       | ture Automatic                                       | ally After                    |                          |                |             | Resolve <u>n</u> etw   | ork-layer names              |
| <b>1</b>       | ×                                                    | packet(s)                     |                          |                |             | Resolve <u>t</u> rans  | port-layer name              |
|                |                                                      | mebibyte(s) 🔻                 |                          |                |             |                        | network name resolver        |
|                | v                                                    | minute(s) 👻                   |                          |                |             | Se external            | network hame resolver        |
| Help           |                                                      |                               |                          |                |             |                        | Start Close                  |

Samsung Wireless Enterprise™

#### **Display Capturing packets**

| 🔏 Ca         | pturing from r            | ocap://[192.16             | 58.100.11]:2    | 002/wec85  | 00remotePCA      | P [Wire       | eshark 1.10.2                | (SVN I       | Rev 51934       | from /tru  | unk-1.         | 10)]         |              |                 |        |         |      | x      |
|--------------|---------------------------|----------------------------|-----------------|------------|------------------|---------------|------------------------------|--------------|-----------------|------------|----------------|--------------|--------------|-----------------|--------|---------|------|--------|
| <u>F</u> ile | <u>E</u> dit <u>V</u> iew | <u>G</u> o <u>C</u> apture | <u>A</u> nalyze | Statistics | Telephony        | <u>T</u> ools | Internals H                  | <u>H</u> elp |                 |            |                |              |              |                 |        |         |      |        |
| 0            | ا 👗 🖲                     | 2   🖹 🖁                    | X2              | 0          | • 🕸 💫 रै         | F 🕹           |                              | ⊕ (          |                 | T   M      | ( 🗹            | <b>1</b>     | %   <b>(</b> | ġ               |        |         |      |        |
| Filter       | ip.addr == 1              | 92.168.100.12              | 5               |            |                  |               | <ul> <li>Expressi</li> </ul> | ion (        | <b>Clear</b> Ap | ply Sav    | e              |              |              |                 |        |         |      |        |
| No.          | Time                      | Source                     |                 | 0          | estination       |               | Protoco                      | ol           | Le              | ength In   | lfo            |              |              |                 |        |         |      | ~      |
|              | 1 0.0000                  | 0000 192.1                 | .68.100.1       | L25 1      | 173.194.77       | 7.188         | тср                          |              |                 | 162 5      | 9489           | > h          | pvroo        | m [PSH          | I, ACK | ] Seq=  | 1 AC | k=     |
|              | 2 0.0230                  | 5400 173.1                 | .94.77.18       | 38 1       | 192.168.10       | 0.125         | TCP                          |              |                 | 66 h       | pvro           | om >         | 5948         | 9 [ACK          | [] Seq | =1 Ack  | =97  | Wile   |
|              | 3 5.2399                  | 9700 192.1                 | .68.100.1       | L25 8      | 8.8.8.8          |               | DNS                          |              |                 | 79 S       | tand           | ard          | query        | 0xa9c           | :1 A   | api.cr  | itte | rc     |
|              | 4 5.2420                  | 3400 192.1                 | 68.100.1        | L25 8      | 8.8.8.8          |               | DNS                          |              |                 | 83 S       | tand           | ard          | query        | 0x269           | A 80   | b.scor  | ecar | dr     |
|              | 5 5.2614                  | 9700 8.8.8                 | .8              | 1          | 192.168.10       | 0.125         | DNS                          |              |                 | 157 S      | tand           | ard          | query        | respo           | nse 0  | xa9c1   | CNA  | ME     |
|              | 6 5.2635                  | 3600 8.8.8                 |                 | ]          | 192.168.10       | 0.125         | DNS                          |              |                 | 277 S      | tand           | ard          | query        | respo           | nse 0  | x2698   | CNA  | ME     |
|              | / 5.2646                  | 0600 192.1                 | .68.100.1       | 125 1      | 184.169.18       | \$9.156       | ТСР                          |              |                 | /4 3       | 4210           | > h          | ttps         | [SYN]           | Seq=0  | Win=1   | 4600 |        |
|              | 8 5.266/0                 | 0000 192.1                 | .68.100.1       | 125 1      | 165.254.29       | 9.195         | ТСР                          |              |                 | 74 4       | 6608           | > n          | ττρ [        | SYNJ S          | eq=0   | W1n=14  | 600  | Lei    |
|              | 9 5.2839                  | 0200165.2                  | 54.29.19        | 95 1       | 192.168.10       | 0.125         | ТСР                          |              |                 | /4 n       | ttp            | > 46         | 608 L        | SYN, A          | CK] S  | eq=0 A  | CK=1 | W      |
|              | 10 5.2855                 | 3100 192.1                 | .68.100.1       | 125 1      | 165.254.29       | 9.195         | ТСР                          |              |                 | 66.4       | 6608           | > n          | ττρ [/       | ACK] S          | eq=1   | ACK=1   | win= | 14     |
|              | 12 5.2808                 | 5800 192.1                 | .08.100.1       | 120 1      | 103.234.2        | 9.195         | HITP                         |              |                 | 1081 G     | EI /           | pz:c.        | COS [        |                 | 82024  | oris_ap | _an= | FFI I  |
|              | 12 5.30384                | 1000 165.2                 | 54.29.1         | 90 J       | 192.108.10       | 0.125         |                              |              |                 | 275 0      | iccp<br>ittp:/ | > 40         | 200 0        | ACKJ 5<br>V (CT | req=1  | ACK=10  | 10 W |        |
|              | 14 5 2066                 | 100 103.2                  | 69 100 1        | 105 1      | 165 254 20       | 10.125        | тср                          |              |                 | 57 J H     | 6609           | 1.1.<br>. bi | 200 0        |                 | F09d)  | 16 Ack  | -210 | 14     |
|              | 15 5 2172                 | 400 192.1                  | 68 100.1        | 125 1      | 165 254 20       | 105           | тср                          |              |                 | 66.4       | 6608           | > 11<br>> hr | ttp [/       | ACKJ 3<br>ETN A | CV] C  | 10 ACK  | 6 40 | w<br>k |
| _            | 16 5 2210                 | 000 184 1                  | 60 180 1        | 156 1      | 107 168 10       | 0 125         | тср                          |              | _               | 74 h       | ttns           | ~ 2          | 4210         | ELN, A          | ACK] 5 | Eq=101  | Ack- | 1      |
|              | 17 5 3226                 | 100 192 1                  | 68 100 1        | 25 1       | 184 169 18       | 156           | TCP                          |              |                 | 66.3       | 4210           | > h          | ttns         | [ACK]           | Sed=1  | Ack=1   | Win  | =1     |
|              | 18 5 3247                 | 8000 192 1                 | 68 100 1        | 25 1       | 184 169 18       | 156           | TLSV                         | 1            |                 | 250 C      | lien           | t He         | 110          | [ACK]           | JUG-1  | ACK-1   |      | -1.    |
|              | 19 5, 3332                | 5800 165.2                 | 54, 29, 10      | 95 1       | 192.168.10       | 0.125         | TCP                          | -            |                 | 66 h       | ttp            | > 46         | 608 F        | FTN. A          | CK] 5  | ea=310  | Ack  | =1     |
|              | 20 5.3347                 | 3400 192.1                 | 68,100.1        | 125 1      | 165.254.29       | .195          | ТСР                          |              |                 | 66 4       | 6608           | > h          | ttp [        | ACK] S          | eq=10  | 17 Ack  | =311 | W      |
|              | 21 5.3801                 | 7000 184.1                 | 69.189.1        | 156 1      | 192.168.10       | 0.125         | TCP                          |              |                 | 66 h       | ttps           | > 34         | 4210         | [ACK]           | Seq=1  | Ack=1   | 85 W | /in:   |
|              | 22 5.3832                 | 7600 184.1                 | 69.189.1        | 156 1      | 192.168.10       | 0.125         | TLSV                         | 1            |                 | 1514 s     | erve           | r He         | 110          |                 |        |         |      |        |
|              | 23 5.3833                 | 0600 184.1                 | 69.189.1        | 156 1      | 192.168.10       | 0.125         | ТСР                          |              |                 | 1514 [     | тср            | segm         | ent o        | fare            | assem  | bled P  | DU]  | -      |
| •            |                           |                            |                 |            |                  |               |                              |              |                 |            |                | -            |              |                 |        |         | -    | F      |
| 0 💆          | rpcap://[192.1            | .68.100.11]:20             | 02/wec8500      | remot F    | Packets: 145 · I | Displayed     | l: 145 (100.0%               | 6)           | Prof            | ile: Defau | lt             |              |              |                 |        |         |      |        |

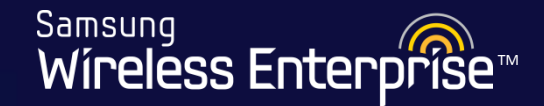

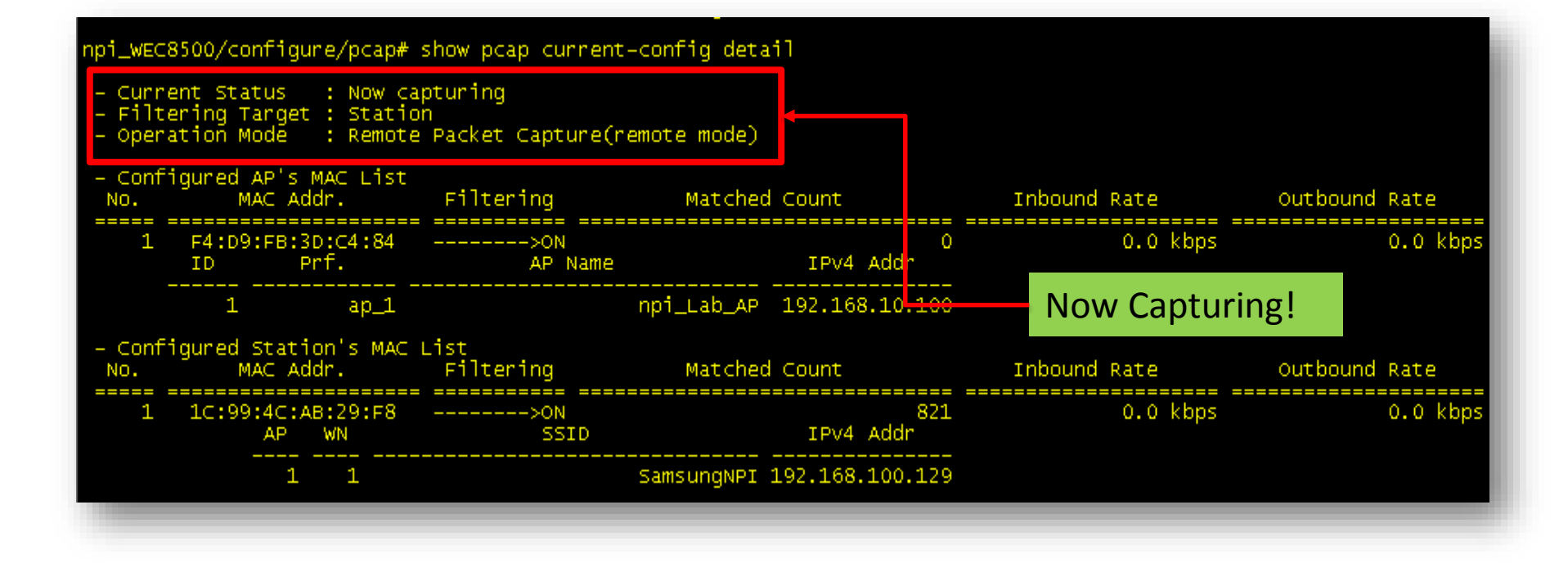

### 2.3.2.2 Stopping the Capture

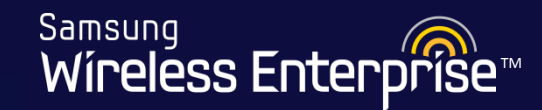

| npi_WEC8<br>Service<br>npi_WEC8 | 500/configure/pcap# r<br>is stopped successfu<br>500/configure/pcap# s | no start-service<br>Hy.<br>show pcap current | -config detai | 1               |         |          |          |                 |
|---------------------------------|------------------------------------------------------------------------|----------------------------------------------|---------------|-----------------|---------|----------|----------|-----------------|
| - Curre<br>- Filte<br>- Opera   | nt Status : Idle<br>ring Target : Station<br>tion Mode : Remote        | n<br>Packet Capture(re                       | emote mode)   |                 |         |          |          |                 |
| - Confi<br>No.                  | gured AP's MAC List<br>MAC Addr.                                       | Filtering                                    | Matched       | Count           | Inbound | Rate     | Outbound | Rate<br>======= |
| 1                               | F4:D9:FB:3D:C4:84<br>ID Prf.                                           | >ON<br>AP Name                               |               | IPV4 Addr       | 0<br>   | 0.0 kbps |          | 0.0 kbps        |
|                                 | 1 ap_1                                                                 |                                              | npi_Lab_AP    | 192.168.10.10   | 00      |          |          |                 |
| - Conti<br>No.                  | gured Station's MAC L<br>MAC Addr.                                     | _ist<br>Filtering                            | Matched       | Count           | Inbound | Rate     | Outbound | Rate            |
| 1                               | 1C:99:4C:AB:29:F8<br>AP WN                                             | >ON<br>SSID                                  |               | 96<br>IPV4 Addr | 59      | 0.0 kbps |          | 0.0 kbps        |
|                                 | 1 1                                                                    |                                              | SamsungNPI 1  | 92.168.100.12   | 9       |          |          |                 |

npi\_WEC8500/configure/pcap# no start-service

Service is stopped successfully.

npi\_WEC8500/configure/pcap# show pcap current-config detail

### 2.3.2.2 Stopping the Capture

\_wEC8500/configure/pcap/config-filter# no ap-mac f4:d9:fb:3d:c4:84 MAC value is deleted successfully. \_wEC8500/configure/pcap/config-filter# no station-mac 1c:99:4c:ab:29:f8 The MAC value is deleted successfully. There is no available MAC filtering value(station and AP), so the service will be stopped. npi\_WEC8500/configure/pcap/config-filter# show pcap current-config detail - Current Status : Idle Filtering Target : Station : Remote Packet Capture(remote mode) Operation Mode - Configured AP's MAC List Filtering Matched Count Inbound Rate NO. Outbound (empty) - Configured Station's MAC List Inbound Rate NO. Matched Count Outhound \_\_\_\_\_ \_\_\_\_ \_\_\_\_\_\_\_ (empty)

Samsung

Wireless Enter

npi\_WEC8500/configure/pcap/config-filter# no ap-mac f4:d9:fb:3d:c4:84 npi\_WEC8500/configure/pcap/config-filter# no station-mac 1c:99:4c:ab:29:f8 There is no available MAC filtering value(station and AP), so the service will be stopped.

npi\_WEC8500/configure/pcap/config-filter# show pcap current-config detail

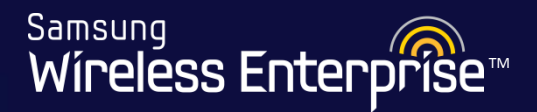

# **Tech Support**

WE-WLAN - Day 2 - Jan. 2015

# 2.4 Tech Support

Samsung Wíreless Enterprise™

#### **APC Reboot History**

| SNMP                   | Tech Support > APC Reboot History                                                                                                    |
|------------------------|----------------------------------------------------------------------------------------------------|
| HTTP-HTTPS             |                                                                                                    |
| Telnet-SSH             | Downloa                                                                                                    |
| Local Management Users | APC Reboot History                                                                                                    |
| Logs                   | Array                                                                                                    |
| DB backup/restore      | [REBOOT SUMMARY]====================================                                                                                                   |
| Reboot                 | Your APC reboot history may be                                                                                                    |
| Factory Reset          | EVENT NAME: SYS_RESTART<br>EVENT DESC: UPC[/usr/log//bin/swm] restart system                                                                           |
| File Management        | <ul> <li>REBOOT TIME: 14:30:23, Oct 08 2013</li> <li>If so, simply download the file</li> </ul>                                                        |
| Package Upgrade        | KERNEL LOG]====== here and send to tech-support                                                                                                    |
| FTP-SFTP               | [ 23.630802] console [cdr-1] enabled                                                                                                    |
| Time                   | <pre>[ 23.635332] Creating 1 MTD partitions on "nor0":<br/>[ 23.639950] 0x000000dc00000-0x000000fc0000 : "crash_raw"</pre>                             |
| License                | [ 23.646146] CDR connector initialized (ID = {8.1})<br>[ 23.963868] ata1: SATA link up 3.0 Gbps (SStatus 123 SControl 320)                             |
| Tech Support           | [ 23.970364] ata1.00: ATA-9: SanDisk SSD U100 16GB, 10.56.00, max UDMA/133<br>[ 23.977179] ata1.00: 31277232 sectors, multi 1: LBA48 NCQ (depth 31/32) |
| APC Reboot History     | [ 23.984104] ata1.00: configured for UDMA/133                                                                                                    |
| APC Coredump           | [ 23.988612] scsi 0:0:0:0: Direct-Access ATA SanDisk SSD U100 10.5 PQ: 0 ANSI: 5                                                                       |
| AP Crash               | [ 23.997209] Su 0:0:0:0: [Sda] 31277232 512-byte logical blocks: (16.0 Gb/14.9 Gb)<br>[ 24.005022] sd 0:0:0:0: [sda] Write Protect is off              |

# 2.4 Tech Support

Samsung Wíreless Enterprise™

### APC Coredump

| HTTP-HTTPS   Telnet-SSH   Local Management Users   Logs   DB backup/restore   Reboot   Reboot   Factory Reset   File Management   File Management   Package Upgrade   Package Upgrade   File Management   License   License   Time   License   Tense   APC Creedumy | SNMP >                 | Tech Support > APC Coredump   |
|----------------------------------------------------------------------------------------------------|------------------------|-------------------------------|
| Telnet-SSH   Local Management Users   Logs   DB backup/restore   Reboot   Factory Reset   File Management   Package Upgrade   FTP-SFTP   Time   License   License   Tech Support   APC Credung   APC Credung                                                        | HTTP-HTTPS             | ABC Coredumn                  |
| Local Management Users<br>Logs  DB backup/restore<br>Reboot  Factory Reset<br>File Management  Package Upgrade  FTP-SFTP<br>Time  File Send file to tech support if<br>requested by downloading here<br>APC Reboot History<br>APC Coredump<br>APC Coredump          | Telnet-SSH             |                               |
| Logs   DB backup/restore  Reboot  Factory Reset  File Management  Package Upgrade  FTP-SFTP  Time  License  Tech Support  APC Reboot History  APC Cresh                                                                                                    | Local Management Users |                               |
| DB backup/restore Reboot Reboot Factory Reset File Management Package Upgrade FTP-SFTP Time Package License Tech Support APC Reboot History APC Coredump AP Crash                                                                                                   | Logs >                 |                               |
| Reboot   Factory Reset   File Management   Package Upgrade   Package Upgrade   FTP-SFTP   Time   License   Tech Support   APC Reboot History   APC Coredump   AP Crash                                                                                              | DB backup/restore      |                               |
| Factory Reset   File Management   Package Upgrade   Package Upgrade   FTP-SFTP   Time   License   License   Tech Support   APC Reboot History   APC Coredump   AP Crash                                                                                             | Reboot >               |                               |
| File Management   Package Upgrade   FTP-SFTP   Time   License   Tech Support   APC Reboot History   APC Coredump   AP Crash                                                                                                    | Factory Reset          |                               |
| Package Upgrade   FTP-SFTP   Time   License   Tech Support   APC Reboot History   APC Coredump   AP Crash                                                                                                    | File Management        |                               |
| FTP-SFTP   Time   License   Tech Support   APC Reboot History   APC Coredump   AP Crash                                                                                                    | Package Upgrade        |                               |
| Time   License   Tech Support   APC Reboot History   APC Coredump   AP Crash                                                                                                    | FTP-SFTP               | Send file to tech support if  |
| License Tech Support APC Reboot History APC Coredump AP Crash                                                                                                    | Time >                 |                               |
| Tech Support       APC Reboot History       APC Coredump       AP Crash                                                                                                    | License                | requested by downloading here |
| APC Reboot History APC Coredump AP Crash                                                                                                    | Tech Support 🔹         |                               |
| APC Coredump                                                                                                    | APC Reboot History     |                               |
| AP Crash                                                                                                    | APC Coredump           |                               |
|                                                                                                    | AP Crash               |                               |

# 2.4 Tech Support

Samsung Wíreless Enterprise™

#### **AP Crash**

| SNMP >                 | Tech Support > AP Cra     | sh                |                  |                 |                   |                |               |                 |                       |               |
|------------------------|---------------------------|-------------------|------------------|-----------------|-------------------|----------------|---------------|-----------------|-----------------------|---------------|
| HTTP-HTTPS             | AD Crash                  |                   | If usin          | g a lo          | ot of AP's        | you car        | า             |                 |                       |               |
| Telnet-SSH             | Current Filter : No       | 00                | use th           | e filte         | er here to        | ,<br>o show    |               |                 |                       | bango         |
| Local Management Users | Current Hiter . Wo        | ile .             | less re          | sults           | or only o         | down Al        | P's           |                 |                       | Linange       |
| Logs >                 | (r) : Remote AP           |                   |                  |                 |                   |                |               |                 | То                    | tal Entry : 2 |
| DB backup/restore      | AP PROFILE NAME           | AP NAME           | MODEL            | VERSION         | MAC ADDRESS       | IP ADDRESS     | MODE          | ADMIN<br>STATUS | OPERATIONAL<br>STATUS | MAP LOCATION  |
| Reboot >               | <u>ap 1</u>               | npi_AP1           | WEA302i          | 1.4.5.R         | f4:d9:fb:3d:e1:44 | 192.168.10.100 | General<br>AP | Up              | Up                    |               |
| Factory Reset          | <u>ap 2</u>               | npi_AP2           |                  |                 | f4:d9:fb:3d:c4:84 | 0.0.0.0        | General       | Up              | Down                  |               |
| File Management        |                           |                   |                  |                 |                   |                | AP            |                 |                       |               |
| Package Upgrade        |                           |                   |                  |                 | 1                 |                |               |                 |                       |               |
| FTP-SFTP               |                           |                   |                  |                 |                   |                |               |                 |                       |               |
| Time >                 | Foot Notes :              |                   |                  |                 |                   |                |               |                 |                       |               |
| License                | 1. HTTP/ FTP/ SFTP should | be run, before AF | PC received AP C | Crash file fron | n AP.             |                |               |                 |                       |               |
| Tech Support 🔹         |                           | 1                 |                  |                 |                   |                |               |                 |                       |               |
| APC Reboot History     | _                         |                   |                  | _ Н             | TTP/FTP/          | STFP sh        | ould          |                 |                       |               |
| APC Coredump           |                           |                   |                  | be              | e turned          | on             |               |                 |                       |               |
| AP Crash               |                           |                   |                  |                 |                   |                |               |                 |                       |               |

WE-WLAN - Day 2 - Jan. 2015

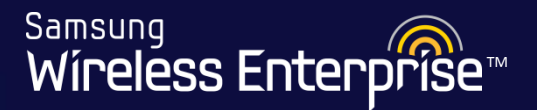

#### Lab 18 -

#### **Download the APC Reboot and Coredump Files**

- 1. Go to Administration  $\rightarrow$  Tech Support
- 2. Go to APC Reboot History  $\rightarrow$  Download file
- 3. Go to APC Coredump  $\rightarrow$  Download file

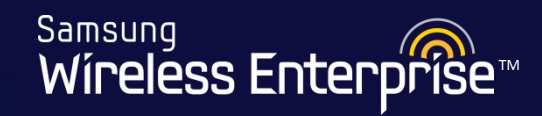

| Summary              |   | Interference Devices |                |    | Here we c<br>causing in | an view d<br>terferenc | evic<br>e wi | es that m<br>th our AF | iay be<br>Ys  |
|----------------------|---|----------------------|----------------|----|-------------------------|------------------------|--------------|------------------------|---------------|
| active Alarm         |   | Current Filter : N   | lone           |    |                         |                        |              |                        | Change        |
| NLANs                |   |                      |                |    |                         |                        |              |                        |               |
| Access Points        | • |                      |                |    |                         |                        |              |                        | Total Entry : |
|                      |   | AP PROFILE NAME      | AP NAME        | NO | EVOKE TIME              | INTERFERER TYPE        | RSSI         | MIN FREQUENCY          | MAX FREQUENCY |
| Stations             |   | ap_1                 | npi_AP1        | 1  | 2013-11-21 12:22:29     | bluetooth              | -60          | 2434                   | 2434          |
| loques               | • | ap_2                 | Warehouse_Root | 1  | 2013-11-21 12:58:47     | zigbee                 | -55          | 2417                   | 2417          |
|                      |   | ap_3                 | eddie_home     | 1  | 2013-11-21 13:00:26     | bluetooth              | -80          | 2453                   | 2453          |
| Interference Devices |   |                      |                |    |                         |                        |              |                        |               |
| Statistics           | • |                      |                |    | 1                       |                        |              |                        |               |
|                      |   |                      |                |    |                         |                        |              |                        |               |

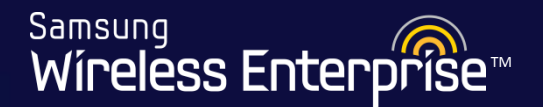

# 2.6 Rogue AP's and Stations

- 2.6.1 Monitoring Rogue
- 2.6.2 Setup White/Black List

# 2.6.1 Monitoring Rogue

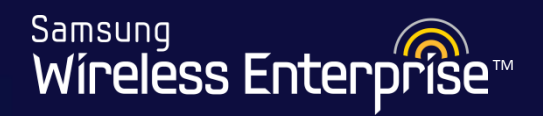

| Summary              | Wire | less Intrusions > AP |                  |                |                   |            |         |                               |
|----------------------|------|----------------------|------------------|----------------|-------------------|------------|---------|-------------------------------|
| Active Alarm         | Cu   | urrent Filter : None |                  |                | -                 |            |         | Change                        |
| WLANs                |      |                      | Here we d        | can monitor    | Rogue AP's        |            |         |                               |
| Access Points        | Þ    |                      |                  |                |                   | Cont       | ainment | Remove Export                 |
| Stations             |      | MAC ADDRESS          | SSID             | CHANNEL NUMBER | NUMBER OF CLIENTS | CLASS TYPE | STATUS  | Total Entry : 49 DETECTING AP |
| Wireless Intrusions  |      | f4:d9:fb:6a:01:20    | SamsungNPI       | 161            | 1                 | Unmanaged  | Alert   | f4:d9:fb:3d:e1:44             |
| ΔΡ                   |      | f4:d9:fb:6a:01:21    | SamsungGuestWifi | 161            | 0                 | Unmanaged  | Alert   | f4:d9:fb:3d:e1:44             |
| Station              |      | f4:d9:fb:6a:01:22    | npiDesks         | 161            | 1                 | Unmanaged  | Alert   | f4:d9:fb:3d:e1:44             |
| Adhoc                |      | f4:d9:fb:6a:01:2e    | SamsungGuestWifi | 11             | 0                 | Unmanaged  | Alert   | f4:d9:fb:3d:e1:44             |
|                      |      | f4:d9:fb:6a:01:2f    |                  | 11             | 0                 | Unmanaged  | Alert   | f4:d9:fb:3d:e1:44             |
| Interference Devices |      | 6c:f3:7f:95:f2:30    | arrow-employee   | 11             | 0                 | Unmanaged  | Alert   | f4:d9:fb:3d:e1:44             |
| Statistics           | •    | 6c:f3:7f:95:f2:31    | arrow-guest      | 11             | 0                 | Unmanaged  | Alert   | f4:d9:fb:3d:e1:44             |
| VotD Calle           | 、    | 6c:f3:7f:95:f2:32    | STIAP            | 11             | 0                 | Unmanaged  | Alert   | f4:d9:fb:3d:e1:44             |
| VOIP Calls           |      | 6c:f3:7f:95:f2:33    | STI-Mobile       | 11             | 1                 | Unmanaged  | Alert   | f4:d9:fb:3d:e1:44             |
| Resource             |      | 6c:f3:7f:95:f2:38    | arrow-employee   | 44             | 1                 | Unmanaged  | Alert   | f4:d9:fb:3d:e1:44             |
|                      |      | 6c:f3:7f:95:f2:39    | arrow-guest      | 44             | 0                 | Unmanaged  | Alert   | f4:d9:fb:3d:e1:44             |
|                      |      | 6c:f3:7f:95:f2:3a    | STIAP            | 44             | 0                 | Unmanaged  | Alert   | f4:d9:fb:3d:e1:44             |
|                      |      | 6c:f3:7f:95:f2:3b    | STI-Mobile       | 44             | 0                 | Unmanaged  | Alert   | f4:d9:fb:3d:e1:44             |
|                      |      | 6c:f3:7f:95:e0:40    |                  | 6              | 0                 | Unmanaged  | Alert   | f4:d9:fb:3d:e1:44             |
|                      |      | 6c:f3:7f:95:e0:41    | arrow-guest      | 6              | 0                 | Unmanaged  | Alert   | f4:d9:fb:3d:e1:44             |
|                      |      | 6c:f3:7f:95:e0:42    | STIAP            | 6              | 0                 | Unmanaged  | Alert   | f4:d9:fb:3d:e1:44             |
|                      |      | 6c:f3:7f:95:e0:43    | STI-Mobile       | 6              | 0                 | Unmanaged  | Alert   | f4:d9:fb:3d:e1:44             |
|                      |      | 6c:f3:7f:95:e0:48    | arrow-employee   | 48             | 1                 | Unmanaged  | Alert   | f4:d9:fb:3d:e1:44             |
|                      |      | 6c:f3:7f:95:e0:49    | arrow-guest      | 48             | 0                 | Unmanaged  | Alert   | f4:d9:fb:3d:e1:44             |
|                      |      | 6c:f3:7f:95:e0:4a    |                  | 48             | 1                 | Unmanaged  | Alert   | f4:d9:fb:3d:e1:44             |
|                      |      |                      |                  |                |                   |            |         |                               |

# 2.6.1 Monitoring Rogue

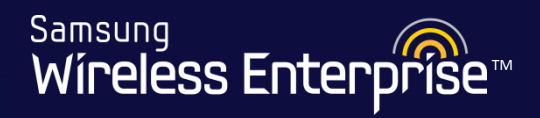

Samsung Wireless Enterprise

Monitor

Wireless Intrusions > Station

Configuration | Administration

Help

| Active Alarm                                                                             |
|------------------------------------------------------------------------------------------|
| WLANs                                                                                    |
| Access Points                                                                            |
| Stations                                                                                 |
| Wireless Intrusions                                                                      |
| AP                                                                                       |
|                                                                                          |
| Station                                                                                  |
| Station<br>Adhoc                                                                         |
| Station<br>Adhoc<br>Interference Devices                                                 |
| Station         Adhoc         Interference Devices         Statistics                    |
| Station         Adhoc         Interference Devices         Statistics         VoIP Calls |

| Curre | ent Filter: None         | Horowo            | can monitor    | Roque statio   | nc      | Change            |
|-------|--------------------------|-------------------|----------------|----------------|---------|-------------------|
|       |                          |                   |                | Nogue static   |         | ontainment Expor  |
|       |                          |                   |                |                |         | Total Entry :     |
|       | MAC ADDRESS              | BSSID             | SSID           | CHANNEL NUMBER | STATUS  | DETECTING AP      |
|       | b4:b6:76:4b:64:05        | 00:00:00:00:00:00 |                | 0              | Alert   | f4:d9:fb:3d:e1:44 |
|       | 58:94:6b:63:f5:08        | 6c:f3:7f:95:e0:48 | arrow-employee | 48             | Alert   | f4:d9:fb:3d:e1:44 |
|       | 20:10:7a:03:70:0f        | 6c:f3:7f:95:e0:98 | arrow-employee | 149            | Alert   | f4:d9:fb:3d:e1:44 |
|       | <u>18:3d:a2:4a:6c:10</u> | f4:d9:fb:3d:c0:e3 | SamsungBCS     | 157            | Alert   | f4:d9:fb:3d:e1:44 |
|       | 20:10:7a:56:dd:13        | f4:d9:fb:6a:01:20 | SamsungNPI     | 161            | Removed | f4:d9:fb:3d:e1:44 |
|       | 04:54:53:a8:44:1b        | 6c:f3:7f:95:e0:9b | STI-Mobile     | 149            | Removed | f4:d9:fb:3d:e1:44 |
|       | <u>c8:d7:19:34:c7:1b</u> | 00:00:00:00:00:00 |                | 0              | Alert   | f4:d9:fb:3d:e1:44 |
|       | 88:53:2e:8f:a4:21        | 00:00:00:00:00:00 |                | 0              | Alert   | f4:d9:fb:3d:e1:44 |
|       | <u>c8:f7:33:d2:fa:23</u> | 00:00:00:00:00:00 |                | 0              | Alert   | f4:d9:fb:3d:e1:44 |
|       | 18:3d:a2:53:5f:30        | f4:d9:fb:6a:01:20 | SamsungNPI     | 161            | Removed | f4:d9:fb:3d:e1:44 |
|       | 78:a3:e4:a6:c3:3f        | 6c:f3:7f:95:f2:33 | STI-Mobile     | 11             | Removed | f4:d9:fb:3d:e1:44 |
|       | f4:b7:e2:3f:72:53        | 00:00:00:00:00:00 |                | 0              | Alert   | f4:d9:fb:3d:e1:44 |
|       | 08:3e:8e:87:fc:55        | 00:00:00:00:00:00 |                | 0              | Alert   | f4:d9:fb:3d:e1:44 |
|       | 64:a3:cb:43:1a:59        | 00:00:00:00:00:00 |                | 0              | Alert   | f4:d9:fb:3d:e1:44 |
|       | 40:0e:85:05:c3:5b        | 00:00:00:00:00:00 |                | 0              | Removed | f4:d9:fb:3d:e1:44 |
|       | d0:22:be:ba:b2:5d        | f4:d9:fb:3d:c0:f0 | SamsungBCS     | 11             | Alert   | f4:d9:fb:3d:e1:44 |
|       | 00:27:10:ce:1b:6c        | f4:d9:fb:3d:c9:e2 |                | 161            | Alert   | f4:d9:fb:3d:e1:44 |
|       | 68:94:23:11:6f:6f        | 6c:f3:7f:95:e0:48 | arrow-employee | 48             | Alert   | f4:d9:fb:3d:e1:44 |
|       | 00:24:d2:14:16:82        | f4:d9:fb:3d:c9:f1 |                | 1              | Alert   | f4:d9:fb:3d:e1:44 |
|       | 58:94:6b:f0:23:8c        | 6c:f3:7f:95:e0:98 | arrow-employee | 149            | Removed | f4:d9:fb:3d:e1:44 |

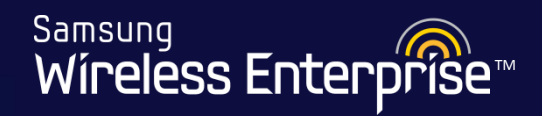

| Samsung<br>Wireless Enterprise | Monitor Configuration Administration Help                                                                                                    |
|--------------------------------|----------------------------------------------------------------------------------------------------|
|                                |                                                                                                    |
| Controller >                   | Wireless Intrusions > General                                                                                                    |
| Access Points                  |                                                                                                    |
| AP Groups                      | Enable the Rogue Service here                                                                                                    |
| Remote AP Groups               | General                                                                                                    |
| Security >                     | SERVICE STATE 1 © Enable O Disable                                                                                                    |
| Wireless Intrusions -          | EXPIRATION TIMEOUT <sup>2</sup> 1200                                                                                                    |
| General                        |                                                                                                    |
| Channel Validation             | Foot Notes :                                                                                                    |
| Classification                 | 1. Activate or deactivate WIDS                                                                                                    |
| Policy >                       | 2. It determines the maintainance time for monitored data. If a rogue is detected but the rogue then disappears then the information maintained will expire once the |
| Station Allow Limit            | timeout is reached.                                                                                                    |
| Containment                    |                                                                                                    |
|                                |                                                                                                    |

### 2.6.2 Setup Black List

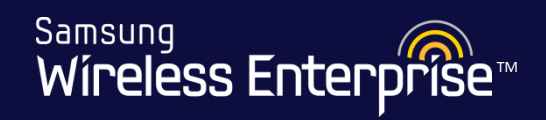

|                     |   | AP Blacklist       | Managed AP           | Station Blacklist | Managed Statior | Managed OUI   | Managed SSID | Managed/Neighbor AP |
|---------------------|---|--------------------|----------------------|-------------------|-----------------|---------------|--------------|---------------------|
| Controller          | × | Wireless Intrusion | s > Classification > | AP Blacklist      | 1               |               |              |                     |
| Access Points       |   | Current Filter :   | None                 |                   |                 |               |              | Change              |
| AP Groups           |   |                    |                      |                   |                 |               |              | Add Doloto          |
| Remote AP Groups    |   |                    | the the s            | Dissels lists     |                 |               | 00 : 00 : 00 | Add Delete          |
| Security            | • | -                  | In the               | BIACK IIST, I     | we nave u       | Infriendly De | evices to    | Total Entry : 0     |
|                     |   |                    | be rep               | ported to tr      | ne monito       | oring screen  |              |                     |
| Wireless Intrusions | • |                    |                      |                   | No data         |               |              |                     |
| General             |   |                    |                      |                   |                 |               |              |                     |
| Channel Validation  |   |                    |                      |                   |                 |               |              |                     |
| Classification      |   |                    |                      |                   |                 |               |              |                     |
| Policy              | • |                    |                      |                   |                 |               |              |                     |
| Station Allow Limit |   |                    |                      |                   |                 |               |              |                     |
| Containment         |   |                    |                      |                   |                 |               |              |                     |
|                     |   |                    |                      |                   |                 |               |              |                     |

#### Samsung Wíreless Enterpríse™

# 3. Advanced Deployment

- 3.1 <u>Remote AP</u>
- 3.2 Internal Radius Server
- 3.4 <u>Quality of Service</u>
- 3.5 <u>VQM</u>
- 3.6 Root and Repeater AP
- 3.7 <u>SNMP</u>

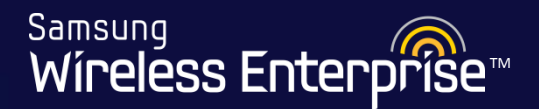

### 3.1 Remote AP

- 3.1.1 Firewall Ports
- 3.1.2 Public IP added
- 3.1.3 FTP Port
- 3.1.4 Remote AP Group
- 3.1.5 WLAN for Remote AP
- 3.1.6 CAPWAP Tunnel Mode
- 3.1.7 Remote AP "Scenario 1 and 2"

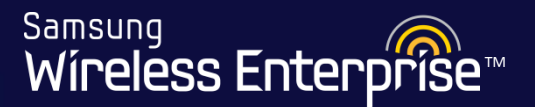

# Please note the following must be configured on your firewall to allow the AP to connect to the CAPWAP IP address

- Port mapping must be setup on the following ports
  - 5246 udp
  - 5247 udp
- Example 192.168.10.10 represents my CAPWAP IP
  - policy 20 in address any any 12.13.14.15 32 protocol udp port any 5246 nat-ip 192.168.10.10
  - policy 21 in address any any 12.13.14.15 32 protocol udp port any 5247 nat-ip 192.168.10.10

| ontroller                                       | Controller | - Network > Stat | ic Route        | You must l | have a st     | atic rout                      | e setup                       |                         |
|-------------------------------------------------|------------|------------------|-----------------|------------|---------------|--------------------------------|-------------------------------|-------------------------|
| General                                         |            |                  |                 |            |               |                                | coccap                        |                         |
| orts                                            |            |                  |                 |            |               |                                | Ac                            | ld Delet                |
| iterfaces                                       |            |                  |                 |            |               | •                              | _                             |                         |
|                                                 | Ctatic Dec | ite              |                 |            |               |                                |                               |                         |
| iterface Groups                                 | Static Rol |                  |                 |            |               |                                |                               |                         |
| nterface Groups<br>etwork                       |            | DEST             | MASK            | NEXT HOP   | DISTANCE      | GW INTERFACE                   | GW INTERFACE                  | STATUS                  |
| terface Groups<br>twork<br>MSTP                 |            | DEST             | MASK            | NEXT HOP   | DISTANCE      | GW INTERFACE<br>INDEX          | GW INTERFACE<br>TYPE          | STATUS                  |
| nterface Groups<br>etwork<br>MSTP<br>Static MAC |            | DEST             | MASK<br>0.0.0.0 | NEXT HOP   | DISTANCE<br>1 | GW INTERFACE<br>INDEX<br>10010 | GW INTERFACE<br>TYPE<br>other | <b>STATUS</b><br>active |

# 3.1.2 Public IP added

Samsung Wireless Enterprise™

| Samsung<br>Wireless Enterprise | Monitor Configuration   | Administration   H | el We need<br>to our AP | to add<br>C | our public IP     | address         |
|--------------------------------|-------------------------|--------------------|-------------------------|-------------|-------------------|-----------------|
| Controller -                   | Controller > Redundancy |                    |                         |             |                   |                 |
| General                        |                         |                    |                         |             |                   |                 |
| Ports                          |                         |                    |                         |             |                   | Apply           |
| Interfaces                     | (1)                     |                    |                         |             |                   |                 |
| Interface Groups               | Fall Back               |                    |                         |             |                   |                 |
| Network +                      | FALCBACK                | 🔘 Enable 🔘 Disable |                         |             |                   |                 |
| Multicast >                    | ТҮРЕ                    | Now OAt Time       |                         |             |                   |                 |
| Country                        | TIME                    | 00 - : 00 - ~ 00   | - : 00 -                |             |                   |                 |
| APC Lists                      | INTERVAL (SEC)          | 120                |                         |             |                   |                 |
| Redundancy                     |                         |                    |                         |             |                   |                 |
| Statistics >                   |                         |                    |                         |             |                   |                 |
| Access Points                  | CIIC                    | k on the hai       | me of the A             | PC          |                   | Add Delete      |
| AP Groups                      | Backup APC List         |                    | 2                       |             |                   |                 |
| Remote AP Groups               |                         |                    | _                       |             |                   | Total Entry : 1 |
| Security                       | APC NAME                | MAC ADDRESS        | IP ADDRESS              | PORT        | PUBLIC IP ADDRESS | PUBLIC PORT     |
| security ,                     | npi WEC8500 🗲           | f4:d0:fb:40:2c:0e  | 192.168.10.10           | 5246        | 12.204.186.57     | 5246            |
| Rogues                         |                         |                    |                         |             |                   |                 |

WE-WLAN - Day 2 - Jan. 2015

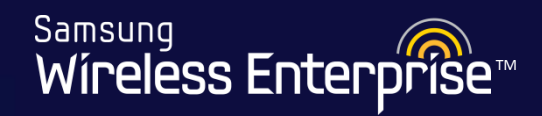

| Samsung<br>Wireless Enterprise | Monitor   Configuration   | Administration Help |                            |
|--------------------------------|---------------------------|---------------------|----------------------------|
| Controller •                   | Controller > Redundancy > | Edit                | 4                          |
| General                        |                           |                     |                            |
| Ports                          |                           |                     | Back Apply                 |
| Interfaces                     | APC NAME                  | npi_WEC8500         |                            |
| Interface Groups               | MAC ADDRESS               | f4:d9:fb:40:2c:0e   |                            |
| Network >                      | IP ADDRESS                | 192.168.10.10       |                            |
| Multicast >                    | PORT                      | 5246                |                            |
| Country                        | PUBLIC IP ADDRESS         | 12 . 204 . 186 . 5  |                            |
| APC Lists                      | PUBLIC PORT               | 5246                |                            |
| Redundancy                     |                           |                     | Add your public ID addross |
| Statistics >                   |                           |                     | Aud your public ip address |

# 3.1.3 FTP Port

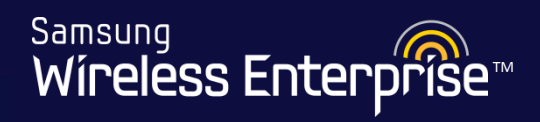

| Samsung<br>Wireless Enterprise Monitor Configuration Administration Help  |                                                  |                                        |                                                  |                                   |  |  |  |  |
|---------------------------------------------------------------------------|--------------------------------------------------|----------------------------------------|--------------------------------------------------|-----------------------------------|--|--|--|--|
| SNMP >                                                                    | FTP-SFTP                                         | You will n                             | You will need to open this                       |                                   |  |  |  |  |
| The FTP is used for Upgrades port on your firewall to upgrade a remote AP |                                                  |                                        |                                                  |                                   |  |  |  |  |
| Local Management Users                                                    | FTP                                              |                                        | SFTP                                             |                                   |  |  |  |  |
| Logs →                                                                    | FTP                                              | ● Enable                               | SFTP                                             | ● Enable                          |  |  |  |  |
| DB backup/restore                                                         | PORT                                             | 21                                     | USER                                             | samsung                           |  |  |  |  |
| Dahaat A                                                                  | USER                                             | samsung                                | PASSWORD 2                                       |                                   |  |  |  |  |
| KeDool /                                                                  | PASSWORD 2                                       |                                        | CONFIRM PASSWORD                                 |                                   |  |  |  |  |
| Factory Reset                                                             | CONFIRM PASSWORD                                 |                                        | This will be                                     | changed on                        |  |  |  |  |
| File Management                                                           |                                                  |                                        |                                                  |                                   |  |  |  |  |
| Package Upgrade →                                                         | Foot Notes :                                     |                                        | Stay tuned                                       |                                   |  |  |  |  |
| FTP-SFTP                                                                  | 1. Even if you change account-name of connection | or password, services that are already | established will be maintained. Changed configur | ation can be affected on the next |  |  |  |  |

# 3.1.4 Remote AP Group

Samsung Wireless Enterprise™

| Wireless Enterpris  | e | Monitor   Confi     | guration   Administratio | n   Help |                                     |                                |                         |   |
|---------------------|---|---------------------|--------------------------|----------|-------------------------------------|--------------------------------|-------------------------|---|
|                     |   |                     |                          |          | Lets create a Ren<br>add our Remote | note AP Grou<br>AP to this Rer | p and note              |   |
| Controller          | • | AP Groups           |                          |          | AP Group                            |                                |                         |   |
| WLANs               | ÷ | Current Filter :    | None                     |          |                                     | 2                              | Change                  |   |
| Radio               | പ |                     |                          |          |                                     |                                | <b>&gt;</b>             |   |
| Access Points       |   | (R) Remote AP Group |                          |          |                                     |                                | Add Delete              | 6 |
| AP Groups           |   |                     | AP GROUP NAME            |          | AP GROUP DESCRIPTION                | AP COUNT                       | WLAN COUNT <sup>1</sup> |   |
| Security            | • |                     | <u>default</u>           |          | not_used                            | 0                              | 1                       |   |
| Wireless Intrusion  | Þ |                     | <u>RemoteAP</u> (R)      |          | 0                                   | 0                              | 1                       |   |
|                     |   |                     | 403i testing             |          | 403i_testing                        | 1                              | 1                       |   |
| User QoS            |   |                     | <u>302i testing</u>      |          | 302i_testing                        | 2                              | 2                       |   |
| Mobility Management | • |                     | <u>NPI Default WLANS</u> |          | Always On SSID                      | 2                              | 3                       |   |
|                     |   |                     |                          |          |                                     |                                |                         |   |

#### 3.1.4 Remote AP Group

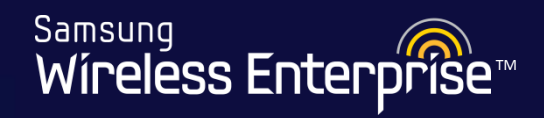

|                    |                 | 3        | Enter name of remote group and            |            |
|--------------------|-----------------|----------|-------------------------------------------|------------|
| Controller         | AP Groups > Add | /        | , check on Remote AP<br>Group, Hit Apply, |            |
| WLANs >            |                 |          |                                           |            |
| Radio 🔸            |                 | <u>k</u> | _                                         | Back Apply |
| Access Points      | GROUP NAME      | RemoteAP | Remote AP Group                           |            |
| AP Groups          |                 |          |                                           |            |
| Security >         |                 |          |                                           |            |
| Wireless Intrusion |                 |          |                                           |            |

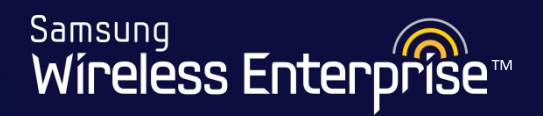

#### **AP Groups**

| Current Filter :<br>(R) Remote AP Group | None       Click on the Remote         Click on the Remote       created for further         also see that the R       tagged with "(R)" set | e AP Group you just<br>configuration. You can<br>emote AP Group is<br>symbol for identification. |          | Change<br>Add Delete<br>Total Entry : 6 |
|-----------------------------------------|----------------------------------------------------------------------------------------------------|--------------------------------------------------------------------------------------------------|----------|-----------------------------------------|
|                                         | AP GROUP NAME                                                                                                    | AP GROUP DESCRIPTION                                                                             | AP COUNT | WLAN COUNT <sup>1</sup>                 |
|                                         | default K                                                                                                    | not_used                                                                                         | 0        | 1                                       |
|                                         | <u>RemoteAP</u> (R)                                                                                                    | 0                                                                                                | 0        | 0                                       |
|                                         | 403i testing                                                                                                    | 403i_testing                                                                                     | 1        | 1                                       |
|                                         | <u>302i testing</u>                                                                                                    | 302i_testing                                                                                     | 2        | 2                                       |
|                                         | NPI Default WLANS                                                                                                    | Always On SSID                                                                                   | 2        | 3                                       |
|                                         | <u>303i testing</u>                                                                                                    | 303i_testing                                                                                     | 1        | 1                                       |

1

# 3.1.4 Remote AP Group

Samsung Wireless Enterprise™

Ξ

 $\overline{\nabla}$ 

| G                 | eneral                | APs             | WLANs      | 802.11a/n         | 802.11b/g/n | Remote AP Group | Advanced                   |
|-------------------|-----------------------|-----------------|------------|-------------------|-------------|-----------------|----------------------------|
| AP Grou           | ps > APs              |                 |            |                   |             |                 |                            |
|                   |                       |                 |            |                   |             |                 | Back                       |
| AP GROU           | JP NAME               | Remote/         | \P         |                   |             |                 |                            |
| Currer            | nt Filter             | None            |            |                   |             |                 | Change                     |
|                   | - (4)                 |                 |            |                   |             |                 |                            |
| Selected          | APs                   |                 |            |                   |             |                 | Total Entry : 0            |
|                   | AP PROF               | ILE NAME        | AP NAME    |                   | MAC ADDRESS | IP ADDRESS      | LOCAL AUTH.<br>LIST STATUS |
|                   |                       |                 |            | No data           |             |                 |                            |
|                   |                       |                 |            |                   |             |                 |                            |
| Here y<br>be in t | ou can se<br>his Remo | lect which AP w | vill<br>H  |                   |             |                 |                            |
| then h            | it the Up             | Arrow button.   |            |                   |             |                 | Change                     |
| All APs           |                       |                 |            |                   |             |                 | Total Entry : 6            |
|                   | AP PROF               | ILE NAME        | AP NAME    | MAC ADDRESS       | IP ADD      | RESS AP         | GROUP NAME                 |
|                   | ар                    | 1               | npi Lab AP | f4:d9:fb:3d:c4:84 | 0.0.0.0     | 302i            | testing 🔺                  |

|        | ap_2 | npi_302i_AP2 | f4:d9:fb:3d:e1:44 | 0.0.0          | 302i_testing      |
|--------|------|--------------|-------------------|----------------|-------------------|
| $\Box$ | ap_3 | npi_403i_AP  | f4:d9:fb:6a:01:03 | 0.0.0.0        | 403i_testing      |
|        | ap_4 | npi_303i_AP  | f4:d9:fb:69:d5:61 | 192.168.10.117 | 303i_testing      |
|        | ap_7 | npi_412i_AP  | f4:d9:fb:69:eb:c3 | 0.0.0          | NPI_Default_WLANS |
|        |      |              |                   |                |                   |

WE-WLAN - Day 2 - Jan. 2015

# 3.1.4 Remote AP Group

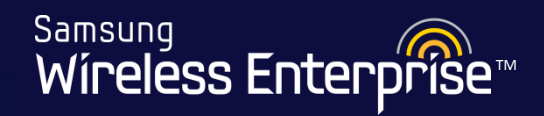

| General              | APs                   | s WL                    | ANs        | 802.11a/n  | 802.11b/g/n    | Remote AP Group | Advanced        |
|----------------------|-----------------------|-------------------------|------------|------------|----------------|-----------------|-----------------|
| AP Groups > Re       | emote AP Group        | > User Authentica       | tion       |            |                |                 |                 |
| User Authentication  | ACL Profile           |                         |            |            |                |                 |                 |
|                      | -                     |                         |            |            |                |                 |                 |
|                      |                       |                         |            |            |                |                 | Back Apply      |
| AP GROUP NAME        |                       | RemoteAP                |            |            |                |                 |                 |
| BACKUP RADIUS        | SERVER 1 <sup>1</sup> | 💌                       |            | If using a | a radius serve | er for this rer | note AP         |
| BACKUP RADIUS        | SERVER 2 <sup>1</sup> | 💌                       |            | group      | au would col   | oct that have   |                 |
| BACKUP RADIUS        | SERVER 3 <sup>1</sup> | 💌                       |            | group, y   | Ju would sel   |                 | •               |
|                      |                       |                         |            | Set to En  | able and hit   | apply           |                 |
|                      |                       |                         |            |            |                |                 |                 |
| Foot Notes :         |                       |                         |            |            |                |                 |                 |
| 1. At least one Radi | us server should be   | configured in 'Security | > AAA > Ra | dius'      |                |                 |                 |
|                      |                       |                         |            |            |                |                 | Send To APs     |
|                      |                       |                         |            |            |                |                 |                 |
| Current Filter :     | None                  |                         |            |            |                |                 | Change          |
| Remote AP User       | List                  |                         |            |            |                |                 | Total Entry : 0 |
|                      | ID                    | NAME                    |            | DEPAR      | TMENT          | E-MAI           | L               |
|                      |                       |                         |            | No data    |                |                 |                 |
|                      |                       |                         |            |            |                |                 |                 |
|                      |                       |                         |            |            |                |                 |                 |
|                      |                       | d fau tha luta wa       |            | Comun      |                |                 |                 |
| Local Net User       | s are created         | a for the intern        | al Radius  | sserver    |                |                 |                 |
| This will be dis     | scussed later         | on                      |            |            |                |                 |                 |
| Current Filter :     | None                  |                         |            |            |                |                 | Change          |
| Local Net User L     | ist                   |                         |            |            |                |                 | Total Entry : 4 |
|                      | ID                    | NAME                    |            | DEPAR      | TMENT          | E-MAI           | L               |
|                      | Eddie                 | Eddie Weak              | еу         |            |                | eweakley@ar     | row.com         |
|                      | John                  | John Hann               | n          |            |                | j.hannon@ar     | row.com         |
|                      | akathin               | Akshay Kat              | 1in        |            |                | akathin@arro    | ws3.com         |

WE-WLAN - Day 2 - Jan. 2015

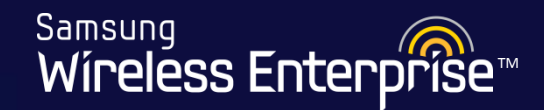

| Wireless Enterprise                          | MO               | onitor     |                   | Why<br>remo     | Create a W<br>te office? | LAN for     | your hom             | ie or      |
|----------------------------------------------|------------------|------------|-------------------|-----------------|--------------------------|-------------|----------------------|------------|
| Controller                                   | → W              | /LANs >    | WLANs             |                 |                          |             |                      |            |
| This is helpfu                               | ul so            | _          | ilter : None      |                 |                          |             |                      | Change     |
| that all data<br>not sent back<br>controller | traffi<br>k to t | c is<br>he | ) DROFTLE NAME    | SSID            | INTERFACE GROUP          | RADIO AREA  | Enable Disable       | Add Delete |
| ogues                                        | F                |            | 1 npi_lab         | npi_wlan        | npi_lab                  | 2.4GHz/5GHz | Enable               | WPA + WPA2 |
| LANs                                         | •                |            | 2 Wlan<br>3 quest | Cowboys_Wlan    | test_20                  | 2.4GHz/5GHz | Disabled<br>Disabled | WPA + WPA2 |
| WLANs                                        | •                | <u>1</u>   | 0 Eddie_Home      | Work_Connection | npi_lab                  | 2.4GHz/5GHz | Enable               | WPA + WPA2 |

# 3.1.6 CAPWAP Tunnel Mode

Samsung Configuration Administration Monitor Help Wireless Enterprise Advanced General Security Controller WLANs > WLANs > General For the CAPWAP Tunnel you have 2 options Apply Back **AP Groups** 10 ID **Remote AP Groups** PROFILE N/ ME Eddie Home Work Connection Security SSID default, eddie home AP GROUP LISTS *Local Bridging* will dump off all Rogues • npi\_lab INTERFACE GROUP station traffic to the local network WLANs All • RADIO AREA<sup>1</sup> WLANs Local Bridging 🝷 CAPWAP TUNNEL MODE 2 Local Bridging Radio SUPPRESS SSID 802.3 Tunnel User QoS AAA UVEKKIDE 🔍 Enable 🛛 🔘 Disable 127 MAX. ALLOWED STATIONS **Mobility Management**  Enable
 O Disable 802.3 Tunnel sends all traffic Enable Disable
 Disable
 Disable
 Disable
 Disable
 Disable
 Disable
 Disable
 Disable
 Disable
 Disable
 Disable
 Disable
 Disable
 Disable
 Disable
 Disable
 Disable
 Disable
 Disable
 Disable
 Disable
 Disable
 Disable
 Disable
 Disable
 Disable
 Disable
 Disable
 Disable
 Disable
 Disable
 Disable
 Disable
 Disable
 Disable
 Disable
 Disable
 Disable
 Disable
 Disable
 Disable
 Disable
 Disable
 Disable
 Disable
 Disable
 Disable
 Disable
 Disable
 Disable
 Disable
 Disable
 Disable
 Disable
 Disable
 Disable
 Disable
 Disable
 Disable
 Disable
 Disable
 Disable
 Disable
 Disable
 Disable
 Disable
 Disable
 Disable
 Disable
 Disable
 Disable
 Disable
 Disable
 Disable
 Disable
 Disable
 Disable
 Disable
 Disable
 Disable
 Disable
 Disable
 Disable
 Disable
 Disable
 Disable
 Disable
 Disable
 Disable
 Disable
 Disable
 Disable
 Disable
 Disable
 Disable
 Disable
 Disable
 Disable
 Disable
 Disable
 Disable
 Disable
 Disable
 Disable
 Disable
 Disable
 Disable
 Disable
 Disable
 Disable
 Disable
 Disable
 Disable
 Disable
 Disable
 Disable
 Disable
 Disable
 Disable
 Disable
 Disable
 Disable
 Disable
 Disable
 Disable
 Disable
 Disable
 Disable
 Disable
 Disable
 Disable
 Disable
 Disable
 Disable
 Disable
 Disable
 Disable
 Disable
 Disable
 Disable
 Disable
 Disable
 Disable
 Disable
 Disable
 Disable
 Disable
 Disable
 Disable
 Disable
 Disable
 Disable
 Disable
 Disable
 Disable
 Disable
 Disable
 Disable
 Disable
 Disable
 Disable
 Disable
 Disable
 Disable
 Disable
 Disable
 Disable
 Disable
 Dis back through the APC

Samsung Wireless Enterprise™

# 3.1.6 CAPWAP Tunnel Mode

Samsung Wíreless Enterprise™

|                     | General 802.                                                                                                    | 1a/n 802.11b/g/n       | Remote AP Advanced |                                   |  |  |  |  |  |  |
|---------------------|----------------------------------------------------------------------------------------------------|------------------------|--------------------|-----------------------------------|--|--|--|--|--|--|
| Controller >        | Access Points > Remote AP                                                                                            |                        |                    |                                   |  |  |  |  |  |  |
| WLANs -             | This option will only appear if you have                                                                             |                        |                    |                                   |  |  |  |  |  |  |
| WLANs               | added the AP to a Remote AP Group.                                                                                   |                        |                    |                                   |  |  |  |  |  |  |
| Radio >             | AP PROFILE NAME                                                                                                    | ap_4                   |                    |                                   |  |  |  |  |  |  |
| Access Points       | AP NAME                                                                                                    | npi_303i_AP            |                    |                                   |  |  |  |  |  |  |
| AP Groups           | AP GROUP NAME                                                                                                    | RemoteAP               | Here we can sp     | CAPWAP Tunnel and Local Bridging. |  |  |  |  |  |  |
|                     | ACL PROFILE                                                                                                    |                        | CAPWAP Tunn        |                                   |  |  |  |  |  |  |
| Security >          | SCOPE                                                                                                    | All O ACL Profile Only |                    |                                   |  |  |  |  |  |  |
| Wireless Intrusion  |                                                                                                    |                        |                    |                                   |  |  |  |  |  |  |
| User QoS            | Tunnel Forwarding                                                                                                    |                        |                    |                                   |  |  |  |  |  |  |
| Mobility Management | _                                                                                                    |                        | WLAN 💌             | Split Tunnel ACL 🖌 Add Delete     |  |  |  |  |  |  |
| DNS                 | NO.                                                                                                    | VLAN SPLIT TUNNE       | LACL               | EDIT                              |  |  |  |  |  |  |
| 010                 |                                                                                                    |                        | No data            |                                   |  |  |  |  |  |  |
| NTP                 | Local Bridging Forwarding                                                                                            |                        |                    |                                   |  |  |  |  |  |  |
| DHCP                |                                                                                                    | WLAN 💌                 | VLAN ID 0 ACL      | Pre-Auth. ACL 🔽 Add Delete        |  |  |  |  |  |  |
|                     | ☐ NO.                                                                                                    | VLAN VLAN ID           | ACL P              | RE-AUTH. ACL EDIT                 |  |  |  |  |  |  |
|                     |                                                                                                    |                        | No data            |                                   |  |  |  |  |  |  |
|                     | If you need to tag the data traffic, you can tag the traffic with a VLAN ID here. You can also add an ACL to this AP |                        |                    |                                   |  |  |  |  |  |  |

#### 3.1.7 Remote AP "Scenario 1"

Samsung Wireless Enterprise™

#### You have a remote office with multiple AP's at the remote office

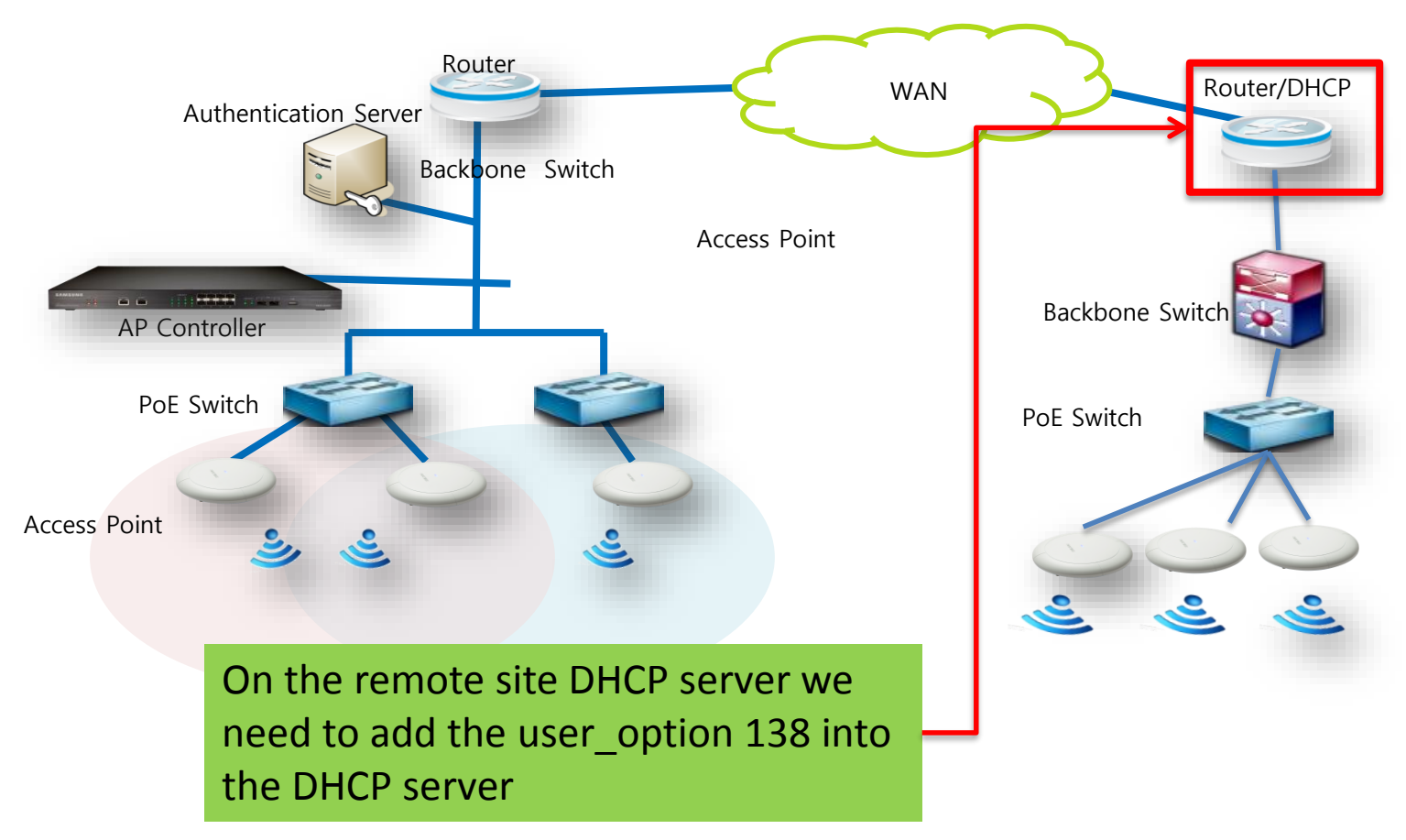

WE-WLAN - Day 2 - Jan. 2015

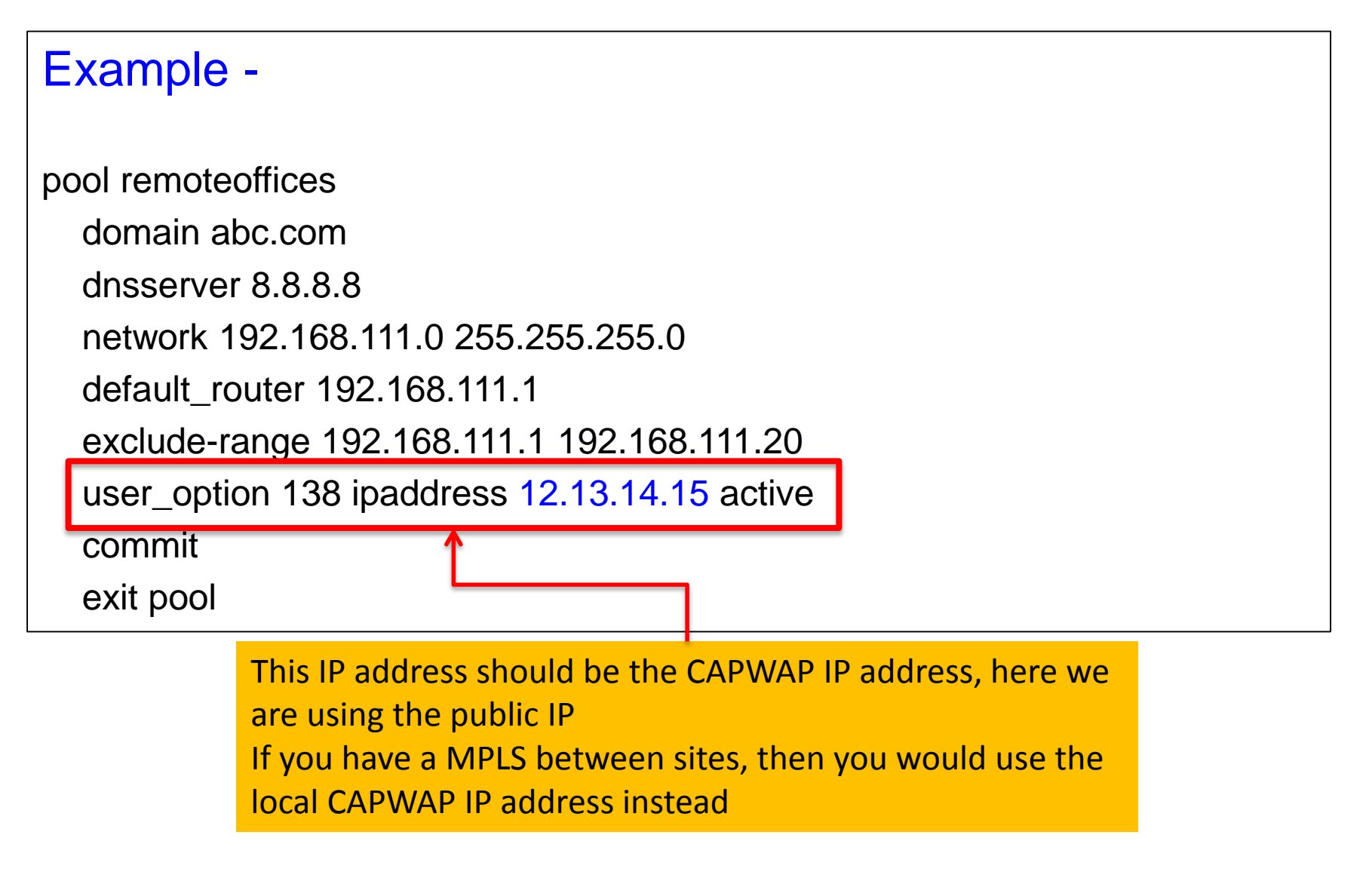

Samsung

Wireless Enterp

### 3.1.7 Remote AP "Scenario 2"

Samsung Wíreless Enterpríse™

You have a remote employee that uses an AP while out of office from many different location

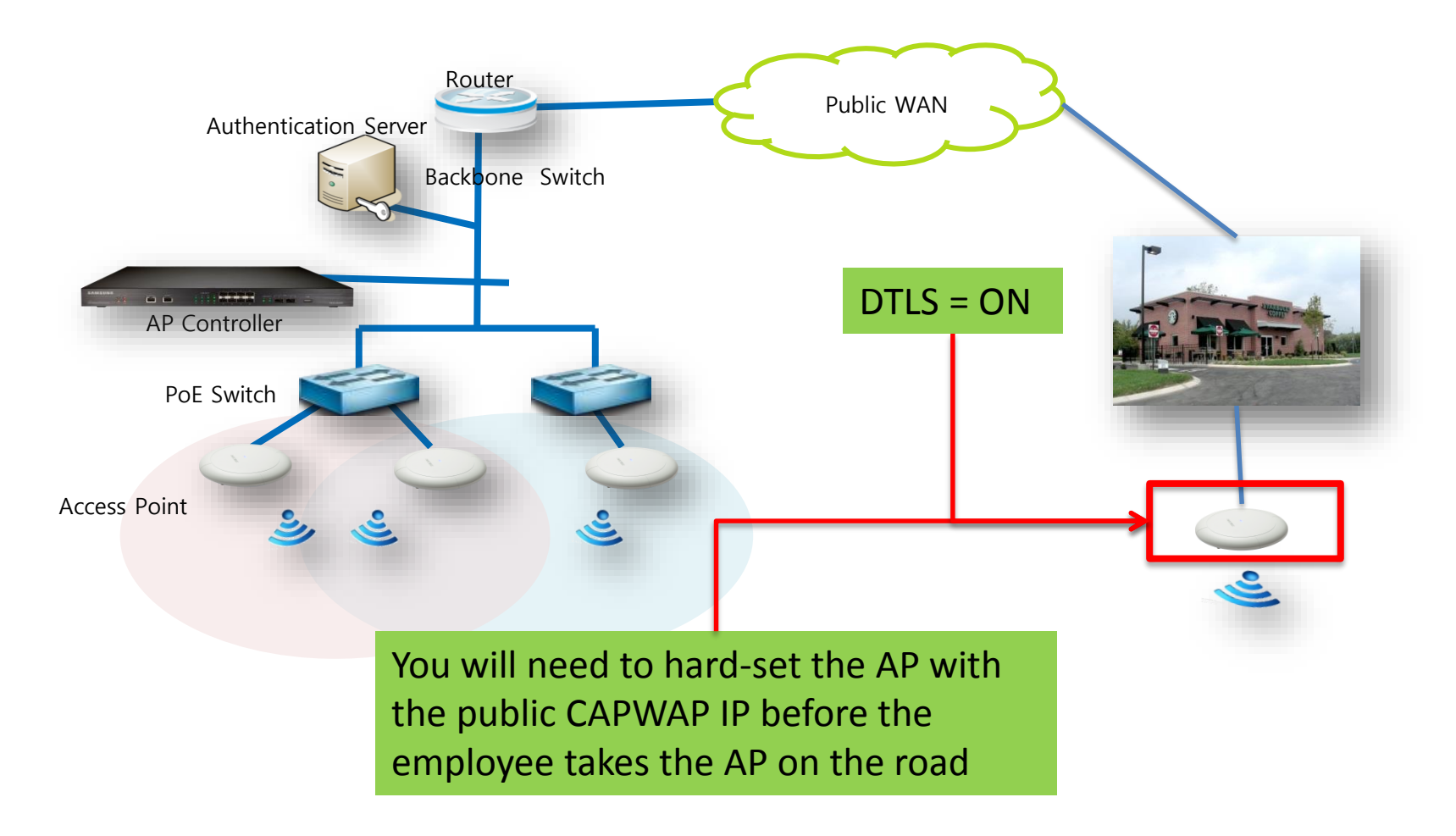
#### 3.1.7 Remote AP "Scenario 2"

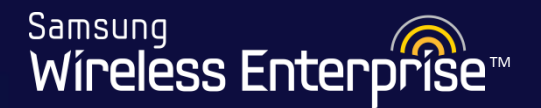

#### Hard Setting the CAPWAP IP Address -Statically assign the CAPWAP IP to an AP

- 1. Connect the Samsung Rollover cable to the console port of the AP
- 2. Login Name = root
- 3. Password = samsung
- 4. Warehouse\_Root# config capwap apcIP 12.204.186.56
- 5. Warehouse\_Root # config save

You must perform a save command after making this change

| Quic                               | ck Connect                                                      |                                                           |                                       | ×      | Ŋ |
|------------------------------------|-----------------------------------------------------------------|-----------------------------------------------------------|---------------------------------------|--------|---|
| Pro<br>Po<br>Ba<br>Da<br>Pa<br>Str | otocol:<br>ort:<br>aud rate:<br>ata bits:<br>arity:<br>op bits: | Serial       COM1       115200       8       None       1 | Flow Control DTR/DSR RTS/CTS XON/XOFF |        |   |
|                                    | ] Sho <u>w</u> quick co                                         | nnect on startup                                          | Sa <u>v</u> e session                 | Cancel |   |

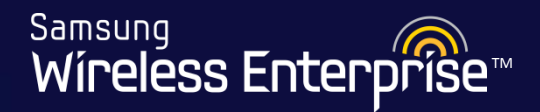

# Samsung recommends that you turn this on for Security in the event that the AP is not behind a corporate firewall

| Samsung<br>Wireless Enterprise Monitor Configuration Administration Help |                                    |                      |                     |                            |          |                   |  |
|--------------------------------------------------------------------------|------------------------------------|----------------------|---------------------|----------------------------|----------|-------------------|--|
|                                                                          | General 8                          | 302.11a/n            | 802.11b/g/n         | Remote AP                  | Advanced |                   |  |
| Controller >                                                             | Access Points > Advanced           |                      |                     |                            |          |                   |  |
| Access Points                                                            |                                    |                      |                     |                            |          |                   |  |
| AP Groups                                                                |                                    |                      |                     |                            |          | Back Apply        |  |
| Remote AP Groups                                                         | AP PROFILE NAME<br>AP NAME         | ap_3<br>eddie        | _home               |                            |          |                   |  |
| Security >                                                               | ECHO INTERVAL (SEC) <sup>1</sup>   | 30                   | D                   | <b>FLS</b> allows          | datagra  | im-based          |  |
| Rogues 👻                                                                 | MAX DISCOVERY INTERVAL (S          | SEC) <sup>2</sup> 20 | ap                  | plications                 | s to com | municate in a way |  |
| WIDS Setting                                                             | REPORT INTERVAL (SEC) <sup>3</sup> | 120                  | th                  | at is desig                | ned to p | prevent           |  |
| Channel Validation                                                       | STATISTICS TIMER (SEC) 4           | 120                  | 62                  | eavesdronning tampering or |          |                   |  |
| Black/White List                                                         | RETRANSMIT INTERVAL (100M          | 15) <sup>5</sup> 5   |                     |                            |          |                   |  |
| Policy •                                                                 | MAX RETRANSMIT <sup>6</sup>        | 5                    | m                   | essage to                  | rgery.   |                   |  |
| Station Allow Limit                                                      | ECHO RETRANSMIT INTERVAL           | (SEC) 7 3            |                     |                            |          |                   |  |
| WLANs >                                                                  | MAX ECHO RETRANSMIT <sup>8</sup>   | 5                    |                     |                            |          |                   |  |
| Radio >                                                                  | TELNET 9                           | () Er                | able 🔘 Disable 🛛 50 | 023                        |          |                   |  |
| User QoS                                                                 | ssh <sup>10</sup>                  | Er                   | able 🔘 Disable 🏾 50 | 022                        |          |                   |  |
| Mobility Management                                                      | DTLS <sup>11</sup>                 | Ena                  | ble 💌               |                            |          |                   |  |
| DNS                                                                      | LED                                | Off                  | ▼ 00 ▼ : 00         | · · · 00 · : 00 ·          |          |                   |  |
|                                                                          | EDGE AP                            | ) Er                 | iable 🔘 Disable     |                            |          |                   |  |

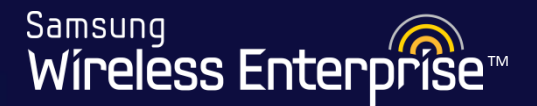

# Lab 19 – (1/3)

### Setup an Remote AP

- 1. Go to Configuration  $\rightarrow$  Controller  $\rightarrow$  Redundancy
  - Click on the name of your APC
  - Update the public IP address =  $12.204.186.56 \rightarrow$  Hit Apply
- 2. Go to Configuration  $\rightarrow$  Controller  $\rightarrow$  Network  $\rightarrow$  Static Route
  - Verify that a Static route has been added
- 3. Go to Configuration  $\rightarrow$  AP Groups
  - Create a Remote Group called "home\_group"
  - Click on name of Group
  - Add one of your AP's to this group  $\rightarrow$  Hit Apply
- 4. Go to Configuration  $\rightarrow$  Access Points  $\rightarrow$  Click on the AP you placed in the Remote Group
  - Click on the Advanced Tab  $\rightarrow$  Set Telnet to Enable and hit Apply

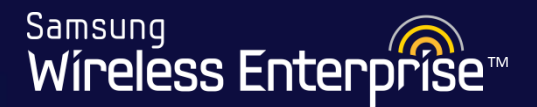

#### Lab 19 – (2/3)

#### Setup an Remote AP

- 1. Next, Telnet to the Access Point you wish to make a Remote AP
  - Telnet to the APC First 192.168.xx.10
  - Enter login and password
  - WEC8500#show ap summary

| WEC8500# show                     | WEC8500# show ap summary                                                                |                                                                                                    |                                                                                       |                                           |                                 |                                      |                                                           |                                                                              |  |
|-----------------------------------|-----------------------------------------------------------------------------------------|----------------------------------------------------------------------------------------------------|---------------------------------------------------------------------------------------|-------------------------------------------|---------------------------------|--------------------------------------|-----------------------------------------------------------|------------------------------------------------------------------------------|--|
| AP Mgmt inte                      | face IP : 192.168.10.10                                                                 | (vlan1.10)                                                                                            |                                                                                       | _                                         |                                 |                                      |                                                           |                                                                              |  |
| AP_ID Prof                        | ile AP_NAME                                                                             | MAC_Address                                                                                           | IPv4Addr                                                                              | State                                     | Speed                           | Duplex                               | Location                                                  | Country(Model Type)                                                          |  |
| 1<br>2<br>3<br>4<br>5<br>WEC8500# | ap_1 npi_Lab_A<br>ap_2 Eddie_Hom<br>ap_3 AP_303<br>ap_4 Student4_AP<br>ap_5 Student4_AP | f4:d9:fb:3d:c4:84<br>f4:d9:fb:3d:e1:44<br>f4:d9:fb:36:ca:af<br>f4:d9:fb:3d:a5:96<br>f4:d9:fb:3d:94:96 | 192.168.10.100<br>192.168.0.114<br>192.168.10.102<br>192.168.10.105<br>192.168.10.104 | 1/1/5<br>1/1/5<br>1/1/5<br>1/1/5<br>1/1/5 | 100<br>100<br>100<br>100<br>100 | Full<br>Full<br>Full<br>Full<br>Full | npi_lab<br>Carrollton<br>EddieDeskTop<br>Anywhere<br>Root | US (Unknown)<br>US (Unknown)<br>US (Unknown)<br>US (Unknown)<br>US (Unknown) |  |

#### 2. Telnet to the AP you added to the remote AP Group

- Example = WEC8500#telnet 192.168.10.100 50023
- Login = root
- Password = samsung

#### Remote AP "Lab 19"

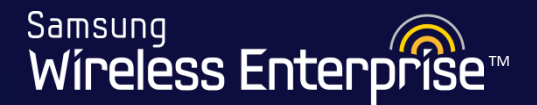

#### Lab 19 – (3/3)

#### Setup an Remote AP

#### Statically set your CAPWAP IP

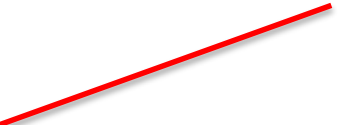

- 1. Configure a static capwap IP
  - Student4\_AP5# config capwap apcIP 192.168.xx.10
  - Student4\_AP5# config Connection closed by foreign host.
- 2. Next, unplug the AP and plug in the remote Network
  - In classroom, plug your AP into neighbors port 1-16
- 3. Go to Configuration  $\rightarrow$  Access Points  $\rightarrow$  See that your AP has registered.
- 4. Lastly, default the AP and set back to normal
  - First, unplug from the AP from the remote network and plug back into your local network. (port 17-24)
  - You must connect via console to Default an AP
  - Go to Configuration → Access Points → Click on the AP you placed in the Remote Group
  - Click on the Advanced Tab → Set Console to Enable and hit Apply
- 5. Connect to the AP via Console Cable
  - Login = root
  - Password = samsung
  - Student4\_AP1# system factory reset ip aft
  - Factory Set ..
  - · System was reset without network informations
- 6. After the AP comes back to the login screen,

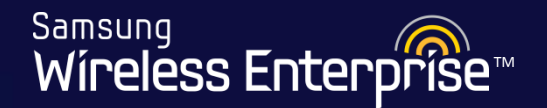

3.2 Internal Radius Server

- 3.2.1 Local Net Users
- 3.2.2 Creating a LN Users
- 3.2.3 Assigning to a WLAN
- 3.2.4 Windows Settings

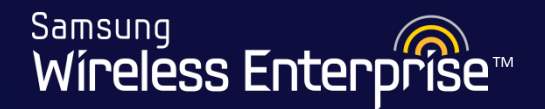

#### Internal RADIUS Server

The Samsung wireless LAN system provides the security and authentication function by interoperating with an internal RADIUS server.

The internal RADIUS server is supported on the WEC8050 and the WEC8500.

To use the internal RADIUS server, operator can add, delete, or edit a user (maximum 512 users).

### 3.2 Internal Radius Server

Samsung Wíreless Enterprise™

| Samsung<br>Wireless Enterprise | Monitor Configuration                 | Administratio            | on Help                     |                       |                 |
|--------------------------------|---------------------------------------|--------------------------|-----------------------------|-----------------------|-----------------|
|                                |                                       |                          | As you can see              | e the internal radius |                 |
|                                |                                       |                          | server is alread            | dy setup.             |                 |
| Controller >                   | Security > AAA > RADIUS               |                          |                             | /                     |                 |
| Access Points                  |                                       |                          |                             |                       |                 |
| AP Groups                      |                                       |                          |                             |                       | Add Delete      |
| Demote AD Course               | (*): Internal Radius Server           |                          |                             |                       | Total Entry : 1 |
| Remote AP Groups               |                                       | INDEX                    | ТҮРЕ                        | IP ADDRESS            | PORT            |
| Security -                     |                                       | 0 (*)                    | Auth                        | 127.0.0.1             | 1812            |
| AAA 👻                          |                                       |                          |                             |                       |                 |
| RADIUS                         |                                       |                          | 1                           |                       |                 |
| TACACS+                        |                                       |                          |                             |                       |                 |
| Local Net Users                | East Nation                           |                          |                             |                       |                 |
| Management User                | Foot Notes :                          | E                        | MAN - Constitute Dedical    |                       |                 |
| Captive Portal                 | 1. Can't be deleted if the server con | riguration is used in "V | vLANS > Security > Radius'. |                       |                 |

WE-WLAN - Day 2 - Jan. 2015

### 3.2.1 Local Net Users

Samsung Wireless Enterprise™

| Samsung<br>Wireless Enterprise | 1   | Monitor   | Configur      | ation   Administ            | ration Help                                                      |
|--------------------------------|-----|-----------|---------------|-----------------------------|------------------------------------------------------------------|
|                                |     |           |               |                             |                                                                  |
| Controller                     | •   | Security  | > AAA > Lo    | ocal Net Users              |                                                                  |
| Acce Here is whe               | ere | you v     | vill cre      | ate                         | Change                                                           |
| <sup>AP G</sup> your Local     | Net | User      | S             |                             | Add Delete Import Local Net User List Export Local Net User List |
| Remote AP Groups               |     |           |               |                             | Total Entry: 3                                                   |
| Security                       | •   |           | NO.           | USER ID                     | E-MAIL                                                           |
| AAA                            | •   |           | 1             | Eddie                       | eweakley@arrow.com                                               |
| RADIUS                         |     |           | 2             | <u>John</u>                 | j.hannon@arrow.com                                               |
| Local Net Users                |     |           | 3             | <u>Mai</u>                  | mai@arrows3.com                                                  |
| Captive Portal                 | •   |           |               |                             | You can also Import or Export                                    |
| MAC Filter                     |     |           |               |                             |                                                                  |
| Access Control Lists           | •   |           |               |                             | a Local Net User List                                            |
| Firewall                       | •   |           |               |                             |                                                                  |
| NAT                            | •   | Foot Note | IS :          |                             | I                                                                |
| Role Based Access Control      |     | Use "Impo | rt" command w | ith caution. It replaces th | he existing users with user entries from the imported file.      |

#### 3.2.2 Creating a LN Users

Samsung Wíreless Enterprise™

| Samsung<br>Wireless Enterpris | se | Monitor   Configurati     | ion   Administration             | Help                                                             |
|-------------------------------|----|---------------------------|----------------------------------|------------------------------------------------------------------|
|                               |    |                           |                                  |                                                                  |
| Controller                    | ×  | Security > AAA > Loca     | l Net Users                      |                                                                  |
| Access Points                 |    | Current Filter : Non      | e                                | Change                                                           |
| AP Groups                     |    |                           |                                  |                                                                  |
| Remote AP Groups              |    |                           |                                  | Add Delete Import Local Net User List Export Local Net User List |
| Security                      | •  | NO.                       | USER ID                          | Total Entry : 3<br>E-MAIL                                        |
| AAA                           | •  |                           | Eddie                            | eweakley@arrow.com                                               |
| RADIUS                        |    | 2                         | <u>John</u>                      | j.hannon@arrow.com                                               |
| Local Net Users               |    | 3                         | Mai                              | mai@arrows3.com                                                  |
| Captive Portal                | ÷  |                           |                                  |                                                                  |
| MAC Filter                    |    | Let's creat               | te a user                        | 1                                                                |
| Access Control Lists          | ÷  |                           |                                  | -                                                                |
| Firewall                      | Þ  |                           |                                  |                                                                  |
| NAT                           | ÷  | Foot Notes :              |                                  |                                                                  |
| Role Based Access Contro      |    | Use "Import" command with | caution. It replaces the existin | g users with user entries from the imported file.                |

#### 3.2.2 Creating a LN Users

Samsung Wireless Enterprise™

| Samsung<br>Wireless Enterpris | se <sup>I</sup> | Monitor   Configuration   /    | Administration   I | Help<br>Save cr<br>Saving yo | curity<br>edentials<br>pur credentials allows your computer to connect to the n                                                                                                    | etwork     |
|-------------------------------|-----------------|--------------------------------|--------------------|------------------------------|----------------------------------------------------------------------------------------------------|------------|
|                               |                 |                                |                    | when you                     | of the rest of the rest of the |            |
| Controller                    | Þ               | Security > AAA > Local Net Use | rs > Add           |                              | Vser name<br>Password                                                                                                    |            |
| Access Points                 |                 |                                |                    |                              | ОК                                                                                                    | Cancel     |
| AP Groups                     |                 |                                |                    |                              |                                                                                                    | Back Apply |
| Remote AP Groups              |                 | USER ID                        | tom                |                              |                                                                                                    |            |
| Security                      | •               | PASSWORD 🕑 1                   | samsung            | $\backslash$                 |                                                                                                    |            |
|                               |                 | CONFIRM PASSWORD               | samsung            |                              |                                                                                                    |            |
|                               | •               | FULL NAME                      | Tom Hanks          |                              | When you the i                                                                                                    | Jser       |
| RADIUS                        |                 | DEPARTMENT                     | Warner             |                              | connects they                                                                                                    |            |
| Local Net Users               |                 |                                | 0705551024         |                              |                                                                                                    |            |
| Captive Portal                | •               |                                | 5725551254         |                              | need to use this                                                                                                    | s info     |
| MAC Filter                    |                 | CELL PHONE                     | 9725554321         |                              |                                                                                                    |            |
| Access Control Lists          | •               | HOME PHONE                     |                    |                              |                                                                                                    |            |
| Firewall                      | •               | E-MAIL                         | thanks@arrow.com   |                              |                                                                                                    |            |
| NAT                           | •               |                                |                    |                              |                                                                                                    |            |
| Role Based Access Control     |                 |                                |                    |                              |                                                                                                    |            |
|                               |                 |                                |                    |                              |                                                                                                    |            |

#### 3.2.3 Assigning to a WLAN

Samsung Configuration Administration Monitor Help Wireless Enterprise General Security Advanced Controller WLANs > WLANs > Security > L2 ⊩ Access Points L3 Radius **AP Groups** Apply Back Remote AP Groups NPI\_Desk303i **PROFILE NAME** Security L2 SECURITY TYPE <sup>1</sup> WPA + WPA2 ۲ Make sure to change the Rogues WPA WPA POLICY Auth Key MGMT to CCMP V WLANs ENCRYPTION TYPE 802.1x WPA2 POLICY WPA2 CCMP • ENCRYPTION TYPE Radio AUTH KEY MGMT User QoS PSK FORMAT ASCII 🔻 **Mobility Management** PSK KEY 3 ..... DNS 43200 PMK LIFETIME (SECONDS) NTP 0 EAPOL REAUTHENTICATION PERIOD DHCP MAC FILTER 

Samsung Wíreless Enterprise™

#### 3.2.3 Assigning to a WLAN

Samsung Monitor Configuration | Administration Help Wireless Enterprise General Security Advanced Controller Þ WLANs > WLANs > Security > Radius L2 | L3 | Radius Access Points AP Groups Apply Back Remote AP Groups **PROFILE NAME** NPI\_Desk303i Enable Disable Security Þ AUTHENTICATION SERVER Internal 🔹 **RADIUS SERVER 1** ₽ Rogues **RADIUS SERVER 2** WLANs ÷ RADIUS SERVER 3 WLANs Radio Enable
 Oisable ACCOUNTING SERVER User QoS **RADIUS SERVER 1** ٧ 1. Set to Enable **RADIUS SERVER 2** ۲ **Mobility Management** ь 2. Select Internal Radius server **RADIUS SERVER 3** ٧ DNS NTP 0 FALLBACK TEST INTERVAL (SECONDS) DHCP Þ ACCOUNTING INTERVAL (SECONDS) 600

Samsung Wireless Enterprise™

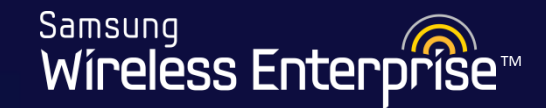

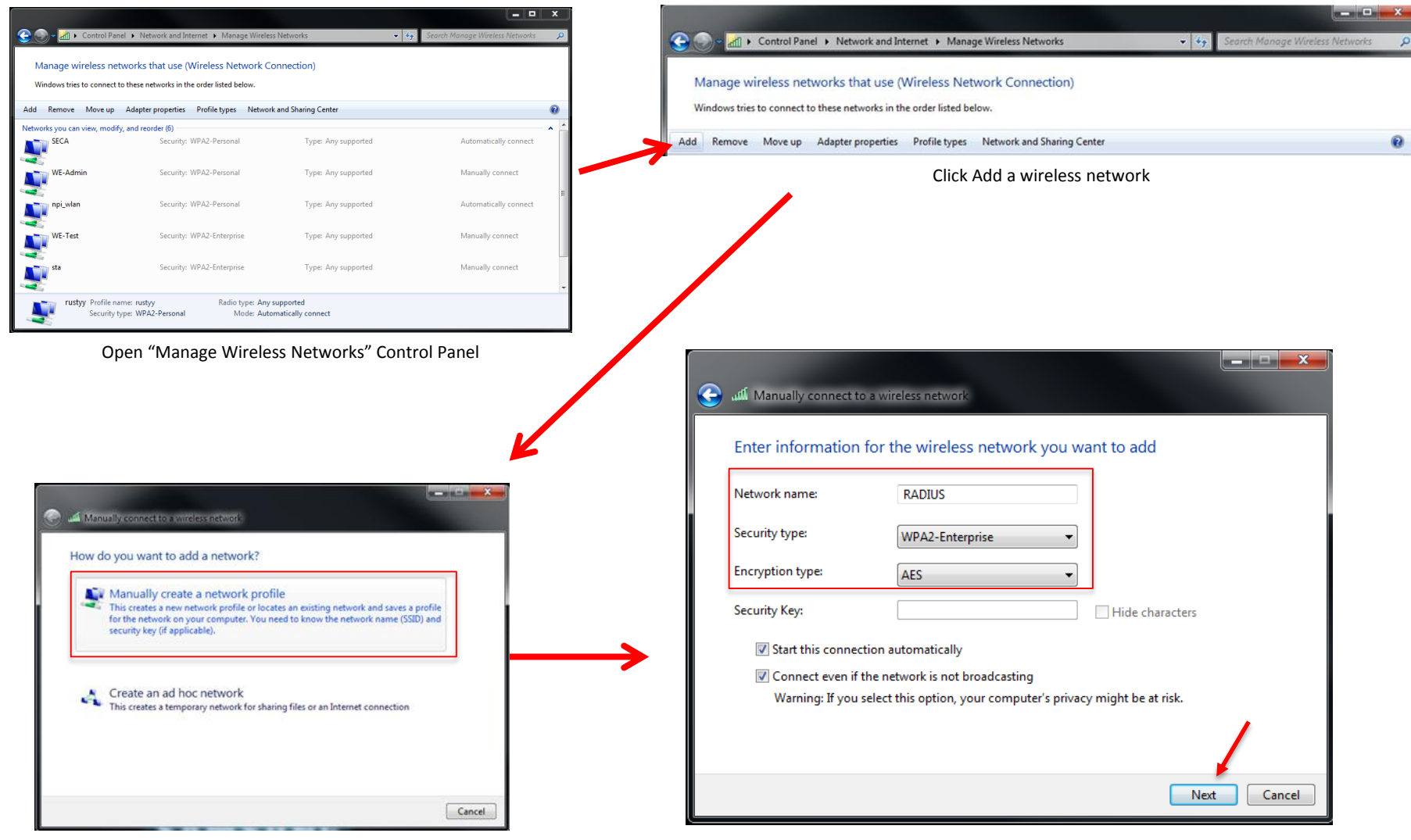

Select "Manually create a network profile"

Enter SSID and select WPA-2 Enterprise/AES Optional: Connect even if the network is not broadcasting

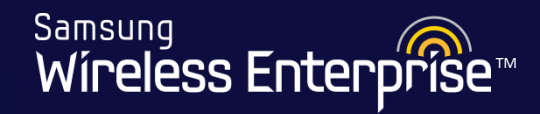

| RADIUS Wireless Netw             | ork Properties                              |      |  |  |  |  |
|----------------------------------|---------------------------------------------|------|--|--|--|--|
| Connection Security              |                                             |      |  |  |  |  |
| Name:                            | RADIUS                                      |      |  |  |  |  |
| SSID:                            | RADIUS                                      |      |  |  |  |  |
| Network type:                    | Access point                                |      |  |  |  |  |
| Network availability:            | All users                                   |      |  |  |  |  |
| Connect automa                   | tically when this network is in range       |      |  |  |  |  |
| Connect to a more                | re preferred network if available           |      |  |  |  |  |
| Connect even if                  | the network is not broadcasting its name (S | SID) |  |  |  |  |
| Enable Intel connection settings |                                             |      |  |  |  |  |
| Configure                        |                                             |      |  |  |  |  |

Edit connection settings

| RADIUS Wireless Network Properties                                                                                                    |                       |  |  |  |  |  |
|----------------------------------------------------------------------------------------------------|-----------------------|--|--|--|--|--|
| Connection Security                                                                                                    |                       |  |  |  |  |  |
| Security type:<br>Encryption type:                                                                                                    | WPA2-Enterprise   AES |  |  |  |  |  |
| Choose a network authentication method:<br>Microsoft: Protected EAP (PEAP) ▼ Settings<br>Remember my credentials for this connection each<br>time I'm logged on |                       |  |  |  |  |  |
|                                                                                                    | OK Cancel             |  |  |  |  |  |

Select Security Settings

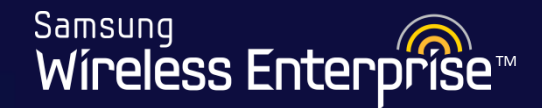

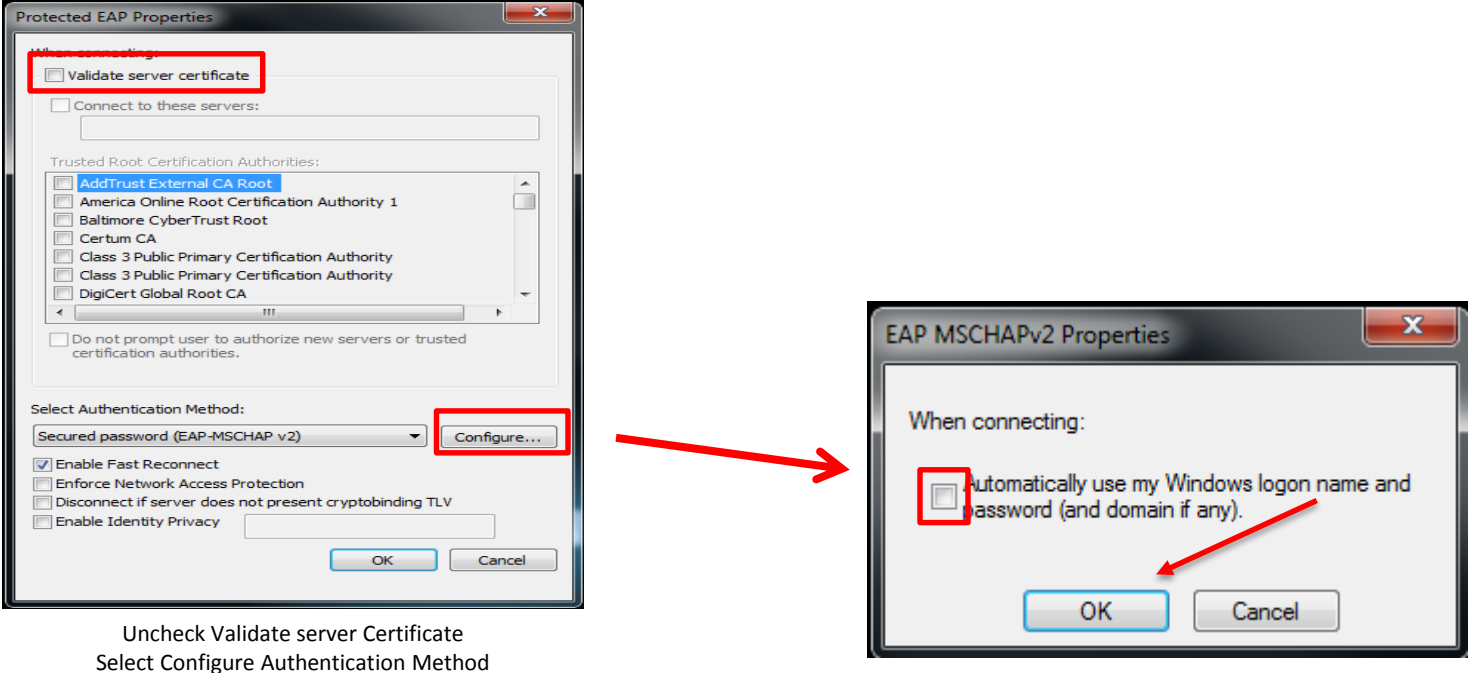

Uncheck windows logon credentials

#### Samsung Wíreless Enterprise™

|                                                                        | Advanced settings                                                                                                    |
|------------------------------------------------------------------------|----------------------------------------------------------------------------------------------------|
| DIUS Wireless Network Properties                                       | 802.1X settings 802.11 settings                                                                                                    |
| Connection Security                                                    | Specify authentication mode:                                                                                                    |
|                                                                        | User authentication                                                                                                    |
| Security type:                                                         |                                                                                                    |
| cryption type:                                                         |                                                                                                    |
|                                                                        | Enable single sign on for this network                                                                                                    |
|                                                                        | Perform immediately before user logon                                                                                                    |
| oose a network authentication method:                                  | Perform immediately after user logon                                                                                                    |
| licrosoft: Protected EAP (PEAP)                                        | Maximum delay (seconds):                                                                                                    |
| Remember my credentials for this connection each                       | Allow additional dialogs to be displayed during single sign on                                                                                                   |
| time I'm logged on                                                     | This network uses separate virtual LANs for machine<br>and user authentication                                                                                   |
|                                                                        |                                                                                                    |
|                                                                        |                                                                                                    |
|                                                                        |                                                                                                    |
| Advanced settings                                                      |                                                                                                    |
|                                                                        |                                                                                                    |
|                                                                        |                                                                                                    |
|                                                                        | OK Cano                                                                                                    |
| OK Cancel                                                              |                                                                                                    |
|                                                                        | Select "Specify Auth Mode"                                                                                                    |
| Select Security Advanced Settings                                      | Select User Auth                                                                                                    |
|                                                                        | Select Save Credentials                                                                                                    |
|                                                                        | Country of the C                                                                                                    |
| Windows Security                                                       | Currently connected to:                                                                                                    |
|                                                                        | Internet access                                                                                                    |
| Save credentials                                                       | Wireless Network Connection                                                                                                    |
| Saving your credentials allows your computer to connect to the network | RADIUS                                                                                                    |
| when you're not logged on (for example, to download updates).          | 9133                                                                                                    |
|                                                                        | WE Advice Name: RADIUS call                                                                                                    |
|                                                                        | WE-Admin Name: RADIUS<br>Signal Strength: Good                                                                                                    |
|                                                                        | WE-Admin Name: RADIUS<br>Signal Strength: Good<br>Sta Security Type: WPA2<br>Radio Type: 802.11n                                                                 |
| User name                                                              | WE-Admin<br>sta Signal Strength: Good<br>Security Type: WPA2<br>Radio Type: 802.11n<br>WIFI-L1                                                                   |
| User name<br>Password                                                  | WE-Admin<br>sta<br>WIFI-L1<br>WE_VOIP_Demo<br>Name: RADIUS<br>Signal Strength: Good<br>Security Type: WPA2<br>Radio Type: 802.11n<br>SSID: RADIUS<br>SID: RADIUS |
| User name<br>Password                                                  | WE-Admin Name: RADIUS<br>Signal Strength: Good<br>Security Type: WPA2<br>WIFI-L1 SID: RADIUS<br>WE_VOIP_Demo                                                     |
| User name<br>Password                                                  | WE-Admin Name: RADIUS<br>Signal Strength: Good<br>Security Type: WPA2<br>RADIUS<br>WE_VOIP_Demo<br>CP-TEST<br>BCS-Lab                                            |
| User name<br>Password<br>OK Cancel                                     | WE-Admin<br>sta Signal Strength: Good<br>Security Type: WPA2<br>Sadio Type: 802.11n<br>SID: RADIUS WE_VOIP_Demo CP-TEST BCS-Lab GALAXY NOTE3 3905                |
| User name<br>Password<br>OK Cancel                                     | WE-Admin<br>sta Signal Strength: Good<br>Security Type: WPA2<br>Radio Type: 802.11n<br>SID: RADIUS WE_VOIP_Demo CP-TEST BCS-Lab GALAXY_NOTE3_3905 -              |

WE-WLAN - Day 2 - Jan. 2015

Connect to Network

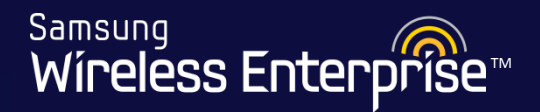

# Quality of Service (DSCP)

#### 3.4 Quality of Service

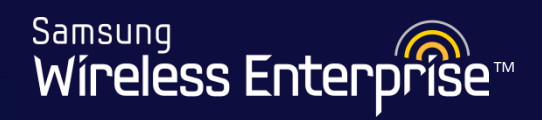

| Samsung<br>Wireless Enterprise | Monitor   Configuration    | Administration   Help          |       |       |
|--------------------------------|----------------------------|--------------------------------|-------|-------|
|                                | Wired Wirele               | 255                            |       |       |
| Controller >                   | Radio > 802.11a/n/ac > QoS | > Wired                        |       |       |
| Access Points                  |                            |                                |       |       |
| AP Groups                      |                            |                                |       | Apply |
| Remote AP Groups               | STATION EDCA PROFILE       | WMM Default                    |       |       |
| Security >                     | Tagging Policy             |                                |       |       |
| Wireless Intrusions            | 802.1P POLICY              | None                           |       |       |
| WLANs >                        | OUTER DSCP                 | Enable C Disable  Inner Packet |       |       |
| Radio 👻                        | INNER DSCP                 | Default Value 💌                |       |       |
| 802.11a/n/ac 🗸                 | PROTOCOL <sup>1</sup>      | DSCP -                         |       |       |
| General                        |                            |                                |       |       |
| QoS                            | QoS Default Values         |                                |       |       |
| 802.11h                        | ACCESS CATEGROY            | PROTOCOL                       | VALUE |       |
| 802.11n/ac                     |                            | 802.1p                         | 6     |       |
| RRM                            | VOICE                      | DSCP                           | 46    |       |
| Admission Control              |                            | 802.1p                         | 4     |       |
| 802.11b/g/n 👻                  | VIDEO                      | DSCP                           | 26    |       |
| General                        |                            | 802.1p                         | 0     |       |
| QoS                            | BEST EFFORT                | DSCP                           | 0     |       |
| 802.11n                        |                            | 802.1p                         | 1     |       |
| RRM                            | BACKGROUND                 | DSCP                           | 8     |       |
| Admission Control              |                            |                                |       |       |
| Advanced                       | L                          |                                |       |       |
|                                |                            |                                |       |       |

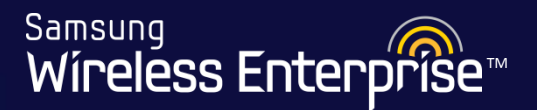

## 3.5 VQM

- 3.5.1 Voice Quality Monitoring
- 3.5.2 Features of VQM
- 3.5.3 Configuration for VQM
- 3.5.4 Monitoring Voice Traffic

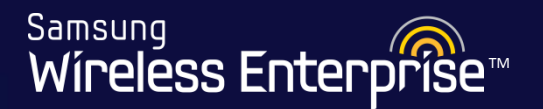

The WEC8500 provides the Voice Quality Monitoring (VQM) function as an additional service.

As a function that monitors a voice packet in real-time, the VQM checks and manages the voice quality of a voice call being service by using the current wireless LAN section and also provides the status information by monitoring the quality of a voice traffic.

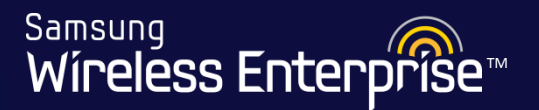

#### Features

- Voice Call Signal Tracing and Troubleshooting
- Voice Quality Check
- Statistics related to Voice traffic

### 3.5.3 Configuration for VQM

Samsung Wíreless Enterprise™

| SNMP >                 | License                         |           |                   |                                |             |          |
|------------------------|---------------------------------|-----------|-------------------|--------------------------------|-------------|----------|
| HTTP-HTTPS             | Service Status and Current Lim  | ite       | 1                 | Liconco Podundancy Status      |             |          |
| Telnet-SSH             | Service Status and Current Lin  | 115       |                   | License Redundancy Status      |             |          |
| Tellite borr           | NUMBER OF AP                    | 25        |                   | LICENSE TYPE                   | Unknown     |          |
| Local Management Users | VQM                             | Enable    |                   | PEER MAC ADDRESS               | N/A         |          |
| Loas                   | FIREWALL                        | Enable    |                   | PEER LICENSE STATUS            | N/A         |          |
| 3-                     |                                 |           |                   | PEER LICENSE INSTALLATION FAIL | N/A         |          |
| DB Backup/Restore      |                                 |           | romindor VON      | I must be allowed              | via liconco |          |
| Reboot >               |                                 | AS a      | in order to use t | this feature                   |             |          |
| Factory Reset          | License Key Status <sup>1</sup> |           |                   |                                |             |          |
| File Management        | OFFICIAL KEY                    | Valid     |                   |                                |             |          |
| The Hundgement         | TEMPORARY KEY                   | Not valid |                   |                                |             |          |
| Package Upgrade        |                                 |           |                   |                                |             |          |
| FTP-SFTP               | SLM License Key Status          |           |                   |                                |             |          |
|                        | SLM LICENSE KEY 1               | None      |                   |                                |             |          |
| Time                   | SLM LICENSE KEY 2               | None      |                   |                                |             |          |
| License                |                                 |           |                   |                                |             |          |
| Tech Support >         | NEW ACTIVATION KEY FILE         |           |                   |                                | Browse Ac   | tivation |
|                        |                                 |           |                   |                                |             |          |

## 3.5.3 Configuration for VQM

Samsung Wireless Enterprise™

| Samsung<br>Wireless Enterprise | 2   | Monitor   Configuration | Administration   Help |                               |                    |
|--------------------------------|-----|-------------------------|-----------------------|-------------------------------|--------------------|
|                                |     |                         |                       |                               |                    |
| Controller                     | Þ   | Controller > General    |                       |                               |                    |
| Access Points                  |     |                         |                       |                               |                    |
| AP Groups                      |     |                         | Apply                 |                               | Apply              |
| Remote AP Groups               | ~   |                         |                       | SIP ALG                       |                    |
| Security                       | GO  | to Controller > Ge      | neral and make        | SIP ALG (VOIP AWARE)          | € Enable C Disable |
| Wireless Intrusions            | sur | re SIP ALG is enable    | ed.                   | SIP EKKUK RESPUNSE            | e Enable C Disable |
| WIFEIESS INCLUSIONS            |     |                         |                       | SIP DETECT LONG DURATION CALL | Enable C Disable   |
| WLANs                          | +   |                         | Apple                 | SIP NO ANSWER TIMEOUT (SEC)   | 600                |
| Padio                          |     |                         | Арріу                 | SIP CONNECT TIMEOUT (SEC)     | 7200               |
| Kaulo                          | r   | AP Registration         |                       | SIP MONITORING PORT 1         | 5060               |
| User QoS                       |     |                         |                       | SIP MONITORING PORT 2         | 0                  |
| Mobility Management            | •   | AUTO                    | Enable C Disable      | SIP MONITORING PORT 3         | 0                  |
| inobility indiagenetic         |     |                         |                       | SIP MONITORING PORT 4         | 0                  |
| DNS                            |     |                         | Apply                 | SIP MONITORING PORT 5         | 0                  |
| NTP                            | Þ   |                         |                       |                               |                    |
| DHCP                           | Þ   | Repeater Service        |                       |                               | Apply              |
|                                |     | SERVICE                 | C Enable              |                               |                    |
|                                |     |                         |                       | Voice Monitoring              |                    |
|                                |     |                         | Apply                 | VOICE QUALITY MONITORING      | ⊙ Enable O Disable |
|                                |     |                         |                       | VOICE ENHANCED MONITORING     | Enable C Disable   |
|                                |     |                         |                       |                               |                    |

### 3.5.3 Configuration for VQM

Samsung Wireless Enterprise™

|                         | -        |                                           |                            |                                           |                                 |
|-------------------------|----------|-------------------------------------------|----------------------------|-------------------------------------------|---------------------------------|
| Controller              | •        | Radio > 802.11b/g/n > Admis               | sion Control               |                                           |                                 |
| WLANs                   | •        |                                           |                            |                                           |                                 |
| Radio                   | •        |                                           |                            |                                           | Apply                           |
| 802.11a/n/ac            | •        | Voice Call Admission Control <sup>1</sup> |                            | Video Call Admission Control <sup>1</sup> |                                 |
| General                 |          | ADMISSION CONTROL 2                       | O Enable O Disable         | ADMISSION CONTROL                         | O Enable O Disable              |
| QoS                     |          | ADMISSION CONTROL                         |                            | NETHOD                                    | C chatter C channel Utilization |
| 802.11h                 |          | MAX CALLS 3                               | 24                         | METHOD                                    | Static Channel Utilization      |
| 000.11-/                |          | HANDOVER CALLS                            | 2                          | MAX CALLS                                 | 6                               |
| 802.11N/ac              | _        |                                           |                            | HANDOVER CALLS                            | 0                               |
| RRM                     |          |                                           | to Radio > $802.11a/r$     | N(%)                                      | 10                              |
| Admission Control       |          | MAJOR ALARM THRESHOLD                     | 10 1100 / 002.110/1        |                                           |                                 |
| 802.11b/g/n             | •        | 802                                       | 2.11b/g/n > Admissic       | on Control                                | 0                               |
| General                 |          | and                                       | d enable Voice and V       | ideo Call                                 |                                 |
| QoS                     |          | 0 -1                                      |                            |                                           |                                 |
| 802.11n                 | E        | AC<br>Multicast Stream Admissi            | mission Control.           | lo <mark>r</mark> ol                      |                                 |
| RRM                     |          |                                           |                            | STATION KICKOUT CONTROL                   | O Enable O Disable              |
| Admission Control       |          | ADMISSION CONTROL                         | O Enable (                 | ASSOC BETRY COUNT TURESHOLD               |                                 |
| Advanced                |          | METHOD                                    | Static Channel Utilization | ASSUC RETRY COUNT THRESHOLD               | 0                               |
| Auvanceu                | <u> </u> | MAX STREAMS                               | 20                         |                                           |                                 |
| Preferred Calls         |          | HANDOVER STREAMS                          | 0                          |                                           |                                 |
| Sub Channel Groups      |          | MAY CHANNEL LITTLIZATION (%)              | 75                         |                                           |                                 |
| Sleeping Cell Detection |          |                                           | 10                         |                                           |                                 |
| Energy Saving           | •        | (%)                                       | 0                          |                                           |                                 |
|                         |          |                                           |                            |                                           |                                 |

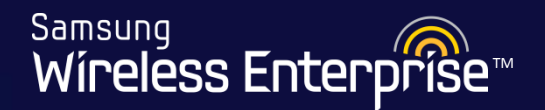

## 3.5.4 Monitoring Voice Traffic

- 3.5.4.1 VoIP Calls
- 3.5.4.2 Statistics

#### 3.5.4.1 VoIP Calls

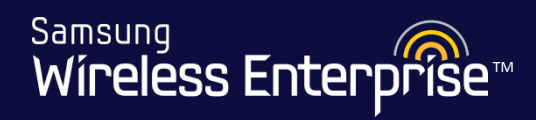

| MAC ADDRESS       USER NAME       IP ADDRESS       TEL       CALL       SOLUTION       CALL       REG.         gues       •       •       •       •       •       •       •       •       •       •       •       •       •       •       •       •       •       •       •       •       •       •       •       •       •       •       •       •       •       •       •       •       •       •       •       •       •       •       •       •       •       •       •       •       •       •       •       •       •       •       •       •       •       •       •       •       •       •       •       •       •       •       •       •       •       •       •       •       •       •       •       •       •       •       •       •       •       •       •       •       •       •       •       •       •       •       •       •       •       •       •       •       •       •       •       •       •       •       •       •       •       •       •       •       •       •                                                                                                    |          |                 |
|----------------------------------------------------------------------------------------------------|----------|-----------------|
| Current Filter:       None       Current Filter:       None         LANS       Current Filter:       None       None       Non                                                                                                    |          |                 |
| MANS       VOIP Stations       Nate       Nate </th <th>ge</th> <th></th>                                                                                                    | ge       |                 |
| Attons       MAC ADDRESS       USER NAME       IP ADDRESS       TEL       CALL       CALL       REC.       CALL SERVER       SSID       RADI         terference Devices       40/07/12/11/61/70       10.65.178.150       4477       UDP       Idle       Registered       123.34.1.20       ureadymobile       5G         00/16/57/21/161/70       10.65.181.101       32.17       UDP       Idle       Registered       123.34.1.20       ureadymobile       5G         00/16/57/21/183/f9       10.65.181.101       32.17       UDP       Idle       Registered       123.34.1.20       ureadymobile       5G         00/16/57/21/183/f9       10.65.181.102       2854       UDP       Idle       Registered       123.34.1.20       ureadymobile       5G         00/16/57/21/16/74       10.65.179.134       4257       UDP       Idle       Registered       123.34.1.20       ureadymobile       5G         00/16/57/21/16/74       10.65.179.134       4257       UDP       Idle       Registered       123.34.1.20       ureadymobile       5G         00/16/57/21/16/74       10.65.179.134       4257       UDP       Idle       Registered       123.34.1.20       ureadymobile       5G         00/16/57/21/16/78/15       bw                                                                                                    |          |                 |
| Autom         Number         CALL         CALL         REG.<br>STATUS         CALL SERVER         SSID         RAC           ogues         •         •         •         •         •         •         •         •         •         •         •         •         •         •         •         •         •         •         •         •         •         •         •         •         •         •         •         •         •         •         •         •         •         •         •         •         •         •         •         •         •         •         •         •         •         •         •         •         •         •         •         •         •         •         •         •         •         •         •         •         •         •         •         •         •         •         •         •         •         •         •         •         •         •         •         •         •         •         •         •         •         •         •         •         •         •         •         •         •         •         •         •         •         •         • </th <th>bort</th> <th></th>                                                                                                    | bort     |                 |
| AttonsguesMAC ADDRESSUSER NAMEIP ADDRESSTELCALLCALLREG.CALL SERVERSSIDRADIbc:72:b1:d1:fe:7bleehr10.65.178.1504717UDPIdleRegistered123.34.1.20ureadymobile5Gatisticsd0:dfi:r7:be:1b:33laplace.lee10.65.186.1333188UDPIdleRegistered10.25.1193.177smart25G00:16:b7:21:b1:r310.65.186.1133188UDPIdleRegistered10.25.1193.177smart25G00:16:b7:21:b1:r3jihyeya.choi10.65.148.1130448UDPIdleRegistered123.34.1.20ureadymobile5Gfo:6b:ca:44:5b:33jihyeya.choi10.65.148.1310448UDPIdleRegistered123.34.1.20ureadymobile5Gfo:6b:ca:44:5b:33jihyeya.choi10.65.148.1310448UDPIdleRegistered123.34.1.20ureadymobile5Gfo:6b:ca:44:5b:33jihyeya.choi10.65.148.1310448UDPIdleRegistered123.34.1.20ureadymobile5Gcompleted Calls38:0a:94:ee:a6:30leeyb10.65.158.1344257UDPIdleRegistered123.34.1.20ureadymobile5Gfo:6b:ca:42:65:55kunmin.ahn10.65.151.1144171UDPIdleRegistered123.34.1.20ureadymobile5Gfo:6b:ca:42:65:56kunmin.ahn10.65.131.1744431UDPIdleRegistered123.34.1.20uread                                                                                                    | try : 96 |                 |
| ogges         NUMBER         PROTOCOL         STATUS         STATUS         CALL SERVER         SSLD         RADI           terference Devices         bc:72:b1:d1:f6:7b         leehr         10.65.178.150         4717         UDP         Ide         Registered         123.34.1.20         ureadymobile         5G           atistics         00:16:b7:21:b1:7a         10.65.181.119         3217         UDP         Ide         Registered         123.34.1.20         ureadymobile         5G           01P Calls         00:16:b7:21:b1:7a         10.65.181.119         3217         UDP         Ide         Registered         10.251.193.177         smart.2         5G           01P Calls         00:16:b7:21:a3:19         10.65.145.213         0348         UDP         Ide         Registered         123.34.1.20         ureadymobile         5G           01P Stations         00:16:b7:21:a3:19         10.65.181.192         2854         UDP         Ide         Registered         123.34.1.20         ureadymobile         5G           Completed Calls         00:16:b7:21:b6:ca:42:86:50         voongkonlee         10.65.179.13         4870         UDP         Ide         Registered         123.34.1.20         ureadymobile         5G           Completed Calls         00:1                                                         | AP       | 00010           |
| bc:72:b1:d1:f6:7b         leehr         10.65.172.150         4717         UDP         Ide         Registered         123.34.1.20         ureadymobile         5G           tatistics         d0:df:7:be:1b:33         laplace.lee         10.65.181.119         3217         UDP         Ide         Registered         123.34.1.20         ureadymobile         5G           oiP Calls         00:16:b7:21:b7:7a         10.65.181.119         3217         UDP         Ide         Registered         10.3.34.1.20         ureadymobile         5G           oiP Calls         00:16:b7:21:b7:7a         10.65.181.119         3217         UDP         Ide         Registered         10.3.34.1.20         ureadymobile         5G           oiP Calls         00:16:b7:21:b3:7         10.65.181.119         218         UDP         Ide         Registered         10.3.34.1.20         ureadymobile         5G           volP Stations         00:16:b7:21:b3:3         jihyeya.cho         10.65.181.192         2854         UDP         Ide         Registered         123.34.1.20         ureadymobile         5G           do:df:r2:1b1:d5:f81:d         yoongkwan.cho         10.65.179.89         3991         UDP         Ide         Registered         123.34.1.20         ureadymobile         5G                                                       | NAME     | BSSID           |
| terrerence Devicesdi0:df:c7:be:1b:33laplace.lee10.65.181.1193217UDPIdleRegistered123.34.1.20ureadymobile5Gatistics0116:b7:21:bf:7a10.65.186.1333188UDPIdleRegistered10.251.193.177smart25G0117 Calls01:61:b7:21:a3:f910.65.191.1175186UDPIdleRegistered10.251.193.177smart25G0117 Calls01:61:b7:21:a3:f910.65.185.1310348UDPIdleRegistered123.34.1.20ureadymobile5G0116 Calls01:01:61:7:21:b1:7a0.65.181.1922854UDPIdleRegistered123.34.1.20ureadymobile5G0117 Calls01:01:61:7:11:f1:84:b1youngkona.cho10.65.181.1922854UDPIdleRegistered123.34.1.20ureadymobile5G0116 Calls01:01:61:7:11:61:84:b1youngkona.cho10.65.179.893991UDPIdleRegistered123.34.1.20ureadymobile24G01:16:b7:21:b1:c710.65.159.1344257UDPIdleRegistered123.34.1.20ureadymobile5G38:0ar:94:ee:a6:30leeyb10.65.151.1144171UDPIdleRegistered123.34.1.20ureadymobile5G39:15:b1:6a:08:b9hs67.kim10.65.135.122824UDPIdleRegistered123.34.1.20ureadymobile5G99:55:b1:6a:08:b9hs67.kim10.65.135.122824UDPIdleRegistered123.34.1.2                                                                                                    | AP-9F18  | f4:d9:fb:35:b6  |
| atistics       00:16:b7:21:bf:7a       10.65.186.133       3188       UDP       Ide       Registered       10.251.193.177       smart2       5G         IP Calls       00:16:b7:21:a3:f9       10.65.191.117       5186       UDP       Ide       Registered       10.251.193.177       smart2       5G         foi:6b:ca:48:5b:33       jihyeya.choi       10.65.145.213       0348       UDP       Ide       Registered       12.3.34.1.20       ureadymobile       5G         couve Caus       b0:d0:9c:81:f4:d8       yoongkwan.cho       10.65.180.94       4870       UDP       Ide       Registered       12.3.34.1.20       ureadymobile       5G         source       38:0a:94:ee:a6:30       leeyb       10.65.179.89       3991       UDP       Ide       Registered       12.3.34.1.20       ureadymobile       2.4G         source       38:0a:94:ee:a6:30       leeyb       10.65.179.89       3991       UDP       Ide       Registered       12.3.34.1.20       ureadymobile       5G         source       78:f7:be:7b:dc:a5       oktae78.kim       10.65.179.18       3519       UDP       Ide       Registered       12.3.34.1.20       ureadymobile       5G         source       60:6b:ca:42:86:5b       kunmi.ahn       10.65                                                                                                    | AP-9F21  | f4:d9:fb:35:e7  |
| IP Calls         00:16:b7:21:a3:f9         10.65.191.117         5186         UDP         Ide         Registered         10.251.193.177         smart2         5G           oIP Stations         00:00:00:00:00:00:00:00:00:00:00:00:00:                                                                                                    | AP-9F27  | f4:d9:fb:35:c8  |
| f0:bb:ca:48:5b:33       jihyeya.choi       10.65.145.213       0348       UDP       Ide       Registered       123.34.1.20       ureadymobile       5G         /oIP Stations       b0:d0:9c:81:f4:d8       youngkonlee       10.65.181.192       2854       UDP       Ide       Registered       123.34.1.20       ureadymobile       5G         cuve cairs       94:d7:71:ef:84:b1       youngkonlee       10.65.179.89       3991       UDP       Idle       Registered       123.34.1.20       ureadymobile       24.63         source       38:0a:94:ee:a6:30       leeyb       10.65.179.89       3991       UDP       Idle       Registered       123.34.1.20       ureadymobile       24.63         source       00:16:b7:21:bd:c7       10.65.179.18       3519       UDP       Idle       Registered       123.34.1.20       ureadymobile       5G         f0:6b:ca:42:8e:5b       kunmin.ahn       10.65.179.18       3519       UDP       Idle       Registered       123.34.1.20       ureadymobile       5G         f0:6b:ca:42:8e:5b       kunmin.ahn       10.65.179.18       3519       UDP       Idle       Registered       123.34.1.20       ureadymobile       5G         f0:6b:ca:42:8e:5b       kunmin.ahn       10.65.131.174       4                                                                                                    | AP-9F29  | f4:d9:fb:35:53  |
| NoIP Stations         b0:d0:9c:81:f4:d8         yoongkwan.cho         10.65.181.192         2854         UDP         Idle         Registered         123.34.1.20         ureadymobile         5G           completed Calls         94:d7:71:ef:84:b1         youngkonlee         10.65.180.94         4870         UDP         Idle         Registered         123.34.1.20         ureadymobile         5G           source         38:0a:94:ee:a6:30         leeyb         10.65.179.89         3991         UDP         Idle         Registered         10.251.193.177         smart2         5G           source         00:16:b7:21:bd:c7         10.65.159.134         4257         UDP         Idle         Registered         10.251.193.177         smart2         5G           78:f7:be:7b:dc:a5         oktae78.kim         10.65.151.114         4171         UDP         Idle         Registered         123.34.1.20         ureadymobile         5G           bc:72:b1:d5:f8:c5         bw.bae         10.65.131.174         4431         UDP         Idle         Registered         123.34.1.20         ureadymobile         5G           98:52:b1:6a:08:b9         hs67.kim         10.65.136.19         5912         UDP         Idle         Registered         123.34.1.20         ureadymobile <t< td=""><td>AP-9F13</td><td>f4:d9:fb:35:c7</td></t<> | AP-9F13  | f4:d9:fb:35:c7  |
| Marke Cans         94:d7:71:ef:84:b1         youngkonlee         10.65.180.94         4870         UDP         Idle         Registered         123.34.1.20         ureadymobile         5G           source         38:0a:94:ee:a6:30         leeyb         10.65.179.89         3991         UDP         Idle         Registered         123.34.1.20         ureadymobile         2.4G           source         00:16:b7:21:bd:c7         10.65.159.134         4257         UDP         Idle         Registered         123.34.1.20         ureadymobile         5G           f0:6b:ca:42:8e:5b         kunmin.ahn         10.65.151.114         4171         UDP         Idle         Registered         123.34.1.20         ureadymobile         5G           bc:72:b1:d5:f8:c5         bw.bae         10.65.131.174         4431         UDP         Idle         Registered         123.34.1.20         ureadymobile         5G           98:52:b1:6a:08:b9         hs67.kim         10.65.135.122         8224         UDP         Idle         Registered         123.34.1.20         ureadymobile         5G           98:52:b1:6a:08:b9         hs67.kim         10.65.135.122         8224         UDP         Idle         Registered         123.34.1.20         ureadymobile         5G                                                                     | AP-9F27  | f4:d9:fb:35:c8  |
| Completed Calls38:0a:94:ee:a6:30leeyb10.65.179.893991UDPIdleRegistered123.34.1.20ureadymobile2.4GsourceSource00:16:b7:21:bd:c710.65.159.1344257UDPIdleRegistered10.251.193.177smart25G78:f7:be:7b:dc:a50ktae78.kim10.65.179.183519UDPIdleRegistered123.34.1.20ureadymobile5G60:6b:ca:42:8e:5bkunmin.ahn10.65.151.1144171UDPIdleRegistered123.34.1.20ureadymobile5G98:52:b1:6a:08:b9hs67.kim10.65.135.1228224UDPIdleRegistered123.34.1.20ureadymobile5G94:63:d1:00:75:a6bko.park10.65.135.1228224UDPIdleRegistered123.34.1.20ureadymobile5G94:63:d1:00:75:a6bko.park10.65.186.1683107UDPIdleRegistered123.34.1.20ureadymobile5G94:63:d1:00:75:a6bko.park10.65.186.1683107UDPIdleRegistered123.34.1.20ureadymobile5G94:63:d1:00:75:a6bko.park10.65.186.1683107UDPIdleRegistered123.34.1.20ureadymobile5G94:63:d1:00:75:a6bko.park10.65.186.1683107UDPIdleRegistered123.34.1.20ureadymobile5G94:63:d1:00:75:a6bko.park10.65.186.1683107UDPIdleRegistered123.34.1.20urea                                                                                                    | AP-9F12  | f4:d9:fb:35:8d  |
| Descurce         00:16:b7:21:bd:c7         10.65.159.134         4257         UDP         Idle         Registered         10.251.193.177         smart2         5G           78:77:be:7b:dc:a5         oktae78.kim         10.65.179.18         3519         UDP         Idle         Registered         123.34.1.20         ureadymobile         5G           f0:6b:ca:42:8e:5b         kunmin.ahn         10.65.179.18         3519         UDP         Idle         Registered         123.34.1.20         ureadymobile         5G           bc:72:b1:d5:f8:c5         bw.bae         10.65.131.174         4431         UDP         Idle         Registered         123.34.1.20         ureadymobile         5G           98:52:b1:6a:08:b9         hs67.kim         10.65.135.122         8224         UDP         Idle         Registered         123.34.1.20         ureadymobile         5G           94:63:d1:00:75:a6         bkon.park         10.65.135.122         8224         UDP         Idle         Registered         123.34.1.20         ureadymobile         5G           94:63:d1:00:75:a6         bkon.park         10.65.186.168         3107         UDP         Idle         Registered         123.34.1.20         ureadymobile         5G           b4:62:93:56:72:bd         goodsen                                                         | AP-9F07  | f4:d9:fb:35:b0  |
| 78:f7:be:7b:dc:a5         oktae78.kim         10.65.179.18         3519         UDP         Idle         Registered         123.34.1.20         ureadymobile         5G           f0:6b:ca:42:8e:5b         kunmin.ahn         10.65.151.114         4171         UDP         Idle         Registered         123.34.1.20         ureadymobile         5G           bc:72:b1:d5:f8:c5         bw.bae         10.65.151.114         4171         UDP         Idle         Registered         123.34.1.20         ureadymobile         5G           98:52:b1:6a:08:b9         hs67.kim         10.65.135.174         4431         UDP         Idle         Registered         123.34.1.20         ureadymobile         5G           94:63:d1:00:75:a6         bkon.park         10.65.135.122         8224         UDP         Idle         Registered         123.34.1.20         ureadymobile         5G           04:63:d1:00:75:a6         bkon.park         10.65.186.168         3107         UDP         Idle         Registered         123.34.1.20         ureadymobile         5G           cc:f9:e8:0c:78:13         jaeseung.hwang         10.65.186.168         3107         UDP         Idle         Registered         123.34.1.20         ureadymobile         5G           b4:62:93:56:72:bd         <                                                     | AP-9F29  | f4:d9:fb:35:53  |
| f0:6b:ca:42:8e:5b       kunmin.ahn       10.65.151.114       4171       UDP       Idle       Registered       123.34.1.20       ureadymobile       5G         bc:72:b1:d5:f8:c5       bw.bae       10.65.131.174       4431       UDP       Idle       Registered       123.34.1.20       ureadymobile       5G         98:52:b1:6a:08:b9       hs67.kim       10.65.186.59       5912       UDP       Idle       Registered       123.34.1.20       ureadymobile       5G         94:63:d1:00:75:a6       bkon.park       10.65.185.122       8224       UDP       Idle       Registered       123.34.1.20       ureadymobile       5G         cc:f9:e8:0c:78:13       jaeseung.hwang       10.65.186.168       3107       UDP       Idle       Registered       123.34.1.20       ureadymobile       5G         b4:62:93:56:72:bd       goodsense       10.65.180.48       4843       UDP       Idle       Registered       123.34.1.20       ureadymobile       5G         b4:62:93:56:72:bd       goodsense       10.65.180.48       4843       UDP       Idle       Registered       123.34.1.20       ureadymobile       5G         b6:cf3:73:3c:66:d6       huhmoo       10.65.127.142       2774       UDP       Idle       Registered <t< td=""><td>AP-9F05</td><td>f4:d9:fb:35:a6</td></t<>                                                                     | AP-9F05  | f4:d9:fb:35:a6  |
| bc:72:b1:d5:f8:c5         bw.bae         10.65.131.174         4431         UDP         Idle         Registered         123.34.1.20         ureadymobile         5G           98:52:b1:6a:08:b9         hs67.kim         10.65.186.59         5912         UDP         Idle         Registered         123.34.1.20         ureadymobile         5G           94:63:d1:00:75:a6         bkon.park         10.65.186.168         3107         UDP         Idle         Registered         123.34.1.20         ureadymobile         5G           cc:f9:e8:0c:78:13         jaeseung.hwang         10.65.186.168         3107         UDP         Idle         Registered         123.34.1.20         ureadymobile         5G           b4:62:93:56:72:bd         goodsense         10.65.180.48         4843         UDP         Idle         Registered         123.34.1.20         ureadymobile         5G           6c:f3:73:3c:66:d5         huhmoo         10.65.127.142         2774         UDP         Idle         Registered         123.34.1.20         ureadymobile         5G                                                                                                    | AP-9F31  | f4:d9:fb:35:92  |
| 98:52:b1:6a:08:b9         hs67.kim         10.65.186.59         5912         UDP         Idle         Registered         123.34.1.20         ureadymobile         5G           94:63:d1:00:75:a6         bkon.park         10.65.135.122         8224         UDP         Idle         Registered         123.34.1.20         ureadymobile         5G           cc:f9:e8:0c:78:13         jaeseung.hwang         10.65.186.168         3107         UDP         Idle         Registered         123.34.1.20         ureadymobile         5G           b4:62:93:56:72:bd         goodsense         10.65.180.48         4843         UDP         Idle         Registered         123.34.1.20         ureadymobile         5G           6c:f3:73:3c:66:d5         huhmoo         10.65.127.142         2774         UDP         Idle         Registered         123.34.1.20         ureadymobile         5G                                                                                                    | AP-9F27  | f4:d9:fb:35:c8  |
| 94:63:d1:00:75:a6         bkon.park         10.65.135.122         8224         UDP         Idle         Registered         123.34.1.20         ureadymobile         5G           cc:f9:e8:0c:78:13         jaeseung.hwang         10.65.186.168         3107         UDP         Idle         Registered         123.34.1.20         ureadymobile         5G           b4:62:93:56:72:bd         goodsense         10.65.180.48         4843         UDP         Idle         Registered         123.34.1.20         ureadymobile         5G           cc:f3:73:3c:66:d6         huhmoo         10.65.127.142         2774         UDP         Idle         Registered         123.34.1.20         ureadymobile         2.4G                                                                                                    | AP-9F06  | f4:d9:fb:35:c8  |
| cc:f9:e8:0c:78:13         jaeseung.hwang         10.65.186.168         3107         UDP         Idle         Registered         123.34.1.20         ureadymobile         5G           b4:62:93:56:72:bd         goodsense         10.65.180.48         4843         UDP         Idle         Registered         123.34.1.20         ureadymobile         5G           6c:f3:73:3c:66:d6         huhmoo         10.65.127.142         2774         UDP         Idle         Registered         123.34.1.20         ureadymobile         2.4G                                                                                                    | AP-9F25  | f4:d9:fb:35:a7  |
| b4:62:93:56:72:bd         goodsense         10.65.180.48         4843         UDP         Idle         Registered         123.34.1.20         ureadymobile         5G           6c:f3:73:3c:66:d6         huhmoo         10.65.127.142         2774         UDP         Idle         Registered         123.34.1.20         ureadymobile         2.4G                                                                                                    | AP-9F26  | f4:d9:fb:35:3e  |
| 6c:f3:73:3c:66:d6 huhmoo 10.65.127.142 2774 UDP Idle Registered 123.34.1.20 ureadymobile 2.4G                                                                                                    | AP-9F07  | f4:d9:fb:35:b0  |
|                                                                                                    | AP-9F28  | f4:d9:fb:35:8f: |
| 88:9b:39:f8:6e:61 jh0508.lee 10.65.138.135 0604 UDP Idle Registered 123.34.1.20 ureadymobile 2.4G                                                                                                    | AP-9F03  | f4:d9:fb:35:8d  |
| 78:59:5e:45:5e:3f yklee1 10.65.132.35 3921 UDP Established Registered 123.34.1.20 ureadymobile 2.4G                                                                                                    | AP-9F01  | f4:d9:fb:35:56  |

#### 3.5.4.1 VoIP Calls

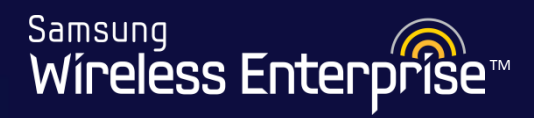

| Samsung             | Monitor Configur           | ation       | Administratio    | n   Heln  |              |              |            |            |                      |                        |
|---------------------|----------------------------|-------------|------------------|-----------|--------------|--------------|------------|------------|----------------------|------------------------|
| wireless Enterprise |                            |             | Administration   | n ncip    | ,            |              |            |            |                      |                        |
|                     |                            |             |                  |           |              |              |            |            |                      |                        |
|                     |                            |             |                  |           |              |              |            |            |                      |                        |
| Immary              | VoIP Calls > Active Ca     | alls        |                  |           |              |              |            |            |                      |                        |
| tive Alarm          | Current Filter : N         | one         | _                |           |              |              |            |            |                      | Change                 |
| LANs                |                            |             | A                | ctiv      | le Ca        | lls          |            |            |                      |                        |
| cess Points         | Þ                          |             |                  |           |              |              |            |            |                      | Export                 |
|                     |                            |             |                  |           |              |              |            |            |                      | Total Entry            |
| ations              | MAC ADDRESS                | USER NAME   | IP ADDRESS       | CALLER    | CALLEE       | AP NAME      | START TIME | DIRECTION  | MOS(UP) <sup>1</sup> | MOS(DOWN) <sup>1</sup> |
| gues                | bc:72:b1:d0:9d:41          | elly        | 10.65.142.204    | 3968      | #01044992879 | AP-9F07      | 19:50:54   | Outbound   | 4.18                 | 4.18                   |
| erference Devices   | <u>bc:72:b1:d5:f8:c5</u>   | bw.bae      | 10.65.131.174    | 4431      | #01093972798 | AP-9F27      | 19:51:23   | Outbound   | 4.18                 | 4.18                   |
| tistics             | •                          | VoIP Calls  | > Active Calls > | Detail    |              |              |            |            |                      |                        |
| DIP Calls           |                            | De          | tail Inforn      | nation    |              |              |            |            |                      | Bac                    |
| VoIP Stations       |                            |             |                  |           |              |              |            |            |                      |                        |
| Active Calls        | Foot Notes :               | Client Info | ormation         |           |              | Call Informa | tion       |            |                      |                        |
|                     | 1. MOS is updated in 30 se | eco MAC ADD | RESS             | bc:72:b   | 1:d0:9d:41   | CALLER NUM   | BER        | 3968       |                      |                        |
| completed Calls     |                            | IP ADDRE    | ESS              | 10.65.14  | 42.204       | CALLEE NUM   | BER        | #01044992  | 879                  | 1710-66                |
|                     |                            | USER NAM    | 16               | ureadyn   | nobile       | REST         |            | -60        | 0401/08030/0898      | 1/1806                 |
|                     |                            | RADIO       |                  | 5G        | nobile       | SNR          |            | 39 dB      |                      |                        |
|                     |                            | BSSID       |                  | f4:d9:fb  | :35:b0:42    | DATA RATE    |            | 72.2 Mbps  |                      |                        |
|                     |                            | ESTABLIS    | HED AP           | AP-9F07   | 7            | START TIME   |            | 01-06 19:5 | ):54                 |                        |
|                     |                            | CURRENT     | AP               | AP-9F07   | 7            | DIRECTION    |            | Outbound   |                      |                        |
|                     |                            |             | oc.              | Digital C | City/R3/9?   | CALLER MED   | IA PORT    | 27072      |                      |                        |
|                     |                            |             |                  |           |              | CODEC        |            | G711u      |                      |                        |
|                     |                            |             |                  |           |              | UPSTREAM N   | 105        | 4.18       |                      |                        |
|                     |                            |             |                  |           |              | DOWNSTRE/    | AM MOS     | 4.18       |                      |                        |
|                     |                            |             |                  |           |              | UPSTREAM J   | ITTER      | 0 msec     |                      |                        |
|                     |                            |             |                  |           |              | DOWNSTRE     | M JITTER   | 0 msec     |                      |                        |
|                     |                            |             |                  |           |              | UPSTREAM D   | ELAY       | 54 msec    |                      |                        |

DOWNSTREAM DELAY

54 msec

#### 3.5.4.1 VoIP Calls

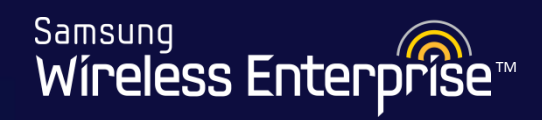

| Samsung<br>Wireless Enterpris | Monitor   Config           | juration   A | dministration   | Help      |        |                         |                            |                   |          |         |           |
|-------------------------------|----------------------------|--------------|-----------------|-----------|--------|-------------------------|----------------------------|-------------------|----------|---------|-----------|
|                               |                            |              |                 |           |        |                         |                            |                   |          |         |           |
| Summary                       | VoIP Calls > Comp          | leted Calls  |                 |           |        |                         |                            |                   |          |         |           |
| Active Alarm                  |                            |              |                 |           |        |                         |                            |                   |          |         |           |
| /LANs                         | Search Condition           |              |                 |           |        |                         |                            |                   |          |         |           |
| coss Doints                   | MAC ADDRESS                | 00:00:       | 00:00:00:00     | USER      | IAME   |                         |                            | TEL NUM           | BER      |         |           |
| cess points                   | START TIME                 |              | 00 💌 : 00 💌     | END TI    | ME     |                         | 00 💌 : 0                   | 0 💌               |          |         |           |
| ations                        |                            |              |                 |           |        |                         |                            |                   |          | App     | v Cancel  |
| gues                          | •                          |              |                 |           |        |                         |                            |                   |          |         |           |
| terference Devices            |                            |              | story of        | Com       | nlata  |                         |                            |                   |          |         | Export    |
|                               |                            |              | SLUTY OF        | COM       | piete  | u Cal                   | 12                         |                   |          | _       |           |
| ITISTICS                      | MAC ADDRESS                | USER NAME    | IP ADDRESS      | CALLER    | CALLEE | AP NAME                 | START TIME                 | EN                |          | MOS(UP) | MOS(DOWN) |
| P Calls                       | ▼ <u>d0:22:be:ef:92:a7</u> |              | 192.168.100.159 | 701006    | 701077 | npi_AP1                 | 01-14 03:38:10             | 01-14             | 03:38:11 | 1       | 4.18      |
| oIP Stations                  | d0:22:be:ef:92:a7          |              | 192.168.100.159 | 701006    | 701077 | npi_AP1                 | 01-14 03:38:36             | 01-14             | 03:39:37 | 1.07    | 4.18      |
| ctive Calls                   | <u>d0:22:be:ef:92:a7</u>   |              | 192.168.100.159 | 701006    | 701077 | npi_AP1                 | 01-14 03:43:42             | 01-14             | 03:43:43 | 1.66    | 4.18      |
| omploted Calls                | d0:22:be:be:e5:d6          |              | 192.168.100.167 | 701173    | 701073 | npi_AP1                 | 01-14 03:49:58             | 01-14             | 03:50:38 | 3.98    | 4.18      |
| ompleted Calls                | <u>38:aa:3c:93:69:e2</u>   |              | 192.168.100.121 | 701106    | 701010 | npi_AP1                 | 01-14 03:58:37             | 01-14             | 03:58:37 | 1       | 4.18      |
| ource                         | 38:aa:3c:93:69:e2          |              | 192.168.100.121 | 701010    | 701106 | npi_AP1                 | 01-14 03:58:51             | 01-14             | 03:59:24 | 4.09    | 4.18      |
|                               | d0:22:be:ef:92:a7          |              | 102 100 100 150 | 701077    | 701010 | : AD1                   | 01-14-04-00-09             | 01-14             | 04:00:09 | 1.5     | 4.18      |
|                               | d0:22:be:be:e5:d6          | ΝЛ           | oon Oni         | nion      | Scoro  |                         | C) A 12                    | 01-14             | 04:00:51 | 3.98    | 4.18      |
|                               | <u>38:aa:3c:93:69:e2</u>   |              | ean Opi         |           | SCULE  |                         | <b>J</b> - A <sub>33</sub> | 01-14             | 04:03:05 | 3.53    | 4.18      |
|                               | d0:22:be:ef:92:a7          |              | Moncur          | $\sim Of$ | Voico  | Oual                    | <b>11+1</b>                | 01-14             | 04:14:06 | 1.21    | 0         |
|                               | <u>d0:22:be:ef:92:a7</u>   |              | weasur          | eOI       | voice  | Qua                     | 11LY 27                    | 01-14             | 04:15:28 | 1.09    | 4.18      |
|                               | <u>d0:22:be:ef:92:a7</u>   |              | 192.168.100.159 | 701006    | 701077 | npi_AP1                 | 01-14 04:15:35             | 01-14             | 04:15:36 | 1.62    | 4.18      |
|                               | <u>d0:22:be:be:e5:d6</u>   |              | 192.168.100.167 | 701173    | 701073 | npi_AP1                 | 01-14 05:03:34             | 01-14             | 05:03:37 | 3.81    | 4.18      |
|                               | d0:22:be:ef:92:a7          |              | 192.168.100.159 | 701010    | 701077 | npi_AP1                 | 01-14 05:05:03             | 01-14             | 05:05:03 | 0       | 0         |
|                               | <u>d0:22:be:ef</u> :92:a7  |              | 192.168.100.159 | 701010    | 701077 | npi_AP1                 | 01-14 05:05:21             | 01-14             | 05:05:46 | 1.39    | 4.18      |
|                               | <u>38:aa:3c:93</u> :69:e2  |              | 192.168.100.121 | 701010    | 701106 | npi_AP1                 | 01-14 05:18:42             | 01-14             | 05:18:43 | 1.3     | 3.53      |
|                               | 38:aa:3c:93:69:e2          |              | 192.168.100.121 | 701010    | 701106 | npi AP1                 | 01-14 05:18:49             | 01-14             | 05:18:53 | 3.88    | 4.18      |
|                               | 38:aa:3c:93:69:e2          |              | 192.168.100.121 | 701010    | 701106 | npi AP1                 | 01-14 05:19:10             | 01-14             | 05:19:10 | 1.62    | 4.18      |
|                               | 20.00.00.00.00.00          |              | 192 168 100 121 | 701010    | 701106 | npi AP1                 | 01-14 05:19:17             | 01-14             | 05:19:20 | 3.77    | 4.18      |
|                               | 30:88:3C:93:09:62          |              | 195110011001151 |           |        | 1 1 per 1 1 1 1 1 1 1 1 |                            | 100 Mar 100 Mar 1 |          |         |           |

#### 3.5.4.2 Statistics

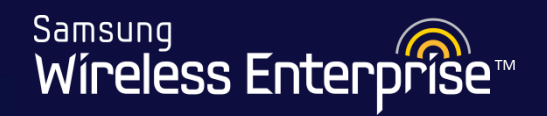

| Samsung<br>Wireless Enterpris | e | Monitor   Configuration               | Administrati | on   Help        |             | User [   | <u>akshay</u> ]   Logou | t   Save Configuration |
|-------------------------------|---|---------------------------------------|--------------|------------------|-------------|----------|-------------------------|------------------------|
|                               |   | Assoc/Ho Data T                       | raffic       | VoIP             |             |          |                         |                        |
| Wireless Intrusion            | • | Statistics > Network Quality >        | Radios > 802 | .11a/n/ac > VoIP | )           |          |                         |                        |
| Interference Devices          |   |                                       |              |                  |             |          |                         |                        |
| Statistics                    | • |                                       |              | Netwo            | ork Quality | (Radios) |                         | Radio Switch           |
| APC Ports                     |   | Last updated : Thu Sep 25 13:48:05 20 | 014          |                  |             |          |                         |                        |
| AP Ports                      |   | Call count statistics 1               |              |                  |             |          |                         |                        |
| AP Join                       |   |                                       |              |                  |             |          |                         |                        |
| RADIUS Servers                |   | Current calls : 0                     |              |                  |             |          |                         |                        |
| Mobility                      |   |                                       | 5 MIN        | 15 MIN           | 1 HOUR      | 12 HOUR  | 1 DAY                   | TOTAL                  |
| Load Balancing                |   | TOTAL <sup>2</sup>                    | 0            | 0                | 0           | 0        | 0                       | 0                      |
| Network Quality               | • | SETUP SUCCESS <sup>3</sup>            | 0            | 0                | 0           | 0        | 0                       | 0                      |
| General                       | _ | SUCCESS <sup>4</sup>                  | 0            | 0                | 0           | 0        | 0                       | 0                      |
| Alert List                    | - | FAILURE <sup>5</sup>                  | 0            | 0                | 0           | 0        | 0                       | 0                      |
| System                        | • | CANCEL                                | 0            | 0                | 0           | 0        | 0                       | 0                      |
| Radios                        | • | CALLED NUMBER BUSY                    | 0            | 0                | 0           | 0        | 0                       | 0                      |
| 802.11a/n/ac                  |   | REQUEST TIMEOUT                       | 0            | 0                | 0           | 0        | 0                       | 0                      |
| 802.11b/g/n                   |   | NOT FOUND                             | 0            | 0                | 0           | 0        | 0                       | 0                      |
| WLANs                         |   | FORBIDDEN                             | 0            | 0                | 0           | 0        | 0                       | 0                      |
| APs                           | • | SIGNAL TIMEOUT                        | 0            | 0                | 0           | 0        | 0                       | 0                      |
| Device Types                  |   | ETC                                   | 0            | 0                | 0           | 0        | 0                       | 0                      |
|                               |   | DROP, RATE                            | 0(-%)        | 0(-%)            | 0(-%)       | 0(-%)    | 0(-%)                   | 0(-%)                  |

#### 3.5.4.2 Statistics

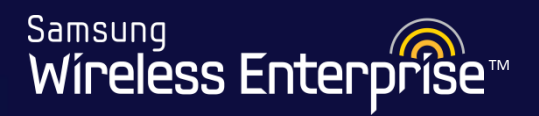

| Samsung<br>Wireless Enterprise |   | Monitor   Configuration            | Administrat  | on   Help | )          |            | User [ <u>akshay</u> ]   Log | out   Save Configuration |
|--------------------------------|---|------------------------------------|--------------|-----------|------------|------------|------------------------------|--------------------------|
|                                |   | Assoc/Ho                           | oIP          |           |            |            |                              |                          |
| Wireless Intrusion             | * | Statistics > Network Quality       | > WLANs > Vo | [P        |            |            |                              |                          |
| Interference Devices           |   |                                    |              |           |            |            |                              |                          |
| Statistics -                   |   |                                    |              | Ne        | etwork Qua | lity (WLAN | <b>S)</b>                    | Back                     |
| APC Ports                      |   | Last updated : Thu Sep 25 13:49:54 | 2014         |           |            |            |                              |                          |
| AP Ports                       |   | PROFILE NAME                       | npi_network  |           |            |            |                              |                          |
| AP Join                        |   | SSID                               | SamsungNPI   |           |            |            |                              |                          |
| RADIUS Servers                 |   | collocated at the 1                |              |           |            |            |                              |                          |
| Mobility                       |   | Call count statistics *            |              |           |            |            |                              |                          |
| Load Balancing                 |   | Current calls : 0                  |              |           |            |            |                              |                          |
| Network Quality 🗸 🗸            |   |                                    | 5 MIN        | 15 M      | IN 1 HOUR  | 12 HOU     | R 1 DAY                      | TOTAL                    |
| General                        | _ | TOTAL <sup>2</sup>                 | 0            | 0         | 0          | 0          | 0                            | 0                        |
| Alert List                     | - | SETUP SUCCESS <sup>3</sup>         | 0            | 0         | 0          | 0          | 0                            | 0                        |
| System +                       |   | SUCCESS <sup>4</sup>               | 0            | 0         | 0          | 0          | 0                            | 0                        |
| Radios 🗸                       |   | FAILURE 5                          | 0            | 0         | 0          | 0          | 0                            | 0                        |
| 802.11a/n/ac                   |   | CANCEL                             | 0            | 0         | 0          | 0          | 0                            | 0                        |
| 802.11b/g/n                    |   | CALLED NUMBER BUSY                 | 0            | 0         | 0          | 0          | 0                            | 0                        |
| WLANs                          |   | REQUEST TIMEOUT                    | 0            | 0         | 0          | 0          | 0                            | 0                        |
| APs >                          |   | NOT FOUND                          | 0            | 0         | 0          | 0          | 0                            | 0                        |
| Device Types                   |   | FORBIDDEN                          | 0            | 0         | 0          | 0          | 0                            | 0                        |
| V-TD C-II-                     | Ŧ | SIGNAL TIMEOUT                     | 0            | 0         | 0          | 0          | 0                            | 0                        |

WE-WLAN - Day 2 - Jan. 2015

#### 3.5.4.2 Statistics

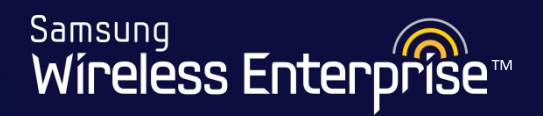

| Samsung<br>Wireless Enterpr | User [ <u>akshay</u> ]   Logout   Save Configuration   Help |                                    |                   |                   |           |            |       |               |  |  |  |  |
|-----------------------------|-------------------------------------------------------------|------------------------------------|-------------------|-------------------|-----------|------------|-------|---------------|--|--|--|--|
|                             |                                                             | Assoc/Ho                           | Data Rates        | Data Traffic      | RF        | VoIP       |       |               |  |  |  |  |
| APC Ports                   | *                                                           | Statistics > Network               | Quality > APs > ( | 802.11a/n/ac > Vo | [P        |            |       |               |  |  |  |  |
| AP Ports                    |                                                             |                                    |                   |                   |           |            |       |               |  |  |  |  |
| AP Join                     |                                                             |                                    |                   |                   |           |            | Dadi  | a Cuultab     |  |  |  |  |
| RADIUS Servers              |                                                             |                                    |                   | Ne                | twork Qua | lity (APS) | Kaul  | o Switch Back |  |  |  |  |
| Mobility                    |                                                             | Last updated : Thu Sep 25          | 13:50:52 2014     |                   |           |            |       |               |  |  |  |  |
| Load Balancing              |                                                             | PROFILE NAME                       | ap_9              |                   |           |            |       |               |  |  |  |  |
| Network Quality             | •                                                           | AP NAME                            | npi_412           | i_AP2             |           |            |       |               |  |  |  |  |
| General                     |                                                             |                                    |                   |                   |           |            |       |               |  |  |  |  |
| Alert List                  |                                                             | Call count statistics <sup>1</sup> |                   |                   |           |            |       |               |  |  |  |  |
| System                      | •                                                           | Current calls : 0                  |                   |                   |           |            |       |               |  |  |  |  |
| Radios                      | •                                                           |                                    | 5 M               | 4IN 15 MIN        | 1 HOUR    | 12 HOUR    | 1 DAY | TOTAL         |  |  |  |  |
| 802.11a/n/ac                |                                                             | TOTAL <sup>2</sup>                 | 0                 | 0                 | 0         | 0          | 0     | 0             |  |  |  |  |
| 802.11b/g/n                 |                                                             | SETUP SUCCESS <sup>3</sup>         | 0                 | 0                 | 0         | 0          | 0     | 0             |  |  |  |  |
| WLANs                       | E                                                           | SUCCESS 4                          | 0                 | 0                 | 0         | 0          | 0     | 0             |  |  |  |  |
| APs                         | •                                                           | FAILURE <sup>5</sup>               | 0                 | 0                 | 0         | 0          | 0     | 0             |  |  |  |  |
| 802.11a/n/ac                |                                                             | CANCEL                             | 0                 | 0                 | 0         | 0          | 0     | 0             |  |  |  |  |
| 802.11b/g/n                 |                                                             | CALLED NUMBER BUSY                 | 0                 | 0                 | 0         | 0          | 0     | 0             |  |  |  |  |
| Device Types                |                                                             | REQUEST TIMEOUT                    | 0                 | 0                 | 0         | 0          | 0     | 0             |  |  |  |  |
| INTP Calls                  | •                                                           | NOT FOUND                          | 0                 | 0                 | 0         | 0          | 0     | 0             |  |  |  |  |
|                             |                                                             | FORBIDDEN                          | 0                 | 0                 | 0         | 0          | 0     | 0             |  |  |  |  |

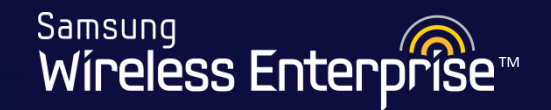

- To provide a wireless LAN service where cable installation is difficult, a Samsung AP can be configured as a repeater mode to relay wireless LAN traffics.
- To configure this kind of network, the Repeater AP and Root AP are required.
- The Repeater AP is working as a wireless terminal and the Root AP connects a Repeater AP to a wireless terminal for connection to the WEC8500.
- The Root AP and Repeater AP will use radio 5GHz to connect to one another.
- Due to this, the Root and Repeater will only be able to broadcast its SSID on the 2.4Ghz radio

#### 3.6 Root and Repeater AP

Samsung Wireless Enterprise™

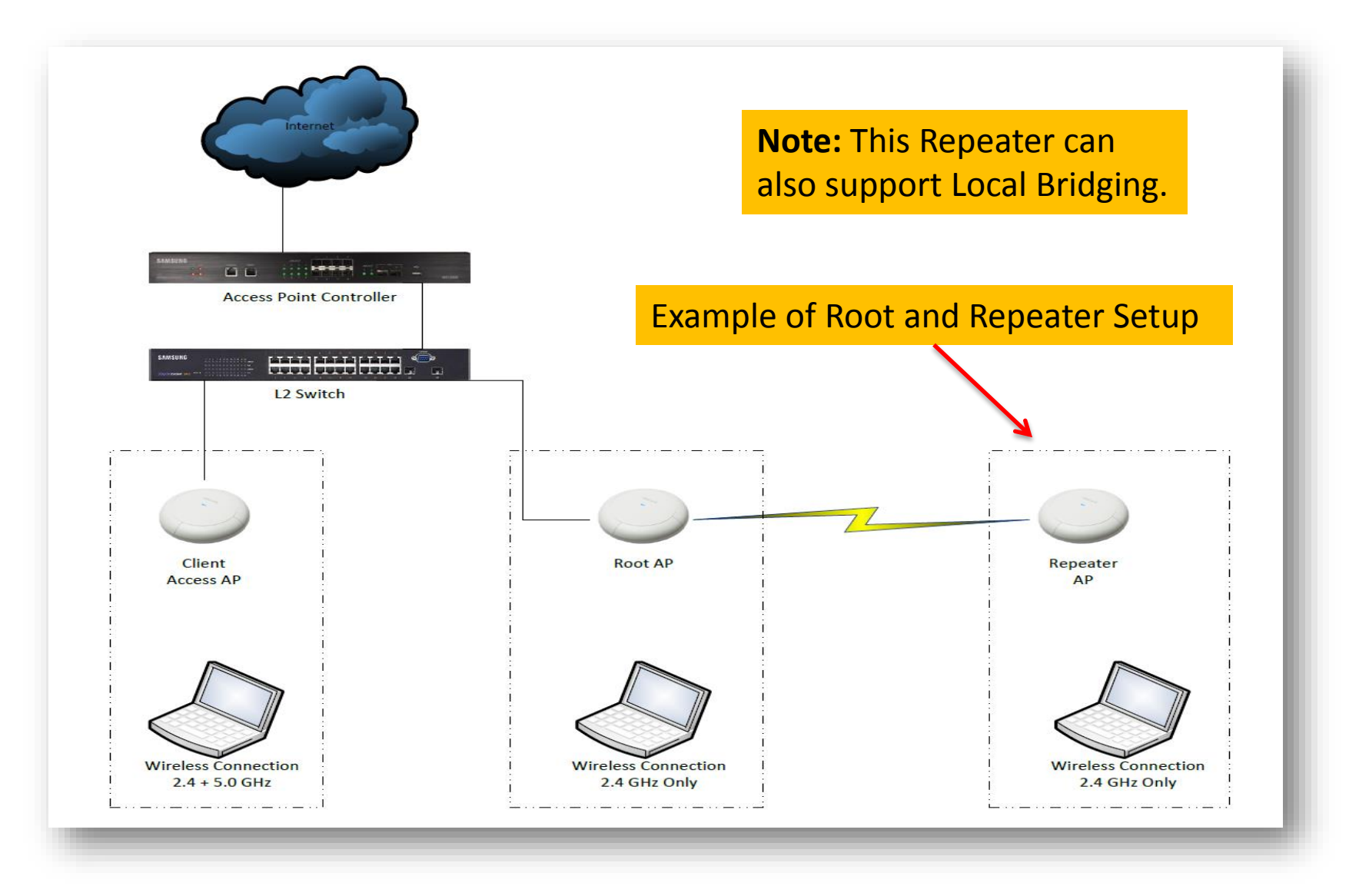

WE-WLAN - Day 2 - Jan. 2015

Samsung Wíreless Enterprise™

| Samsung<br>Wireless Enterprise |       | Monitor           | Configuration         | Administration                   | n   Help          |               |                 |                |              |                  |                |          |
|--------------------------------|-------|-------------------|-----------------------|----------------------------------|-------------------|---------------|-----------------|----------------|--------------|------------------|----------------|----------|
| Controller                     | +     | Access            | Points                |                                  | First,            | plug in       | the             | AP's           | that you     | l are            | goin           | g to     |
| Access Points                  | Curre | ent Filter : None | L have                | use for Root and the Repeater AP |                   |               |                 |                |              |                  |                |          |
| AP Groups                      |       |                   |                       | n                                |                   |               |                 |                |              | <b></b>          |                |          |
| Remote AP Groups               |       |                   |                       |                                  |                   | Multi Set     | Ena             | Dis            | alle Add     | Delete           | Export         |          |
| Security                       | •     | (e) : Edg         | e AP, (r) : Remote AP |                                  |                   |               |                 |                |              | To               | otal Entry : 4 |          |
| Rogues                         | +     |                   | AP PROFILE NAME       | AP NAME                          | MAC               | IP ADDRESS    | ADMIN<br>STATUS | OPER<br>STATUS | MAP LOCATION | MODE             | MODEL          | VERSION  |
| WLANs                          | •     |                   | <u>ap 1</u>           | npi_AP1                          | f4:d9:fb:3d:e1:44 | 192.168.10.50 | Up              | Up             |              | General<br>AP    | WEA302i        | 1.4.8.R  |
| Radio                          | ÷     |                   | <u>ap 2</u>           | Warehouse_Root                   | 4:d9:fb:3d:c4:84  | 192.168.10.52 | Up              | Up             |              | General<br>AP    | WEA302i        | 1.4.8.R  |
| User QoS                       |       |                   | <u>ap 3</u>           | eddie_home                       | f4:d9:fb:3d:e2:c4 | 192.168.70.28 | Up              | Down           |              | General<br>AP(r) | WEA302i        | 1.4.8.R  |
| Mobility Management            | Þ     |                   | <u>ap 4</u>           | Warehouse_Repeat                 | 4:d9:fb:3c:23:2c  | 192.168.10.55 | Up              | Up             |              | General<br>AP    | WEA302i        | 1.3.14.R |
| DNS                            | _     |                   |                       |                                  |                   |               |                 |                |              |                  |                |          |

#### 3.6 Root and Repeater AP

Samsung Wíreless Enterprise™

The Root and Repeater AP's must be setup in the same AP Group.

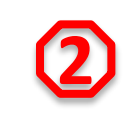

 Back

 AP GROUP NAME
 npi\_AP1

 Current Filter : None
 Change

#### Selected APs

| AP PROFILE NAME | AP NAME          | MAC ADDRESS       | IP ADDRESS    | AP GROUP NAME |
|-----------------|------------------|-------------------|---------------|---------------|
| ap_1            | npi_AP1          | f4:d9:fb:3d:e1:44 | 192.168.10.50 | npi_AP1       |
| ap_2            | Warehouse_Root   | f4:d9:fb:3d:c4:84 | 192.168.10.52 | npi_AP1       |
| ap_4            | Warehouse_Repeat | f4:d9:fb:3c:23:2c | 192.168.10.56 | npi_AP1       |
|                 |                  |                   |               |               |
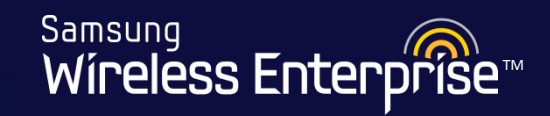

| Samsung<br>Wireless Enterprise Monitor Configuration Administration Help |    |           |                        |                  |                   |               |        |          |              |                  |                |          |
|--------------------------------------------------------------------------|----|-----------|------------------------|------------------|-------------------|---------------|--------|----------|--------------|------------------|----------------|----------|
|                                                                          |    |           |                        |                  |                   |               |        |          |              |                  |                |          |
| Controller                                                               | •  | Access    | Points Now,            | lets click       | on our l          | Root Al       | Ρ      |          |              |                  |                |          |
| Access Points                                                            |    | Curr      | ent Filter : None      |                  |                   |               |        |          |              |                  | Change         |          |
| AP Groups                                                                |    |           |                        |                  | (3)               | Multi Set     | Ena    | hle Disa | ble Add      | Delete           | Export         |          |
| Remote AP Groups                                                         |    | (e) : Edg | ge AP, (r) : Remote AP |                  |                   |               |        |          |              | To               | otal Entry : 4 |          |
| Security                                                                 | •  |           | AP PROFILE NAME        | AP NAME          | MAC               | IP ADDRESS    | ADMIN  | OPER     | MAP LOCATION | MODE             | MODEL          | VERSION  |
| Rogues                                                                   | •  |           |                        |                  |                   |               | STATUS | STATUS   |              | General          |                |          |
| WLANs                                                                    | ×. |           | <u>ap 1</u>            | npi_AP1          | f4:d9:fb:3d:e1:44 | 192.168.10.50 | Up     | Up       |              | AP               | WEA302i        | 1.4.8.R  |
| Radio                                                                    | •  |           | ap 2                   | Warehouse_Root   | f4:d9:fb:3d:c4:84 | 192.168.10.52 | Up     | Up       |              | General<br>AP    | WEA302i        | 1.4.8.R  |
| User QoS                                                                 |    |           | <u>ap 3</u>            | eddie_home       | f4:d9:fb:3d:e2:c4 | 192.168.70.28 | Up     | Down     |              | General<br>AP(r) | WEA302i        | 1.4.8.R  |
| Mobility Management                                                      | •  |           | <u>ap 4</u>            | Warehouse_Repeat | f4:d9:fb:3c:23:2c | 192.168.10.55 | Up     | Up       |              | General<br>AP    | WEA302i        | 1.3.14.R |
| DNS                                                                      |    |           |                        |                  |                   |               |        |          |              |                  |                |          |
|                                                                          |    |           |                        |                  |                   |               |        |          |              |                  |                |          |

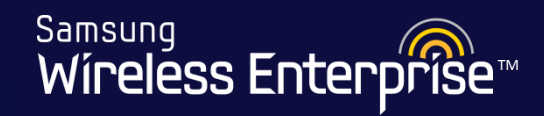

| Change the AP M     | lode to Root AP             | istration   Help                                       |                        |
|---------------------|-----------------------------|--------------------------------------------------------|------------------------|
|                     | General 802.11              | a/n 802.11b/g/n Advanced                               |                        |
| Controller >        | Access Points > General     |                                                        |                        |
| Access Points       |                             |                                                        |                        |
| AP Groups           | <b>`</b>                    |                                                        | Back Apply             |
| Remote AP Groups    | AP PROFILE NAME             | ap_2                                                   |                        |
| Coqueity            |                             | Warehouse_Root                                         | (5)                    |
| security ,          |                             | Poot AP                                                | <b>—</b> /             |
| Rogues >            | AP MODE -                   |                                                        | The AP will now report |
| WLANs >             | MAP LOCATION                |                                                        |                        |
| Radio >             | LOCATION                    | MDF                                                    | after hitting Apply    |
| User QoS            | IP ADDRESS                  | 192.168.10.52                                          |                        |
| Mobility Management | IP ADDRESS POLICY           | O DHCP     O AP Priority (AP Followed)     O Static IP |                        |
| Mobility Management | IP ADDRESS                  | 0.0.0.0                                                |                        |
| DNS                 | NETMASK                     | 0.0.0.0                                                |                        |
| NTP                 | GATEWAY                     | 0.0.0.                                                 |                        |
| DHCP                | DISCOVERY TYPE 2            | AP Followed Current Discovery Type : DHCP              |                        |
|                     | ADMIN STATUS                | Up                                                     |                        |
|                     | OPER STATUS                 | Up                                                     |                        |
|                     | PRIMARY CONTROLLER NAME 3   |                                                        |                        |
|                     | SECONDARY CONTROLLER NAME 3 |                                                        |                        |
|                     | TERTIARY CONTROLLER NAME 3  |                                                        |                        |
|                     |                             |                                                        |                        |

| Samsung<br>Wireless Enterprise | Monitor   | Configuration                  | Administratio    | n   Help          |               |                 |                |              |                  |         |          |
|--------------------------------|-----------|--------------------------------|------------------|-------------------|---------------|-----------------|----------------|--------------|------------------|---------|----------|
|                                |           |                                |                  |                   |               |                 |                |              |                  |         |          |
| Controller 🗸                   | Access    | Points                         |                  |                   |               |                 |                |              |                  |         |          |
| General<br>Ports               | Curre     | Current Filter : None Change   |                  |                   |               |                 |                |              |                  |         |          |
| Interfaces                     |           | The mode is now changed        |                  |                   |               |                 |                |              |                  |         |          |
| Lets change                    | (e) : Edg | (e) : Edge AP, (r) : Remote AP |                  |                   |               |                 |                |              |                  |         |          |
| this AP                        |           | AP PROFILE NAME                | AP NAME          | MAC               | IP ADDRESS    | ADMIN<br>STATUS | OPER<br>STATUS | MAP LOCATION | MODE             | MODEL   | VERSION  |
| Mode to<br>Repeater            |           | <u>ap 1</u>                    | npi_AP1          | f4:d9:fb:3d:e1:44 | 192.168.10.50 | Up              | Up             |              | General<br>AP    | WEA302i | 1.4.8.R  |
|                                |           | <u>ap 2</u>                    | Warehouse_Root   | f4:d9:fb:3d:c4:84 | 192.168.10.52 | Up              | Up             |              | Root AP          | WEA302i | 1.4.8.R  |
| Statistics                     |           | <u>ap 3</u>                    | eddie_home       | f4:d9:fb:3d:e2:c4 | 192.168.70.28 | Up              | Down           |              | General<br>AP(r) | WEA302i | 1.4.8.R  |
| Access Points                  |           | <b>a</b> p 4                   | Warehouse_Repeat | f4:d9:fb:3c:23:2c | 192.168.10.55 | Up              | Up             |              | General<br>AP    | WEA302i | 1.3.14.R |
| Remote AP Groups               | 6         |                                |                  |                   | 1             |                 |                |              |                  |         |          |
| Security >                     |           |                                |                  |                   |               |                 |                |              |                  |         |          |

| Change the AP N     | /lode to Root AP            | istration   Help                                  |                        |
|---------------------|-----------------------------|---------------------------------------------------|------------------------|
|                     | General 802.11              | a/n 802.11b/g/n Advanced                          |                        |
| Controller          | Access Points > General     |                                                   |                        |
| Access Points       |                             | 7)                                                |                        |
| AP Groups           |                             | ~                                                 | Back Apply             |
| Remote AP Groups    | AP PROFILE NAME             | ap_4<br>Warehouse Repeat                          |                        |
| Security >          | ¥                           |                                                   |                        |
| Rogues >            | AP MODE <sup>1</sup>        | Repeater AP 💌                                     | The AP will now reboot |
| WLANs >             | MAC ADDRESS                 | f4:d9:fb:3c:23:2c                                 | ofter bitting Apply    |
| Radio +             | LOCATION                    | Warehouse                                         | arter nitting Apply    |
| User QoS            | IP ADDRESS                  | 192.168.10.55                                     |                        |
| Mobility Management | IP ADDRESS POLICY           | OHCP      AP Priority (AP Followed)     Static IP |                        |
| DNS                 | NETMASK                     |                                                   |                        |
| NTP                 | GATEWAY                     | 0.0.0.0                                           |                        |
| DHCP                | DISCOVERY TYPE 2            | AP Followed Current Discovery Type : DHCP         |                        |
|                     | ADMIN STATUS                | Up                                                |                        |
|                     | OPER STATUS                 | Up                                                |                        |
|                     | PRIMARY CONTROLLER NAME 3   |                                                   |                        |
|                     | SECONDARY CONTROLLER NAME 3 |                                                   |                        |
|                     | TERTIARY CONTROLLER NAME 3  |                                                   |                        |
|                     |                             |                                                   |                        |
| -                   |                             |                                                   |                        |

| Samsung<br>Wireless Enterprise | Monitor Configuration | Administration   Help  |                               |                    |       |
|--------------------------------|-----------------------|------------------------|-------------------------------|--------------------|-------|
|                                |                       |                        |                               |                    |       |
| Controller >                   | Controller > General  |                        |                               |                    |       |
| Access Points                  |                       |                        |                               |                    |       |
| AP Groups                      |                       | Apply                  |                               |                    | Apply |
| Remote AP Groups               | AP Management         |                        | SIP ALG                       |                    |       |
| Security                       | IP ADDRESS            | 192 . 168 . 50 . 11    | SIP ALG (VOIP AWARE)          | € Enable C Disable |       |
| boomry                         | INTERFACE             | vlan1.50               | SIP ERROR RESPONSE            | ● Enable O Disable |       |
| Wireless Intrusions            |                       |                        | SIP DETECT LONG DURATION CALL | € Enable C Disable |       |
| WLANs                          |                       |                        | SIP NO ANSWER TIMEOUT (SEC)   | 600                |       |
|                                |                       | Apply                  | SIP CONNECT TIMEOUT (SEC)     | 7200               |       |
| Radio                          |                       |                        | SIP MONITORING PORT 1         | 5060               |       |
| User QoS                       | You will need to a    | ctivate the Repeater S | Service                       | 0                  |       |
| Mobility Management            |                       | •                      |                               | 0                  |       |
| DNC                            |                       |                        | SIP MONITORING PORT 4         | 0                  |       |
| DNS                            |                       | Apply                  | SIP MONITORING PORT 5         | 0                  |       |
| NTP                            |                       |                        |                               |                    |       |
| DHCP                           | Repeater Service      |                        |                               |                    | Apply |
|                                | SERVICE               | C Enable C Disable     |                               |                    |       |
|                                | <u> </u>              |                        | Voice Monitoring              |                    |       |
|                                |                       | Apply                  | VOICE QUALITY MONITORING      | € Enable C Disable |       |
|                                |                       | Арріу                  | VOICE ENHANCED MONITORING     | Enable C Disable   |       |

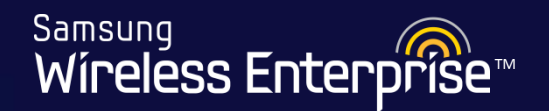

- Now unplug the Repeater AP
- Install the Repeater AP with an external power supply
- The AP should now connect to the Root AP
- Once an AP has been changed to Root or Repeater type, it cannot be apart of the default AP Group.
- You must change the AP back to General or move the APs to another AP Group.

Samsung Wíreless Enterprise™

| Access Points |                               |                  |                   |               |        |        |              |                  |              |         |  |
|---------------|-------------------------------|------------------|-------------------|---------------|--------|--------|--------------|------------------|--------------|---------|--|
| Curr          | Current Filter : None Change  |                  |                   |               |        |        |              |                  |              |         |  |
| Wor           | Working Setup "Access Points" |                  |                   |               |        |        |              |                  |              |         |  |
|               | AP PROFILE NAME               | AP NAME          | MAC               | IP ADDRESS    | ADMIN  | OPER   | MAP LOCATION | Tot              | al Entry : 4 | VERSION |  |
|               |                               |                  |                   |               | STATUS | STATUS |              | General          |              |         |  |
|               | <u>ap 1</u>                   | npi_AP1          | f4:d9:fb:3d:e1:44 | 192.168.10.50 | Up     | Up     |              | AP               | WEA302i      | 1.4.8.R |  |
|               | <u>ap 2</u>                   | Warehouse_Root   | f4:d9:fb:3d:c4:84 | 192.168.10.52 | Up     | Up     |              | Root AP          | WEA302i      | 1.4.8.R |  |
|               | <u>ap 3</u>                   | eddie_home       | f4:d9:fb:3d:e2:c4 | 192.168.70.28 | Up     | Down   |              | General<br>AP(r) | WEA302i      | 1.4.8.R |  |
|               | <u>ap 4</u>                   | Warehouse_Repeat | f4:d9:fb:3c:23:2c | 192.168.10.56 | Up     | Up     |              | Repeater<br>AP   | WEA302i      | 1.4.8.R |  |

#### You can see here that I have connected my phone to the repeater AP and using the 2.4GHz protocol

|                      |      |                   |       |                 |                  |          | _ |             |       |        |                 |               |
|----------------------|------|-------------------|-------|-----------------|------------------|----------|---|-------------|-------|--------|-----------------|---------------|
| Active Alarm         |      | Current Filter :  | None  |                 |                  |          |   |             |       |        |                 | Change        |
| WLANs                |      |                   |       |                 |                  |          |   |             |       |        |                 |               |
| Access Points        | F    |                   |       |                 |                  |          |   |             |       |        |                 | Export        |
| Stations             |      |                   | LICED |                 |                  |          | _ |             |       |        | To              | tal Entry : 4 |
| Rogues               | •    | MAC               | NAME  | IP ADDRESS      | AP NAME          | SSID     |   | AP MAP LOC. | AUTH. | CYPHER | PROTOCOL        | CHANNEL       |
|                      | _    | 5c:0a:5b:1a:cc:79 |       | 192.168.100.113 | npi_AP1          | npi_wlan |   |             | WPA2  | CCMP   | 802.11n(5GHz)   | 161           |
| Interference Devices |      | 38:aa:3c:93:69:e2 |       | 192.168.100.121 | npi_AP1          | npi_wlan |   |             | WPA2  | CCMP   | 802.11n(5GHz)   | 161           |
| Statistics           | •    | 20:10:7a:56:dd:13 |       | 192 168 100 111 | npi_AP1          | ppi_wlyo |   |             | WPA2  | CCMP   | 802.11n(5GHz)   | 161           |
|                      |      | cc:3a:61:0e:21:55 |       | 192.168.100.143 | Warehouse_Repeat | npi_wlan |   |             | WPA2  | CCMP   | 802.11n(2.4GHz) | 11            |
| VOIP Calls           | P 1  |                   |       |                 |                  |          |   |             |       |        |                 |               |
| Resource             |      |                   |       |                 |                  |          |   |             |       |        |                 |               |
|                      |      |                   |       |                 |                  | -        |   |             |       |        |                 |               |
|                      |      |                   |       |                 |                  |          |   |             |       |        |                 |               |
|                      |      |                   |       |                 |                  |          |   |             |       |        |                 |               |
|                      |      |                   |       |                 |                  |          |   |             |       |        |                 |               |
|                      |      |                   |       |                 |                  |          |   |             |       |        |                 |               |
|                      |      |                   |       |                 |                  |          |   |             |       |        |                 |               |
|                      | -    | 045               |       |                 |                  |          |   |             |       |        |                 |               |
| WE-WLAN - Day 2 - Ja | n. 2 | 015               |       |                 |                  |          |   |             |       |        |                 |               |

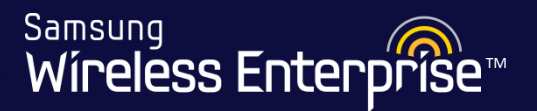

# 3.7 Simple Network Management Protocol (SNMP)

- 3.7.1 SNMP Supported
- 3.7.2 Enabling SNMP
- 3.7.3 Trap Control

# 3.7.1 SNMP Supported

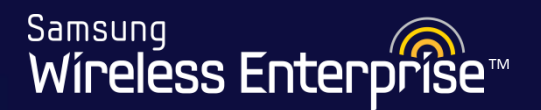

#### **SNMP** versions supported by Samsung APC

- SNMPv1/v2c : Community-based Simple Network Management Protocol Version 2
- SNMPv3 : Security model including authentication, encryption

#### Security Features in SNMPv2c/v3

| Version | Level        | Authentication   | Encryption | How to work                                                      |
|---------|--------------|------------------|------------|------------------------------------------------------------------|
| v1/v2c  | noAuthNoPriv | Community String | No         | Uses a community string match for authentication                 |
| v3      | noAuthNoPirv | Username         | No         | Uses a Username match for authentication                         |
| v3      | authNoPriv   | MD5 or SHA       | No         | Authentication based on the HMAC-MD5 or HMAC-SHA                 |
| v3      | authPriv     | MD5 or SHA       | DES or AES | Encryption in addition to authentication based on the DES or AES |

#### Trap

• SNMP Trap can be configured on the both WEC and CLI.

#### Notice

- SNMPv1/v2c and v3 can be configured on the both WEC and CLI modes
- Each AP does not support SNMP agent.
- Typically, SNMP set/get packet use port 161, SNMP Trap/inform packet use port 162.
- Port number of SNMP Trap/inform is configurable.

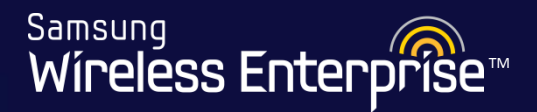

# 3.7.2 Enabling SNMP

- 3.7.2.1 SNMP v1/v2c
- 3.7.2.2 SNMPv3

# 3.7.2.1 SNMP v1/v2c

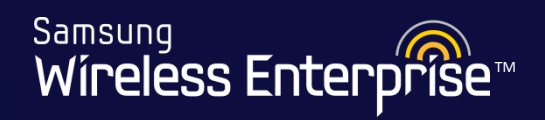

| Samsung<br>Wireless Ente | erprise                                               | Monitor   Conf | guration                                                  | Administration               | НеІр                     |                                         |         |                 |  |  |
|--------------------------|-------------------------------------------------------|----------------|-----------------------------------------------------------|------------------------------|--------------------------|-----------------------------------------|---------|-----------------|--|--|
|                          |                                                       |                |                                                           |                              |                          |                                         |         |                 |  |  |
| SNMP                     | -                                                     | SNMP > APC > 1 | 1/v2c Commun                                              | ity                          |                          |                                         |         |                 |  |  |
| APC                      | <b>.</b>                                              |                | In SNMPv1/v2c, Community name is used for authentication. |                              |                          |                                         |         |                 |  |  |
| System Info              | → SNMP manager must have a same Community name as AP( |                |                                                           |                              |                          |                                         |         | Add Delete      |  |  |
| v1/v2c Communi           | ity                                                   |                |                                                           |                              |                          | , , , , , , , , , , , , , , , , , , , , |         | Total Entry : 0 |  |  |
| v3 User<br>Trap Receiver |                                                       | Сом            | COMMUNITY NAME<br>IPV4 ADDRESS IPV6 ADDRESS NETMASK       |                              |                          |                                         |         | ACCESS TYPE     |  |  |
| Trap Control             | Þ                                                     |                |                                                           |                              |                          | No data                                 |         |                 |  |  |
| AP                       | ) - F                                                 |                |                                                           |                              |                          |                                         |         |                 |  |  |
|                          | SNMP > Co                                             | mmunity > Add  | If IP a<br>then /                                         | ddress is 0.0<br>APC permits | .0.0 and N<br>all SNMP r | etmask is 0,<br>nanagers access throug  | gh SNMP | Apply           |  |  |
|                          | NAME                                                  |                | samsungrw                                                 |                              |                          |                                         |         |                 |  |  |
|                          | IP VERSION                                            |                | 🖲 v4 🔘 v6                                                 |                              |                          |                                         |         |                 |  |  |
|                          | IPV4 ADDRE                                            | ESS            | 10.240.                                                   | 128. 100                     |                          |                                         |         |                 |  |  |

| IPV4 ADDRESS | 10 . 240 . 128 . 100                                |
|--------------|-----------------------------------------------------|
| IPV6 ADDRESS | 0000: 0000: 0000: 0000: 0000; 00000: 0000           |
| NETMASK      | 32 Access Type : RO (Read Only) and RW (Read-Write) |
| ACCESS TYPE  | RW -                                                |
|              | RO<br>RW                                            |
|              |                                                     |

# 3.7.2.1 SNMP v1/v2c

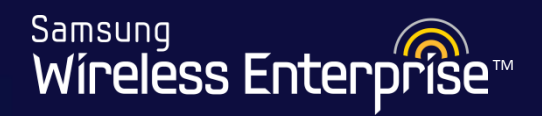

| Samsung<br>Wireless Enterprise |   | Monitor   Co | nfiguration   A | Administration | Неір         |     |                |                 |
|--------------------------------|---|--------------|-----------------|----------------|--------------|-----|----------------|-----------------|
|                                |   |              |                 |                |              |     |                |                 |
| SNMP                           | - | SNMP > APC   | > Trap Receiver |                |              |     |                |                 |
| APC                            | • |              |                 |                |              |     |                |                 |
| System Info                    |   |              |                 |                |              |     |                | Add Delete      |
| v1/v2c Community               |   |              |                 |                |              |     |                | Total Entry : 0 |
| v3 User                        |   | □ NO.        | IPV4 ADDRESS    | PORT NUMBER    | TRAP VERSION |     | COMMUNITY NAME | -               |
| Trap Receiver                  |   |              |                 |                | No da        | ata |                |                 |
| Trap Control                   | Þ |              |                 |                |              |     |                |                 |
| AP                             | Þ |              |                 |                |              |     |                |                 |
|                                |   |              |                 |                |              |     |                |                 |

| SNMP > APC > Trap Receiver > | Address = SNMP Manager |            |
|------------------------------|------------------------|------------|
|                              |                        | Back Apply |
| IPV4 ADDRESS                 | 192. 168. 100. 99      |            |
| PORT NUMBER                  | 162                    |            |
| TRAP VERSION                 | v1 •                   |            |
| COMMUNITY NAME               | samsungwlan            |            |

### 3.7.2.2 SNMPv3

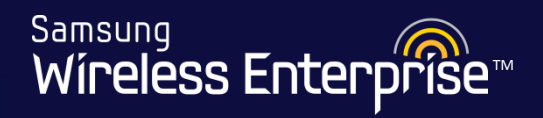

| AUTH PROTOCOL<br>No data | PRIV PROTOCOL  | Add D<br>Total |
|--------------------------|----------------|----------------|
| AUTH PROTOCOL<br>No data | PRIV PROTOCOL  | Add C<br>Total |
| AUTH PROTOCOL<br>No data | PRIV PROTOCOL  | Add Total      |
| AUTH PROTOCOL<br>No data | PRIV PROTOCOL  | Add []         |
| AUTH PROTOCOL<br>No data | PRIV PROTOCOL  | Total          |
| AUTH PROTOCOL<br>No data | PRIV PROTOCOL  |                |
| No data                  |                | ACCESS TYPE    |
|                          |                |                |
|                          |                |                |
|                          |                |                |
|                          | E              | Back Apply     |
|                          |                |                |
|                          |                |                |
|                          |                |                |
| Entor in the l           | ogin info from |                |
|                          | U              |                |
|                          |                |                |

WE-WLAN - Day 2 - Jan. 2015

# 3.7.3 Trap Control

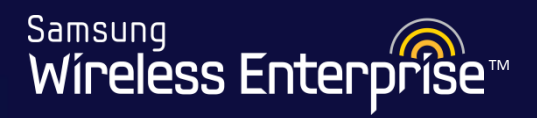

#### Here you can set the alarm thresholds

| Samsung<br>Wireless Enterprise | Monitor Configuration       | Administration   Help |                  |       |
|--------------------------------|-----------------------------|-----------------------|------------------|-------|
|                                |                             |                       |                  |       |
| SNMP -                         | SNMP > APC > Trap Control > | Alarm Threshold       |                  |       |
| APC 🗸                          |                             |                       |                  |       |
| System Info                    |                             |                       |                  | Apply |
| v1/v2c Community               |                             |                       |                  |       |
| v3 User                        | CPU Load                    |                       | Memory Usage     |       |
| Trap Receiver                  | MONITOR                     |                       | MONITOR          |       |
| Trap Control 🔹 👻               | THRESHOLD(%)                | 90                    | THRESHOLD(%)     | 90    |
| Alarm Threshold                |                             |                       |                  |       |
| Alarm Information              |                             |                       |                  |       |
| Event Information              | Disk Usage                  |                       | Fan Alarm        |       |
| AP ►                           | MONITOR                     | 🖲 Enable 🖉 Disable    | MONITOR          |       |
| HTTP-HTTPS                     | THRESHOLD(%)                | 90                    | THRESHOLD(LEVEL) | 3     |
| Telnet-SSH                     |                             |                       |                  |       |

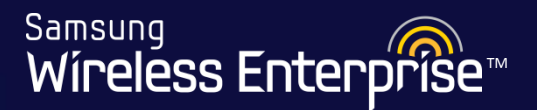

# 4. Security

- 4.1 Firewall / ACL
- 4.2 Captive Portal
- 4.3 Web Pass-Through
- 4.4 Conditional Web Redirection

# 4.1 Firewall / ACL

| Samsung<br>Wireless Enterprise | Monitor Configuration Administration<br>Monitor Configuration Administration<br>The APC is not a complex firewall |
|--------------------------------|----------------------------------------------------------------------------------------------------|
| Controller >                   | Security > Firewall > General                                                                                     |
| Access Points                  |                                                                                                    |
| AP Groups                      | Apply                                                                                                    |
| Remote AP Groups               | FIREWALL © Enable © Disable                                                                                       |
| Security -                     |                                                                                                    |
| AAA >>                         |                                                                                                    |
| Captive Portal 🔹               | The WEA8500 has a built in Firewall, in order to use                                                              |
| Guest Users                    | you must onable it here                                                                                           |
| Web Authentication             | you must enable it here                                                                                           |
| MAC Filter                     |                                                                                                    |
| Access Control Lists           |                                                                                                    |
| Firewall 🔹                     |                                                                                                    |
| General                        |                                                                                                    |
| Policy                         |                                                                                                    |
| Interface                      |                                                                                                    |

WE-WLAN - Day 2 - Jan. 2015

# 4.1 Firewall / ACL

| Samsung<br>Wireless Enterpris | e        | Monitor   Configuration   /    | Administration Help Here you can create polices for the Firewall |
|-------------------------------|----------|--------------------------------|------------------------------------------------------------------|
|                               |          |                                |                                                                  |
| Controller                    | •        | Security > Firewall > Policy > | Add                                                              |
| Access Points                 |          |                                |                                                                  |
| AP Groups                     |          |                                | Back Apply                                                       |
| Remote AP Groups              |          | PROTOCOL                       | Any 🔽                                                            |
| Security                      | •        | SOURCE IP                      | Any 🔻 0.0.0/0.0.0                                                |
| ААА                           | •        | SOURCE PORT                    | Any 🗸                                                            |
| Captive Portal                | •        | DESTINATION IP                 | Any 🔽 0, 0, 0, 0 / 0, 0, 0, 0                                    |
| Guest Users                   |          | DESTINATION PORT               |                                                                  |
| Web Authentication            |          |                                | Natilsad                                                         |
| MAC HITER                     |          |                                |                                                                  |
| Firewall                      | <i>P</i> | ACTION                         | Feinin V                                                         |
| General                       | •        |                                |                                                                  |
| Policy                        |          |                                |                                                                  |
| Interface                     |          |                                |                                                                  |

# 4.1 Firewall / ACL

| Samsung<br>Wireless Enterpr | ise | Monitor   Configuratio   | on Administration Help                              |
|-----------------------------|-----|--------------------------|-----------------------------------------------------|
|                             |     |                          |                                                     |
| Controller                  | ÷   | Security > Firewall > In | nterface > Add                                      |
| Access Points               |     |                          |                                                     |
| AP Groups                   |     |                          | Back Apply                                          |
| Remote AP Groups            |     | INTERFACE                | Select Interface                                    |
| Security                    | •   | DIRECTION                | Ingress Egress Forward                              |
| ^^^                         |     | POLICY RULE              |                                                     |
| Cantive Portal              | -   |                          |                                                     |
| Guest Users                 | •   |                          |                                                     |
| Web Authentication          |     |                          |                                                     |
| MAC Filter                  |     | c                        | Solact the Interface to Apply the Policy to and the |
| Access Control Lists        | •   |                          | diversions                                          |
| Firewall                    | •   | C                        | airection                                           |
| General                     |     |                          |                                                     |
| Policy                      |     |                          |                                                     |
| Interface                   |     |                          |                                                     |

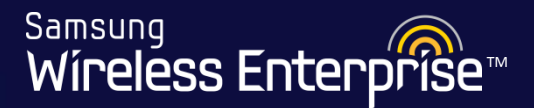

# 4.2 Captive Portal

- 4.2.1 Introduction
- 4.2.2 Access Control List
- 4.2.3 Guest Access WLAN
- 4.2.4 Web Authentication
- 4.2.4 Guest Users
- 4.2.5 Lobby Ambassador
- 4.2.6 Enable WLAN

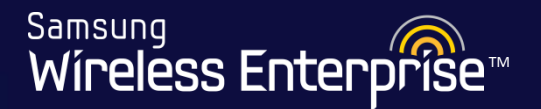

- Samsung's wireless LAN system provides a built-in Guest Access function.
- A guest will be granted limited service after connecting to a specific WLAN (SSID).
- The Guest will be redirected to a login page, where at the time they must enter the ID and Password provided by the WLAN administrator or the Lobby Ambassador.
- This will gain the Guest access to the network

| Samsung<br>Wireless Enterpri | se | Monito | or   C<br>ity > A | configura | ation   Ad | dministra<br>Our Gues<br>1. Redir<br>2. Allow<br>and F | l to cre<br>st user<br>ect th<br>v them<br>PW | eate an ACL that<br>s<br>em to the inter<br>n access after lo | t will redi<br>nal web p<br>gging in v | rect<br>bage<br>with ID |
|------------------------------|----|--------|-------------------|-----------|------------|--------------------------------------------------------|-----------------------------------------------|---------------------------------------------------------------|----------------------------------------|-------------------------|
| AP Groups                    |    | _      |                   |           |            |                                                        |                                               |                                                               | Ва                                     | ck Apply                |
| Remote AP Groups             | _  |        | 192               | 2.168     | 3.xx.1(    | ) = the interfac                                       | e IP of                                       | the network                                                   |                                        |                         |
| ΔΔΔ                          |    |        | yu                |           | COIIII     |                                                        |                                               |                                                               | Ad                                     | d Delete                |
| Captive Portal               | •  |        | SEQ               | ACTION    | PROTOCOL   | SOURCE IP/MASK                                         | SOURCE                                        | DESTINATION IP/MASK                                           | DESTINATION                            | MATCH                   |
| MAC Filter                   |    |        | 1                 | Permit    | UDP        | Any                                                    | Any                                           | Any                                                           | =53                                    | 0                       |
| Access Control Lists         | •  |        | <u>2</u>          | Permit    | Any        | Any                                                    | Any                                           | 192.168.11.10/255.255.255.255                                 | Any                                    | 0                       |
| Time Profile                 | _  |        | <u>3</u>          | Permit    | Any        | 192.168.11.10/255.255.255.255                          | Any                                           | Any                                                           | Any                                    | 0                       |
| IP ACL                       |    |        | <u>4</u>          | Permit    | ICMP       | Any                                                    | =0                                            | Any                                                           | =0                                     | 0                       |
| Access Group(Interface       | )  |        |                   |           |            |                                                        |                                               |                                                               |                                        |                         |
| Access Group(System)         |    |        |                   |           |            |                                                        |                                               |                                                               |                                        |                         |

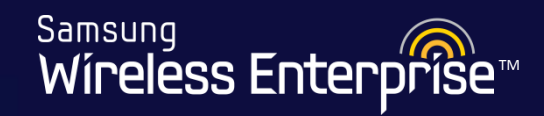

| Samsung<br>Wireless Enterpri                   | se  | User [ eddie ]   Logout   Save Co                                                                | nfiguration |
|------------------------------------------------|-----|--------------------------------------------------------------------------------------------------|-------------|
| Controller<br>Access Points                    | · ^ | Security > Access Control Lists > IP ACL                                                         | Delete      |
| AP Groups Remote AP Groups Security            |     | NAME<br>No data                                                                                  |             |
| AAA<br>Captive Portal<br>MAC Filter            | +   | Foot Notes :<br>1. Can't be deleted if the access list is used in Access Group.                  |             |
| Access Control Lists<br>Time Profile<br>IP ACL | •   | We need to create an access control list that will redirect users to the internal captive portal |             |
| Access Group(Interface<br>Access Group(System) | 2)  |                                                                                                  | _           |

| Here are the create to set | actio<br>up o | ons we need to<br>ur Captive Portal | User [ eddie ]   Logout   Save Configuration |
|----------------------------|---------------|-------------------------------------|----------------------------------------------|
|                            |               |                                     | the other 3 sequences<br>needed              |
| Controller                 | · •           | Security > Access Control Lists     | > IP ACL > Add                               |
| Access Points              |               | 0                                   | This name will match for all entries         |
| AP Groups                  |               | <u> </u>                            | Back Apply                                   |
| Remote AP Groups           |               | NAME                                | CaptivePortal 1                              |
| Security                   | •             | PROTOCOL                            |                                              |
| AAA                        | •             | SOURCE IP                           | Any 🗸 0.0.0.0/0.0.0.0                        |
| Captive Portal             | •             | SOURCE PORT                         | Any 🗸                                        |
| MAC Filter                 |               | DESTINATION IP                      | Any 🗸 0.0.0.0.0.0.0.0.0.0                    |
| Access Control Lists       | •             | DESTINATION PORT                    |                                              |
| Time Profile               |               | TOS                                 | ▼                                            |
| IP ACL                     |               | OS-AWARE                            | Any V                                        |
| Access Group(Interface)    | )             | ACTION                              | Permit V                                     |
| Access Group(System)       |               |                                     |                                              |

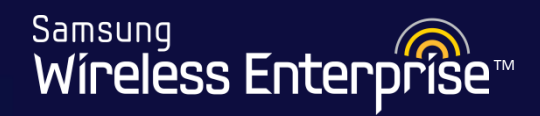

| Samsung<br>Wireless Enterpris        | se Ma              | onitor Configuration Administration Help | User [ eddie ]   Logout   Save Configuration |
|--------------------------------------|--------------------|------------------------------------------|----------------------------------------------|
|                                      |                    |                                          |                                              |
| Controller                           | → <mark>∧</mark> S | ecurity > Access Control Lists > IP ACL  |                                              |
| Access Points<br>AP Groups           |                    |                                          | Add Delete                                   |
| Remote AP Groups                     |                    | CaptivePortal                            |                                              |
| Security                             | •                  |                                          |                                              |
| AAA<br>Captive Portal                | ) C                | lick the Named ACL and add the other     |                                              |
| MAC Filter                           |                    | lies                                     |                                              |
| Access Control Lists<br>Time Profile | •                  |                                          |                                              |
| IP ACL                               |                    |                                          |                                              |
| Access Group(Interface               | )                  |                                          |                                              |
| Access Group(System)                 |                    |                                          |                                              |

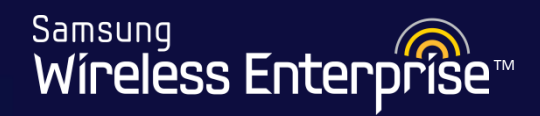

| Samsung<br>Wireless Enterpris | se  | Monitor   Configuratio    | n Administration Help                                 | User [ eddie ]   Logout   Save Configuration |
|-------------------------------|-----|---------------------------|-------------------------------------------------------|----------------------------------------------|
| Controller<br>Access Points   | · ^ | Security > Access Control | Lists > Add                                           |                                              |
| AP Groups                     |     |                           |                                                       | Back Apply                                   |
| Remote AP Groups              |     | NAME                      | CaptivePortal                                         |                                              |
| Security                      | •   | PROTOCOL                  | Any 🗸                                                 |                                              |
| AAA                           | → I | SOURCE IP                 | Any V 0, 0, 0, 0, 0, 0, 0, 0, 0                       | Hit Apply,                                   |
| Captive Portal                | • • | SOURCE PORT               | Any 🗸                                                 | then add the                                 |
| MAC Filter                    |     | DESTINATION IP            | Address V 192 . 168 . 11 . 10 / 255 . 255 . 255 . 255 | other 2 rules                                |
| Access Control Lists          | •   | DESTINATION PORT          | Any V                                                 |                                              |
| Time Profile                  |     | TOS                       |                                                       |                                              |
| IP ACL                        |     | OS-AWARE                  | Any V                                                 |                                              |
| Access Group(Interface        | )   | ACTION                    | Permit V                                              |                                              |
| Access Group(System)          |     |                           |                                                       |                                              |

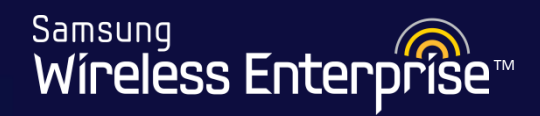

| Wireless Enterpr            | ise      | Monitor   Configuration   | n Administration Help                           | User [ eddle ]   Logout   Save Configuration |
|-----------------------------|----------|---------------------------|-------------------------------------------------|----------------------------------------------|
| Controller<br>Access Points | <u> </u> | Security > Access Control | Lists > Add                                     | Pack                                         |
| P Groups                    |          |                           | Out which is                                    |                                              |
| emote AP Groups             |          | SEOUENCE                  |                                                 | /                                            |
| ecurity                     | •        | PROTOCOL                  | Any V                                           |                                              |
| ۵۵۵                         |          | SQURCE IP                 | Address V 192, 168, 11, 10 / 255, 255, 255, 255 | Hit Apply,                                   |
| Captive Portal              |          | SOURCE PORT               | Any 🗸                                           | then add the                                 |
| MAC Filter                  |          | DESTINATION IP            | Any V 0. 0. 0. 0 / 0. 0. 0. 0                   | last rule                                    |
| Access Control Lists        | <b>_</b> | DESTINATION PORT          | Any 🗸                                           |                                              |
| Time Profile                |          | TOS                       | V                                               |                                              |
| ΤΡΑΟΙ                       |          | OS-AWARE                  | Any 🗸                                           |                                              |
| Access Group(Interface      | e)       | ACTION                    | Permit V                                        |                                              |
| Access Group(System)        |          |                           |                                                 |                                              |

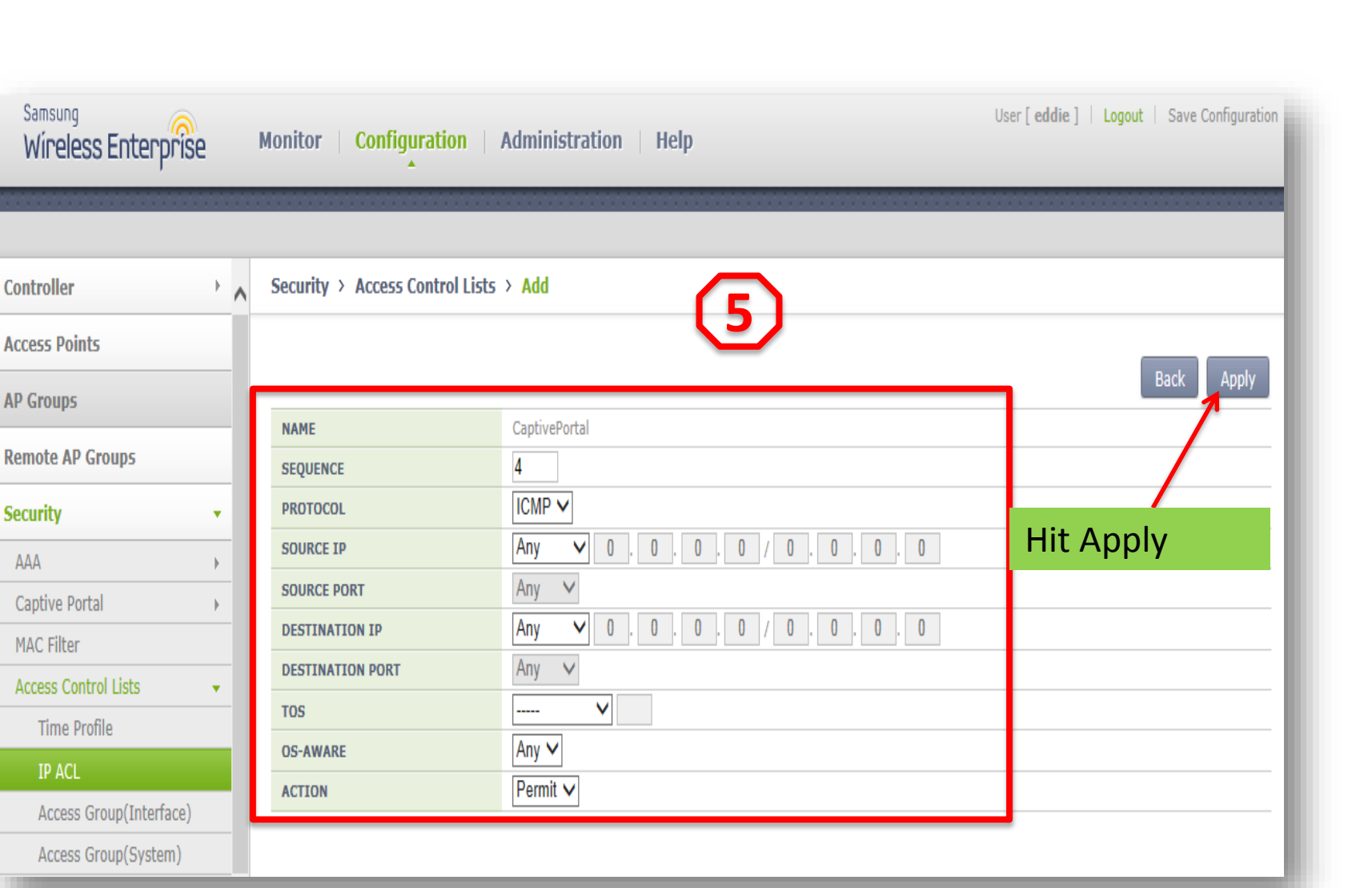

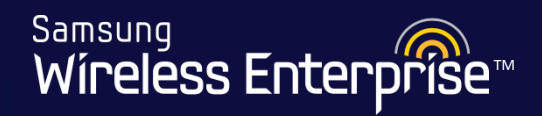

| ontroller                                    | × 🗸 - 5 | Security | > Access Co                                           | ntrol Lists       |                                             | ACL Lis           | t complete                                  |                   |             |
|----------------------------------------------|---------|----------|-------------------------------------------------------|-------------------|---------------------------------------------|-------------------|---------------------------------------------|-------------------|-------------|
| ccess Points                                 |         |          |                                                       |                   |                                             | Now le            | t's assign it to                            |                   |             |
| D. Caravan                                   |         |          |                                                       |                   |                                             | our WL            | AN                                          | Ва                | ck Apply    |
| P Groups                                     | - 1     |          |                                                       | NAME              |                                             |                   | TIME PROFILE                                |                   |             |
| emote AP Groups                              |         |          |                                                       | CaptivePort       | al                                          |                   | ٧                                           |                   |             |
| ecurity                                      | •       |          | L                                                     |                   |                                             |                   |                                             |                   |             |
| AAA                                          | •       |          |                                                       |                   |                                             |                   |                                             | Ad                | d Delete    |
| Captive Portal                               | •       | S        | EQ ACTION                                             | PROTOCOL          | SOURCE IP/MASK                              | SOURCE            | DESTINATION IP/MASK                         | DESTINATION       | MATCH       |
|                                              |         |          | -                                                     |                   |                                             | PORT              |                                             | PORT              | COUNT       |
| MAC Filter                                   |         |          |                                                       |                   |                                             |                   |                                             |                   | _           |
| MAC Filter<br>Access Control Lists           | -       |          | <u>1</u> Permit                                       | UDP               | Any                                         | Any               | Any                                         | =53               | 0           |
| MAC Filter<br>Access Control Lists           | •       |          | <u>1</u> Permit<br><u>2</u> Permit                    | UDP<br>Any        | Any<br>Any                                  | Any<br>Any        | Any<br>192.168.11.10/255.255.255.255        | =53<br>Any        | 0<br>0      |
| MAC Filter Access Control Lists Time Profile | •       |          | <u>1</u> Permit<br><u>2</u> Permit<br><u>3</u> Permit | UDP<br>Any<br>Any | Any<br>Any<br>192.168.11.10/255.255.255.255 | Any<br>Any<br>Any | Any<br>192.168.11.10/255.255.255.255<br>Any | =53<br>Any<br>Any | 0<br>0<br>0 |

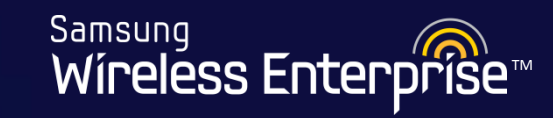

| Samsung<br>Wireless Enterprise                                                                                                    | Monitor | Con                   | figuration   Ad | Iministration | Неір            |                         | User [ eddie ] | Logout   Save Configuration |
|----------------------------------------------------------------------------------------------------|---------|-----------------------|-----------------|---------------|-----------------|-------------------------|----------------|-----------------------------|
| <ol> <li>In this case we will edit the current WLAN</li> <li>First Disable the Guest11 WLAN that<br/>already exists.</li> <li>Next click on the ID number and lets<br/>change the Security Policy</li> </ol> |         |                       |                 |               | Enable Disat    | Change<br>De Add Delete |                |                             |
| Security >                                                                                                    |         | ID                    | PROFILE NAME    | SSID          | INTERFACE GROUP | RADIO AREA              | ADMIN STATUS   | SECURITY POLICIES           |
| Rogues                                                                                                    |         | 1                     | Company10       | Company10     | CompanyGroup10  | 2.4GHz/5GHz             | Enable         | WPA + WPA2                  |
| WLANs 🗸                                                                                                    |         | <b>₩</b> <sub>2</sub> | Guest11         | Guest11       | GuestGroup11    | 2.4GHz/5GHz             | Enable         | WPA + WPA2                  |
| WLANs<br>Radio >                                                                                                    |         |                       |                 |               | 1               |                         |                |                             |
| Hear Oas                                                                                                    |         | -                     | _               | _             |                 | _                       | _              |                             |

| Samsung<br>Wireless Enterprise | Monitor Configuration   | Administration   Help  | User [ eddie ]   Logout   Save Configuration |
|--------------------------------|-------------------------|------------------------|----------------------------------------------|
|                                | General Secu            | rity Advanced          |                                              |
| Controller >                   | WLANs > WLANs > General |                        |                                              |
| Access Points                  |                         | Go to the secu         | urity Tab to setup                           |
| AP Groups                      |                         | access for this        | WLAN Back Apply                              |
| Remote AP Groups               | ID<br>PROFILE NAME      | 2<br>Guest11           |                                              |
| Security >                     | SSID                    | Guest11                |                                              |
| Rogues >                       | AP GROUP LISTS          | default, Main_AP_Group |                                              |
| WLANs -                        | RADIO AREA <sup>1</sup> | All V                  |                                              |
| WLANs                          | CAPWAP TUNNEL MODE 2    | 802.3 Tunnel 🗸         | Make sure to check Enable                    |
| Radio >                        | SUPPRESS SSID           | O Enable 💿 Disable     | for Guest Service                            |
| User QoS                       | AAA OVERRIDE            | ○ Enable               |                                              |
| Mobility Management            | GUEST SERVICE           | ● Enable ○ Disable     |                                              |
| DNS                            | ADMIN STATUS            | ⊖Enable                |                                              |
|                                |                         |                        |                                              |

# 4.2.3 Guest Access WLAN

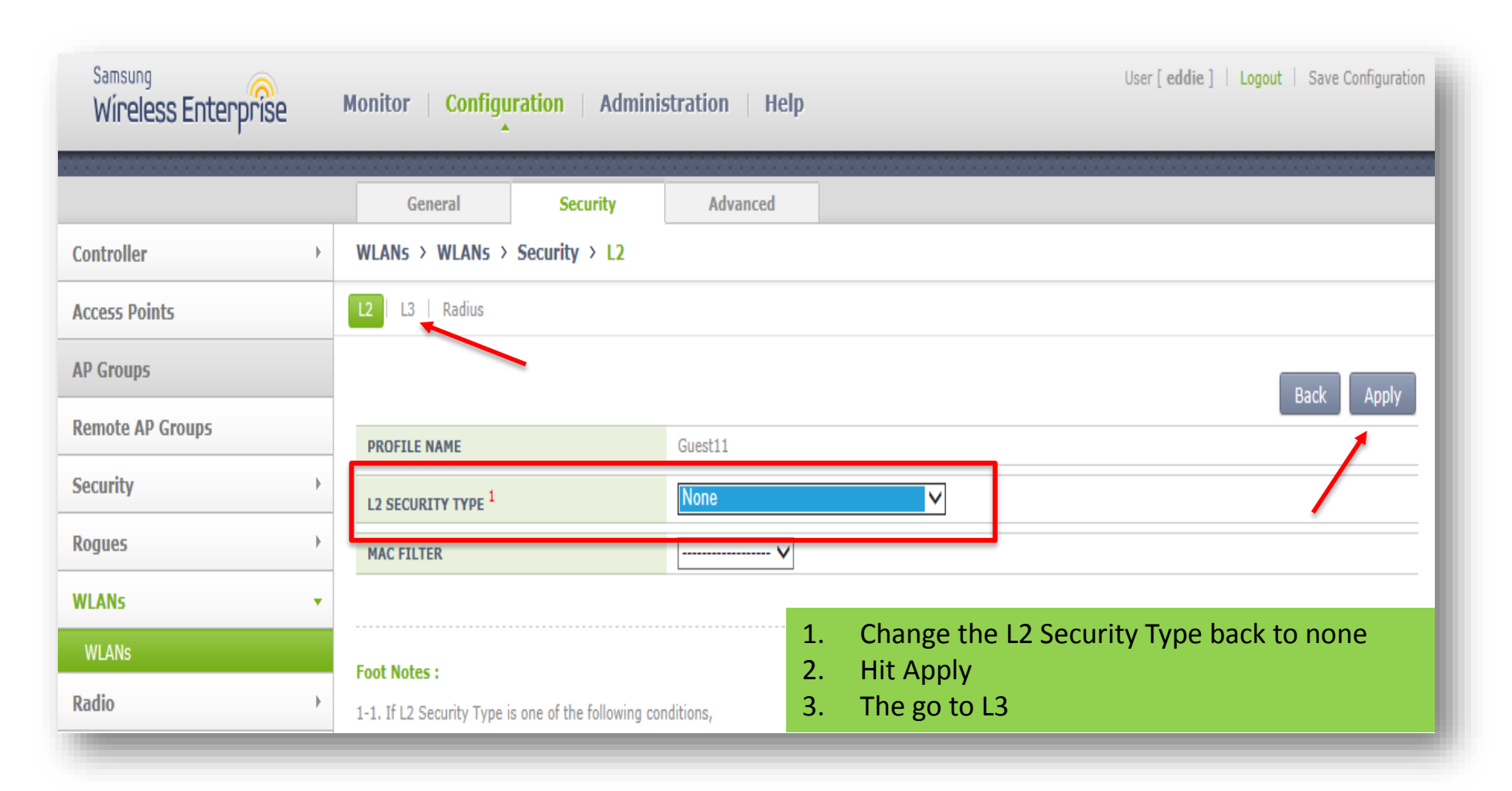

# 4.2.3 Guest Access WLAN

| General     Security       WLANs > WLANs > Security > L3       L2 |                               | L3 is used for<br>Guest Access<br>Security |    | Hit Apply                         |
|-------------------------------------------------------------------|-------------------------------|--------------------------------------------|----|-----------------------------------|
|                                                                   |                               |                                            | •  | Back Apply                        |
|                                                                   | PROFILE NAME                  | Guest71                                    |    |                                   |
|                                                                   | WEB POLICY                    | Enable O Disable                           |    |                                   |
|                                                                   | Web Authentication            |                                            |    |                                   |
|                                                                   | C Web PassThrough             |                                            |    |                                   |
|                                                                   | C Conditional Web Redirection |                                            |    |                                   |
| C One Time Redirection                                            |                               |                                            |    |                                   |
|                                                                   | PRE-AUTHENTICATION ACL        | CP 💌                                       | 1. | Here we will enable the web       |
|                                                                   | OVERRIDING REDIRECT URL       | C Enable C Disable                         |    | policy                            |
|                                                                   | URL                           |                                            | 2. | Select the Authentication         |
|                                                                   |                               |                                            | 3. | Select the Pre-Authentication ACL |

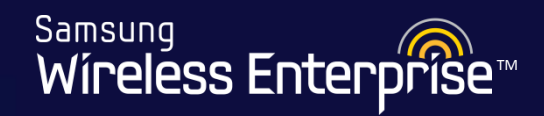

| Samsung<br>Wireless Enterpris | e | Monitor Configuration Administration Help                                         | User [ samsung ] |
|-------------------------------|---|-----------------------------------------------------------------------------------|------------------|
|                               |   |                                                                                   |                  |
| Controller                    | F | Security > Captive Portal > Web Authentication                                    |                  |
| Access Points                 |   |                                                                                   |                  |
| AP Groups                     |   | Select the Web Authentication Type                                                |                  |
| Remote AP Groups              |   | Web Login Page                                                                    |                  |
| Security                      | • | WEB AUTHENTICATION TYPE Internal                                                  |                  |
| AAA                           | Þ | Redirect to the requested URL.     C Redirect URL                                 |                  |
| Captive Portal                | • |                                                                                   |                  |
| Guest User                    |   |                                                                                   |                  |
| Web Authentication            |   | Foot Notes :                                                                      |                  |
| MAC Filter                    |   | 1. If the Redirect URL is empty, redirect to default authentication success page. |                  |
| Access Control Lists          | • | 2. Logo file should be PNG or JPG format.                                         |                  |
| Firewall                      | • | 3. Terms and Conditions file should be TXT format (UTF-8 encoding only).          |                  |
| NAT                           | • | Apply                                                                             |                  |
| Role Based Access Control     |   | Input the interface IP of the network                                             |                  |
| Rogues                        | • | Web Service Address vou are connecting to.                                        |                  |
| WLANs                         |   | IP ADDRESS 192. 168. 71. 10                                                       |                  |
|                               |   |                                                                                   | _                |

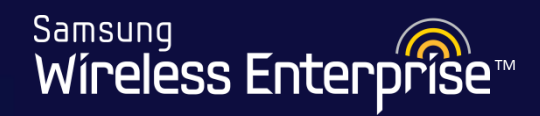

| Samsung<br>Wireless Enterprise                                              | Monitor Configuration Administration Help                                                                                                    |
|-----------------------------------------------------------------------------|----------------------------------------------------------------------------------------------------|
| We have 4 differ                                                            | ent WEB Auth types                                                                                                    |
| Controller >                                                                | Security > Captive Portal > Web Authentication                                                                                                    |
| Access Points<br>AP Groups                                                  | Preview Apply                                                                                                    |
| Remote AP Groups                                                            | Web Login Page                                                                                                    |
| Security     ▼       AAA     ▶       Captive Portal     ▼       Guest Users | WEB AUTHENTICATION TYPE       Internal         Internal       Internal         Internal       Soriginal of External         Downloaded       Customized |
| Web Authentication                                                          | e where the user should go after they have authenticated                                                                                                |
| AFTER AUTHENTICATION                                                        | <ul> <li>Redirect user's original opening web page.</li> <li>Redirect URL</li> </ul>                                                                    |

| File Edit View Favorites Tools Hel                                                          | hp $\mathcal{P} \cdot \mathcal{O} \times$ 🥔 Wireless Enterprise Manager $\times$                                                                             | http://192.168.72.10/content/configura       Image: State State | Ĩ    |
|---------------------------------------------------------------------------------------------|----------------------------------------------------------------------------------------------------|----------------------------------------------------------------------------------------------------|------|
| Samsung<br>Wireless Enterprise                                                              | Monitor Configuration Administration Help                                                                                                    | Guest Service                                                                                                    | tion |
| Controller Se<br>Access Points<br>AP Groups                                                 | elect Internal for Classroom                                                                                                    | Enter your user name      Preview Apply                                                                                                    |      |
| Remote AP Groups Security                                                                   | WEB AUTHENTICATION TYPE Internal  C Dedirect to the one quested URL.                                                                                         | LOGIN                                                                                                    | -    |
| Captive Portal  Guest Users Web Authentication MAC Filter Access Control Lists Firewall NAT | <ul> <li>AFTER AUTHENTICATION <sup>1</sup></li> <li>Using Internal,</li> <li>the users will see</li> <li>a login screen</li> <li>appear like this</li> </ul> | WELCOME         In order to use the wireless network, Please login         your assigned/registered account         If you do not know or have forgotten your account         and/or password, Contact to Help Desk for         assistance.         Copyright © 1995-2014 SAMSUNG All rights reserved                                                                                                    |      |
| Role Based Access Control  Rogues  WLANs                                                    | Web Service Address IP ADDRESS 192, 168, 71, 10                                                                                                    |                                                                                                    | _    |
| Radio >                                                                                     | Web Service Port                                                                                                    |                                                                                                    |      |

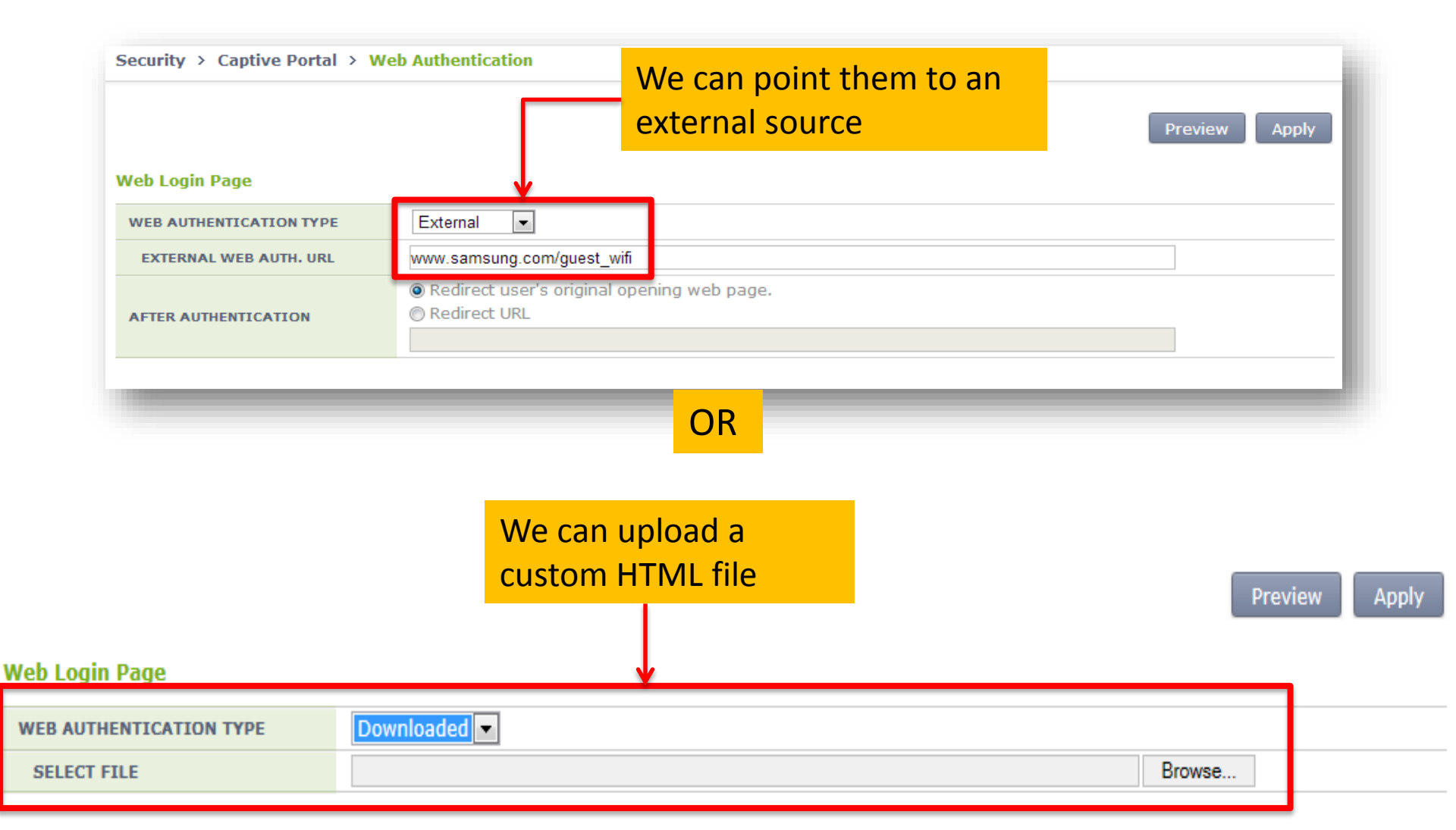
## 4.2.4 Web Authentication

Samsung Wireless Enterprise™

|                          | Using Customized we can editing the fields below                                                                                                    | Preview       |
|--------------------------|----------------------------------------------------------------------------------------------------|---------------|
| Web Login Page           |                                                                                                    |               |
| WEB AUTHENTICATION TYPE  | Customized                                                                                                    |               |
| LOGO                     | Hide O Show                                                                                                    |               |
| SELECT FILE 2            |                                                                                                    | Browse        |
| HEADER                   | WELCOME                                                                                                    |               |
| BODY                     | In order to use the wireless network, Please login your assigned/registered account.<br>If you do not know or have forgotten your account and/or password, Contact to Help I<br>stance. | Desk for assi |
| FOOTER                   | Copyright ** 1995-2014 SAMSUNG All rights reserved                                                                                                    |               |
| TERMS AND CONDITIONS     | Hide O Show                                                                                                    |               |
| SELECT FILE <sup>3</sup> |                                                                                                    | Browse        |
| COLOR                    | #0                                                                                                    |               |

Samsung Wireless Enterprise™

| Samsung<br>Wireless Enterprise                                                                      | Monitor                                | Configuration                                                                                         | Administration                           | Help                                    |                                              |           |              |                                  |
|----------------------------------------------------------------------------------------------------|----------------------------------------|----------------------------------------------------------------------------------------------------|------------------------------------------|-----------------------------------------|----------------------------------------------|-----------|--------------|----------------------------------|
| You can choose the form                                                                             | your G                                 | uest Auth                                                                                             | Type her                                 | 9                                       |                                              |           |              |                                  |
| Access Points AP Groups Remote AP Groups Security AAA Captive Portal Guest Users Web Authentication | GUEST A<br>PRIMAR<br>SECOND<br>CACHE D | UTH TYPE<br>Y RADIUS SERVER <sup>1</sup><br>ARY RADIUS SERVER <sup>1</sup><br>DURATION (SEC.)<br>ES : | Local                                    | - V<br>- V                              | Local<br>RADIUS<br>Local/RADIU<br>RADIUS/Loo | JS<br>cal |              | Apply                            |
| Access Control Lists → Firewall → NAT → Role Based Access Control                                   | 1.<br>GL •                             | Here we<br>When Au<br>or custor                                                                       | can create<br>ithenticati<br>nized it wi | e Guest U<br>ion is set<br>ill use this | sers<br>to interna<br>s list                 |           |              | Change                           |
| Rogues                                                                                              | _                                      |                                                                                                    |                                          |                                         |                                              |           | Add Delete   | Import Export<br>Total Entry : 1 |
| User QoS                                                                                            |                                        | USER ID<br><u>quest</u>                                                                               | START TIME                               | END TIME                                | FULL NAME                                    | Enable    | SPONSOR<br>- | GRANTOR<br>System                |

Samsung Wíreless Enterprise™

| Samsung<br>Wireless Enterprise | 1 | Monitor   Configuration   Admin                | istration   Help            |         |                                                         |
|--------------------------------|---|------------------------------------------------|-----------------------------|---------|---------------------------------------------------------|
|                                |   |                                                |                             |         | Local Net Users from your<br>Internal Radius Server can |
| Controller                     | ÷ | Security > Captive Portal > Cuest User         | rs                          |         | be used as well.                                        |
| Access Points                  |   |                                                |                             |         |                                                         |
| AP Groups                      |   | · · · ·                                        |                             |         | Арріу                                                   |
| Remote AP Groups               |   | GUEST AUTH TYPE                                | RADIUS   Internal           |         |                                                         |
| Security                       | • | SECONDARY RADIUS SERVER <sup>1</sup>           | T                           |         |                                                         |
| AAA                            | • | CACHE DURATION (SEC.)                          | 60                          |         |                                                         |
| Captive Portal                 | • | /                                              |                             |         |                                                         |
| Guest Users                    |   |                                                |                             |         |                                                         |
| Web Authentication             |   | Foot Notes :                                   |                             |         |                                                         |
| MAC Filter                     |   | 1. In case of using RADIUS authentication, RAI | DIUS server should be confi | igured. |                                                         |
| Access Control Lists           | ) |                                                |                             |         |                                                         |
| Firewall                       | • | Cuest licers                                   |                             |         |                                                         |
| NAT                            | • | 00001 05015                                    |                             |         |                                                         |
| Role Based Access Control      |   | Current Filter : None                          |                             |         | Change                                                  |

Samsung Wíreless Enterprise™

| Samsung                          |        | Monitor    | Configuration                  | Administratio          | n Help                  |           |        |           |                 |
|----------------------------------|--------|------------|--------------------------------|------------------------|-------------------------|-----------|--------|-----------|-----------------|
| wireless Enterpris               | 52     |            | *                              |                        |                         |           |        |           |                 |
|                                  |        |            |                                |                        |                         |           |        |           |                 |
| Controller                       | ×.     | Security   | > Captive Portal >             | Guest Users            |                         |           |        |           |                 |
| Access Points                    |        |            |                                |                        |                         |           |        |           |                 |
| AP Groups                        |        |            |                                |                        |                         |           |        |           | Apply           |
| Remote AP Groups                 |        | GUEST AU   | ЈТН ТҮРЕ                       | Local                  | T                       |           |        |           |                 |
| Security                         | •      | PRIMARY    | ( RADIUS SERVER <sup>1</sup>   |                        | ▼                       |           |        |           |                 |
| ΔΔΔ                              |        | SECOND     | ARY RADIUS SERVER <sup>1</sup> |                        | ▼                       |           |        |           |                 |
| Captive Portal                   | •<br>• | CACHE D    | URATION (SEC.)                 | 60                     |                         |           |        |           |                 |
| Guest Users                      |        |            |                                |                        |                         |           |        |           |                 |
| Web Authentication               |        | Foot Note  | s :                            |                        |                         |           |        |           |                 |
| MAC Filter                       |        | 1. In case | of using RADIUS authe          | ntication, RADIUS serv | er should be configured | ł.        |        |           |                 |
| Access Control Lists             | •      |            |                                |                        |                         |           |        |           |                 |
| Firewall                         | •      | Guest Use  | ers                            | Crea                   | te a Gues               | t User    |        |           |                 |
| NAT<br>Role Based Access Control | •      | Curren     | t Filter : None                |                        |                         |           |        |           | Change          |
| Roques                           | •      |            |                                |                        |                         |           |        |           |                 |
| Nogues                           |        |            |                                |                        |                         |           | A      | dd Delete | Import Export   |
| WLANS                            | •      |            |                                |                        |                         |           |        |           | Total Entry : 1 |
| Radio                            | F      |            | USER ID                        | START TIME             | END TIME                | FULL NAME | STATUS | SPONSOR   | GRANTOR         |
| User QoS                         |        |            | <u>quest</u>                   | -                      | -                       | -         | Enable | -         | System          |
|                                  |        |            |                                |                        |                         |           |        |           |                 |

Samsung Wíreless Enterprise™

| Security > Captive Portal > Gue           | est Users > Add                            |                          |
|-------------------------------------------|--------------------------------------------|--------------------------|
|                                           |                                            | Back Apply Apply & Print |
| Guest Users                               |                                            |                          |
| USER ID                                   | guest868003                                | Senerator                |
| PASSWORD 1                                | G                                          | Generator                |
| CONFIRM PASSWORD                          |                                            |                          |
| START TIME                                | 2014-03-06 00 ▼ : 00 ▼ : 00 ▼              |                          |
| END TIME                                  | 2014-03-06 23 ▼ : 59 ▼ : 59 ▼<br>Unlimited |                          |
| FULL NAME                                 |                                            | The Generator will auto  |
| COMPANY                                   |                                            | select the User ID and   |
| EMAIL                                     |                                            | Select the Oser iD and   |
| PHONE                                     |                                            | Password                 |
| MAX SESSION                               |                                            |                          |
| STATUS                                    | Enable Oisable                             |                          |
| COMMENTS                                  |                                            |                          |
| Here you can detern<br>Time and End Time. | nine the Start                             |                          |
| The Guest User Acco                       | unt will be                                |                          |
|                                           |                                            |                          |
| deleted after End Tir                     | ne                                         |                          |
| COMMENTS                                  |                                            |                          |
| 1.00                                      |                                            |                          |

Samsung Wíreless Enterprise™

| Security > Captive Portal > Gue              | est Users > Add                                                          |
|----------------------------------------------|--------------------------------------------------------------------------|
| How many sessions for this account           | Back Apply Apply & Print                                                 |
| allowed?                                     | Juest868003 Generator                                                    |
| PASSWORD 1<br>CONFIRM PASSWORD<br>START TIME | You have the option to print the login<br>information here or just apply |
| END TIME                                     | 2014-03-06 23 ▼ : 59 ▼ : 59 ▼                                            |
| FULL NAME<br>COMPANY<br>EMAIL<br>PHONE       |                                                                          |
| MAX SESSION<br>STATUS                        | 1<br>● Enable                                                            |
| COMMENTS                                     | This information will appear on the print out                            |
| Sponsor                                      |                                                                          |
| SPONSOR                                      |                                                                          |
| DEPARTMENT                                   |                                                                          |
| EMAIL                                        |                                                                          |
| COMMENTS                                     |                                                                          |

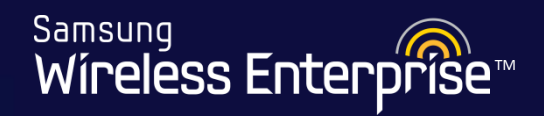

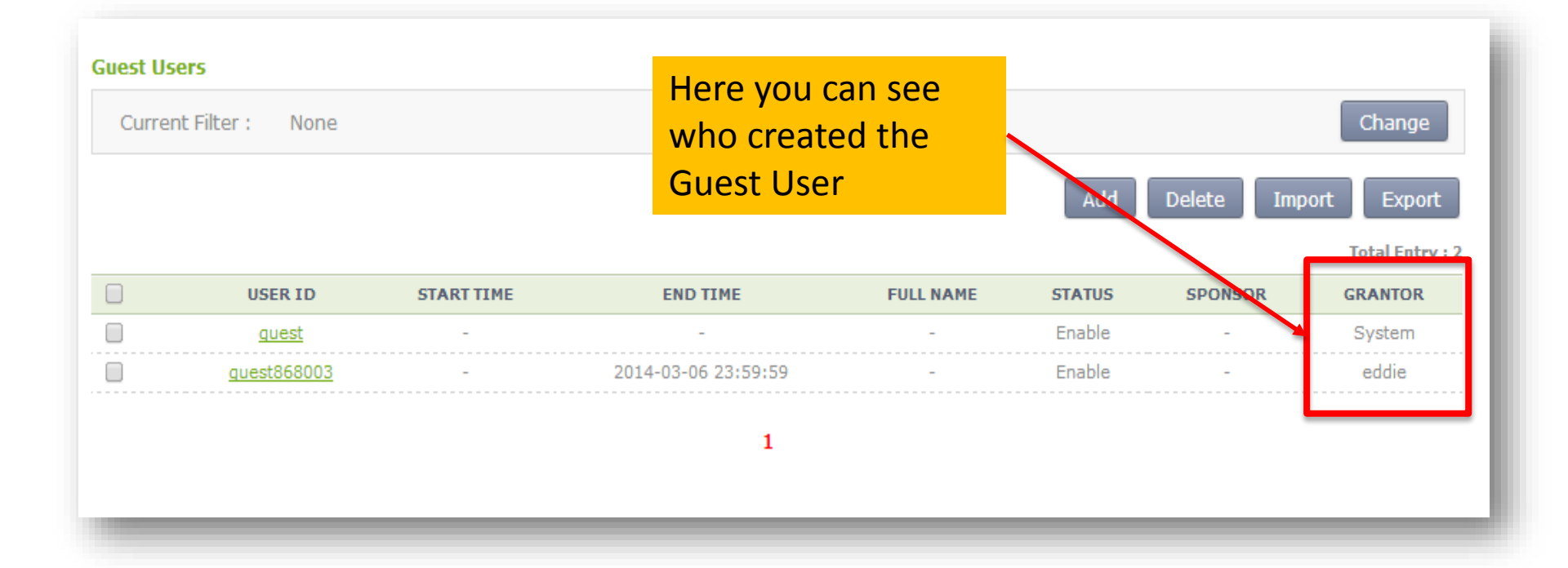

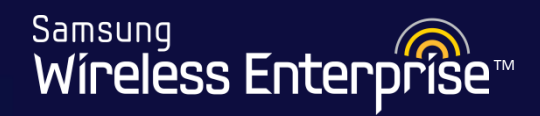

| Samsung<br>Wireless Enterprise | Monitor   Configuration | Administration   Help                                                                                                    |
|--------------------------------|-------------------------|----------------------------------------------------------------------------------------------------|
| SNMP >                         | Local Management Users  | <ol> <li>Create an account for the front desk</li> <li>With an (Lobby Ambassador) account, the user will be able to create guest users.</li> </ol> |
| HTTP-HTTPS<br>Telnet-SSH       | 1                       | Go to Administration>Local Management Users> APC and hit Add Back Apply                                                                            |
| Local Management Users         | ID<br>PASSWORD          | frontdesk       Image: samsung                                                                                                    |
| Logs >                         | CONFIRM PASSWORD        | samsung                                                                                                    |
| DB backup/restore              | LEVEL                   | 4 (Lobby Ambassador)                                                                                                    |
| Reboot >                       |                         |                                                                                                    |

## 4.2.5 Lobby Ambassador

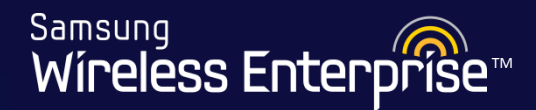

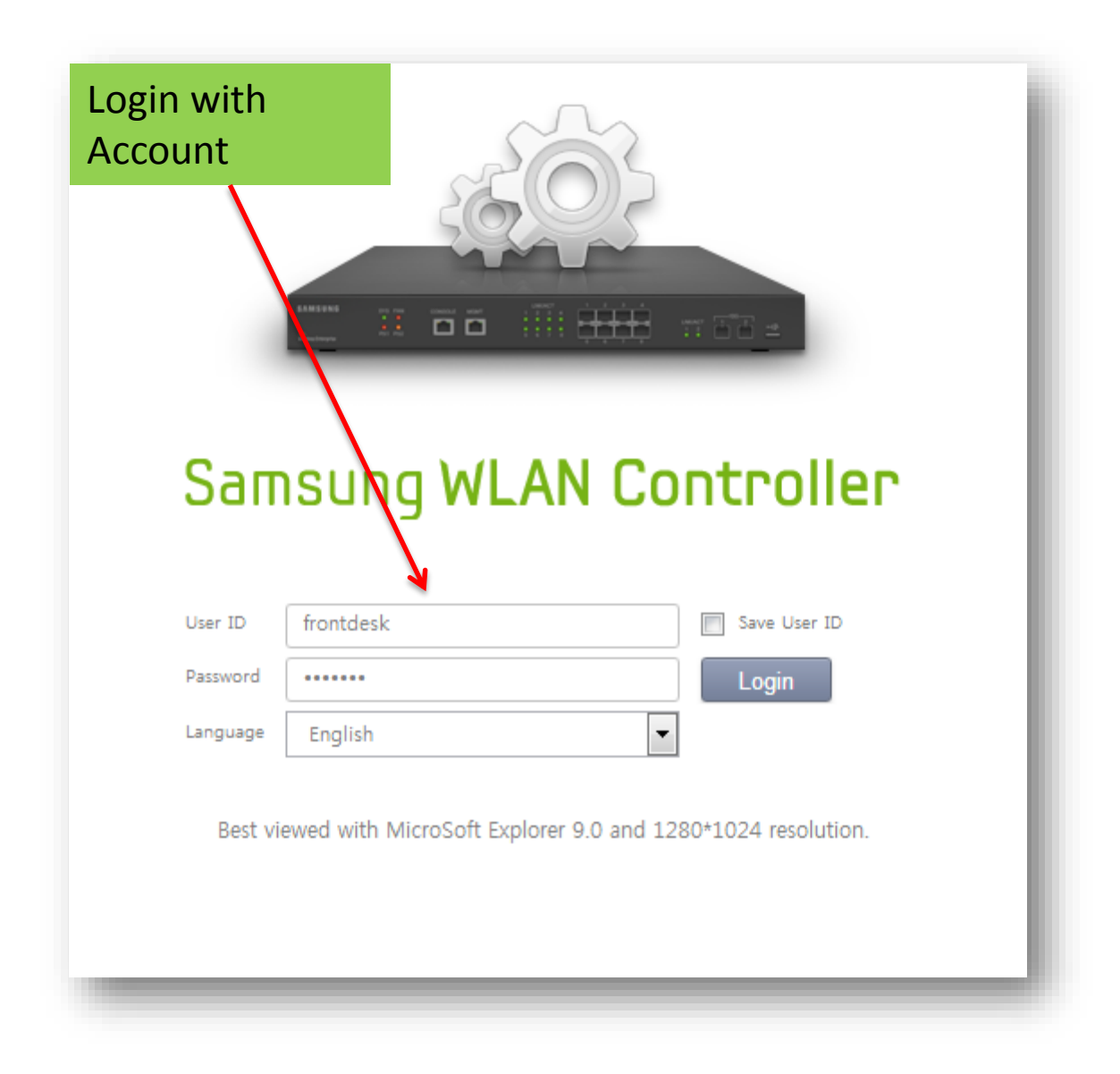

## 4.2.5 Lobby Ambassador

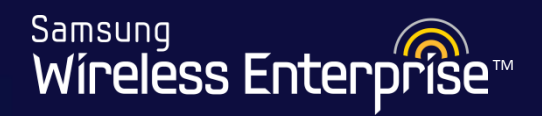

| uest Users | Guest U  | lsers T            | ne only fu<br>has is to c | nction this acc<br>reate Guest U | count<br>sers |        |         |                 |
|------------|----------|--------------------|---------------------------|----------------------------------|---------------|--------|---------|-----------------|
|            | Guest Us | ers                |                           |                                  |               |        |         |                 |
|            | Currer   | nt Filter : None   |                           |                                  |               |        |         | Change          |
|            |          |                    |                           |                                  |               |        | 4       | Add Delete      |
|            |          |                    |                           |                                  |               |        | _       | Total Entry : 2 |
|            |          | USER ID            | START TIME                | END TIME                         | FULL NAME     | STATUS | SPONSOR | GRANTOR         |
|            |          | quest              | -                         | -                                | -             | Enable | -       | System          |
|            |          | <u>quest868003</u> | -                         | 2014-03-06 23:59:59              | -             | Enable | -       | eddie           |
|            |          |                    |                           |                                  |               |        |         |                 |

## 4.2.6 Enable WLAN

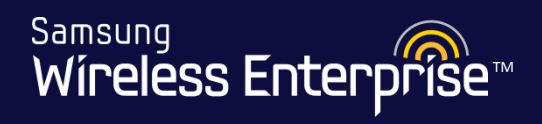

| Controller     | • WLANs                                 | > WLAI       | ۱s           |           |                   |                   |                  |                    |
|----------------|-----------------------------------------|--------------|--------------|-----------|-------------------|-------------------|------------------|--------------------|
| ccess Points   | Curr                                    | ent Filter : | None         |           |                   | <b>\</b>          |                  | Change             |
| P Groups       |                                         |              |              |           |                   |                   | •                |                    |
| mote AP Groups |                                         |              |              |           |                   |                   | Enable Disa      | ble Add Delete     |
| curity         | •                                       |              |              |           |                   |                   |                  | Total Entry :      |
|                |                                         | ID           | PROFILE NAME | SSID      | INTERFACE GROUP   | RADIO AREA        | ADMIN STATUS     | SECURITY POLICIES  |
| gues           |                                         | <u>1</u>     | Company10    | Company10 | CompanyGroup10    | 2.4GHz/5GHz       | Enable           | WPA + WPA2         |
| ANs            | • · · · · · · · · · · · · · · · · · · · | 2            | Guest11      | Guest11   | GuestGroup11      | 2.4GHz/5GHz       | Disabled         | Web Authentication |
| /LANs          |                                         |              |              |           | 🦉 Wireless Enterp | orise Manager - N | Windows Internet | E 🗆 🗉 🗙            |
|                |                                         |              |              | _         | @ http://192.168  | .10.10/confirm_p  | assword.php?frm: | =form&fn_name=chl  |
|                |                                         |              |              |           |                   |                   |                  |                    |

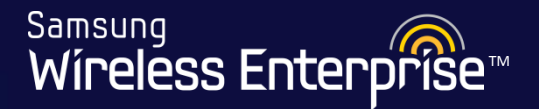

### Setup a WLAN that uses Captive Portal with Internal Web Authentication

### First create the ACL for Captive Portal (1/4)

- 1. Go to Configuration  $\rightarrow$  Security $\rightarrow$  Access Control Lists  $\rightarrow$  IP ACL  $\rightarrow$  Add
  - a. Name = CaptivePortal
  - b. Sequence = 1
  - c. Protocol = udp
  - d. Source IP = Any
  - e. Source Port = Any
  - f. Destination IP = Any
  - g. Destination Port = 53
  - h. Action = Permit
  - i. Apply

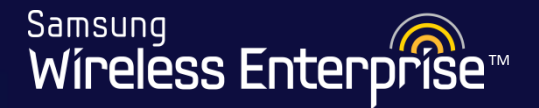

### Setup a WLAN that uses Captive Portal with Internal Web Authentication

### First create the ACL for Captive Portal (2/4)

- 1. Security → Access Control Lists → IP ACL → CaptivePortal
  - a. Sequence = 2
  - b. Protocol = Any
  - c. Source IP = Any
  - d. Source Port = Any
  - e. Destination IP = 192.168.xx.10/255.255.255.255
  - f. Destination Port = Any
  - g. Action = Permit
  - h. Apply

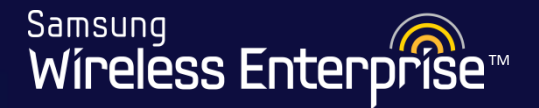

### Setup a WLAN that uses Captive Portal with Internal Web Authentication

### First create the ACL for Captive Portal (3/4)

- 1. Security → Access Control Lists → IP ACL → CaptivePortal
  - a. Sequence = 3
  - b. Protocol = Any
  - c. Source IP = 192.168.xx.10/255.255.255.255
  - d. Source Port = Any
  - e. Destination IP = Any
  - f. Destination Port = Any
  - g. Action = Permit
  - h. Apply

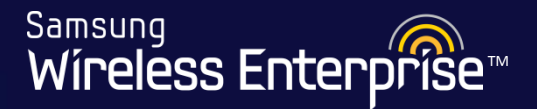

### Setup a WLAN that uses Captive Portal with Internal Web Authentication

### First create the ACL for Captive Portal (4/4)

- 1. Security  $\rightarrow$  Access Control Lists  $\rightarrow$  IP ACL  $\rightarrow$  CaptivePortal
  - a. Sequence = 4
  - b. Protocol = ICMP
  - c. Action = Permit
  - d. Apply

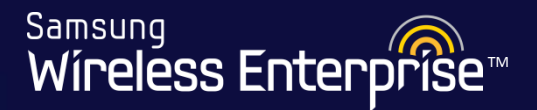

### Setup a WLAN that uses Captive Portal with Internal Web Authentication

- 1. Go to Configuration  $\rightarrow$  WLANs  $\rightarrow$  WLANs  $\rightarrow$  Hit Change
  - a. ID = 2
  - b. Profile Name = GuestXX
  - c. SSID = GuestXX
  - d. Interface Group = GuestGroupXX
  - e. Radio Area = All
  - f. Guest Service = Enable
  - g. Click on the ID #3  $\rightarrow$  Security  $\rightarrow$  L3
  - h. WEB Policy = Enable with Web Authentication
  - i. Pre-Authentication ACL = CaptivePortal  $\rightarrow$  Apply
  - j. Enable the WLAN
- 2. Go to Configuration  $\rightarrow$  Security  $\rightarrow$  Captive Portal  $\rightarrow$  Web Auth
  - a. Web Auth Type = Internal
  - b. After Auth = optional setup
  - c. Input the Web service address
  - d. Hit Apply

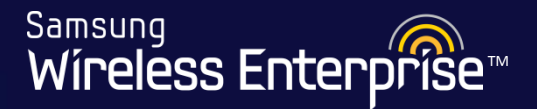

#### Setup a WLAN that uses Captive Portal with Internal Web Authentication

- 1. Go to Configuration  $\rightarrow$  Security  $\rightarrow$  Captive Portal  $\rightarrow$  Guest Users
  - a. Guest Auth Type = Local
  - b. Click Add = Create a user ID to be able use this service
- 2. Test
  - a. Connect your PC or Phone to the SSID and login using the created guest ID

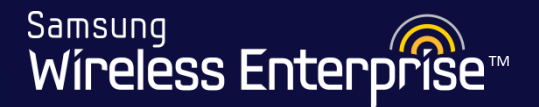

## 4.3 Web Passthrough

- 4.3.1 Introduction
- 4.3.2 ACL Rules
- 4.3.3 Setup Web Passthrough

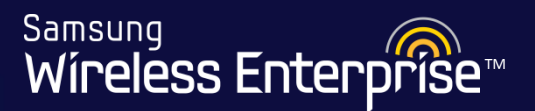

### Introduction

- When the wireless users try to access Internet at the first time, Users are redirected to the web page specified by Web Passthrough.
- Web Passthrough is a useful feature that is used for guest access.
- The process of web passthrough is similar to that of web authentication except that authentication credentials are required for web authentication.

### **Process of Web Passthrough**

- User associate a WLAN with no security and get DHCP IP address.
- When user open a web browser, user sends a specific HTTP get message and APC returns HTTP Redirect message to the user.
- User's web page is redirected to the redirected web page.

### Limitations

• If WLAN is configured as local bridging mode, Web Passthrough does not work (PKG ver. 1.4.12)

## 4.3.2 ACL Rules

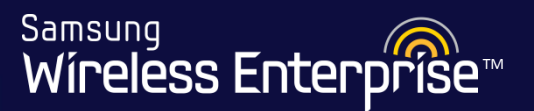

#### Applying ACL to WLAN

- Web passthrough is applied to the WLAN with no security.
- ACL is applied to prevent users from accessing unauthorized destinations but a part of packets from/to user must be allowed to establish a basic communication.

#### ACL Rules for Web Passthrough

- Allowed Rules
  - DNS flow
  - DHCP flow
  - Redirected Web server defined by administrator
  - (Optional) HTTP Proxy Server's IP Address
  - (Optional) The IP address of Server to download some applications
  - → All the above flows are from/to wireless users

#### Denied Rules

Traffic Flows that Administrator does not intend to allow on the WLAN

APC makes a redirection for HTTP get message only when the packet is matched by ACL denied rule.

#### (Internal implementation!)

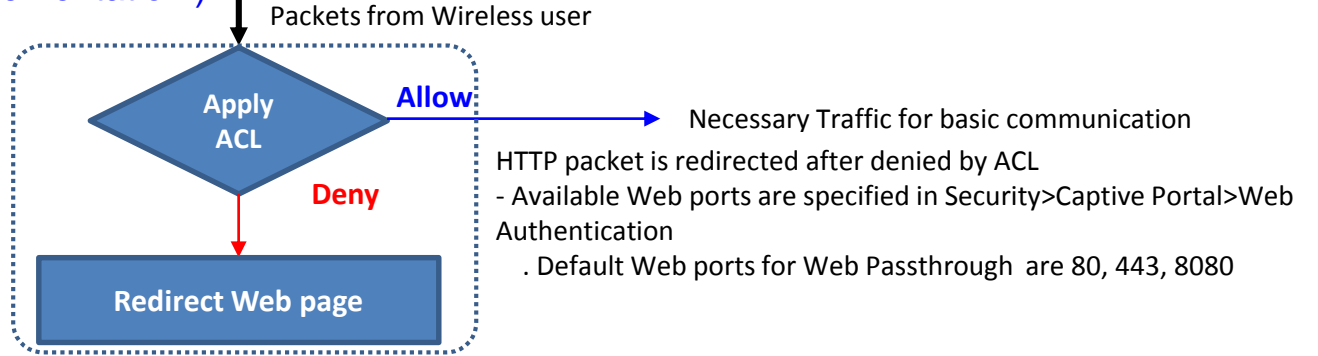

## 4.3.3 Setup Web Passthrough

| Controller                                                                                                    |                | Security :                                                                | Access Con                                                             | trol Lists                        |                                                                                                    |              |                              |                  |                            |                            |
|----------------------------------------------------------------------------------------------------|----------------|---------------------------------------------------------------------------|------------------------------------------------------------------------|-----------------------------------|----------------------------------------------------------------------------------------------------|--------------|------------------------------|------------------|----------------------------|----------------------------|
| Access Points                                                                                                    |                |                                                                           |                                                                        |                                   |                                                                                                    |              |                              | _                |                            |                            |
| AP Groups                                                                                                    |                |                                                                           |                                                                        |                                   |                                                                                                    |              |                              |                  | Back App                   | ly                         |
| Remote AP Groups                                                                                                    |                |                                                                           | V                                                                      | NAME<br>/ebPassthrogh             |                                                                                                    |              | TIME PROFILE                 | <b>▼</b>         |                            |                            |
| Security                                                                                                    | -              |                                                                           |                                                                        |                                   |                                                                                                    |              |                              |                  |                            |                            |
| AAA                                                                                                    | •              |                                                                           |                                                                        |                                   |                                                                                                    |              |                              | A                | Add Delet                  | te                         |
| Captive Portal                                                                                                    |                | <b>S</b>                                                                  |                                                                        | PROTOCOL                          | SOURCE ID/MASK                                                                                          | SOURCE PORT  | DESTINATION ID/MASK          | DESTINATION PORT | матсн сои                  | NT                         |
| MAC Filter                                                                                                    |                |                                                                           | Permit                                                                 | UDP                               | 10.10.100.0/255.255.255.0                                                                               | Any          | 120.30.10.21/255.255.255.255 | =53              |                            | DNS                        |
| Access Control Lists                                                                                                    | -              |                                                                           | Permit                                                                 | UDP                               | 10.10.100.0/255.255.255.0                                                                               | Any          | 30.50.10.22/255.255.255.255  | 67~68            |                            | DHCP                       |
| Time Profile                                                                                                    |                |                                                                           | Permit                                                                 | Any                               | 10.10.100.0/255.255.255.0                                                                               | Any          | 10.20.30.40/255.255.255.255  | Any              |                            | <b>Redirected Web Seve</b> |
|                                                                                                    |                |                                                                           | Permit                                                                 | Any                               | 10.10.100.0/255.255.255.0                                                                               | Any          | 10.40.40.40/255.255.255.255  | Any              |                            | <b>HTTP Proxy Server</b>   |
| I ACE                                                                                                    |                |                                                                           | Permit                                                                 | Any                               | 10.10.100.0/255.255.255.0                                                                               | Any          | 50.50.50/255.255.255.255     | Any              |                            | Download Server            |
| Access Group(Interfac                                                                                                    |                |                                                                           |                                                                        |                                   |                                                                                                    |              |                              |                  |                            |                            |
| Access Group(Interface                                                                                                    | e)             |                                                                           |                                                                        |                                   |                                                                                                    |              |                              |                  |                            |                            |
| Access Group(Interface<br>Access Group(System)                                                                                                    |                |                                                                           |                                                                        | ACL inclu                         | des a implicit-deny                                                                                     | rule. So yo  | u don't need to add a "c     | deny any any     | " rule.                    |                            |
| Access Group(Interfac<br>Access Group(System)<br>Firewall                                                                                                    | e)<br>▶        |                                                                           |                                                                        | ACL inclu                         | des a implicit-deny                                                                                     | rule. So yo  | u don't need to add a "c     | deny any any     | " rule.                    |                            |
| Access Group(Interfac<br>Access Group(System)<br>Firewall<br>NAT                                                                                                 | ≥)<br>▶<br>▶   |                                                                           |                                                                        | ACL inclu                         | des a implicit-deny                                                                                     | rule. So yo  | u don't need to add a "c     | deny any any     | " rule.                    |                            |
| Access Group(Interfac<br>Access Group(System)<br>Firewall<br>NAT                                                                                                 | ≥)             | _                                                                         |                                                                        | ACL inclu                         | des a implicit-deny                                                                                     | rule. So you | u don't need to add a "c     | deny any any     | " rule.                    |                            |
| Access Group(Interfac<br>Access Group(System)<br>Firewall<br>NAT                                                                                                 | ≥)<br>▶        | Gei                                                                       | eral                                                                   | ACL inclu<br>Security             | des a implicit-deny                                                                                     | rule. So you | u don't need to add a "c     | deny any any     | " rule.                    |                            |
| Access Group(Interfact<br>Access Group(System)<br>Firewall<br>NAT<br>Controller                                                                                  | ><br>><br>>    | Ger<br>WLANS >                                                            | eral WLANs > /                                                         | ACL inclu<br>Security             | des a implicit-deny                                                                                     | rule. So you | u don't need to add a "c     | deny any any     | " rule.                    | 1                          |
| Access Group(Interfact<br>Access Group(System)<br>Firewall<br>NAT<br>Controller<br>Access Points                                                                 | >><br>>><br>>> | Ger<br>WLANS >                                                            | eral<br>WLANS > /                                                      | ACL inclu<br>Security             | des a implicit-deny                                                                                     | rule. So you | u don't need to add a "c     | deny any any     | " rule.                    |                            |
| Access Group(Interfact<br>Access Group(System)<br>Firewall<br>NAT<br>Controller<br>Access Points                                                                 | ><br>><br>>    | Gei<br>WLANs >                                                            | eral<br>WLANs > /                                                      | ACL inclu<br>Security<br>Advanced | des a implicit-deny                                                                                     | rule. So you | u don't need to add a "c     | deny any any     | <b>" rule.</b><br>Back Αρμ | bly                        |
| Access Group(Interfact<br>Access Group(System)<br>Firewall<br>NAT<br>Controller<br>Access Points<br>AP Groups                                                    | ><br>><br>>    | Get<br>WLANS >                                                            | eral VLANS > /                                                         | ACL inclu<br>Security<br>Advanced | des a implicit-deny                                                                                     | rule. So you | u don't need to add a "c     | deny any any     | <b>" rule.</b><br>Back App | oly r                      |
| Access Group(Interfact<br>Access Group(System)<br>Firewall<br>NAT<br>Controller<br>Access Points<br>AP Groups<br>Remote AP Groups                                | >              | Ger<br>WLANS ><br>PROETLE<br>ACL RULE                                     | eral WLANS > A                                                         | ACL inclu<br>Security<br>Advanced | des a implicit-deny<br>Advanced                                                                         | rule. So yo  | u don't need to add a "c     | deny any any     | " rule.<br>Back App        | JV<br>4                    |
| Access Group(Interfact<br>Access Group(System)<br>Firewall<br>NAT<br>Controller<br>Access Points<br>AP Groups<br>Remote AP Groups<br>Security                    | E)             | Gen<br>WLANS ><br>PROFILE<br>ACL RULE<br>STATIC A                         | eral WLANS > A                                                         | ACL inclu<br>Security<br>Advanced | des a implicit-deny<br>Advanced                                                                         | rule. So you | u don't need to add a "c     | deny any any     | " rule.<br>Back App        |                            |
| Access Group(Interfact<br>Access Group(System)<br>Firewall<br>NAT<br>Controller<br>Access Points<br>AP Groups<br>Remote AP Groups<br>Security<br>Poques          | E)             | Get<br>WLANS ><br>PROFILE<br>ACL RULE<br>STATIC A<br>DHCP OVI             | eral WLANS > /                                                         | ACL inclu<br>Security<br>Advanced | Advanced          wlas1         WebPassthrogh         Enable       Disable         Enable       Disable |              | u don't need to add a "c     | deny any any     | " rule.<br>Back Αρρ        |                            |
| Access Group(Interfact<br>Access Group(System)<br>Firewall<br>NAT<br>Controller<br>Access Points<br>AP Groups<br>Remote AP Groups<br>Security<br>Rogues          | E              | Gen<br>WLANS ><br>PROFILE<br>ACL RULE<br>STATIC A<br>DHCP OV<br>DHCP SER  | eral<br>WLANS > /<br>AME<br>DDRESS DISAL<br>RRIDE<br>VER <sup>1</sup>  | ACL inclu<br>Security<br>Advanced | des a implicit-deny<br>Advanced<br>wlan1<br>WebPassthrogh •<br>Enable @ Disable<br>© Enable @ Disable   | rule. So you | u don't need to add a "c     | deny any any     | " rule.                    |                            |
| Access Group(Interfact<br>Access Group(System)<br>Firewall<br>NAT<br>Controller<br>Access Points<br>AP Groups<br>Remote AP Groups<br>Security<br>Rogues<br>WLANS | E)             | Get<br>WLANS ><br>PROFILE<br>ACL RULE<br>STATIC A<br>DHCP OVI<br>DHCP SER | eral<br>WLANS > /<br>IAME<br>IDRESS DISAL<br>RRIDE<br>VER <sup>1</sup> | ACL inclu<br>Security<br>Advanced | des a implicit-deny<br>Advanced                                                                         | rule. So you | u don't need to add a "c     | deny any any     | " rule.                    |                            |

Samsung Wireless Enterprise™

## 4.3.3 Setup Web Passthrough

| General     Security     Advanced       Controller     WLANS > WLANS > Security > L3       Access Points     L2       AP Groups     Back       Renote AP Groups     PROFILE NAME       VLANS     WEB POLICY       Web PassThrough     Web PassThrough       OVERRIDING REDIRECT URL     Enable       Disable     OVERRIDING REDIRECT URL       VLANS     URL       PROFILE NAME     Image: Security       VIANS     OVERRIDING REDIRECT URL       PROFILE NAME     Enable       Disable     Overset on the security       VIANS     OVERRIDING REDIRECT URL       PROFILE NAME     Enable       Disable     URL       Image: Security     OVERRIDING REDIRECT URL       OVERRIDING REDIRECT URL     Enable       Disable     URL       Image: Security     ONS       Access Points     Approx       AP Groups     Enable       Security     ONS       Access Points     ONS       Access Points     ONS       Approx     Imable       Image: Security     Image: Security       Security     Image: Security       Image: Security     Image: Security       Image: Security     Image: Security                                                                                                    |                     |           |                           |                    |                                                                    |
|----------------------------------------------------------------------------------------------------|---------------------|-----------|---------------------------|--------------------|--------------------------------------------------------------------|
| Controller WLANs > WLANs > Security > L3   Access Points L2 IS Radius   AP Groups Back Ap   Remote AP Groups PROFILE NAME Wan1   Security Image: Controller Controller Co                                                                                                    |                     |           | General                   | Security           | Advanced                                                           |
| Access Points       12 13 Radus         AP Groups       Back       Back       Back       Back       Back       Apple         Security       •       •       •       •       •       •       •       •       •       •       •       •       •       •       •       •       •       •       •       •       •       •       •       •       •       •       •       •       •       •       •       •       •       •       •       •       •       •       •       •       •       •       •       •       •       •       •       •       •       •       •       •       •       •       •       •       •       •       •       •       •       •       •       •       •       •       •       •       •       •       •       •       •       •       •       •       •       •       •       •       •       •       •       •       •       •       •       •       •       •       •       •       •       •       •       •       •       •       •       •       •       •       •                                                                                                    | Controller          | •         | WLANs > WLANs             | > Security > L3    | }                                                                  |
| AP Groups   Renote AP Groups   Security   Rogues   VLANs   VLANs   VLNs   Radio   VLNs   PRE-AUTHENTICATION ACL   PRE-AUTHENTICATION ACL   VVERRIDING REGIRECTORI   DNS   Controller   AD Groups   Renote AP Groups   Renote AP Groups   Security   Image: Security   Image: Security                                                                                                    | Access Points       |           | L2 L3 Radius              |                    |                                                                    |
| Renote AP Groups   Security   Rogues   WLANs   WLANs   WLANs   Radio   OverRationa Web Redirection   PRE-Authentication Act   OverRationa Redirect unit   Enable   Disable   UR   Intp://10.20.30.40/index.html     Access Points   AP Groups   Renote AP Groups   Security   Renote AP Groups   Security   Renote AP Groups   Security   Renote AP Groups   Security   Image: Security   Image: Sec                                                                                                    | AP Groups           |           |                           |                    | Back                                                               |
| Security   Rogues   WLANs   WLANs   WLANs   Radio   OConditional Web Redirection   PRE-AUTHENTICATION ACL   OVERRIDING REDIRECT URL   OVERRIDING REDIRECT URL   Inttp://10.20.30.40/index.html                                                                                                    | Remote AP Groups    |           | PROFILE NAME              | W                  | lan1                                                               |
| Rogues   WLANs   WLANs   WLANs   WLANs   Radio   PRE-AUTHENTICATION ACL   OVERRIDING REDIRECT URL   Enable   Disable   URL   Intp://10.20.30.40/index.html     Access Points   Access Points   Security   Security <td>Security</td> <td> (</td> <td>WEB POLICY</td> <td>۲</td> <td>) Enable 🔘 Disable</td>                                                                                                    | Security            | (         | WEB POLICY                | ۲                  | ) Enable 🔘 Disable                                                 |
| WLANs     WLANs     PRE-AUTHENTICATION ACL     PRE-AUTHENTICATION ACL     OVERRIDING REDIRECT URL     Enable     DNS     Access Points     AP Groups     DNS Client 1     Security     Security     DNS Client 1     Security     Security     At Drops     DNS SERVER     120, 20, 10, 12     200, 0, 0, 0     VLANs     Security     Access Points     Apply     DNS SERVER     120, 20, 10, 21     200, 0, 0, 0     VLANs     Security     Access Points     Apply     Security     Security     Security     Security     Security     Security     Security     Security     Security     Security     Security     Security     Security     Security     Security     Security     Security     Security     Security     Securit                                                                                                    | Rogues              | •         | Web Auther                | ntication          |                                                                    |
| WLANS     PRE-AUTHENTICATION ACL       OVERRIDING REDIRECT URL     © Enable       Disable       URL       http://10.20.30.40/index.html                                                                                                    | WLANs               | •         | Web PassTr<br>Conditional | Web Redirection    |                                                                    |
| Access Points   Access Points   Apply   Renote AP Groups   Security   Kagues   VLANs                                                                                                    | WLANs               |           | PRE-AUTHENTICAT           | ION ACL            | v                                                                  |
| URL     http://10.20.30.40/index.html     Controller     DNS     Access Points     AP Groups     Apply     NS Client 1     Security   Rogues   WLANs     UNANE                                                                                                    | Radio               |           | OVERRIDING REDI           | RECT URL           | ) Enable 🔘 Disable                                                 |
| Controller DNS   Access Points Apply   AP Groups DNS Client 1   Security SERVICE @Enable @Disable   Ist DNS SERVER 120, 30, 10, 21   2ND DNS SERVER 0, 0, 0   3RD DNS SERVER 0, 0, 0                                                                                                    |                     |           |                           |                    |                                                                    |
| Access Points   AP Groups   Remote AP Groups   Security   Rogues   WLANs   WLANs                                                                                                    | Controller >        | DNS       |                           |                    |                                                                    |
| AP Groups Apply   Remote AP Groups DNS Client 1   Security SERVICE   SERVICE © Enable © Disable   1ST DNS SERVER 120, 30, 10, 21   2ND DNS SERVER 0, 0, 0, 0   3RD DNS SERVER 0, 0, 0, 0                                                                                                    | Access Points       |           |                           |                    |                                                                    |
| Remote AP Groups     DNS Client <sup>1</sup> Security     >       Rogues     >       WLANs     >       NO DNS SERVER     0,0,0,0       3RD DNS SERVER     0,0,0,0                                                                                                    | AP Groups           |           | <b>↓</b>                  |                    | Apply                                                              |
| Security         SERVICE         © Enable         Disable           Rogues         1ST DNS SERVER         120, 30, 10, 21         120, 30, 10, 21           VLANS         3RD DNS SERVER         0, 0, 0, 0         0                                                                                                    | Remote AP Groups    | DNS Clien | nt <sup>1</sup>           |                    |                                                                    |
| IST DNS SERVER         120, 30, 10, 21           2ND DNS SERVER         0, 0, 0, 0           WLANS         3RD DNS SERVER         0, 0, 0                                                                                                    | Security >          | SERVICE   |                           | ● Enable ● Disable |                                                                    |
| WLANS - BRD DNS SERVER 0, 0, 0, 0                                                                                                    | Rogues +            | 1ST DNS S | SERVER                    |                    |                                                                    |
|                                                                                                    | WLANs 🗸             | 3RD DNS   | SERVER                    |                    |                                                                    |
| If LIPL is not IP address format but domain name APC must                                                                                                    | WLANs               |           |                           |                    | If LIRL is not IP address format but domain name APC must          |
| Radio DNS Relay DNS Relay                                                                                                    | Radio + I           | DNS Rela  | У                         |                    | activate DNS client and to receive LIPL into ID address because    |
| User QoS SERVICE © Enable © Disable Disable Di | User QoS            | SERVICE   | 2                         | ○ Enable           | Bedirection measure returned toward the wireless because           |
| Mobility Management                                                                                                    | Mobility Management | CACHING   | SIZE <sup>4</sup>         | 10000              | Redirection message returned toward the wireless user is sent with |
| IP address of redirected Web page                                                                                                    | DNS                 |           |                           |                    | IP address of redirected Web page                                  |

Samsung Wireless Enterprise™

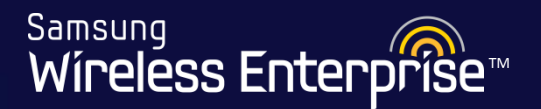

## 4.4 Conditional Web Redirection

- 4.4.1 Introduction
- 4.4.2 ACL Rules
- 4.4.3 Setup Conditional Web Redirect

## 4.4.1 Introduction

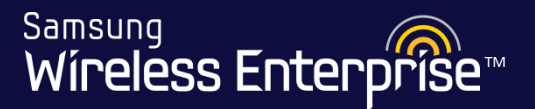

#### Introduction

- With Conditional Web Redirection, User is redirected to a particular web page when user reaches the expiration date or when the user needs to pay a bill for continued wireless service.
- When user's authentication period is expired and user try to authenticate, Radius server returns Samsung-Url-Redirect information and APC redirects to user's specified URL when they open a browser.

#### **Process of Conditional Web Redirection**

- 1. Radius server detects that user reaches the expiration date or needs to pay a bill for wireless service.
- 2. When user (re)authenticates after Step2, Radius server returns {Samsung-Url-Redirect} or {Samsung-Url-Redirect, Samsung-Url-Redirect-Acl} message.
- 3. When user open a browser, user is redirected to Redirected web page. Conditional Web Redirection is similar to the Web Passthrough but ACL rule for Conditional Web redirection is provided by Samsung-Url-Redirect-Acl message from Radius server or Pre-auth-ACL on WLAN L3 security can be applied.

#### Preconditions

• To use Conditional Web Redirection, Radius server must have Samsung dictionaries related to Conditional Web redirection

#### Limitations

- If WLAN is configured as local bridging mode, Conditional Web Redirection does not work (PKG ver. 1.4.12)
- Pre-auth-ACL feature on the WLAN does not work at PKG version 1.4.x (Available after 1.5.0)

## 4.4.2 ACL Rules

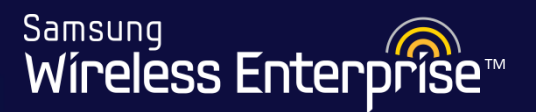

#### Applying ACL to WLAN

- Conditional Web Redirection can be applied to the WLAN with 802.1x.
- ACL is applied to prevent users from accessing unauthorized destinations but a part of packets must be allowed to establish a basic communication. This ACL has been used only until authentication is successful

#### ACL Rules for Conditional Web Redirection

- Allowed Rules
  - DNS flow
  - DHCP flow
  - Redirected Web server defined by administrator
  - (Optional) HTTP Proxy Server's IP Address
  - (Optional) The IP address of Server to download some applications
  - $\rightarrow$  All the above flows are from/to wireless users

#### **Denied Rules**

- Traffic Flows that Administrator does not intend to allow on the WLAN
- APC makes a redirection for HTTP get message only when the packet is matched by ACL denied rule.

#### (Internal implementation!)

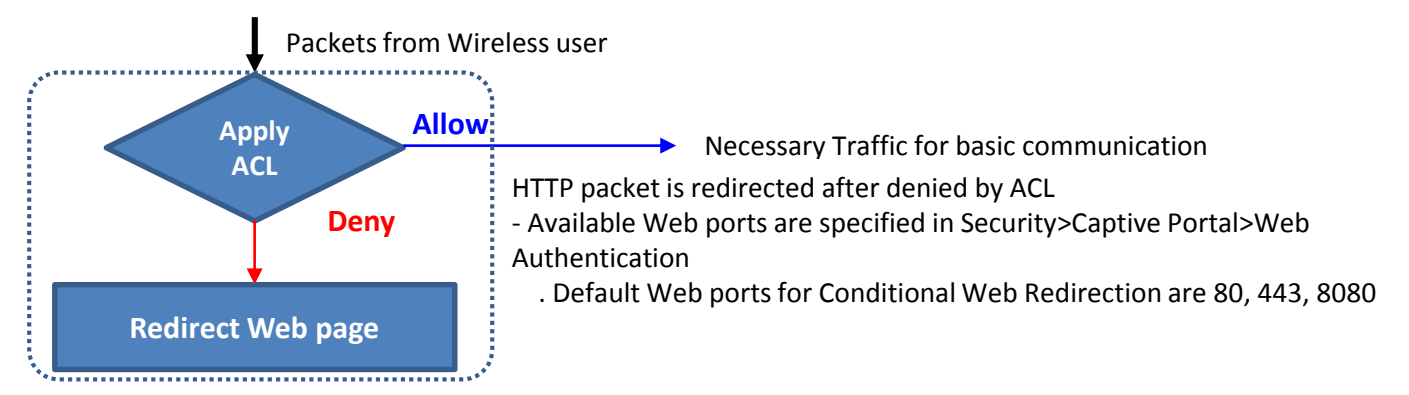

# 4.4.3 Setup Conditional Web Redirect Wireless Enterprise

#### Case 1 : ACL rule is referred by Samsung-Url-Redirect-Acl

|                  | General              | Security      | Advanced       |
|------------------|----------------------|---------------|----------------|
| Controller >     | WLANs > WLANs > 9    | Security > L3 |                |
| Access Points    | L2   L3   Radius     |               |                |
| AP Groups        |                      |               | Back Apply     |
| Remote AP Groups | PROFILE NAME         | wlan1         |                |
| Security >       | WEB POLICY           | Enab          | able 🔘 Disable |
|                  | Web Authenticat      | tion          |                |
| Rogues           | Meh PassThroug       | ab            |                |
| WLANs 👻          | Conditional Web      | Redirection   |                |
| WLANs            | PRE-AUTHENTICATION A | ACL           | <b>v</b>       |
| Radio >>         | OVERRIDING REDIRECT  | URL 🔘 Enab    | able 💿 Disable |
|                  | URL                  |               |                |

#### Case 2 : Pre-auth-ACL is applied (Available after v1.5.0)

|                  | General Secur                 | rity Advanced      |
|------------------|-------------------------------|--------------------|
| Controller >     | WLANs > WLANs > Security > L3 |                    |
| Access Points    | L2 L3 Radius                  |                    |
| AP Groups        |                               | Back Apply         |
| Remote AP Groups | PROFILE NAME                  | wlan1              |
| Security >       | WEB POLICY                    |                    |
|                  | Web Authentication            |                    |
| Rogues           | 🖉 Web PassThrough             |                    |
| WLANs 👻          | Conditional Web Redirection   |                    |
| WLANs            | PRE-AUTHENTICATION ACL        | WebRedirect -      |
| Radio >          | OVERRIDING REDIRECT URL       | 🔘 Enable 💿 Disable |
|                  | URL                           |                    |
|                  |                               |                    |

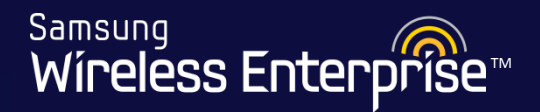

# End of Day 2